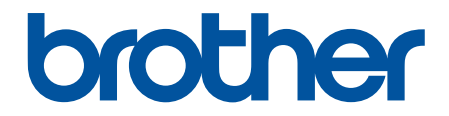

# Spletni priročnik za uporabnike

DCP-T530DW DCP-T535DW DCP-T536DW DCP-T730DW DCP-T735DW DCP-T830DW DCP-T835DW MFC-T930DW MFC-T935DW

### Domov > Vsebina

### Vsebina

| Preden uporabite svojo napravo                                                             | 1   |
|--------------------------------------------------------------------------------------------|-----|
| Opredelitve opomb                                                                          | 2   |
| Blagovne znamke                                                                            | 3   |
| Opombe o odprtokodnih licencah                                                             | 4   |
| Avtorske pravice in licenca                                                                | 5   |
| Pomembne opombe                                                                            | 6   |
| Predstavitev vaše naprave                                                                  | 7   |
| Pred uporabo naprave                                                                       | 8   |
| Pregled nadzorne plošče                                                                    | 9   |
| Pregled LCD-prikazovalnika                                                                 | 13  |
| Vnašanje besedila v napravo Brother                                                        | 14  |
| Dostop do pripomočkov Brother (Windows)                                                    | 16  |
| Odstranjevanje programske opreme in gonilnikov Brother (Windows)                           | 17  |
| Dostop do Brother iPrint&Scan (Windows/Mac)                                                | 18  |
| Mesta vrat USB/Ethernet na vaši napravi Brother                                            |     |
| Podajanje papirja                                                                          | 22  |
| Vstavljanje papirja                                                                        |     |
| Vstavite papir na pladenj za papir                                                         |     |
| Vstavljanje papirja v režo za ročno vstavljanje                                            |     |
| Vstavljanje papirja v večnamenski pladenj za papir (MP-pladenj)                            | 41  |
| Območje, v katerem ni mogoče tiskati                                                       |     |
| Nastavitve papirja                                                                         |     |
| Sprejemljivi mediji za tiskanje                                                            | 50  |
| Vstavljanje dokumentov                                                                     | 57  |
| Dokumente vstavite v samodejni podajalnik dokumentov (ADF)                                 | 58  |
| Nalaganje dokumentov na steklo skenerja                                                    | 60  |
| Območje, ki ga ni mogoče skenirati                                                         | 61  |
| Reševanje težav                                                                            | 62  |
| -<br>Obvestila o napakah in vzdrževanju                                                    | 63  |
| Tiskanje ali skeniranje ni mogoče - prenesite svoje fakse                                  | 74  |
| Obvestila o napakah pri uporabi funkcije Brother Web Connect                               |     |
| Zastoj dokumenta                                                                           | 80  |
| Zastoj dokumenta na vrhu ADF-enote                                                         | 81  |
| Zastoj dokumenta znotraj ADF-enote                                                         | 82  |
| Odstranjevanje koščkov papirja, zataknjenih v ADF-enoti                                    | 83  |
| Zastoj tiskalnika ali zastoj papirja                                                       |     |
| Zastoj papirja v napravi (zastoj papirja)                                                  | 85  |
| Zastoj papirja znotraj in v sprednjem delu naprave (zastoj znotraj/spredaj)                | 92  |
| Zastoj papirja v sprednjem delu naprave (zastoj spredaj)                                   | 97  |
| Zastoj papirja v zadnjem delu naprave (zastoj zadaj)                                       | 100 |
| Papir je zataknjen v večnamenskem pladnju (zastoj v MP-pladnju)                            | 102 |
| Papir je zataknjen v napravi in v večnamenskem pladnju (zastoj papirja/notranji zastoj/MP) | 104 |
| Težave pri ravnanju s papirjem in tiskanju                                                 | 108 |
| Težave pri ravnanju s papirjem                                                             | 109 |
| Težave pri tiskanju                                                                        | 111 |

| Domov > Vsebina                                                               |            |
|-------------------------------------------------------------------------------|------------|
| Težave s kakovostjo tiskanja                                                  | 114        |
| Tiskanje prejetih faksov (za modele s funkcijo faksa)                         | 117        |
| Težave s telefonom in faksom                                                  | 118        |
| Nastavitev zaznavanja klicnega tona                                           | 122        |
| Motnje na telefonski liniji/VoIP                                              | 123        |
| Težave z omrežjem                                                             | 124        |
| Če imate težave z omrežjem svoje naprave                                      | 125        |
| Druge težave                                                                  | 130        |
| Preverjanje informacij o napravi                                              | 132        |
| Posodobite vgrajeno programsko opremo naprave                                 | 133        |
| Ponastavite napravo                                                           | 134        |
| Pregled funkcij za ponastavitev                                               | 135        |
| Ponastavite napravo                                                           | 137        |
| Redno vzdrževanie                                                             | 138        |
| Polnienie posod s črnilom                                                     |            |
| Čiščenie vaše naprave Brother                                                 |            |
| Očistite skener                                                               |            |
| Čiščenie tiskalne glave na napravi Brother                                    |            |
| Očistite tiskalno glavo s pomočio spletnega upravljanja                       |            |
| Čiščenie tiskalne glave iz vašega računalnika (Windows)                       | 149        |
| Čiščenie LCD-prikazovalnika naprave                                           |            |
| Očistite zunanjost naprave                                                    | 152        |
| Očistite ploščo tiskalnika naprave                                            | 154        |
| Očistite podajalne valičke za papir                                           | 157        |
| Čiščenie ločilne ploščice                                                     | 160        |
| Čiščenie pobiralnih valičkov za papir                                         |            |
| Preverianie vaše naprave Brother                                              | 163        |
| Preverianie kakovosti tiskania                                                |            |
| Preverianje poravnave tiskanja iz naprave Brother                             |            |
| Spremljanje stanja naprave z uporabo orodia Brother iPrint&Scan (Windows/Mac) | 170        |
| Popravljanje podajanja papirja za odpravljanje navpičnih črt                  |            |
| Preverianie možnosti tiskania za izbolišanie rezultatov tiskania              |            |
| Pakiranie in pošilianie naprave                                               |            |
| Nastavitve nanrave                                                            | 177        |
|                                                                               | 178        |
| Spreminjanje pastavitev paprave na padzorni plošči                            |            |
| V primeru izpada energije (pompilničke enote)                                 |            |
| v primeru izpada energije (pomininiske enore)<br>Splošne postovitve           |            |
| Opiosne naslavitve                                                            | 101        |
| Tabele nastavitev in funkcij                                                  |            |
| Spreminjanje pastavitev naprave s spletnim upravljanjem                       |            |
| Kai je snletno unravljanje                                                    | 214<br>215 |
| Naj je spietrie upravijanje<br>Doston do snletnega upravljanja                | 213<br>216 |
| Spremenite geslo za prijavo s nomočio spletnega upravljanja                   | 210<br>210 |
| Prinrava imenika nanrave s snletnim unravljanjem                              | 218<br>220 |
|                                                                               |            |
|                                                                               |            |
| iennichi podatki                                                              |            |

#### Domov > Vsebina

| Tehnični podatki za potrošni material      |  |
|--------------------------------------------|--|
| Podatki o okolju in skladnosti             |  |
| Informacije o recikliranem papirju         |  |
| Razpoložljivost nadomestnih delov          |  |
| Kemične snovi (EU REACH)                   |  |
| Pomoč in podpora za stranke družbe Brother |  |

▲ Domov > Preden uporabite svojo napravo

- Opredelitve opomb
- Blagovne znamke
- Opombe o odprtokodnih licencah
- Avtorske pravice in licenca
- Pomembne opombe

▲ Domov > Preden uporabite svojo napravo > Opredelitve opomb

# **Opredelitve opomb**

V teh navodilih za uporabo uporabljamo naslednje simbole in prakse:

|             | OPOZORILO označuje potencialno nevarno situacijo, ki bi lahko, če se ji ne izognete, povzročila smrt ali hude telesne poškodbe.                |
|-------------|----------------------------------------------------------------------------------------------------|
| A POZOR     | POZOR označuje potencialno nevarno situacijo, ki bi lahko, če se ji ne izognete, povzročila manjše ali srednje telesne poškodbe.               |
| POMEMBNO    | POMEMBNO označuje potencialno nevarno situacijo, ki lahko, če se ji ne izognete, povzroči materialno škodo ali izgubo funkcionalnosti izdelka. |
| OPOMBA      | OPOMBA določa okolje delovanja, pogoje namestitve ali posebne pogoje uporabe.                                                                  |
|             | Ikone nasvetov označujejo priročne nasvete in dodatne informacije.                                                                             |
| Â           | Ikone za nevarnost električnega udara vas opozarjajo na možnost električnega udara.                                                            |
| Krepko      | Krepki slog označuje gumbe na nadzorni plošči naprave ali zaslonu računalnika.                                                                 |
| Ležeče      | Ležeča pisava poudarja pomembno točko ali vas opozarja na povezano temo.                                                                       |
| Courier New | Pisava Courier New označuje obvestila na LCD-prikazovalniku naprave.                                                                           |

# S tem povezane informacije

Domov > Preden uporabite svojo napravo > Blagovne znamke

# Blagovne znamke

Apple, App Store, AirPrint, Mac, macOS, iPadOS, iPad, iPhone, iPod touch in Safari so blagovne znamke družbe Apple Inc., registrirane v ZDA in drugih državah.

Nuance in PaperPort sta blagovni znamki ali zaščiteni blagovni znamki podjetja Nuance Communications, Inc. ali z njim povezanih podjetij v ZDA in/ali drugih državah.

Wi-Fi<sup>®</sup>, Wi-Fi Alliance<sup>®</sup> in Wi-Fi Direct<sup>®</sup> so zaščitene blagovne znamke združenja Wi-Fi Alliance<sup>®</sup>.

WPA<sup>™</sup>, WPA2<sup>™</sup>, WPA3<sup>™</sup> in Wi-Fi Protected Setup<sup>™</sup> so blagovne znamke združenja Wi-Fi Alliance<sup>®</sup>.

Android, Google Drive in Google Play so blagovne znamke podjetja Google LLC.

EVERNOTE je blagovna znamka družbe Evernote Corporation in se uporablja z licenco.

Ime Bluetooth<sup>®</sup> je zaščitena blagovna znamka družbe Bluetooth SIG, Inc. in za vsako uporabo tega imena je družba Brother Industries, Ltd. pridobila licenco. Druge blagovne znamke in blagovna imena so last svojih lastnikov.

Mopria<sup>™</sup>, logotip Mopria<sup>™</sup> ter besedna znamka in logotip Mopria Alliance<sup>™</sup> so registrirane in/ali neregistrirane blagovne in storitvene znamke družbe Mopria Alliance, Inc. v Združenih državah Amerike in drugih državah. Nedovoljena uporaba je strogo prepovedana.

QR-Code je registrirana blagovna znamka družbe DENSO WAVE INCORPORATED.

Adobe<sup>®</sup> in Reader<sup>®</sup> sta registrirani blagovni znamki ali blagovni znamki družbe Adobe Systems Incorporated v ZDA in/ali drugih državah.

Vsako podjetje, katerega programska oprema je omenjena v teh navodilih, za svojo lastniško programsko opremo izdaja ustrezno licenčno pogodbo.

Vsa blagovna imena in imena izdelkov drugih podjetij, ki se navajajo na izdelkih, dokumentaciji ter drugih gradivih podjetja Brother, so blagovne znamke ali zaščitene blagovne znamke ustreznih podjetij.

# S tem povezane informacije

▲ Domov > Preden uporabite svojo napravo > Opombe o odprtokodnih licencah

# Opombe o odprtokodnih licencah

Ta izdelek vključuje odprtokodno programsko opremo.

Za informacije o licencah za odprtokodno programsko opremo in informacije o avtorskih pravicah glejte **Manuals** za vaš model na <u>support.brother.com/manuals</u>.

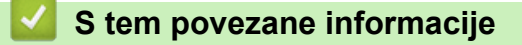

▲ Domov > Preden uporabite svojo napravo > Avtorske pravice in licenca

# Avtorske pravice in licenca

©2024 Brother Industries, Ltd. Vse pravice pridržane.

Ta izdelek vključuje programsko opremo, ki so jo razvili naslednji dobavitelji:

Ta izdelek vključuje programsko opremo »KASAGO TCP/IP«, ki jo je razvila družba ZUKEN ELMIC, Inc.

Program za generiranje QR-kode, avtorske pravice © 2008 DENSO WAVE INCORPORATED.

### S tem povezane informacije

Domov > Preden uporabite svojo napravo > Pomembne opombe

# Pomembne opombe

- Glejte support.brother.com/downloads za posodobitve gonilnikov in programske opreme Brother.
- Za posodabljanje in ohranjanje delovanja vaše naprave na strani <u>support.brother.com/downloads</u> preverite najnovejše nadgradnje vgrajene programske opreme. V nasprotnem primeru nekatere funkcije vaše naprave morda ne bodo na voljo.
- Tega izdelka ne uporabljajte zunaj države nakupa, saj lahko s tem kršite predpise o brezžičnih telekomunikacijskih napravah in njihovi moči v svoji državi.
- Preden daste svojo napravo komu drugemu, jo zamenjate ali zavržete, priporočamo, da jo ponastavite na tovarniške nastavitve, da odstranite vse osebne podatke.
- Windows 10 v tem dokumentu označuje operacijske sisteme Windows 10 Home, Windows 10 Pro, Windows 10 Education in Windows 10 Enterprise.
- Windows 11 v tem dokumentu označuje operacijske sisteme Windows 11 Home, Windows 11 Pro, Windows 11 Education in Windows 11 Enterprise.
- V tem priročniku za uporabnika se uporabljajo obvestila na LCD-zaslonu naprave DCP-T530DW/ MFC-T930DW, če ni drugače določeno.
- V tem priročniku za uporabnika so uporabljene ilustracije za model DCP-T530DW/MFC-T930DW, če ni drugače določeno.
- Zasloni ali slike v teh navodilih za uporabo so uporabljeni samo za namene ponazoritve in se lahko razlikujejo od dejanskih izdelkov.
- Če ni drugače določeno, so zasloni v tem priročniku iz programov Windows 10. Zasloni v računalniku se lahko razlikujejo glede na operacijski sistem.
- Vsebina tega dokumenta in tehnični podatki tega izdelka se lahko spremenijo brez predhodnega obvestila.

### S tem povezane informacije

• Preden uporabite svojo napravo

#### Sorodne teme:

Ponastavite napravo

Domov > Predstavitev vaše naprave

# Predstavitev vaše naprave

- Pred uporabo naprave
- Pregled nadzorne plošče
- Pregled LCD-prikazovalnika
- Vnašanje besedila v napravo Brother
- Dostop do pripomočkov Brother (Windows)
- Dostop do Brother iPrint&Scan (Windows/Mac)
- Mesta vrat USB/Ethernet na vaši napravi Brother

Domov > Predstavitev vaše naprave > Pred uporabo naprave

# Pred uporabo naprave

Pred kakršnim koli tiskanjem preverite naslednje:

- Prepričajte se, da ste namestili ustrezno programsko opremo in gonilnike za svojo napravo.
- Za uporabo USB ali žičnega omrežnega vmesnika: Prepričajte se, da je vmesniški kabel fizično zavarovan.

### Izbira pravilne vrste papirja

Za tiskanje visoke kakovosti je pomembna izbira ustrezne vrste papirja. Prepričajte se, da ste prebrali informacije o sprejemljivih vrstah papirja, preden kupite papir, in ste določili območje tiskanja glede na nastavitve v gonilniku tiskalnika in aplikaciji, ki jo uporabljate za tiskanje.

### Hkratno tiskanje, skeniranje in faksiranje

Vaša naprava omogoča tiskanje iz računalnika, ko pošilja ali v pomnilnik sprejema faks ali ko skenira dokument v računalnik. Med tiskanjem iz računalnika se pošiljanje faksa ne ustavi. Vseeno pa naprava pri kopiranju ali sprejemanju faksa na papir prekine tiskanje, ki ga potem nadaljuje, ko je kopiranje ali sprejemanje faksa končano.

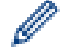

DCP-modeli ne podpirajo funkcije za faks.

# Požarni zid (Windows)

Če je vaš računalnik zaščiten s požarnim zidom programa in ne morete uporabljati omrežnega tiskanja, omrežnega skeniranja ali funkcije PC-FAX, boste morali konfigurirati nastavitve požarnega zidu. Če uporabljate požarni zid programa Windows in ste s koraki v namestitvenem programu namestili gonilnike, so potrebne nastavitve požarnega zidu že nastavljene. Če uporabljate drugo osebno programsko opremo za požarni zid, glejte Navodila za uporabo za svojo programsko opremo ali stopite v stik s ponudnikom programske opreme.

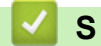

S tem povezane informacije

Predstavitev vaše naprave

Domov > Predstavitev vaše naprave > Pregled nadzorne plošče

# Pregled nadzorne plošče

>> MFC-T930DW/MFC-T935DW

#### >> DCP-T530DW/DCP-T535DW/DCP-T536DW/DCP-T730DW/DCP-T735DW/DCP-T830DW/DCP-T835DW

### MFC-T930DW/MFC-T935DW

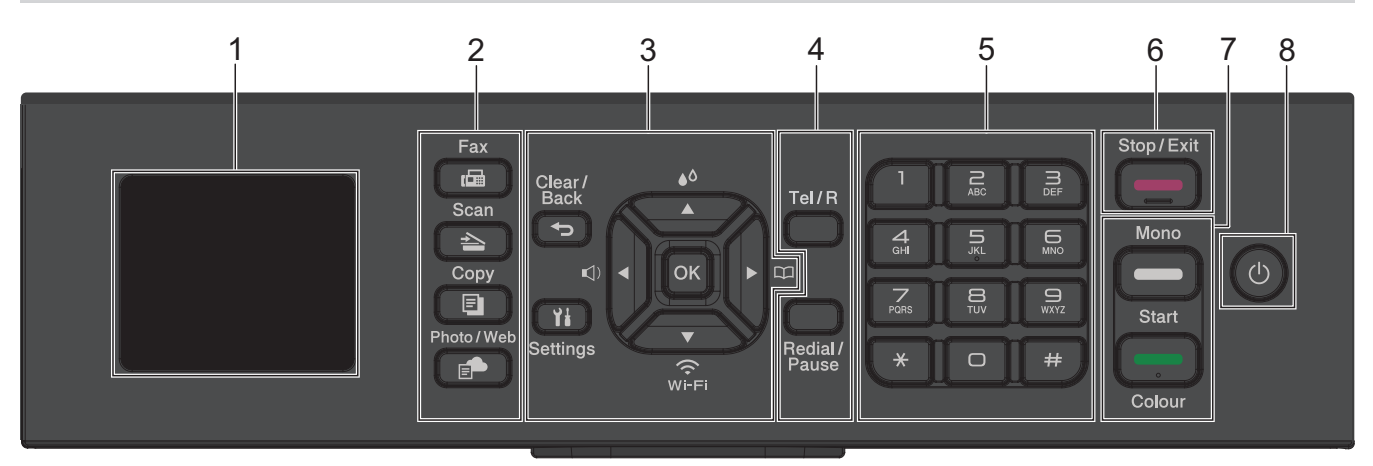

#### 1. 4,5 cm (1,8") Zaslon s tekočimi kristali (LCD)

Prikazuje obvestila, ki vam pomagajo pri pripravi in uporabi naprave.

2. Gumbi za način

#### Fax (Faks)

Pritisnite za preklop naprave v način faksa.

#### 📥 Scan (Skeniranje)

Pritisnite za preklop naprave v način skeniranja.

### 

Copy (Kopiranje)

Pritisnite za preklop naprave v način kopiranja.

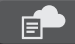

#### Photo/Web (Foto/Splet)

Pritisnite za preklop naprave v način fotografij/spleta.

#### 3. Gumbi za nastavitve

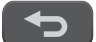

Ył

#### Clear/Back (Briši/Nazaj)

Pritisnite za vrnitev v prejšnji meni.

#### Settings (Nastavitve)

Pritisnite za dostop do menija.

#### οκ

Pritisnite, da izberete nastavitev.

#### , ()

Pritisnite za dostop do menija za glasnost zvonjenja, ko naprava ni dejavna.

# **♦**۵

Pritisnite za dostop do menija za črnilo, ko naprava miruje.

#### 

- Pritisnite za shranjevanje številk za hitro izbiranje in skupine v pomnilnik naprave.
- Pritisnite za preverjanje in izbiranje številk, shranjenih v pomnilniku naprave.

#### ₩ ₩

Pritisnite za konfiguriranje brezžičnih nastavitev, ko naprava miruje.

#### **▲** ali ▼

Pritisnite za premikanje skozi menije in možnosti.

#### ∢ ali Þ

- Pritisnite za premik kazalca levo ali desno na LCD-prikazovalniku.
- Pritisnite za potrditev ali preklic postopka med delovanjem.

#### 4. Gumbi telefona

#### Tel/R

Če je naprava v načinu faks/telefon (F/T) in dvignete slušalko zunanjega telefona med zvonjenjem F/T (navidezno/dvojno zvonjenje), za pogovor pritisnite **Tel/R**.

Če je naprava povezana s centralo, pritisnite za dostop do zunanje linije ali prenos klica na drugi interni telefon.

#### Redial/Pause (Ponovi/Pavza)

- Pritisnite za vnovično izbiranje nazadnje klicane številke.
- Pritisnite za izbiro in vnovično izbiranje številk s seznama odhodnih klicev.
- Pritisnite za vstavljanje pavze pri izbiranju številk.

#### 5. Številčnica

- To uporabite za izbiranje faksov in telefonskih številk.
- S tipkovnico vnesite besedilo ali znake.

#### 6. Stop/Exit (Stop/Izhod)

- Pritisnite za zaustavitev postopka.
- Pritisnite za izhod iz menija.

#### 7. Gumbi za zagon

#### Mono Start (Črno-belo Start)

- Pritisnite za začetek pošiljanja črno-belih faksov.
- Pritisnite za začetek črno-belega kopiranja.
- Pritisnite za začetek skeniranja dokumentov (v barvah ali črno-belo, odvisno od nastavitev skeniranja).

#### Colour Start (Barva Start)

- Pritisnite za začetek barvnega kopiranja.
- Pritisnite za začetek skeniranja dokumentov (v barvah ali črno-belo, odvisno od nastavitev skeniranja).

### 8. (b) Vklop/izklop

Pritisnite 🕐 za vklop naprave.

Pridržite (), da izklopite napravo. LCD-prikazovalnik prikaže [Zaustavljanje] in ostane vključen še nekaj sekund, nato pa se izklopi. Priključen zunanji telefon ali telefonski odzivnik (TAD) vedno ostane na voljo.

Če napravo izklopite z gumbom (), bo še vedno redno čistila tiskalno glavo, da se ohrani kakovost tiskanja. Če želite podaljšati življenjsko dobo tiskalne glave, zagotoviti boljšo učinkovitost porabe črnila in ohranjati kakovost tiskanja, mora biti naprava vedno priključena na napajanje.

# DCP-T530DW/DCP-T535DW/DCP-T536DW/DCP-T730DW/DCP-T735DW/ DCP-T830DW/DCP-T835DW

V teh navodilih za uporabo se barve nadzornih plošč in gumbov za ponazoritve lahko razlikujejo pri različnih modelih.

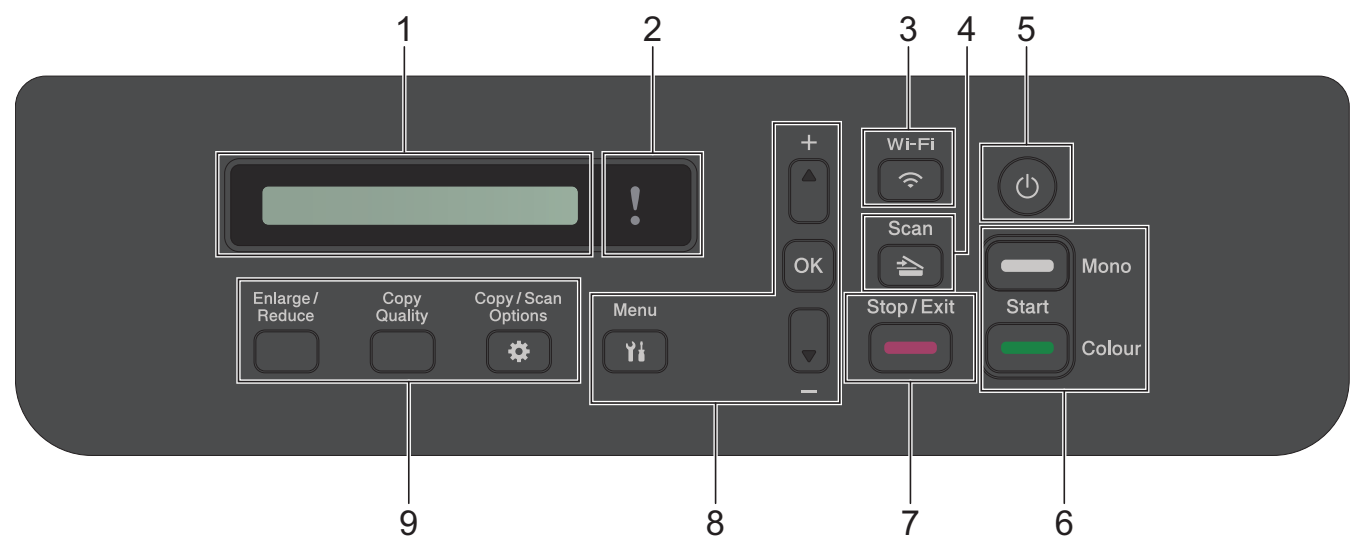

#### 1. Zaslon s tekočimi kristali (LCD)

Prikazuje obvestila, ki vam pomagajo pri pripravi in uporabi naprave.

#### 2. Opozorilna lučka LED

Utripa oranžno, ko se na LCD-prikazovalniku prikaže obvestilo o napaki ali pomembno obvestilo o stanju.

3. 🛜 Wi-Fi

Pritisnite za konfiguriranje brezžičnih nastavitev, ko naprava miruje.

#### 4. Scan (Skeniranje)

Pritisnite za preklop naprave v način skeniranja.

#### 5. (b) Vklop/izklop

Pritisnite 🕐 za vklop naprave.

Pridržite (), da izklopite napravo. LCD-prikazovalnik prikaže [Zaustavljanje] in ostane vključen še nekaj sekund, nato pa se izklopi.

Če napravo izključite z gumbom (), bo še vedno redno čistila tiskalno glavo, da se ohrani kakovost tiska. Če želite podaljšati življenjsko dobo tiskalne glave, zagotoviti boljšo učinkovitost porabe črnila in ohranjati kakovost tiska, mora biti naprava vedno priključena na napajanje.

#### 6. Gumbi za zagon

#### Mono Start (Črno-belo Start)

- Pritisnite za začetek črno-belega kopiranja.
- Pritisnite za začetek skeniranja dokumentov (v barvah ali črno-belo, odvisno od nastavitev skeniranja).

#### Colour Start (Barva Start)

- Pritisnite za začetek barvnega kopiranja.
- Pritisnite za začetek skeniranja dokumentov (v barvah ali črno-belo, odvisno od nastavitev skeniranja).

#### 7. Stop/Exit (Stop/Izhod)

- Pritisnite za zaustavitev postopka.
- Pritisnite za izhod iz menija.

#### 8. Menijske tipke

Menu (Meni)

Pritisnite za dostop do menija.

#### **▲** ali ▼

Pritisnite za premikanje skozi menije in možnosti.

#### οκ

Pritisnite, da izberete nastavitev.

#### 9. Gumbi za kopiranje

- Enlarge/Reduce (Povečava/Pomanjšava)
  Pritisnite za povečanje ali zmanjšanje kopij.
- Copy Quality (Kakovost kopije)
  Pritisnite za začasno spreminjanje kakovosti kopij.

#### Copy/Scan Options (Možnosti kopiranja/skeniranja)

Pritisnite za dostop do začasnih nastavitev za kopiranje ali skeniranje.

#### S tem povezane informacije

Predstavitev vaše naprave

Domov > Predstavitev vaše naprave > Pregled LCD-prikazovalnika

# Pregled LCD-prikazovalnika

```
Sorodni modeli: MFC-T930DW/MFC-T935DW
```

Domači ZASLON kaže stanje naprave v mirovanju. Ko je prikazan, s tem označuje, da je naprava pripravljena na naslednji ukaz.

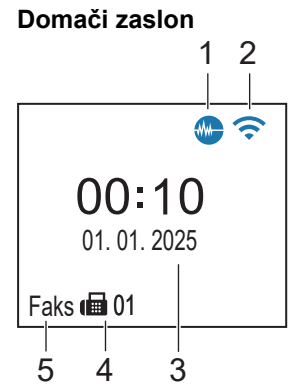

### 1. M Tihi način

Ta ikona se prikaže, ko je nastavitev [Tihi nacin] nastavljena na [Vklop]. Nastavitev tihega načina lahko zmanjša hrupnost tiskanja. Ko je vključen tihi način, je tiskanje počasnejše.

### 2. 🛜 Stanje brezžičnega omrežja

Ikone v naslednji tabeli kažejo stanje brezžičnega omrežja:

| <b>(</b> | Brezžično omrežje je povezano.<br>Tristopenjski kazalnik na domačem zaslonu prikaže trenutno moč brezžičnega signala. |
|----------|----------------------------------------------------------------------------------------------------|
| <b>?</b> | Z uporabo konfiguriranih brezžičnih nastavitev ni mogoče vzpostaviti povezave z brezžičnim omrežjem.                  |
| <b></b>  | Nastavitev omrežja WLAN je omogočena v napravi, vendar brezžične nastavitve niso konfigurirane.                       |
| X        | Nastavitev omrežja WLAN je onemogočena v napravi.                                                                     |
|          |                                                                                                    |

Brezžične nastavitve lahko konfigurirate s pritiskom na 💆 na nadzorni plošči.

### 3. Datum in čas

Prikaže v napravi nastavljen datum in čas.

#### 4. Faksi v pomnilniku

Prikaže število prejetih faksov v pomnilniku naprave.

#### 5. Način sprejema

Prikaže trenutni način sprejema.

### S tem povezane informacije

Predstavitev vaše naprave

Domov > Predstavitev vaše naprave > Vnašanje besedila v napravo Brother

# Vnašanje besedila v napravo Brother

Razpoložljivi znaki se lahko razlikujejo glede na državo.

>> DCP-T530DW/DCP-T535DW/DCP-T536DW/DCP-T730DW/DCP-T735DW/DCP-T830DW/DCP-T835DW >> MFC-T930DW/MFC-T935DW

### DCP-T530DW/DCP-T535DW/DCP-T536DW/DCP-T730DW/DCP-T735DW/ DCP-T830DW/DCP-T835DW

V svoji napravi boste morda morali vnesti besedilo.

#### Vnašanje številk, črk in simbolov

- Držite ali večkrat pritiskajte ▲ ali ▼, da izberete znak s tega seznama:
- aAbBcCdDeEfFgGhHiljJkKlLmMnNoOpPqQrRsStTuUvVwWxXyYzZ!?@\$&%#\'"`^|{}[] () ;:,.~<>=+-\*/ \_(presledek) 1234567890
- Pritisnite OK, ko je prikazan želeni znak ali simbol, in nato vnesite naslednji znak.

#### Vnašanje popravkov

 Če ste vnesli napačno številko ali črko in jo želite spremeniti, večkrat pritisnite Enlarge/Reduce (Povečava/ Pomanjšava) ali Copy/Scan Options (Možnosti kopiranja/skeniranja), da kazalec premaknete na napačni znak. Nato večkrat pritisnite ▲ ali ▼, da znova vnesete pravo črko.

#### MFC-T930DW/MFC-T935DW

Ko nastavljate določene izbire v meniju, na primer ID postaje, boste morda morali v napravo vnesti besedilo. Večina tipk številčnice ima na gumbih natisnjene tri ali štiri črke. Gumbi za **0**, **#** in **\*** nimajo natisnjenih črk, saj se uporabljajo za posebne znake.

Ustrezni gumb številčnice pritisnite tolikokrat, kot je navedeno v naslednji tabeli, da pridete do želenega znaka.

| Gumb<br>pritisnite | Enkrat | Dvakrat | Trikrat | Štirikrat | Petkrat | Šestkrat | Sedemkr<br>at | Osemkrat | Devetkrat |
|--------------------|--------|---------|---------|-----------|---------|----------|---------------|----------|-----------|
| 2                  | 2      | А       | В       | С         | а       | b        | с             | 2        | А         |
| 3                  | 3      | D       | E       | F         | d       | е        | f             | 3        | D         |
| 4                  | 4      | G       | н       | I         | g       | h        | i             | 4        | G         |
| 5                  | 5      | J       | К       | L         | j       | k        | I             | 5        | J         |
| 6                  | 6      | Μ       | Ν       | 0         | m       | n        | 0             | 6        | М         |
| 7                  | 7      | Р       | Q       | R         | S       | р        | q             | r        | s         |
| 8                  | 8      | т       | U       | V         | t       | u        | v             | 8        | т         |
| 9                  | 9      | W       | Х       | Y         | Z       | w        | x             | у        | z         |

#### (za cirilico)

| Gumb<br>pritisn<br>ite | Enkra<br>t | Dvakr<br>at | Trikrat | Štirikr<br>at | Petkr<br>at | Šestkra<br>t | Sedem<br>krat | Osemk<br>rat | Devetkr<br>at | Desetkr<br>at | Enajstk<br>rat | Dvanaj<br>stkrat |
|------------------------|------------|-------------|---------|---------------|-------------|--------------|---------------|--------------|---------------|---------------|----------------|------------------|
| 1                      | 1          | Я           | В       | Е             | 1           | Я            | В             | Е            | 1             | Я             | В              | E                |
| 2                      | 2          | А           | В       | С             | а           | b            | с             | Р            | Т             | Ъ             | 2              | А                |
| 3                      | 3          | D           | Е       | F             | d           | е            | f             | У            | И             | 0             | 3              | D                |
| 4                      | 4          | G           | Н       | Ι             | g           | h            | i             | П            | Ю             | А             | 4              | G                |
| 5                      | 5          | J           | K       | L             | j           | k            | I             | С            | Д             | 5             | J              | К                |
| 6                      | 6          | М           | Ν       | 0             | m           | n            | о             | Φ            | Г             | Х             | 6              | М                |

| Gumb<br>pritisn<br>ite | Enkra<br>t | Dvakr<br>at | Trikrat | Štirikr<br>at | Petkr<br>at | Šestkra<br>t | Sedem<br>krat | Osemk<br>rat | Devetkr<br>at | Desetkr<br>at | Enajstk<br>rat | Dvanaj<br>stkrat |
|------------------------|------------|-------------|---------|---------------|-------------|--------------|---------------|--------------|---------------|---------------|----------------|------------------|
| 7                      | 7          | Р           | Q       | R             | S           | р            | q             | r            | s             | Й             | К              | Л                |
| 8                      | 8          | Т           | U       | V             | t           | u            | v             | Ш            | Щ             | 8             | Т              | U                |
| 9                      | 9          | W           | Х       | Y             | Z           | w            | х             | У            | z             | Э             | Ь              | Ц                |

Če želite kazalec premakniti v levo ali desno, pritisnite ▲, ▼, ◄ ali ▶, da izberete 
 ali >, nato pa pritisnite OK.

#### Vstavljanje presledkov

• Za vnos presledka pritisnite ▲, ▼, < ali ▶, da izberete > , nato pa pritisnite OK.

#### Vnašanje popravkov

Če ste vnesli napačno številko ali črko in jo želite spremeniti, pritisnite ▲, ▼, ◀ ali ▶, da izberete ali ▶.
 Večkrat pritisnite OK, da premaknete poudarek na napačni znak. Nato pritisnite ▲, ▼, ◀ ali ▶, da izberete in pritisnite OK. Znova vnesite pravo črko.

### Posebni znaki in simboli

Večkrat pritisnite \*, # ali 0, dokler se ne prikaže želeni posebni znak ali simbol.

| Pritisnite *        | */(presledek)+=<>. , :; ' " |
|---------------------|-----------------------------|
| Pritisnite #        | #!?@\$&%()[]^€              |
| Pritisnite <b>0</b> | 0 Á É Í Ó Ö Ő Ú Ü           |

# S tem povezane informacije

Predstavitev vaše naprave

#### Sorodne teme:

Nastavitev ID postaje

▲ Domov > Predstavitev vaše naprave > Dostop do pripomočkov Brother (Windows)

# Dostop do pripomočkov Brother (Windows)

**Brother Utilities** je orodje za zagon aplikacije, ki ponuja priročen dostop do vseh aplikacij Brother v vašem računalniku.

Če želite uporabljati **Brother Utilities**, morate v računalnik namestiti programsko opremo Brother. Za namestitev programske opreme Brother obiščite stran **Downloads (Prenosi)** za vaš model na <u>support.brother.com/downloads</u>.

- 1. Storite nekaj izmed naslednjega:
  - Windows 11

Kliknite > Vse aplikacije > Brother > Brother Utilities.

• Windows 10

Kliknite 🕂 > Brother > Brother Utilities.

2. Izberite svojo napravo.

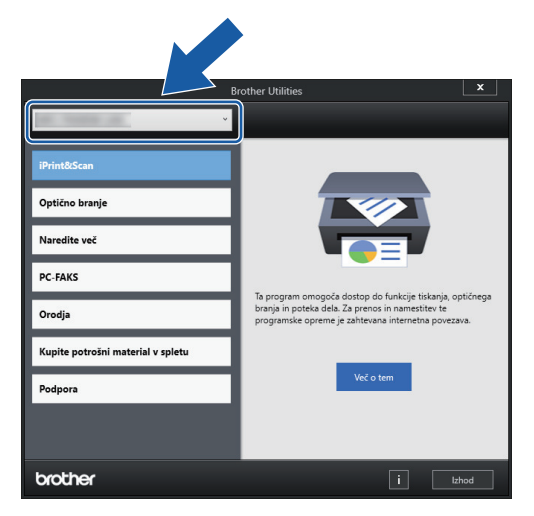

3. Izberite postopek, ki ga želite opraviti.

### S tem povezane informacije

- Predstavitev vaše naprave
  - Odstranjevanje programske opreme in gonilnikov Brother (Windows)

▲ Domov > Predstavitev vaše naprave > Dostop do pripomočkov Brother (Windows) > Odstranjevanje programske opreme in gonilnikov Brother (Windows)

# Odstranjevanje programske opreme in gonilnikov Brother (Windows)

- 1. Storite nekaj izmed naslednjega:
  - Windows 11

• Windows 10

Kliknite 🕂 > Brother > Brother Utilities.

2. Kliknite spustni seznam in izberite ime svojega modela (če še ni izbrano). Kliknite **Orodja** na levi navigacijski vrstici in kliknite **Odstrani**.

Sledite navodilom pogovornega okna, da odstranite programsko opremo in gonilnike.

#### 🎽 S tem povezane informacije

Dostop do pripomočkov Brother (Windows)

Domov > Predstavitev vaše naprave > Dostop do Brother iPrint&Scan (Windows/Mac)

# Dostop do Brother iPrint&Scan (Windows/Mac)

Za tiskanje in skeniranje iz računalnika uporabite Brother iPrint&Scan za Windows in Mac.

- Ta funkcija ni na voljo v državah, za katere veljajo omejitve izvoza.
- Če želite prenesti najnovejšo različico:
  - Za Windows:

Pojdite na stran svojega modela **Downloads (Prenosi)** na naslovu <u>support.brother.com/downloads</u>in nato prenesite in namestite Brother iPrint&Scan.

Za Mac:

Prenesite in namestite aplikacijo Brother iPrint&Scan iz trgovine Apple App Store.

Po potrebi namestite gonilnik in programsko opremo, ki sta potrebna za uporabo vaše naprave. Prenesite najnovejši gonilnik in programsko opremo naprave s strani **Downloads (Prenosi)** vašega modela na <u>support.brother.com/downloads</u>.

- 1. Zagon programa Brother iPrint&Scan.
  - Windows

Dvokliknite ikono **EXAMPLA** (Brother iPrint&Scan).

• Mac

V menijski vrstici Finder (Iskanje) kliknite Go (Pojdi) > Applications (Aplikacije) in nato dvokliknite ikono iPrint&Scan.

Prikaže se zaslon programa Brother iPrint&Scan.

| 🐨 Brother iPrint&Scan |            |                    | _ = ×                                                                                                    |
|-----------------------|------------|--------------------|----------------------------------------------------------------------------------------------------|
| •                     |            | Ustvari potek dela | ]                                                                                                    |
| Natisni               | Skeniranje |                    | v<br>VSB<br>v<br>Pripravljen<br>Nastavitve<br>potrošnega<br>materiala/naprave<br>Nastavitve skeniranja<br>naprave<br>↓ Dodaj napravo |
|                       |            |                    |                                                                                                    |

Dejanski zaslon se lahko razlikuje, saj je odvisen od različice aplikacije.

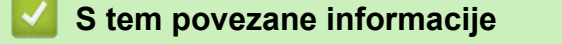

· Predstavitev vaše naprave

### Sorodne teme:

• Spremljanje stanja naprave z uporabo orodja Brother iPrint&Scan (Windows/Mac)

Domov > Predstavitev vaše naprave > Mesta vrat USB/Ethernet na vaši napravi Brother

# Mesta vrat USB/Ethernet na vaši napravi Brother

- Za podrobnosti o kablih >> Specifikacije vmesnika
- Če želite namestiti gonilnik in programsko opremo, ki sta potrebna za uporabo vaše naprave, pojdite na stran Downloads (Prenosi) za svoj model na naslovu <u>support.brother.com/downloads</u>.

>> DCP-T530DW/DCP-T535DW/DCP-T536DW/DCP-T730DW/DCP-T735DW >> DCP-T830DW/DCP-T835DW/MFC-T930DW/MFC-T935DW

### DCP-T530DW/DCP-T535DW/DCP-T536DW/DCP-T730DW/DCP-T735DW

USB-priključek je na zunanjem delu naprave, kot je prikazano na sliki.

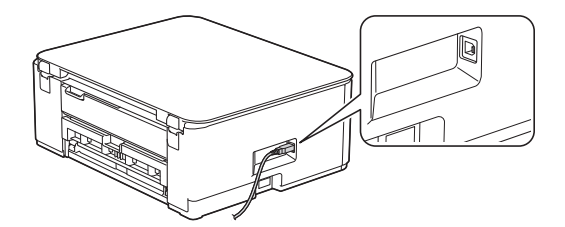

### DCP-T830DW/DCP-T835DW/MFC-T930DW/MFC-T935DW

Vrata USB in Ethernet so v napravi (vrata Ethernet so na voljo samo pri določenih modelih).

1. Obe roki postavite pod plastična zatiča na obeh straneh naprave, da dvignete pokrov skenerja (1) v odprt položaj.

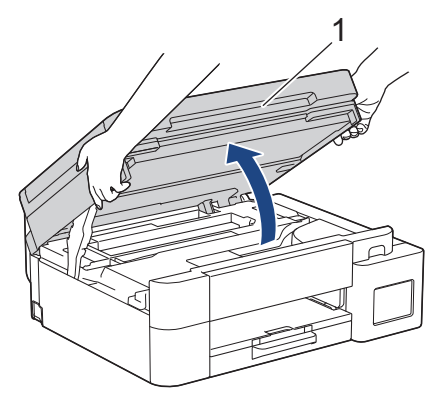

2. V napravi poiščite vrata (ki ustrezajo kablu, ki ga uporabljate), kot je prikazano na sliki.

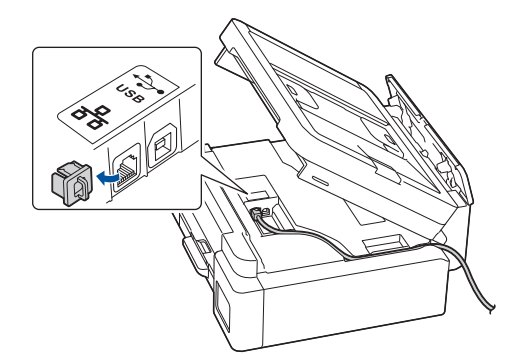

Kabel previdno napeljite skozi kabelski kanal in skozi zadnji del naprave.

3. Nežno z obema rokama zaprite pokrov skenerja.

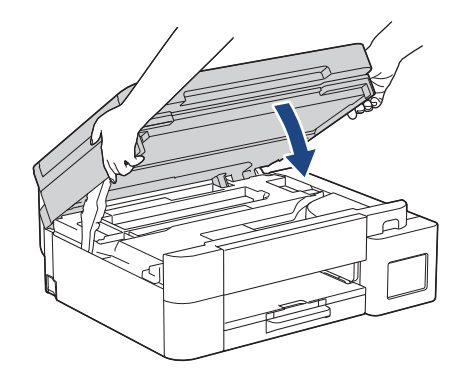

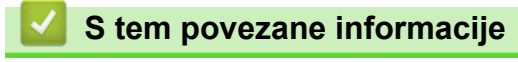

Predstavitev vaše naprave

▲ Domov > Podajanje papirja

# Podajanje papirja

- Vstavljanje papirja
- Vstavljanje dokumentov

▲ Domov > Podajanje papirja > Vstavljanje papirja

# Vstavljanje papirja

- Vstavite papir na pladenj za papir
- Vstavljanje papirja v režo za ročno vstavljanje
- Vstavljanje papirja v večnamenski pladenj za papir (MP-pladenj)
- Območje, v katerem ni mogoče tiskati
- Nastavitve papirja
- Sprejemljivi mediji za tiskanje
- Obvestila o napakah in vzdrževanju
- Težave s kakovostjo tiskanja
- Težave pri ravnanju s papirjem

▲ Domov > Podajanje papirja > Vstavljanje papirja > Vstavite papir na pladenj za papir

# Vstavite papir na pladenj za papir

- Na pladenj za papir vstavite narezan papir ali fotopapir 2L
- V pladenj za papir vstavite papir velikosti Legal
- Na pladenj za papir vstavite fotopapir
- Vstavljanje ovojnic na pladenj za papir

▲ Domov > Podajanje papirja > Vstavljanje papirja > Vstavite papir na pladenj za papir > Na pladenj za papir vstavite narezan papir ali fotopapir 2L

# Na pladenj za papir vstavite narezan papir ali fotopapir 2L

- Če je nastavitev [Preveri papir] nastavljena na [Vklop] in iz naprave potegnete pladenj za papir, se na LCD-prikazovalniku prikaže vprašanje, ali želite spremeniti velikost in vrsto papirja.
- Naenkrat nalagajte samo eno velikost in vrsto papirja v pladenj.
- Ko v pladenj vstavite drugo velikost papirja, morate spremeniti nastavitev velikosti papirja v napravi ali računalniku.

(DCP-T830DW/DCP-T835DW/MFC-T930DW/MFC-T935DW) S tem napravi omogočite samodejno podajanje papirja iz ustreznega pladnja, če v gonilniku tiskalnika (Windows) ali v napravi izberete možnost samodejne izbire pladnja.

1. Če je podporna loputa za papir (1) odprta, jo zaprite in zaprite podporo za papir (2).

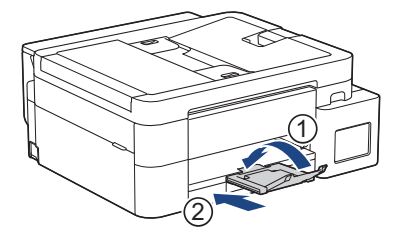

2. Do konca izvlecite pladenj za papir iz naprave.

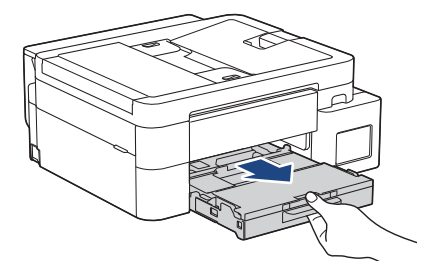

3. (DCP-T830DW/DCP-T835DW/MFC-T930DW/MFC-T935DW) Dvignite pokrov izhodnega pladnja za papir (1).

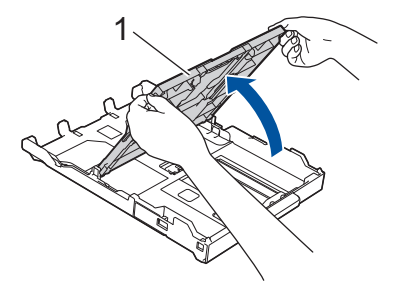

4. Vodili za širino papirja (1) in vodilo za dolžino papirja (2) previdno pritisnite ter premaknite, da jih prilagodite velikosti papirja.

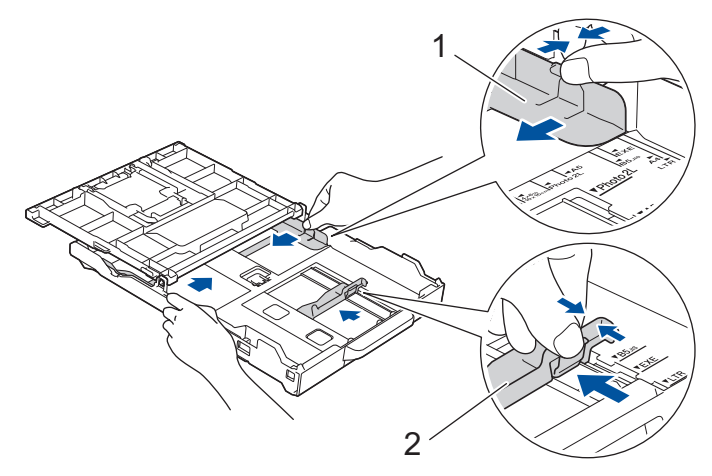

5. Snop papirja dobro razprite, da preprečite zastoje in napačno podajanje papirja.

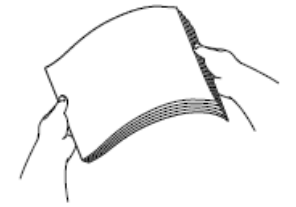

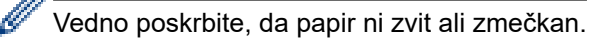

6. V pladenj za papir previdno vstavite papir s stranjo za tiskanje obrnjeno navzdol.

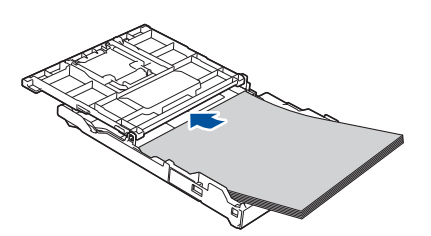

Poskrbite, da je papir plosko vstavljen v pladenj in da se vodilo za dolžino papirja (1) dotika robov papirja.

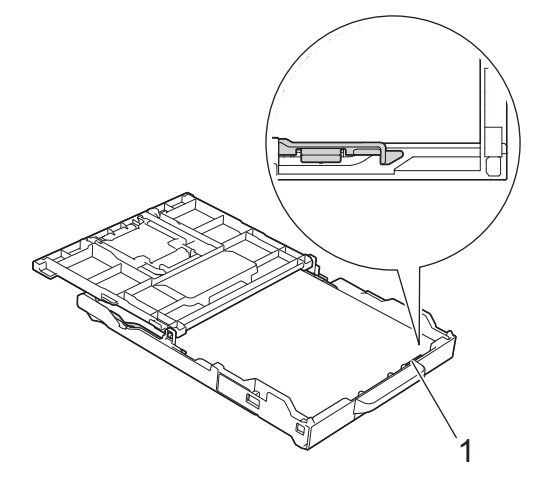

### POMEMBNO

- Pazite, da papirja ne vstavite predaleč; takrat se lahko dvigne na zadnji strani pladnja in povzroči težave s podajanjem papirja.
- Če vstavite več kot 20 listov fotografskega papirja 2L (13 x 18 cm), to lahko povzroči zastoje papirja.

Če želite dodati papir, še preden se pladenj izprazni, odstranite papir iz pladnja in ga kombinirajte s papirjem, ki ga dodajate. Snop papirja vedno dobro razprite, da napravi preprečite podajanje več strani.

Vodili za širino papirja (1) previdno prilagodite širini papirja.
 Poskrbite, da se vodila za širino papirja dotikajo robov papirja.

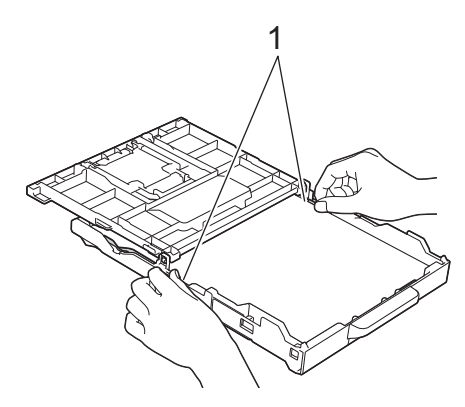

8. (DCP-T830DW/DCP-T835DW/MFC-T930DW/MFC-T935DW) Zaprite pokrov izhodnega pladnja za papir.

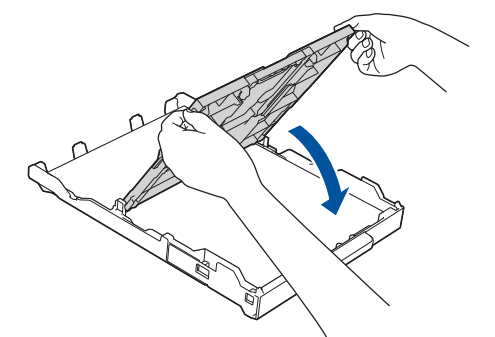

9. Počasi potisnite pladenj za papir do konca nazaj v napravo.

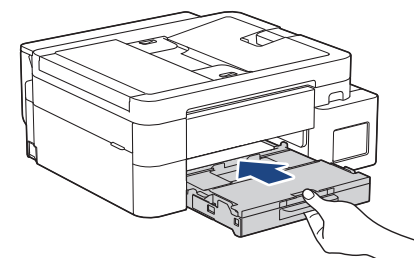

10. Podporo za papir (1) izvlecite, tako da se zatakne, in odprite podporno loputo za papir (2).

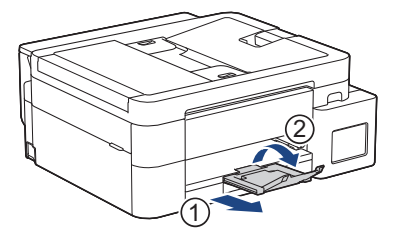

# S tem povezane informacije

• Vstavite papir na pladenj za papir

#### Sorodne teme:

- Spreminjanje nastavitve za preverjanje papirja
- Izberite ustrezen medij za tisk
- Spreminjanje velikosti in vrste papirja

▲ Domov > Podajanje papirja > Vstavljanje papirja > Vstavite papir na pladenj za papir > V pladenj za papir vstavite papir velikosti Legal

# V pladenj za papir vstavite papir velikosti Legal

- Če je nastavitev [Preveri papir] nastavljena na [Vklop] in iz naprave potegnete pladenj za papir, se na LCD-prikazovalniku prikaže vprašanje, ali želite spremeniti velikost in vrsto papirja.
- Naenkrat nalagajte samo eno velikost in vrsto papirja v pladenj.
- Ko v pladenj vstavite drugo velikost papirja, morate spremeniti nastavitev velikosti papirja v napravi ali računalniku.

(DCP-T830DW/DCP-T835DW/MFC-T930DW/MFC-T935DW) S tem napravi omogočite samodejno podajanje papirja iz ustreznega pladnja, če v gonilniku tiskalnika (Windows) ali v napravi izberete možnost samodejne izbire pladnja.

1. Če je podporna loputa za papir (1) odprta, jo zaprite in zaprite podporo za papir (2).

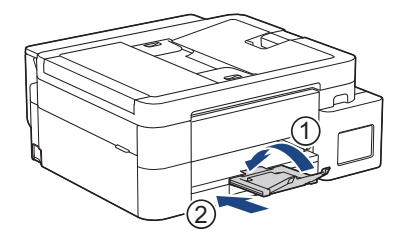

2. Do konca izvlecite pladenj za papir iz naprave.

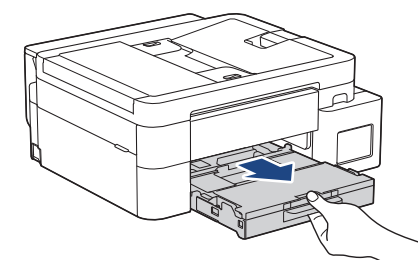

3. (DCP-T830DW/DCP-T835DW/MFC-T930DW/MFC-T935DW) Dvignite pokrov izhodnega pladnja za papir (1).

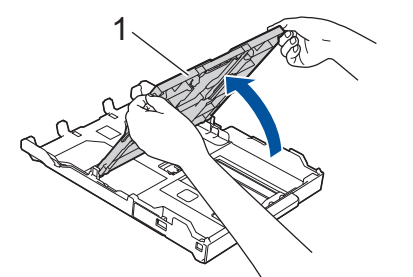

4. Pritisnite tipko za razširitev (1) kvadratnega pladnja za papir in izvlecite pladenj za papir, dokler se gumb za razširitev kvadratnega pladnja za papir ne zaskoči v kvadratno odprtino LGL.

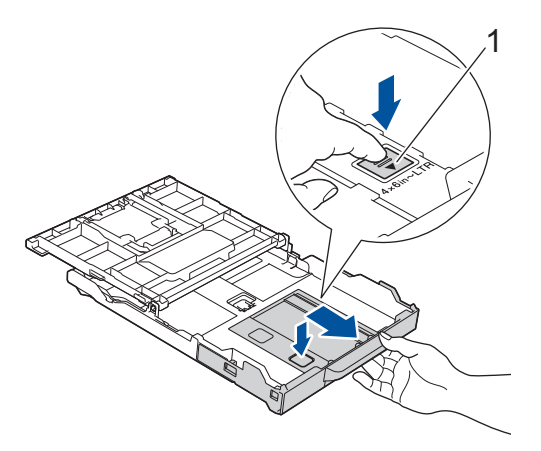

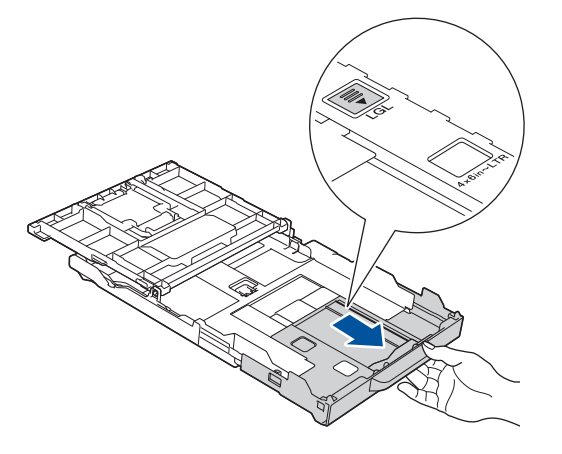

5. Vodili za širino papirja (1) in vodilo za dolžino papirja (2) previdno pritisnite ter premaknite, da jih prilagodite velikosti papirja.

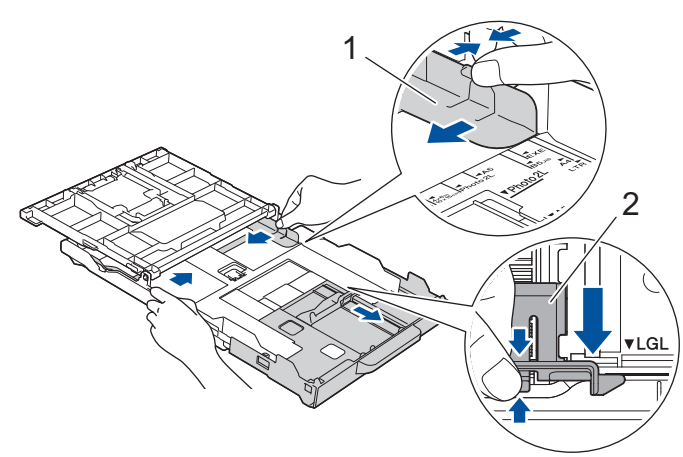

6. Snop papirja dobro razprite, da preprečite zastoje in napačno podajanje papirja.

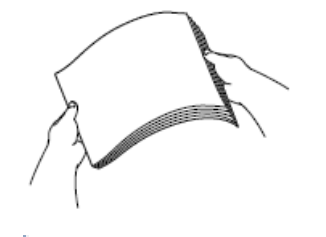

Ø

Vedno poskrbite, da papir ni zvit ali zmečkan.

7. V pladenj za papir previdno vstavite papir s stranjo za tiskanje obrnjeno navzdol.

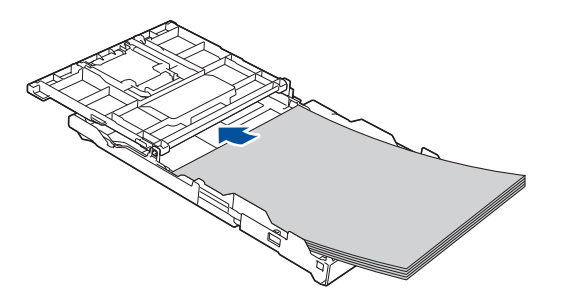

Poskrbite, da je papir plosko vstavljen v pladenj in da se vodilo za dolžino papirja (1) dotika robov papirja.

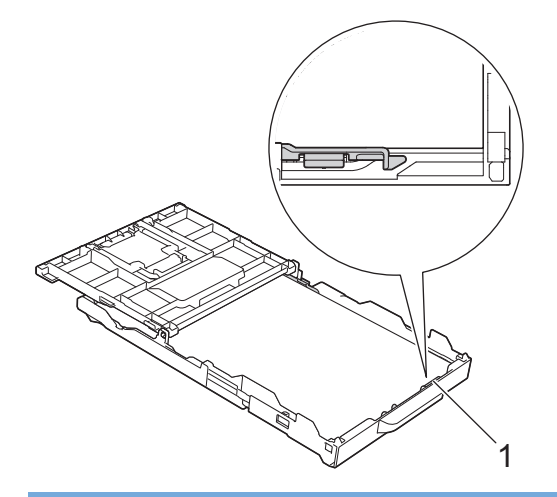

### POMEMBNO

Pazite, da papirja ne vstavite predaleč; takrat se lahko dvigne na zadnji strani pladnja in povzroči težave s podajanjem papirja.

Če želite dodati papir, še preden se pladenj izprazni, odstranite papir iz pladnja in ga kombinirajte s papirjem, ki ga dodajate. Snop papirja vedno dobro razprite, da napravi preprečite podajanje več strani.

Stanski vodili papirja (1) previdno prilagodite papirju.
 Poskrbite, da se vodila za papir dotikajo robov papirja.

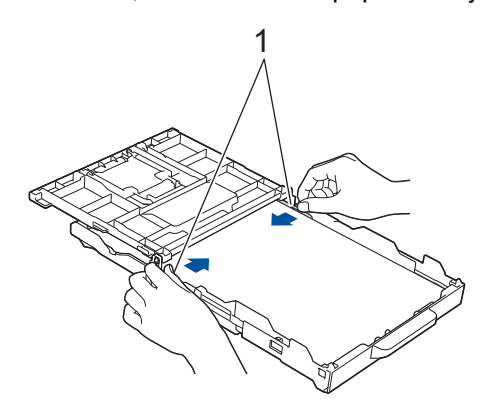

9. (DCP-T830DW/DCP-T835DW/MFC-T930DW/MFC-T935DW) Zaprite pokrov izhodnega pladnja za papir.

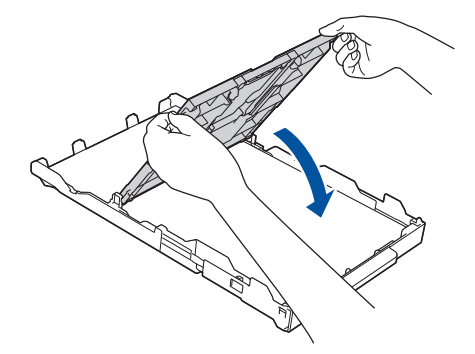

10. Počasi potisnite pladenj za papir do konca nazaj v napravo.

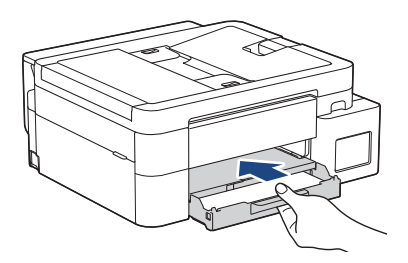

11. Podporo za papir (1) izvlecite, tako da se zatakne, in odprite podporno loputo za papir (2).

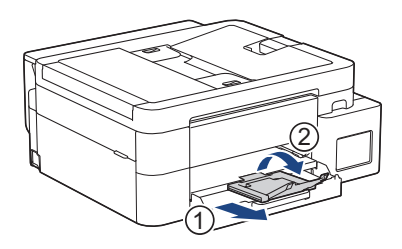

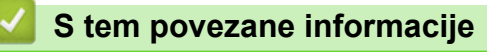

• Vstavite papir na pladenj za papir

▲ Domov > Podajanje papirja > Vstavljanje papirja > Vstavite papir na pladenj za papir > Na pladenj za papir vstavite fotopapir

# Na pladenj za papir vstavite fotopapir

- Če je nastavitev [Preveri papir] nastavljena na [Vklop] in iz naprave potegnete pladenj za papir, se na LCD-prikazovalniku prikaže vprašanje, ali želite spremeniti velikost in vrsto papirja.
- Naenkrat nalagajte samo eno velikost in vrsto papirja v pladenj.
- Ko v pladenj vstavite drugo velikost papirja, morate spremeniti nastavitev velikosti papirja v napravi ali računalniku.

(DCP-T830DW/DCP-T835DW/MFC-T930DW/MFC-T935DW) S tem napravi omogočite samodejno podajanje papirja iz ustreznega pladnja, če v gonilniku tiskalnika (Windows) ali v napravi izberete možnost samodejne izbire pladnja.

1. Če je podporna loputa za papir (1) odprta, jo zaprite in zaprite podporo za papir (2).

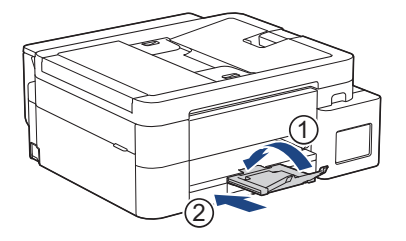

2. Do konca izvlecite pladenj za papir iz naprave.

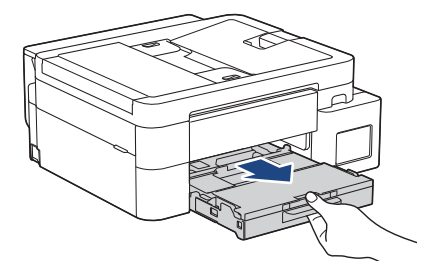

3. (DCP-T830DW/DCP-T835DW/MFC-T930DW/MFC-T935DW) Dvignite pokrov izhodnega pladnja za papir (1).

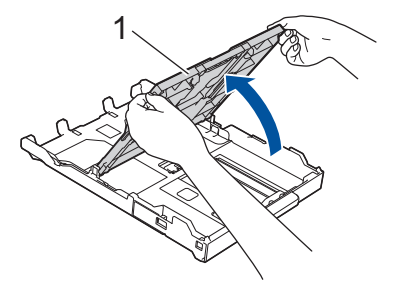

4. (DCP-T830DW/DCP-T835DW/MFC-T930DW/MFC-T935DW) Vodili za širino papirja (1) previdno pritisnite in premaknite, da ju prilagodite velikosti papirja in nato dvignite zaustavljalnik (2).

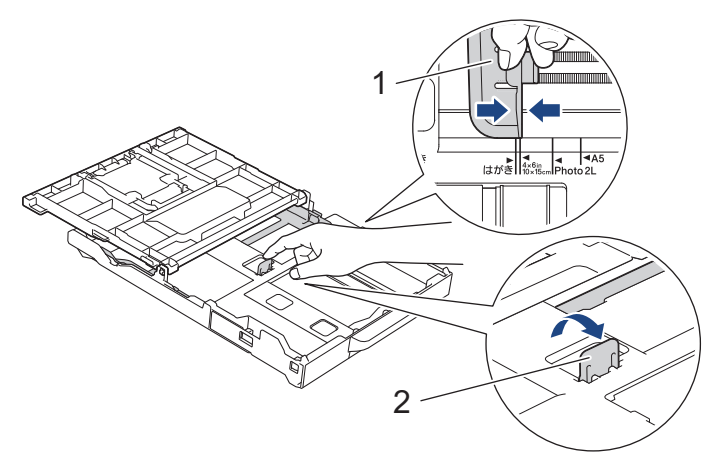
5. (DCP-T530DW/DCP-T535DW/DCP-T536DW/DCP-T730DW/DCP-T735DW) Vodili za širino papirja (1) in vodilo za dolžino papirja (2) previdno pritisnite ter premaknite, da jih prilagodite velikosti papirja.

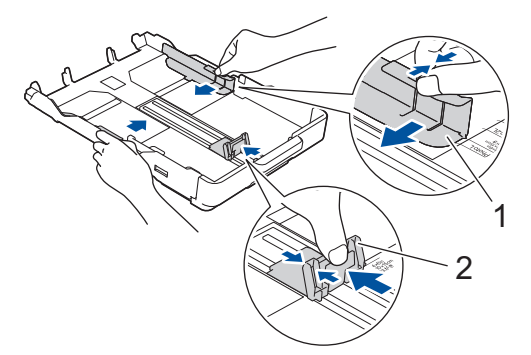

6. (DCP-T830DW/DCP-T835DW/MFC-T930DW/MFC-T935DW) Zaprite pokrov izhodnega pladnja za papir.

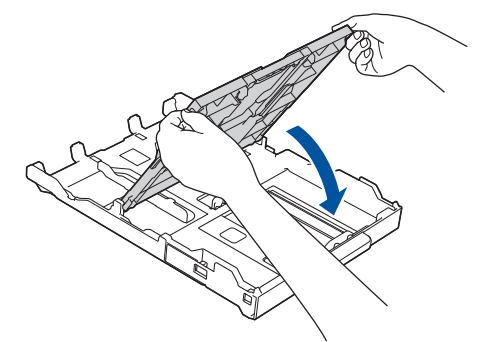

Vstavite največ 20 listov fotopapirja s površino za tiskanje navzdol.
 Vstavljanje več kot 20 listov fotopapirja lahko povzroči zastoje papirja.
 (DCP-T530DW/DCP-T535DW/DCP-T536DW/DCP-T730DW/DCP-T735DW)

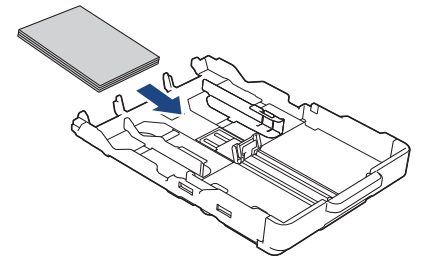

(DCP-T830DW/DCP-T835DW/MFC-T930DW/MFC-T935DW)

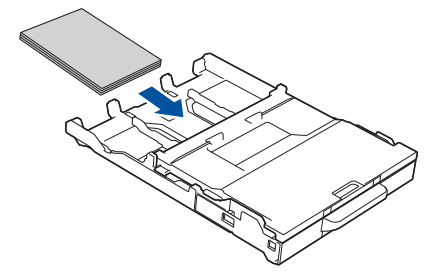

- 8. (DCP-T830DW/DCP-T835DW/MFC-T930DW/MFC-T935DW) Dvignite pokrov izhodnega pladnja za papir.
- Vodili za širino papirja (1) previdno prilagodite širini papirja.
   Poskrbite, da se vodila za širino papirja dotikajo robov papirja in da je papir plosko vstavljen v pladenj. (DCP-T530DW/DCP-T535DW/DCP-T536DW/DCP-T730DW/DCP-T735DW)

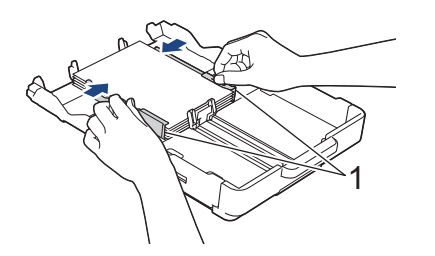

### (DCP-T830DW/DCP-T835DW/MFC-T930DW/MFC-T935DW)

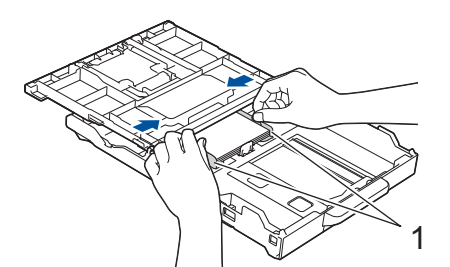

- 10. (DCP-T830DW/DCP-T835DW/MFC-T930DW/MFC-T935DW) Zaprite pokrov izhodnega pladnja za papir.
- 11. Počasi potisnite pladenj za papir do konca nazaj v napravo.

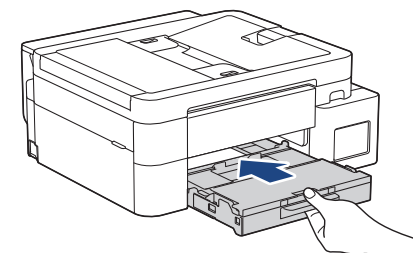

12. Podporo za papir (1) izvlecite, tako da se zatakne, in odprite podporno loputo za papir (2).

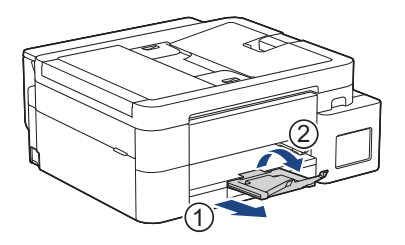

## S tem povezane informacije

• Vstavite papir na pladenj za papir

- Spreminjanje nastavitve za preverjanje papirja
- Izberite ustrezen medij za tisk
- Spreminjanje velikosti in vrste papirja

▲ Domov > Podajanje papirja > Vstavljanje papirja > Vstavite papir na pladenj za papir > Vstavljanje ovojnic na pladenj za papir

# Vstavljanje ovojnic na pladenj za papir

- Če je nastavitev [Preveri papir] nastavljena na [Vklop] in iz naprave potegnete pladenj za papir, se na LCD-prikazovalniku prikaže vprašanje, ali želite spremeniti velikost in vrsto papirja.
- Naložite lahko ovojnice različnih velikosti. >> S tem povezane informacije: Vrsta in velikost papirja za vsak postopek
- Ko v pladenj vstavite ovojnice, morate spremeniti nastavitev velikosti papirja v napravi ali računalniku. (DCP-T830DW/DCP-T835DW/MFC-T930DW/MFC-T935DW) S tem napravi omogočite samodejno podajanje papirja iz ustreznega pladnja, če v gonilniku tiskalnika (Windows) ali v napravi izberete možnost samodejne izbire pladnja.
- Pred vstavljanjem ovojnic v pladenj stisnite vogale in stranice ovojnic, da bodo kar najbolj tanke.

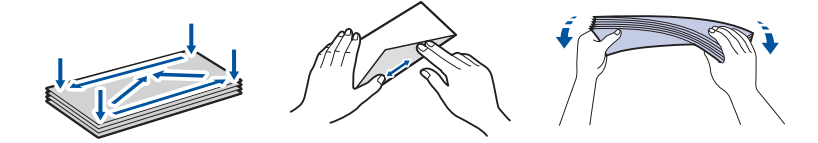

1. Če je podporna loputa za papir (1) odprta, jo zaprite in zaprite podporo za papir (2).

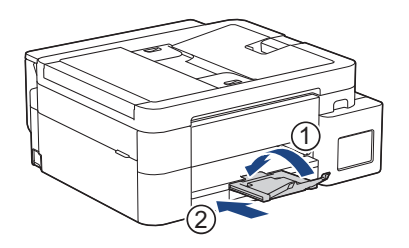

2. Do konca izvlecite pladenj za papir iz naprave.

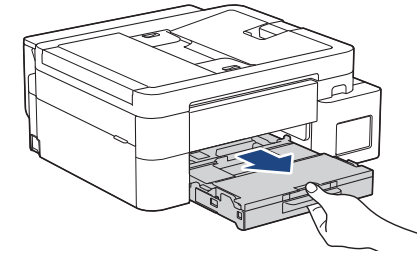

3. (DCP-T830DW/DCP-T835DW/MFC-T930DW/MFC-T935DW) Dvignite pokrov izhodnega pladnja za papir (1).

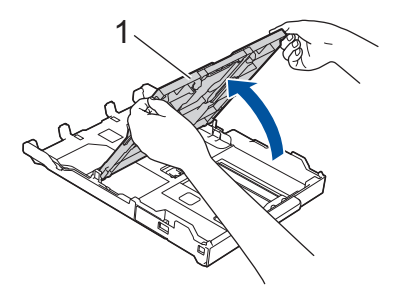

4. V pladenj za papir vstavite do 10 ovojnic s površino za tiskanje obrnjeno **navzdol**. Vstavljanje več kot 10 ovojnic lahko povzroči zastoje papirja.

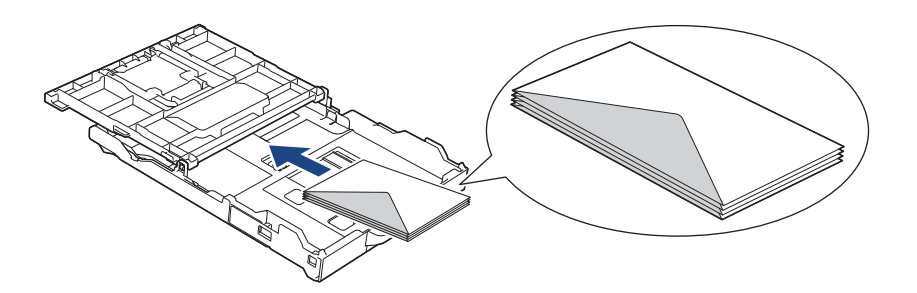

5. Vodili za širino papirja (1) in vodilo za dolžino papirja (2) previdno pritiskajte in premikajte, da jih prilagodite velikosti ovojnic.

Poskrbite, da so ovojnice plosko postavljene v pladenj.

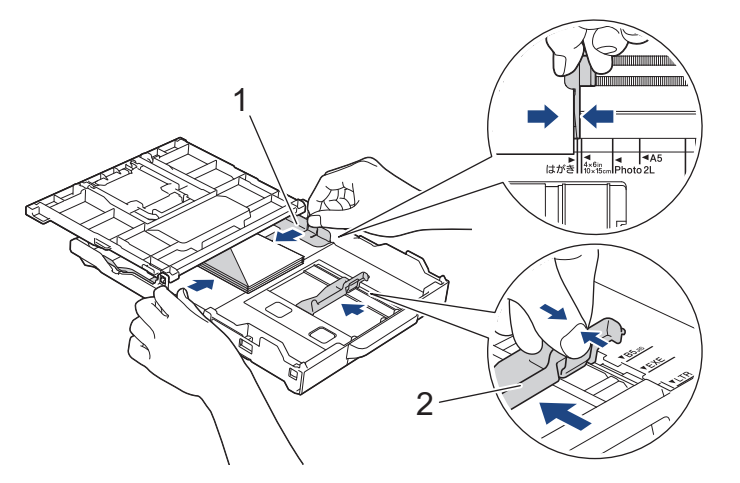

## POMEMBNO

Če prihaja do večkratnega podajanja ovojnic, vstavljajte v pladenj za papir po eno ovojnico.

6. (DCP-T830DW/DCP-T835DW/MFC-T930DW/MFC-T935DW) Zaprite pokrov izhodnega pladnja za papir.

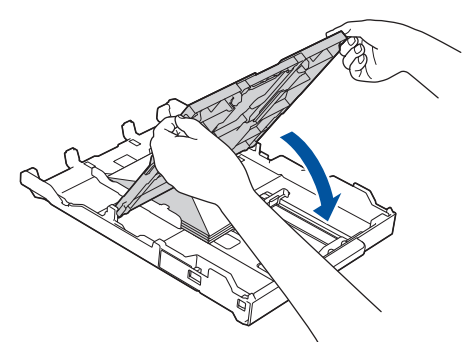

7. Počasi potisnite pladenj za papir do konca nazaj v napravo.

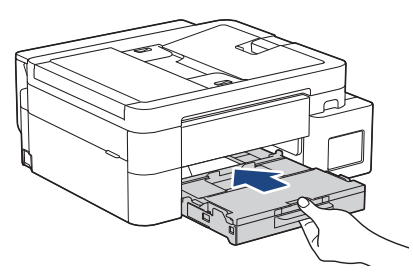

8. Podporo za papir (1) izvlecite, tako da se zatakne, in odprite podporno loputo za papir (2).

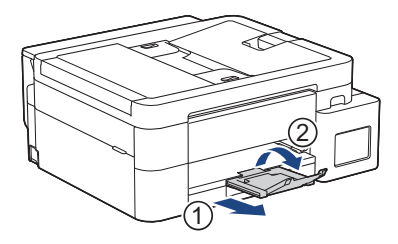

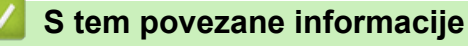

• Vstavite papir na pladenj za papir

- Spreminjanje nastavitve za preverjanje papirja
- Izberite ustrezen medij za tisk
- Spreminjanje velikosti in vrste papirja
- Vrsta in velikost papirja za vsak postopek

▲ Domov > Podajanje papirja > Vstavljanje papirja > Vstavljanje papirja v režo za ročno vstavljanje

# Vstavljanje papirja v režo za ročno vstavljanje

Sorodni modeli: DCP-T530DW/DCP-T535DW/DCP-T536DW/DCP-T730DW/DCP-T735DW

V to režo vstavite posebne tiskalne medije, po en list naenkrat.

Naprava samodejno vklopi način ročnega podajanja, ko vstavite papir v režo za ročno vstavljanje.

1. Odprite pokrov reže za ročno vstavljanje.

Ø

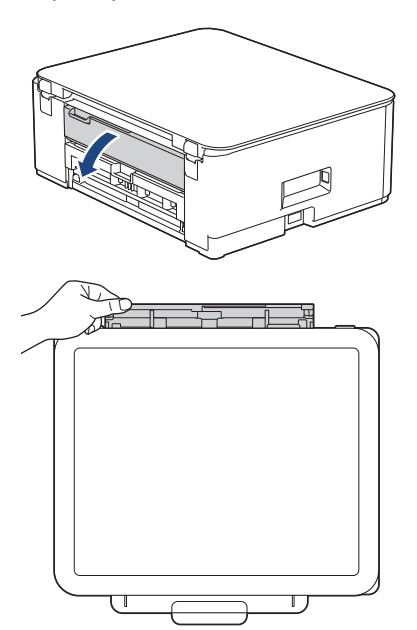

2. Dvignite oporo za papir.

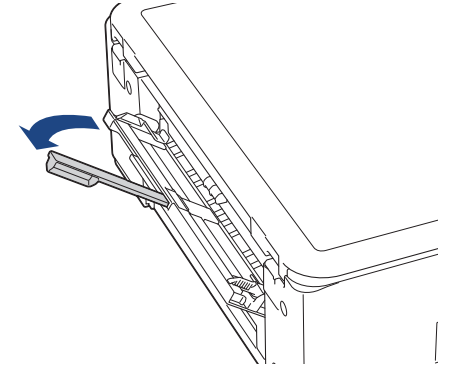

3. Vodili za papir reže za ročno vstavljanje premaknite, da ju prilagodite širini uporabljenega papirja.

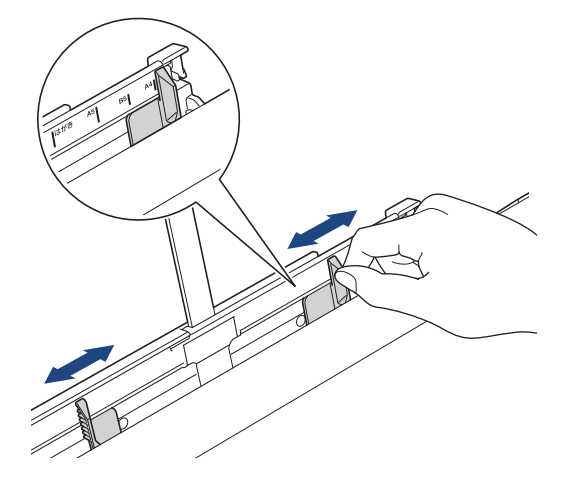

4. V režo za ročno vstavljanje naložite samo en list papirja s stranjo za tiskanje navzgor.

Z obema rokama nastavite vodila papirja v reži za ročno vstavljanje, da se prepričate, da med njimi in papirjem ni vrzeli.

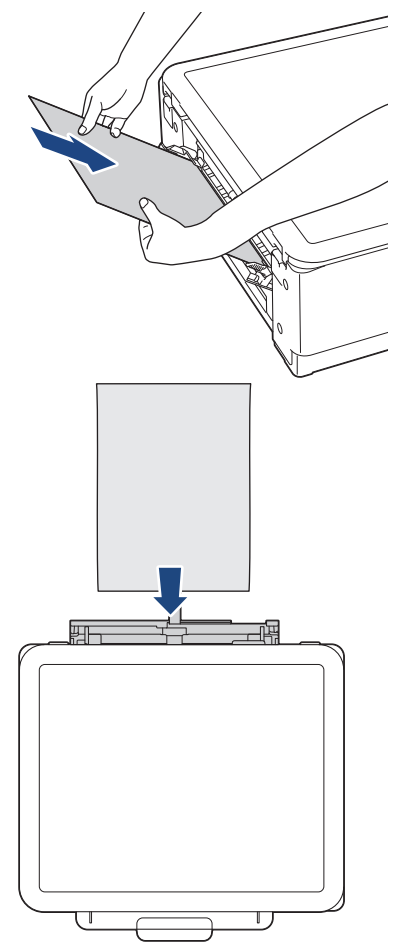

Ko uporabljate ovojnice, naložite ovojnice s stranjo za tiskanje **navzgor** in režo na levi, kot kaže ilustracija.

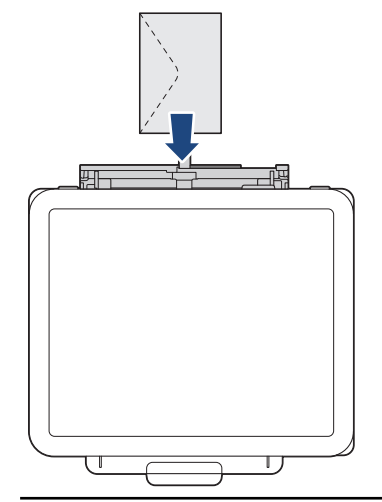

### POMEMBNO

- V režo za ročno vstavljanje NE vstavite več kot enega lista papirja. S tem lahko povzročite zastoj papirja. Pri tiskanju več strani ne podajajte naslednjega lista papirja, dokler se na LCD-prikazovalniku ne prikaže obvestilo, da morate podati naslednji list papirja.
- V režo za ročno vstavljanje NE vstavljajte papirja, kadar tiskate iz pladnja za papir. S tem lahko povzročite zastoj papirja.

5. Z obema rokama potisnite **en list papirja** v režo za ročno vstavljanje, tako da se sprednji rob dotakne podajalnih valjčkov. Ko začutite, da naprava vleče papir, ga spustite. Na LCD-prikazovalniku se prikaže [Pripravljen]. Sledite na LCD-prikazovalniku prikazanim navodilom.

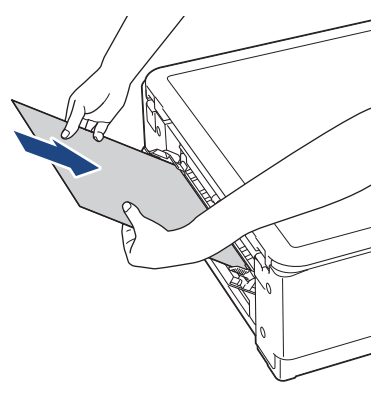

Med vstavljanjem ovojnice ali lista debelega papirja potiskajte medij v režo za ročno vstavljanje, dokler ne začutite, da jih povlečejo podajalni valjčki.

6. Podporo za papir (1) izvlecite, tako da se zatakne, in odprite podporno loputo za papir (2).

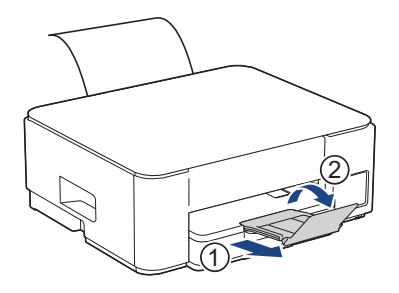

- Če dokumenta ne morete spraviti na en list, vas bo naprava pozvala, da vstavite še en list papirja. Še en list papirja postavite v režo za ročno vstavljanje in upoštevajte navodila, ki so prikazana na LCDprikazovalniku.
- Prepričajte se, da je tiskanje končano, preden zaprete pokrov reže za ročno vstavljanje.
- Ko papir postavite v režo za ročno vstavljanje, naprava vedno tiska iz reže za ročno vstavljanje.
- Naprava bo med tiskanjem preizkusne strani, poročila in podobnega izvrgla kateri koli papir, ki je naložen v režo za ročno vstavljanje.
- Naprava bo med postopkom čiščenja naprave izvrgla papir, ki je naložen v režo za ročno vstavljanje.
   Počakajte, da naprava dokonča čiščenje, nato pa vstavite papir v režo za ročno vstavljanje.

### S tem povezane informacije

Vstavljanje papirja

- Izberite ustrezen medij za tisk
- Obvestila o napakah in vzdrževanju

▲ Domov > Podajanje papirja > Vstavljanje papirja > Vstavljanje papirja v večnamenski pladenj za papir (MP-pladenj)

# Vstavljanje papirja v večnamenski pladenj za papir (MP-pladenj)

Sorodni modeli: DCP-T830DW/DCP-T835DW/MFC-T930DW/MFC-T935DW

Uporabite MP-pladenj za tiskanje posebnih tiskalnih medijev, na primer fotopapirja ali ovojnic.

- Če je nastavitev [Preveri papir] nastavljena na [Vklop] in iz naprave potegnete MP-pladenj, se na LCD-prikazovalniku prikaže vprašanje, ali želite spremeniti velikost in vrsto papirja.
- Naenkrat nalagajte samo eno velikost in vrsto papirja v pladenj.
- Ko v pladenj vstavite drugo velikost papirja, morate spremeniti nastavitev velikosti papirja v napravi ali računalniku.

S tem napravi omogočite samodejno podajanje papirja iz ustreznega pladnja, če v gonilniku tiskalnika (Windows) ali v napravi izberete možnost samodejne izbire pladnja.

1. MP-pladenj odprite z obema rokama.

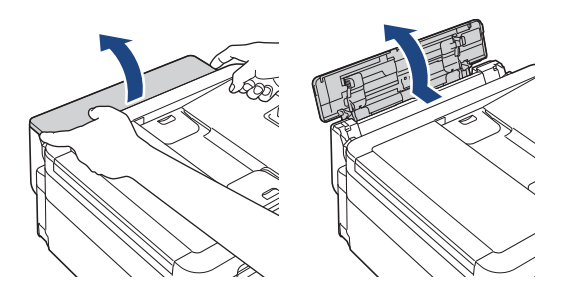

2. Dvignite oporo za papir.

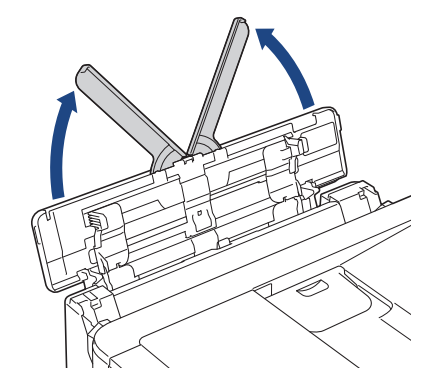

3. Nežno pritisnite in potisnite vodili za papir na MP-pladnju premaknite, da se bosta ujemali s širino uporabljenega papirja.

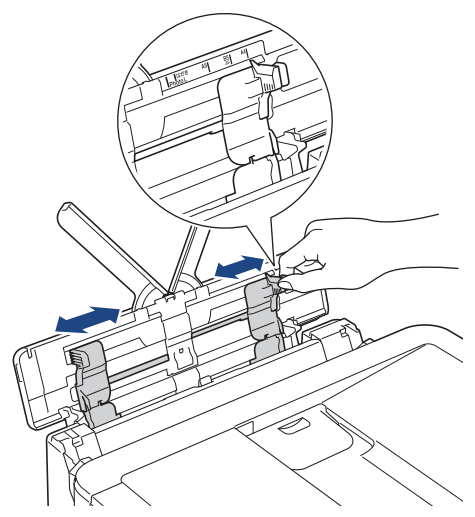

4. Snop papirja dobro razprite, da preprečite zastoje in napačno podajanje papirja.

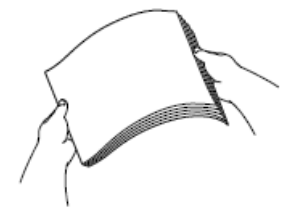

Ø

- Vedno poskrbite, da papir ni zvit ali zmečkan.
- V MP-pladenj lahko naenkrat vstavite samo en list papirja velikosti Legal/Mexico Legal/India Legal/ Folio.
- 5. V MP-pladenj previdno vstavite papir s stranjo za tiskanje **obrnjeno navzgor**.

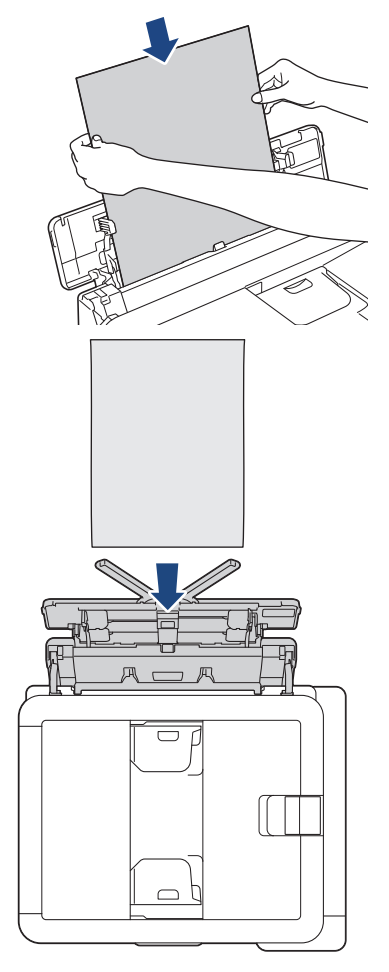

Ko uporabljate ovojnice, naložite ovojnice s stranjo za tiskanje **navzgor** in režo na levi, kot kaže ilustracija.

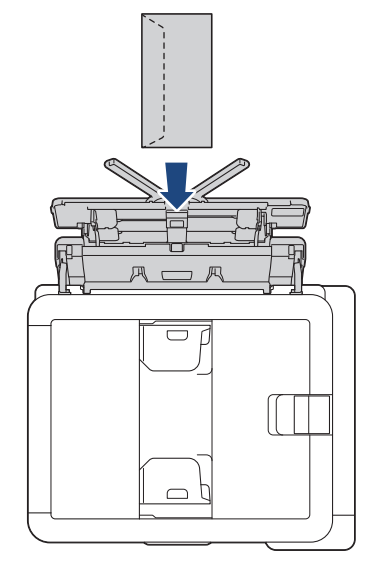

Če imate težave pri vstavljanju papirja v MP-pladenj, pritisnite ročico za sprostitev (1) proti zadnjemu delu naprave in nato vstavite papir.

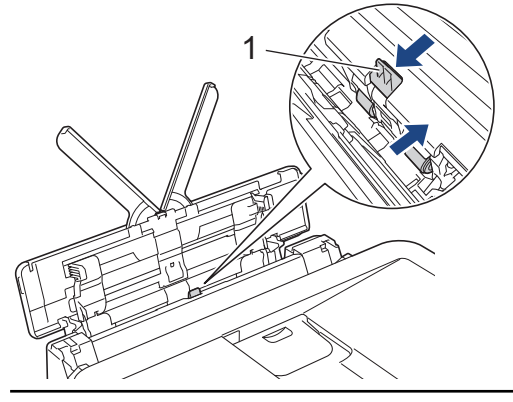

6. Z obema rokama nežno prilagodite vodili za papir na MP-pladnju tako, da se prilegata papirju.

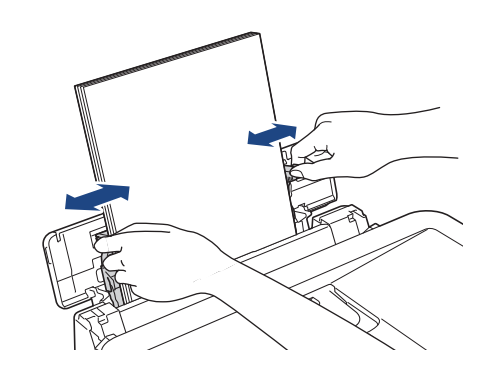

- Vodil papirja ob papir NE pritiskajte premočno. S tem lahko povzročite gubanje in zastoj papirja.
- Papir postavite na sredino MP-pladnja med vodili za papir. Če papir ni na sredini, ga izvlecite in znova vstavite v srednji položaj.

7. Podporo za papir (1) izvlecite, tako da se zatakne, in odprite podporno loputo za papir (2).

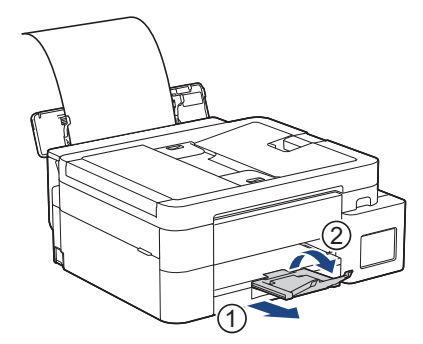

8. Po potrebi spremenite nastavitve velikosti papirja in vrste papirja za MP-pladenj.

Prepričajte se, da se je tiskanje dokončalo, preden zaprede MP-pladenj.

## S tem povezane informacije

• Vstavljanje papirja

Ø

▲ Domov > Podajanje papirja > Vstavljanje papirja > Območje, v katerem ni mogoče tiskati

# Območje, v katerem ni mogoče tiskati

Območje na strani, ki ga ni mogoče natisniti, je odvisno od nastavitev v uporabljeni aplikaciji. Spodnje slike kažejo območja, na katera ni mogoče tiskati, za liste narezanega papirja in ovojnice. Naprava lahko tiska v osenčenih območjih narezanega papirja samo, ko je na voljo funkcija tiskanja brez roba in je tudi vklopljena.

#### Narezan papir

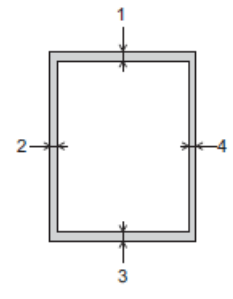

Ovojnica

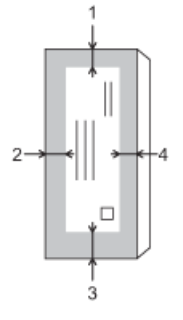

Ŵ

|               | Zgoraj (1) | Levo (2) | Spodaj (3) | Desno (4) |
|---------------|------------|----------|------------|-----------|
| Narezan papir | 3 mm       | 3 mm     | 3 mm       | 3 mm      |
| Ovojnice      | 12 mm      | 3 mm     | 12 mm      | 3 mm      |

Funkcija tiskanja brez roba ni na voljo za ovojnice in obojestransko tiskanje.

## S tem povezane informacije

### Vstavljanje papirja

Sorodne teme:

• Težave pri tiskanju

▲ Domov > Podajanje papirja > Vstavljanje papirja > Nastavitve papirja

## Nastavitve papirja

- Spreminjanje velikosti in vrste papirja
- Spreminjanje nastavitve za preverjanje papirja

▲ Domov > Podajanje papirja > Vstavljanje papirja > Nastavitve papirja > Spreminjanje velikosti in vrste papirja

# Spreminjanje velikosti in vrste papirja

Nastavite nastavitve za velikost in vrsto papirja za pladenj za papir.

- · Da dosežete najboljšo kakovost tiskanja, nastavite napravo na uporabljeno vrsto papirja.
- Ko spremenite velikost papirja, ki je vstavljen v pladenj, morate hkrati spremeniti nastavitev velikosti papirja na LCD-prikazovalniku.

>> DCP-T530DW/DCP-T535DW/DCP-T536DW/DCP-T730DW/DCP-T735DW/DCP-T830DW/DCP-T835DW >> MFC-T930DW/MFC-T935DW

### DCP-T530DW/DCP-T535DW/DCP-T536DW/DCP-T730DW/DCP-T735DW/ DCP-T830DW/DCP-T835DW

- 1. Pritisnite Menu (Meni).
- 2. Pritisnite ▲ ali ▼, da opravite svoje izbire:
  - a. Izberite [Splos. nastav.]. Pritisnite OK.
  - b. (DCP-T830DW/DCP-T835DW) Izberite [Nast. pladnja]. Pritisnite OK.
  - c. (DCP-T830DW/DCP-T835DW) Izberite želeno možnost za pladenj za papir. Pritisnite OK.
  - d. Izberite [Vrsta pap.]. Pritisnite OK.
  - e. Izberite [Navaden papir], [Brizg. papir], [Brother BP71] ali [Drugi sijajni]. Pritisnite OK.
  - f. Izberite [Vel. papirja]. Pritisnite OK.
  - g. Izberite želeno velikost papirja in pritisnite OK.
- 3. Pritisnite Stop/Exit (Stop/Izhod).

Naprava izvrže papir s potiskano površino navzgor v pladenj za papir na sprednji strani naprave. Kadar uporabljate svetleči papir, odstranite vsak list posebej, da preprečite zabrisan izpis ali zastoje papirja.

### MFC-T930DW/MFC-T935DW

- 1. Pritisnite Settings (Nastavitve).
- 2. Pritisnite ▲ ali ▼, da opravite svoje izbire:
  - a. Izberite [Splos. nastav.]. Pritisnite OK.
    - b. Izberite [Nast. pladnja]. Pritisnite OK.
    - c. Izberite želeno možnost za pladenj za papir. Pritisnite **OK**.
    - d. Izberite [Vrsta pap.]. Pritisnite OK.
    - e. Izberite [Navaden papir], [Brizg. papir], [Brother BP71] ali [Drugi sijajni].
       Pritisnite OK.
    - f. Izberite [Vel. papirja]. Pritisnite OK.
    - g. Izberite želeno velikost papirja in pritisnite OK.
- 3. Pritisnite Stop/Exit (Stop/Izhod).

Naprava izvrže papir s potiskano površino navzgor v pladenj za papir na sprednji strani naprave. Kadar uporabljate svetleči papir, odstranite vsak list posebej, da preprečite zabrisan izpis ali zastoje papirja.

## S tem povezane informacije

• Nastavitve papirja

- Na pladenj za papir vstavite narezan papir ali fotopapir 2L
- Na pladenj za papir vstavite fotopapir
- Vstavljanje ovojnic na pladenj za papir
- Sprejemljivi mediji za tiskanje
- Obvestila o napakah in vzdrževanju
- Težave pri tiskanju
- Težave s kakovostjo tiskanja
- Tiskanje prejetih faksov (za modele s funkcijo faksa)

▲ Domov > Podajanje papirja > Vstavljanje papirja > Nastavitve papirja > Spreminjanje nastavitve za preverjanje papirja

## Spreminjanje nastavitve za preverjanje papirja

Če je nastavitev nastavljena na [Vklop] in je pladenj za papir odstranjen oziroma naložite papir v MP-pladenj, se na LCD-prikazovalniku prikaže sporočilo, ki vam omogoča, da spremenite nastavitvi za velikost in vrsto papirja.

Privzeta nastavitev je [Vklop].

>> DCP-T530DW/DCP-T535DW/DCP-T536DW/DCP-T730DW/DCP-T735DW/DCP-T830DW/DCP-T835DW >> MFC-T930DW/MFC-T935DW

### DCP-T530DW/DCP-T535DW/DCP-T536DW/DCP-T730DW/DCP-T735DW/ DCP-T830DW/DCP-T835DW

- 1. Pritisnite Menu (Meni).
- 2. Pritisnite ▲ ali ▼, da opravite svoje izbire:
  - a. Izberite [Splos. nastav.]. Pritisnite OK.
  - b. (DCP-T830DW/DCP-T835DW) Izberite [Nast. pladnja]. Pritisnite OK.
  - c. Izberite [Preveri papir]. Pritisnite OK.
  - d. Izberite [Vklop] (ali [Izkl.]). Pritisnite OK.
- 3. Pritisnite Stop/Exit (Stop/Izhod).

### MFC-T930DW/MFC-T935DW

- 1. Pritisnite Settings (Nastavitve).
- 2. Pritisnite ▲ ali ▼, da opravite svoje izbire:
  - a. Izberite [Splos. nastav.]. Pritisnite OK.
  - b. Izberite [Nast. pladnja]. Pritisnite OK.
  - c. Izberite [Preveri papir]. Pritisnite OK.
  - d. Izberite [Vklop] ali [Izkl.]. Pritisnite OK.
- 3. Pritisnite Stop/Exit (Stop/Izhod).

### S tem povezane informacije

Nastavitve papirja

- Na pladenj za papir vstavite narezan papir ali fotopapir 2L
- Na pladenj za papir vstavite fotopapir
- · Vstavljanje ovojnic na pladenj za papir
- Obvestila o napakah in vzdrževanju

▲ Domov > Podajanje papirja > Vstavljanje papirja > Sprejemljivi mediji za tiskanje

# Sprejemljivi mediji za tiskanje

Na kakovost tiskanja lahko vpliva vrsta papirja, ki jo uporabljate v napravi.

Če želite doseči najboljšo kakovost tiskanja za izbrane nastavitve, vedno nastavite vrsto papirja tako, da se ujema z vstavljeno vrsto papirja.

Uporabite lahko navadni papir, papir za brizgalne tiskalnike (premazan papir), svetleči papir, reciklirani papir in ovojnice.

Priporočamo, da preizkusite različne vrste papirja, preden kupite velike količine.

Za najboljše rezultate priporočamo uporabo papirja Brother.

- Ko tiskate na papir za brizgalne tiskalnike (premazan papir) in svetleči papir, se prepričajte, da ste v gonilniku tiskalnika, aplikaciji ali nastavitvi vrste papirja v vaši napravi izbrali ustrezen medij za tisk.
- Med tiskanjem na fotopapir v pladenj za papir dodajte še en list enakega fotopapirja.
- Kadar uporabljate fotopapir, odstranite vsak list posebej, da preprečite zabrisan izpis ali zastoje papirja.
- Ne dotikajte se natisnjene površine papirja takoj po tiskanju. Površina morda ne bo popolnoma suha in lahko si umažete prste.

### S tem povezane informacije

- Vstavljanje papirja
  - Priporočeni mediji za tiskanje
  - Ravnanje z mediji za tiskanje in njihova uporaba
  - · Izberite ustrezen medij za tisk

- · Spreminjanje velikosti in vrste papirja
- Težave s kakovostjo tiskanja

▲ Domov > Podajanje papirja > Vstavljanje papirja > Sprejemljivi mediji za tiskanje > Priporočeni mediji za tiskanje

# Priporočeni mediji za tiskanje

Za najboljšo kakovost tiskanja priporočamo, da uporabite Brother, ki je naveden v tabeli.

Papir Brother morda ne bo na voljo v vseh državah.

Če papir Brother ni na voljo v vaši državi, priporočamo, da preizkusite različne vrste papirja, preden kupite velike količine.

## Papir Brother

| Vrsta papirja                    | Izdelek |
|----------------------------------|---------|
| Navadni A4                       | BP60PA  |
| Svetleči fotopapir A4            | BP71GA4 |
| A4 za brizgalne tiskalnike (mat) | BP60MA  |
| Svetleči fotopapir 10 x 15 cm    | BP71GP  |

## S tem povezane informacije

• Sprejemljivi mediji za tiskanje

▲ Domov > Podajanje papirja > Vstavljanje papirja > Sprejemljivi mediji za tiskanje > Ravnanje z mediji za tiskanje in njihova uporaba

## Ravnanje z mediji za tiskanje in njihova uporaba

- Papir shranite v originalno embalažo in ga pustite zaprtega. Papir imejte na ploskem in zaščitenega pred vlago, neposredno sončno svetlobo ter toploto.
- Izogibajte se sijoči (premazani) strani fotopapirja.
- Nekatere velikosti ovojnic zahtevajo nastavitev robov v aplikaciji. Pred tiskanjem večjega števila ovojnic opravite preizkusno tiskanje.

### POMEMBNO

NE uporabljajte naslednjih vrst papirja:

· Poškodovan, zmečkan, zguban ali nepravilno oblikovan

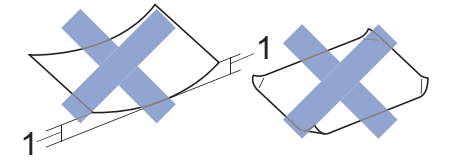

- 1. Vihanje velikosti 2 mm ali več lahko povzroči zastoje.
- Izjemno sijoč ali zelo teksturiran
- Ki ga ni mogoče enakomerno razporediti med nalaganjem
- · Papir z lepljivo površino

NE uporabljajte ovojnic, ki:

- so ohlapno sestavljene,
- vsebujejo okna,
- so reliefne (pisava je dvignjena nad njimi),
- vsebujejo sponke ali zaponke,
- · so predhodno natisnjene v notranjosti,
- · so samolepilne,
- imajo dvojne zavihke.

#### Samolepilne Dvojni zavihki

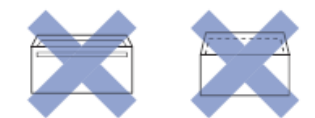

Naletite lahko na težave pri podajanju papirja, ki jih povzročijo debelina, velikost in izvedba zavihek kuvert, ki jih uporabljate.

### S tem povezane informacije

Sprejemljivi mediji za tiskanje

#### Sorodne teme:

· Vstavite papir na pladenj za papir

Domov > Podajanje papirja > Vstavljanje papirja > Sprejemljivi mediji za tiskanje > Izberite ustrezen medij za tisk

# Izberite ustrezen medij za tisk

- Vrsta in velikost papirja za vsak postopek
- Zmogljivost pladnja za papir
- Na pladenj za papir vstavite narezan papir ali fotopapir 2L
- Na pladenj za papir vstavite fotopapir
- Vstavljanje ovojnic na pladenj za papir
- Vstavljanje papirja v režo za ročno vstavljanje

▲ Domov > Podajanje papirja > Vstavljanje papirja > Sprejemljivi mediji za tiskanje > Izberite ustrezen medij za tisk > Vrsta in velikost papirja za vsak postopek

# Vrsta in velikost papirja za vsak postopek

| Vrsta papirja | Velikost papirja |                      | Uporaba           |                 |                                     |           |
|---------------|------------------|----------------------|-------------------|-----------------|-------------------------------------|-----------|
|               |                  |                      | Faks <sup>1</sup> | Kopiraj<br>Samo | Neposredno<br>tiskanje <sup>3</sup> | Tiskalnik |
| Narezan papir | A4               | 210 x 297 mm         | Da                | Da              | Da                                  | Da        |
|               | Letter           | 215,9 x 279,4<br>mm  | Da                | Da              | Da                                  | Da        |
|               | Legal            | 215,9 x 355,6<br>mm  | Da                | Da <sup>2</sup> | -                                   | Da        |
|               | Mexico Legal     | 215,9 x 339,85<br>mm | Da                | Da <sup>2</sup> | -                                   | Da        |
|               | India Legal      | 215 x 345 mm         | Da                | Da <sup>2</sup> | -                                   | Da        |
|               | Folio            | 215,9 x 330,2<br>mm  | Da                | Da <sup>2</sup> | -                                   | Da        |
|               | Executive        | 184,1 x 266,7<br>mm  | -                 | -               | -                                   | Da        |
|               | A5               | 148 x 210 mm         | -                 | Da              | -                                   | Da        |
|               | A6               | 105 x 148 mm         | -                 | -               | -                                   | Da        |
| Kartice       | Fotografija      | 10 x 15 cm           | -                 | Da              | Da                                  | Da        |
|               | Fotografija L    | 9 x 13 cm            | -                 | -               | -                                   | Da        |
|               | Fotografija 2L   | 13 x 18 cm           | -                 | -               | Da                                  | Da        |
|               | Indeksna kartica | 13 x 20 cm           | -                 | -               | -                                   | Da        |
| Ovojnice      | Ovojnica C5      | 162 x 229 mm         | -                 | -               | -                                   | Da        |
|               | Ovojnica DL      | 110 x 220 mm         | -                 | -               | -                                   | Da        |
|               | Com-10           | 104,7 x 241,3<br>mm  | -                 | -               | -                                   | Da        |
|               | Monarch          | 98,4 x 190,5 mm      | -                 | -               | -                                   | Da        |

<sup>1</sup> Samo MFC-T930DW/MFC-T935DW.

2 Samo DCP-T730DW/DCP-T735DW/DCP-T830DW/DCP-T835DW/MFC-T930DW/MFC-T935DW

<sup>3</sup> Samo MFC-T930DW/MFC-T935DW.

### S tem povezane informacije

· Izberite ustrezen medij za tisk

### Sorodne teme:

· Vstavljanje ovojnic na pladenj za papir

▲ Domov > Podajanje papirja > Vstavljanje papirja > Sprejemljivi mediji za tiskanje > Izberite ustrezen medij za tisk > Zmogljivost pladnja za papir

# Zmogljivost pladnja za papir

|                                                                                                    | Velikost papirja                                                                                                    | Vrste<br>papirja                                           | Št. listov                                                                             | Teža                  | Debelina              |
|----------------------------------------------------------------------------------------------------|----------------------------------------------------------------------------------------------------|------------------------------------------------------------|----------------------------------------------------------------------------------------|-----------------------|-----------------------|
| Pladenj za papir<br>• DCP-T530DW/<br>DCP-T535DW/<br>DCP-T536DW/<br>DCP-T730DW/                                                                                                    | Navadni<br>papir,<br>reciklirani<br>papir                                                                                                    | 150 <sup>1</sup>                                           | Od 64 do 120<br>g/m²                                                                   | Od 0,08 do<br>0,15 mm |                       |
|                                                                                                    | DCP-T735DW<br>A4, Letter, Legal,<br>Mexico Legal, India                                                                                                    | Papir za<br>brizgalne<br>tiskalnike                        | 20                                                                                     | Od 64 do 200<br>g/m²  | Od 0,08 do<br>0,25 mm |
|                                                                                                    | Legal, Folio, Executive,<br>A5, A6, ovojnice (C5,<br>Com-10, DL, Monarch),<br>fotografski papir (10 x<br>15 cm), fotografski                                                                                                 | Svetleči<br>papir <sup>2</sup> ,<br>fotopapir <sup>2</sup> | 20                                                                                     | Do 220 g/m²           | Do 0,25 mm            |
|                                                                                                    | papir L (9 x 13 cm),<br>fotografski papir 2L (13<br>x 18 cm), kartica s                                                                                                    | Indeksna<br>kartica                                        | 30                                                                                     | Do 120 g/m²           | Do 0,15 mm            |
|                                                                                                    | x 18 cm), kartica s<br>kazalom (13 x 20 cm)<br>• DCP-T830DW/<br>DCP-T835DW/<br>MFC-T930DW/<br>MEC_T935DW/                                                                                                    | Ovojnice                                                   | 10                                                                                     | Od 80 do 95<br>g/m²   | Do 0,52 mm            |
| A4, Letter, Legal,<br>Mexico Legal, India<br>Legal, Folio, Executive,<br>A5, A6, ovojnice (C5,<br>Com-10, DL, Monarch),<br>fotografski papir (10 x<br>15 cm), fotografski<br>papir 2L (13 x 18 cm),<br>kartica s kazalom (13 x<br>20 cm) |                                                                                                    |                                                            |                                                                                        |                       |                       |
| Reža za ročno vstavljanjeA4, Letter, Legal, Mexico(DCP-T530DW/Legal, India Legal, Folio,DCP-T535DW/Executive, A5, A6, ovojniceDCP-T536DW/(C5, Com-10, DL,                                                                                | Navadni<br>papir,<br>reciklirani<br>papir                                                                                                    | 1                                                          | Od 64 do 120<br>g/m²                                                                   | Od 0,08 do<br>0,15 mm |                       |
| DCP-1730DW/<br>DCP-T735DW)                                                                                                    | Monarch), fotografski papir<br>(10 x 15 cm), fotografski<br>papir L (9 x 13 cm),<br>fotografski papir 2L (13 x                                                                                                    | Papir za<br>brizgalne<br>tiskalnike                        | 1                                                                                      | Od 64 do 200<br>g/m²  | Od 0,08 do<br>0,25 mm |
|                                                                                                    | 18 cm), kartica s kazalom<br>(13 x 20 cm)                                                                                                    | Svetleči<br>papir,<br>fotopapir                            | 1                                                                                      | Do 300 g/m²           | Do 0,30 mm            |
|                                                                                                    | Indeksna<br>kartica                                                                                                    | 1                                                          | Do 120 g/m²                                                                            | Do 0,15 mm            |                       |
|                                                                                                    |                                                                                                    | Ovojnice                                                   | 1                                                                                      | Od 80 do 95<br>g/m²   | Do 0,52 mm            |
| Večnamenski pladenj (MP-<br>pladenj) <sup>3</sup><br>(DCP-T830DW/<br>DCP-T835DW/<br>MFC-T930DW/<br>MFC-T935DW)                                                                                                    | A4, Letter, Legal, Mexico<br>Legal, India Legal, Folio,<br>Executive, A5, A6, ovojnice<br>(C5, Com-10, DL,<br>Monarch), fotografski papir<br>(10 x 15 cm), fotografski<br>papir L (9 x 13 cm),<br>fotografski papir 2L (13 x | Navadni<br>papir,<br>reciklirani<br>papir                  | 80 (do<br>velikosti A4/<br>Letter) <sup>1</sup><br>1 (prek<br>velikosti A4/<br>Letter) | Od 64 do 120<br>g/m²  | Od 0,08 do<br>0,15 mm |

|                                           | Velikost papirja                    | Vrste<br>papirja                                           | Št. listov           | Teža                  | Debelina   |
|-------------------------------------------|-------------------------------------|------------------------------------------------------------|----------------------|-----------------------|------------|
| 18 cm), kartica s kazalom<br>(13 x 20 cm) | Papir za<br>brizgalne<br>tiskalnike | 20                                                         | Od 64 do 200<br>g/m² | Od 0,08 do<br>0,25 mm |            |
|                                           |                                     | Svetleči<br>papir <sup>2</sup> ,<br>fotopapir <sup>2</sup> | 20                   | Do 220 g/m²           | Do 0,25 mm |
|                                           |                                     | Indeksna<br>kartica                                        | 20                   | Do 120 g/m²           | Do 0,15 mm |
|                                           |                                     | Ovojnice                                                   | 10                   | Od 80 do 95<br>g/m²   | Do 0,52 mm |

<sup>1</sup> Pri uporabi navadnega papirja 80 g/m².

- <sup>2</sup> BP71 260 g/m<sup>2</sup> papir je posebej zasnovan za brizgalne naprave Brother.
- <sup>3</sup> Priporočamo, da za svetleči papir uporabite MP-pladenj.

# S tem povezane informacije

• Izberite ustrezen medij za tisk

### Sorodne teme:

• Težave pri ravnanju s papirjem

▲ Domov > Podajanje papirja > Vstavljanje dokumentov

# Vstavljanje dokumentov

- Dokumente vstavite v samodejni podajalnik dokumentov (ADF)
- Nalaganje dokumentov na steklo skenerja
- Območje, ki ga ni mogoče skenirati

▲ Domov > Podajanje papirja > Vstavljanje dokumentov > Dokumente vstavite v samodejni podajalnik dokumentov (ADF)

## Dokumente vstavite v samodejni podajalnik dokumentov (ADF)

Sorodni modeli: DCP-T730DW/DCP-T735DW/DCP-T830DW/DCP-T835DW/MFC-T930DW/MFC-T935DW

ADF-enota lahko vsebuje več strani in podaja vsak list posebej.

Uporabite papir, ki je skladen z velikostmi in težami v tabeli. Preden vstavite strani v ADF-enoto, jih vedno razprite.

### Podprte velikosti dokumentov in teže papirja

| Dolžina <sup>1</sup> : | • DCP-T730DW/DCP-T735DW                                              |
|------------------------|----------------------------------------------------------------------|
|                        | Od 210 do 355,6 mm                                                   |
|                        | <ul> <li>DCP-T830DW/DCP-T835DW/MFC-T930DW/<br/>MFC-T935DW</li> </ul> |
|                        | Od 148 do 355,6 mm                                                   |
| Širina:                | Od 139,7 do 215,9 mm                                                 |
| Teža papirja:          | Od 64 do 90 g/m²                                                     |

<sup>1</sup> Dokumente, ki so daljši od 297 mm, morate podajati po eno stran naenkrat.

## POMEMBNO

- NE vlecite za dokument med podajanjem.
- NE uporabljajte papirja, ki je zmečkan, naguban, prepognjen, strgan, spet, pripet ali zalepljen z lepilom ali lepilnim trakom.
- NE uporabljajte kartona, časopisnega papirja ali blaga.
- Prepričajte se, da so dokumenti s korekturno tekočino ali napisani s črnilom popolnoma suhi.
- 1. Dvignite in raztegnite izhodni pladenj za dokumente ADF-enote (1).

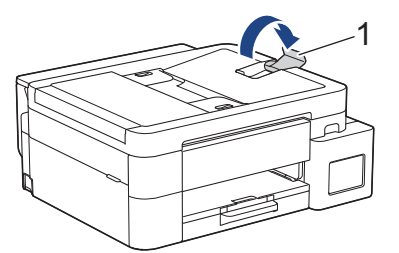

- 2. Snop papirja dobro razprite, da preprečite zastoje in napačno podajanje papirja.
- 3. Vodila papirja (1) nastavite na širino dokumenta.

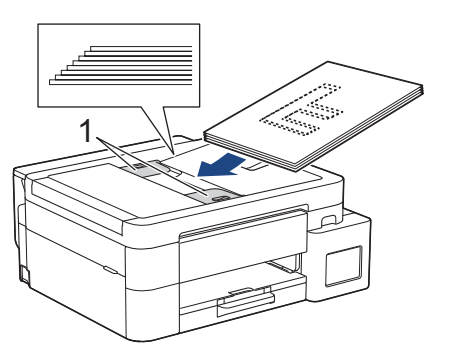

4. Dokument obrnite s **potiskano stranjo navzdol**, z **zgornjim robom naprej** v ADF-enoto pod vodili za papir, dokler ne začutite, da se je dokument dotaknil podajalnih valjčkov in LCD-zaslonov [ADF pripravljen].

## POMEMBNO

Dokumentov NE puščajte na steklu skenerja. Sicer se papir v ADF-enoti lahko zatakne.

#### $\checkmark$

# S tem povezane informacije

Vstavljanje dokumentov

- Obvestila o napakah in vzdrževanju
- Težave s telefonom in faksom
- Druge težave

▲ Domov > Podajanje papirja > Vstavljanje dokumentov > Nalaganje dokumentov na steklo skenerja

# Nalaganje dokumentov na steklo skenerja

S pomočjo stekla skenerja lahko pošiljate fakse, kopirate ali skenirate po eno stran naenkrat.

### Podprte velikosti dokumentov

| Dolžina: | Do 297 mm   |
|----------|-------------|
| Širina:  | Do 215,9 mm |
| Teža:    | Do 2 kg     |

(modeli z ADF-enoto)

Ø

Za uporabo stekla skenerja mora biti ADF-enota prazna in podpora dokumenta na ADF-enoti zaprta.

- 1. Dvignite pokrov dokumenta.
- 2. Dokument položite v zgornji levi kot stekla skenerja s potiskano stranjo navzdol, kot kaže ilustracija.

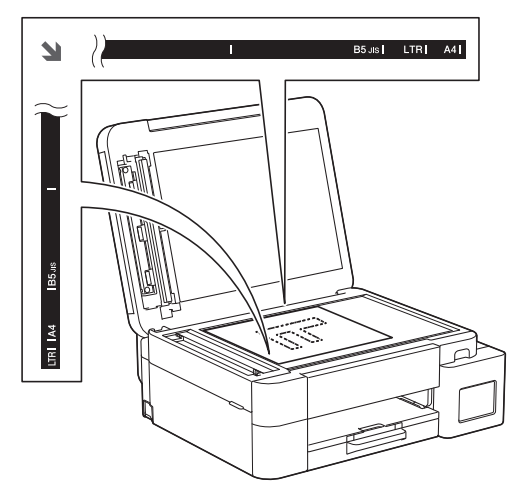

3. Zaprite pokrov dokumenta.

### POMEMBNO

Če skenirate knjigo ali debel dokument, pokrova dokumenta NE zaloputnite na silo in ne pritiskajte nanj.

### S tem povezane informacije

Vstavljanje dokumentov

- Težave s telefonom in faksom
- Druge težave

▲ Domov > Podajanje papirja > Vstavljanje dokumentov > Območje, ki ga ni mogoče skenirati

# Območje, ki ga ni mogoče skenirati

Območje na strani, ki ga ni mogoče skenirati, je odvisno od nastavitev v uporabljeni aplikaciji. Spodnje slike prikazujejo tipične meritve, kjer skeniranje ni mogoče.

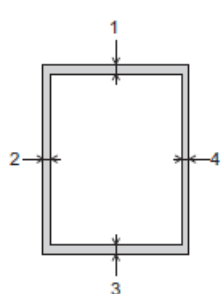

| Uporaba           | Velikost dokumenta    | Zgoraj (1)<br>Spodaj (3) | Levo (2)<br>Desno (4) |
|-------------------|-----------------------|--------------------------|-----------------------|
| Faks <sup>1</sup> | A4                    | 3 mm                     | 3 mm <sup>2</sup>     |
|                   | Letter                |                          | 4 mm                  |
|                   | Legal                 |                          |                       |
| Kopiraj           | Vse velikosti papirja | 3 mm                     | 3 mm                  |
| Skeniranje        |                       | 1 mm                     | 1 mm                  |

1 Samo MFC-T930DW/MFC-T935DW

<sup>2</sup> Območje, ki ga ni mogoče prebrati med uporabo ADF-enote, znaša 1 mm.

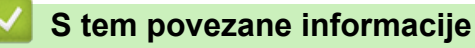

Vstavljanje dokumentov

#### Domov > Reševanje težav

# Reševanje težav

Če menite, da imate težave z napravo, najprej preverite vse postavke in poskusite prepoznate težavo ter upoštevajte nasvete za reševanje težav.

Večino napak lahko odpravite sami. Če potrebujete dodatno pomoč, obiščite <u>support.brother.com</u> za najnovejša pogosta vprašanja in nasvete za reševanje težav:

- 1. Obiščite spletno mesto support.brother.com.
- Kliknite FAQs & Troubleshooting (Pogosta vprašanja (FAQ) in reševanje težav) in poiščite ime svojega modela.

Najprej preverite naslednje:

- Napajalni kabel naprave je pravilno priključen in naprava je vklopljena.
- Vsi zaščitni deli naprave so odstranjeni.
- Pokrov skenerja in pokrov za odpravljanje zastojev sta do konca zaprta. (Pokrov skenerja je na voljo samo za nekatere modele.)
- Papir je pravilno vstavljen v pladenj za papir.
- Vmesniški kabli so pravilno priključeni v napravo in računalnik ali pa je brezžična povezava nastavljena tako za napravo kot vaš računalnik.
- (Za modele z omrežjem) Dostopna točka (za brezžično omrežje), usmerjevalnik ali razdelilnik je vključen in pokazatelj povezave utripa.
- LCD-pokazatelj naprave prikazuje sporočila.

Če s preverjanji niste odpravili težave, ugotovite težavo, nato pa >> S tem povezane informacije

### S tem povezane informacije

- Obvestila o napakah in vzdrževanju
- · Zastoj dokumenta
- · Zastoj tiskalnika ali zastoj papirja
- Težave pri ravnanju s papirjem in tiskanju
- Težave s telefonom in faksom
- Težave z omrežjem
- Druge težave
- · Preverjanje informacij o napravi
- · Posodobite vgrajeno programsko opremo naprave
- Ponastavite napravo

Domov > Reševanje težav > Obvestila o napakah in vzdrževanju

## Obvestila o napakah in vzdrževanju

Pri tej napravi se lahko tako kot pri kateri koli napredni pisarniški napravi pojavijo napake, poleg tega pa zahteva menjavo potrošnega materiala. Če se to zgodi, bo vaša naprava prepoznala napako ali zahtevani redni vzdrževalni postopek in prikazala ustrezno obvestilo. V tabeli so prikazana najpogostejša obvestila o napakah in vzdrževanju.

Večino napak in rednega vzdrževanja lahko uredite sami. Če potrebujete več nasvetov, obiščite stran **FAQs & Troubleshooting (Pogosta vprašanja (FAQ) in reševanje težav)** za svoj model na naslovu <u>support.brother.com/faqs</u>.

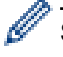

Sklici *povezanih informacij* so na dnu te strani.

>> DCP-T530DW/DCP-T535DW/DCP-T536DW/DCP-T730DW/DCP-T735DW/DCP-T830DW/DCP-T835DW >> MFC-T930DW/MFC-T935DW

### DCP-T530DW/DCP-T535DW/DCP-T536DW/DCP-T730DW/DCP-T735DW/ DCP-T830DW/DCP-T835DW

| Obvestilo o napaki                                                                          | Vzrok                                                                                                    | Ukrep                                                                                                    |
|---------------------------------------------------------------------------------------------|----------------------------------------------------------------------------------------------------|----------------------------------------------------------------------------------------------------|
| Malo cr.                                                                                    | Količina preostalega črnila v eni ali več<br>posodah za črnilo je majhna.                                             | Skozi okence posode za črnilo preverite<br>dejansko količino preostalega črnila.                                                                                                    |
|                                                                                             | To obvestilo o napaki se lahko prikaže, če<br>ima števec pik črnila napačno stanje, tudi<br>če je črnilo še na voljo. | Če je količina preostalega črnila na ali pod<br>spodnjo črto, ki označuje najmanjšo<br>potrebno napolnjenost, napolnite posodo<br>s črnilom.                                                                                                    |
|                                                                                             |                                                                                                    | Na LCD-prikazovalniku se lahko prikaže<br>sporočilo za preverjanje, ali so posode za<br>črnilo napolnjene. Pritisnite ▲ (Da), da<br>ponastavite števec pik črnila za znova<br>napolnjeno barvo. Pritisnite ▼ (Ne) za<br>barve, ki jih niste napolnili. |
|                                                                                             |                                                                                                    | >> S tem povezane informacije: Polnjenje<br>posod s črnilom                                                                                                    |
| Napaka povezov.                                                                             | Z omrežjem Wi-Fi Direct se hkrati<br>poskušajo povezati druge naprave.                                                | Poskrbite, da se nobena druga naprava<br>ne poskuša povezati z omrežjem Wi-Fi<br>Direct, nato pa poskusite znova<br>konfigurirati nastavitve Wi-Fi Direct.                                                                                             |
| Neujem. velik.                                                                              | Nastavitev za velikost papirja se ne ujema<br>z velikostjo papirja v pladnju.<br>-ALI-                                | <ol> <li>Preverite, ali se izbrana velikost<br/>papirja na prikazovalniku naprave<br/>ujema z velikostjo papirja na pladnju.</li> </ol>                                                                                                    |
| -ALI-<br>Vodila za papir na pladnju niso pravilno<br>nastavljena za velikost papirja, ki ga | S tem povezane informacije:<br>Spreminjanje velikosti in vrste papirja                                                |                                                                                                    |
|                                                                                             | nastavljena za velikost papirja, ki ga<br>uporabljate. 2                                                              | <ol> <li>Prepričajte se, da je papir, ki ste ga<br/>vstavili, v pokončni usmerjenosti in da<br/>so vodila za papir pravilno nastavljena<br/>glede na velikost papirja.</li> </ol>                                                                      |
|                                                                                             |                                                                                                    | ➤> S tem povezane informacije:<br>Vstavljanje papirja                                                                                                    |
|                                                                                             |                                                                                                    | <ol> <li>Ko preverite velikost in položaj papirja,<br/>pritisnite Mono Start (Črno-belo<br/>Start) ali Colour Start (Barva Start).</li> </ol>                                                                                                    |
|                                                                                             |                                                                                                    | Če tiskate iz računalnika, poskrbite, da se<br>velikost papirja, ki ste jo izbrali v gonilniku<br>tiskalnika ali v aplikaciji, ki jo uporabljate<br>za tiskanje, ujema z velikostjo papirja v<br>pladnju.                                              |

| Obvestilo o napaki | Vzrok                                                                                                    | Ukrep                                                                                                    |
|--------------------|----------------------------------------------------------------------------------------------------|----------------------------------------------------------------------------------------------------|
| Ni naprav          | Pri konfiguraciji omrežja Wi-Fi Direct<br>naprava Brother ne more najti vaše<br>mobilne naprave.                               | <ul> <li>Prepričajte se, da sta vaša naprava in<br/>mobilna naprava v načinu Wi-Fi Direct.</li> <li>Mobilno napravo premaknite bližje<br/>napravi Brother.</li> <li>Svojo napravo Brother in mobilno<br/>napravo premaknite na območje brez<br/>ovir.</li> </ul>                                                             |
|                    |                                                                                                    | <ul> <li>Če izvajate ročno konfiguracijo<br/>omrežja Wi-Fi Direct, se prepričajte,<br/>da ste vnesli pravilno geslo.</li> <li>Če ima vaša mobilna naprava<br/>konfiguracijsko stran za pridobitev IP-<br/>naslova, preverite, ali je bil IP-naslov<br/>vaše mobilne naprave konfiguriran<br/>prek protokola DHCP.</li> </ul> |
| Ni papirja v MP    | V napravi je zmanjkalo papirja ali pa papir<br>ni ustrezno vstavljen v MP-pladenj.                                             | <ul> <li>Storite nekaj izmed naslednjega:</li> <li>Znova napolnite MP-pladenj in pritisnite Mono Start (Črno-belo Start) ali Colour Start (Barva Start).</li> </ul>                                                                                                    |
|                    |                                                                                                    | <ul> <li>Odstranite in znova vstavite papir ter pritisnite Mono Start (Črno-belo Start) ali Colour Start (Barva Start).</li> <li>&gt; S tem povezane informacije:</li> </ul>                                                                                                    |
|                    |                                                                                                    | Vstavljanje papirja v večnamenski pladenj<br>za papir (MP-pladenj)                                                                                                    |
| Nizka temp.        | Temperatura prostora je prenizka.                                                                                              | Ko se prostor ogreje, pustite napravo, da<br>se ogreje na temperaturo prostora.<br>Poskusite znova, ko se naprava ogreje.                                                                                                    |
| Papir ni podan     | V napravi je zmanjkalo papirja ali pa papir                                                                                    | Storite nekaj izmed naslednjega:                                                                                                    |
| Ni papirja Pl      | v pladenj ni ustrezno vstavljen.                                                                                               | <ul> <li>Znova napolnite pladenj za papir in<br/>pritisnite Mono Start (Črno-belo<br/>Start) ali Colour Start (Barva Start).</li> </ul>                                                                                                    |
|                    |                                                                                                    | <ul> <li>Odstranite in znova vstavite papir ter<br/>pritisnite Mono Start (Črno-belo<br/>Start) ali Colour Start (Barva Start).</li> </ul>                                                                                                    |
|                    |                                                                                                    | <ul> <li>S tem povezane informacije:</li> <li>Vstavljanje papirja</li> </ul>                                                                                                    |
|                    | Papir ni vstavljen na sredino reže za<br>ročno vstavljanje.<br>(DCP-T530DW/DCP-T535DW/<br>DCP-T536DW/DCP-T730DW/               | Odstranite papir in ga znova vstavite na<br>sredino reže za ročno vstavljanje ter<br>upoštevajte navodila na LCD-<br>prikazovalniku.                                                                                                    |
|                    | DCP-T735DW)                                                                                                    | S tem povezane informacije:<br>Vstavljanje papirja v režo za ročno<br>vstavljanje                                                                                                    |
|                    | Papir v reži za ročno podajanje se pri<br>podajanju zguba.<br>(DCP-T530DW/DCP-T535DW/<br>DCP-T536DW/DCP-T730DW/<br>DCP-T735DW) | Z obema rokama nastavite vodila papirja<br>v reži za ročno vstavljanje, da se<br>prepričate, da med njimi in papirjem ni<br>vrzeli, nato pritisnite <b>Mono Start (Črno-<br/>belo Start)</b> ali <b>Colour Start (Barva</b><br><b>Start)</b> .                                                                               |
|                    |                                                                                                    | S tem povezane informacije:<br>Vstavljanje papirja v režo za ročno<br>vstavljanje                                                                                                    |
|                    | Pokrov za odpravljanje zastojev ni<br>pravilno zaprt.                                                                          | Prepričajte se, da je pokrov za<br>odpravljanje zastojev pravilno zaprt.                                                                                                    |
|                    |                                                                                                    | S tem povezane informacije: Zastoj tiskalnika ali zastoj papirja                                                                                                    |

| Obvestilo o napaki                                    | Vzrok                                                                                                    | Ukrep                                                                                                    |
|-------------------------------------------------------|----------------------------------------------------------------------------------------------------|----------------------------------------------------------------------------------------------------|
| Papir ni podan                                        | Papirni prah se je nabral na površini                                                                                                    | Očistite pobiralna valjčka za papir.                                                                                                    |
| Ni papirja Pl                                         | pobiralnih valjčkov za papir.                                                                                                    | S tem povezane informacije: Čiščenje pobiralnih valjčkov za papir                                                                                                    |
| Pladenj ni zaznan<br>Pladnja za papir 1 ni            | Pladenj za papir ni vstavljen do konca.                                                                                                    | Počasi potisnite pladenj za papir do konca v napravo.                                                                                                    |
| mogoce zaznati                                        | Papir ali tujek preprečuje pravilno<br>vstavljanje pladnja za papir.                                                                                                    | Pladenj za papir izvlecite iz naprave in<br>odstranite zataknjeni papir ali tujek. Če ne<br>morete najti ali odstraniti zataknjenega<br>papirja ➤➤ S tem povezane informacije:<br>Zastoj tiskalnika ali zastoj papirja                                                                                         |
| Pokrov je odprt.                                      | Pokrov skenerja ni zaklenjen v zaprtem<br>položaju.                                                                                                    | Dvignite pokrov skenerja in ga znova<br>zaprite.                                                                                                    |
|                                                       |                                                                                                    | Poskrbite, da je vmesniški kabel (če ga<br>uporabljate) pravilno napeljan skozi<br>kabelski kanal in zadaj iz naprave.                                                                                                    |
| Poln pomnilnik                                        | Pomnilnik naprave je poln.                                                                                                    | <ul> <li>Če poteka kopiranje:</li> <li>Pritisnite Stop/Exit (Stop/Izhod) in<br/>počakajte, dokler se nedokončani<br/>postopki ne dokončajo, nato poskusite<br/>znova.</li> <li>Pritisnite Mono Start (Črno-belo<br/>Start) ali Colour Start (Barva Start),<br/>da kopirate doslej skenirane strani.</li> </ul> |
| Poln vpijalnik                                        | Zamenjati boste morali vpijalnik črnila ali<br>škatlo za izpiranje. Te sestavne dele bo<br>morda treba občasno zamenjati, da bi<br>zagotovili optimalno delovanje vaše<br>naprave Brother. Pogostost zamenjav je<br>odvisna od števila praznjenj in izpiranj, ki<br>so potrebna za čiščenje sistema črnila. Če<br>naprava potrebuje več čiščenja, se te<br>škatle napolnijo hitreje. Zamenjava ni<br>zajeta v garanciji. | Škatlo za vpijalnik črnila je treba<br>zamenjati. Stopite v stik s servisno službo<br>Brother ali krajevnim pooblaščenim<br>servisnim centrom Brother, da opravijo<br>servis na napravi.                                                                                                    |
| Pov. ni mogoca                                        | Največje mogoče število mobilnih naprav<br>je že povezano z omrežjem Wi-Fi Direct,<br>ko je naprava Brother lastnik skupine.                                                                                                    | Ko prekinete trenutno povezavo med<br>svojo napravo Brother in drugo mobilno<br>napravo, poskusite znova konfigurirati<br>nastavitve Wi-Fi Direct. Stanje povezave<br>lahko potrdite s tiskanjem poročila o<br>konfiguraciji omrežja.                                                                          |
| Povez. ni uspela                                      | Naprava Brother in vaša mobilna naprava<br>ne moreta komunicirati med konfiguracijo<br>omrežja Wi-Fi Direct.                                                                                                    | <ul> <li>Mobilno napravo premaknite bližje<br/>napravi Brother.</li> <li>Svojo napravo Brother in mobilno<br/>napravo premaknite na območje brez<br/>ovir.</li> <li>Če uporabljate PIN-metodo za WPS,<br/>se prepričajte, da ste vnesli pravilen<br/>PIN.</li> </ul>                                           |
| Preostali podat.                                      | Podatki za tiskanje ostanejo v pomnilniku<br>naprave.                                                                                                    | Pritisnite <b>Stop/Exit (Stop/Izhod)</b> .<br>Naprava prekliče opravilo in ga izbriše iz<br>pomnilnika. Poskusite tiskanje opraviti<br>znova.                                                                                                    |
| Preverite crnilo. Ce<br>crnilo je, pristisnite<br>OK. | Nekaj črnila je bilo porabljenega in<br>naprava mora preveriti količino črnila.                                                                                                    | Skozi okence posode za črnilo preverite<br>dejansko količino preostalega črnila.<br>Če je količina preostalega črnila na ali pod<br>spodnjo črto, ki označuje najmanjšo<br>potrebno napolnjenost, napolnite posodo<br>s črnilom.                                                                               |

| Obvestilo o napaki             | Vzrok                                                                                                    | Ukrep                                                                                                    |
|--------------------------------|----------------------------------------------------------------------------------------------------|----------------------------------------------------------------------------------------------------|
| Samo C-B tisk.                 | <ul> <li>Količina preostalega črnila v eni ali več<br/>posodah za črnilo (razen črne) je majhna.</li> <li>To obvestilo o napaki se lahko prikaže, če<br/>ima števec pik črnila napačno stanje, tudi<br/>če je črnilo še na voljo.</li> <li>Ko je to obvestilo prikazano na LCD-<br/>prikazovalniku, deluje vsak postopek<br/>takole:</li> <li>Tiskanje<br/>(Windows)</li> <li>Če je vrsta medija nastavljena na<br/><b>Navaden papir</b> in je v gonilniku<br/>tiskalnika izbrana možnost <b>Sivinsko</b>,<br/>lahko napravo uporabljate kot<br/>enobarvni tiskalnik.</li> <li>Kopiranje</li> </ul> | <ul> <li>Napolnite posodo s črnilom.</li> <li>Ko napolnite posodo s črnilom, jo napolnite do zgornje črte ali dokler ne zmanjka črnila v posodi, če to ni dovolj, da bi doseglo zgornjo črto.</li> <li>Na LCD-prikazovalniku se lahko prikaže sporočilo za preverjanje, ali so posode za črnilo napolnjene. Pritisnite ▲ (Da), da ponastavite števec pik črnila za znova napolnjeno barvo. Pritisnite ▼ (Ne) za barve, ki jih niste napolnili.</li> <li>&gt; S tem povezane informacije: Polnjenje posod s črnilom</li> <li>Naprava bo v naslednjih primerih morda ustavila vse postopke tiskanja in je ne boste mogli uporabljati, dokler ne posede za črnilom</li> </ul> |
|                                | Če je vrsta papirja nastavljena na<br>Navaden papir, lahko izdelujete<br>enobarvne kopije.                                                                                                    | Če odklopite napravo.                                                                                                    |
| Skeniranje ni mogoce<br>##     | Naprava ima mehansko težavo.                                                                                                    | Izklopite napravo in jo izključite iz<br>električnega omrežja, počakajte nekaj<br>minut, nato jo priključite in znova vklopite.                                                                                                    |
| Sprem. papir?                  | To sporočilo se prikaže, ko je omogočena<br>nastavitev za potrditev vrste in velikosti<br>papirja.                                                                                                    | Če ne želite, da se prikaže to obvestilo s<br>potrditvijo, spremenite nastavitev na<br>izključeno.<br>➤> S tem povezane informacije:<br>Spreminjanje nastavitve za preverjanje<br>papirja                                                                                                    |
| Tisk. ni mogoce ##             | Naprava ima mehansko težavo.<br>- <b>ALI</b> -<br>V napravi je tujek, na primer sponka ali<br>kos strganega papirja.                                                                                                    | Odstranite vse tujke in koščke papirja iz<br>naprave. Če sporočila o napaki ne<br>odpravite, izklopite napravo in jo izključite<br>iz električnega omrežja, počakajte nekaj<br>minut, nato jo priključite in znova vklopite.<br>>> S tem povezane informacije: Zastoj<br>papirja v napravi (zastoj papirja)                                                                                                    |
| Tisk. ni mogoce<br>Dolijte [X] | Količina preostalega črnila v eni ali več<br>posodah za črnilo je majhna. Naprava bo<br>končala vse postopke tiskanja.<br>To obvestilo o napaki se lahko prikaže, če<br>ima števec pik črnila napačno stanje, tudi<br>če je črnilo še na voljo.                                                                                                    | <ul> <li>Napolnite posodo s črnilom.</li> <li>Ko napolnite posodo s črnilom, jo napolnite do zgornje črte ali dokler ne zmanjka črnila v posodi, če to ni dovolj, da bi doseglo zgornjo črto.</li> <li>Na LCD-prikazovalniku se lahko prikaže sporočilo za preverjanje, ali so posode za črnilo napolnjene. Pritisnite ▲ (Da), da ponastavite števec pik črnila za znova napolnjeno barvo. Pritisnite ▼ (Ne) za barve, ki jih niste napolnili.</li> <li>&gt; S tem povezane informacije: Polnjenje posod s črnilom</li> <li>Če je črnila malo ali pa ga je treba napolniti, lahko še vedno skenirate.</li> </ul>                                                           |
| Visoka temp.                   | Temperatura prostora je previsoka.                                                                                                    | Ko se prostor ohladi, pustite napravo, da<br>se ohladi na temperaturo prostora.<br>Poskusite znova, ko se naprava ohladi.                                                                                                    |
| Vpij.skor. poln                | Škatla za vpijalnik črnila je skoraj polna.                                                                                                    | Škatlo za vpijalnik črnila bo treba kmalu<br>zamenjati. Stopite v stik s servisno službo<br>Brother ali svojim krajevnim prodajalcem<br>Brother.                                                                                                    |

| Obvestilo o napaki | Vzrok                                                                                                    | Ukrep                                                                                                    |
|--------------------|----------------------------------------------------------------------------------------------------|----------------------------------------------------------------------------------------------------|
|                    |                                                                                                    | Škatla za vpijalnik črnila prevzame<br>majhno količino črnila, ki se odda pri<br>čiščenju tiskalne glave.                    |
| Zagozden papir     | Papir se je zataknil v napravi.                                                                                                    | Previdno odstranite zagozdeni papir in pritisnite <b>Stop/Exit (Stop/Izhod)</b> .                                            |
|                    |                                                                                                    | S tem povezane informacije: Zastoj tiskalnika ali zastoj papirja                                                             |
|                    |                                                                                                    | Poskrbite, da sta vodili za papir<br>nastavljeni na ustrezno velikost papirja.                                               |
|                    |                                                                                                    | Pladnja za papir NE iztegnite, ko<br>vstavljate papir velikosti A5 ali manjši.                                               |
|                    | V režo za ročno vstavljanje ste vstavili več<br>listov papirja.                                                                                             | V režo za ročno vstavljanje nikoli ne<br>vstavite več kot enega lista papirja.                                               |
|                    | -ALI-                                                                                                    | Počakajte, da se na LCD-prikazovalniku                                                                                       |
|                    | V režo za ročno vstavljanje ste vstavili<br>naslednji list papirja, preden se je na<br>LCD-prikazovalniku prikazalo obvestilo<br>Polagajte en list naenkrat | prikaže obvestilo, da v režo za ročno<br>vstavljanje vstavite naslednji list papirja.                                        |
|                    | (DCP-T530DW/DCP-T535DW/<br>DCP-T536DW/DCP-T730DW/<br>DCP-T735DW)                                                                                            |                                                                                                    |
|                    | Papirni prah se je nabral na površini<br>pobiralnih valjčkov za papir.                                                                                      | Očistite pobiralna valjčka za papir.                                                                                         |
|                    |                                                                                                    | S tem povezane informacije: Čiščenje pobiralnih valjčkov za papir                                                            |
| Zapri. pok. crn.   | Pokrov posode s črnilom ni zaklenjen v zaprtem položaju.                                                                                                    | Pokrov posode s črnilom trdno zaprite, da se zaskoči.                                                                        |
| Zastoj dokum.      | Dokument ni bil pravilno vstavljen ali<br>podan ali pa je bil iz ADF-enote skenirani<br>dokument predolg.                                                   | Odstranite zagozdeni dokument in pritisnite <b>Stop/Exit (Stop/Izhod)</b> . Pravilno vstavite dokument v ADF-enoto.          |
|                    |                                                                                                    | <ul> <li>S tem povezane informacije:</li> <li>Dokumente vstavite v samodejni</li> <li>podajalnik dokumentov (ADF)</li> </ul> |
|                    |                                                                                                    | S tem povezane informacije: Zastoj<br>dokumenta                                                                              |

## MFC-T930DW/MFC-T935DW

| Obvestilo o napaki                                             | Vzrok                                                                                                    | Ukrep                                                                                                    |
|----------------------------------------------------------------|----------------------------------------------------------------------------------------------------|----------------------------------------------------------------------------------------------------|
| Ciscenje ni mog. ##<br>Ni mog. zaceti ##<br>Tisk. ni mogoce ## | Naprava ima mehansko težavo.<br>- <b>ALI-</b><br>V napravi je tujek, na primer sponka ali<br>kos strganega papirja. | Odstranite vse tujke in koščke papirja iz<br>naprave. Če sporočila o napaki ne<br>odpravite, izklopite napravo in jo izključite<br>iz električnega omrežja, počakajte nekaj<br>minut, nato jo priključite in znova vklopite.<br>>> S tem povezane informacije: Zastoj<br>papirja znotraj in v sprednjem delu                                                    |
|                                                                |                                                                                                    | naprave (zastoj znotraj/spredaj)<br>Če ne morete natisniti dokumentov in<br>prejetih faksov, jih prenesite v drug faks<br>ali svoj računalnik, preden odklopite<br>napravo, da ne boste izgubili pomembnih<br>sporočil. Nato izklopite napravo in jo<br>izključite iz električnega omrežja,<br>počakajte nekaj minut, nato jo priključite in<br>znova vklopite. |

| Obvestilo o napaki                                                                                     | Vzrok                                                                                                    | Ukrep                                                                                                    |
|----------------------------------------------------------------------------------------------------|----------------------------------------------------------------------------------------------------|----------------------------------------------------------------------------------------------------|
|                                                                                                    |                                                                                                    | S tem povezane informacije: Tiskanje<br>ali skeniranje ni mogoče - prenesite svoje<br>fakse                                                                                                    |
| Dolijte crnilo                                                                                         | Količina preostalega črnila v eni ali več<br>posodah za črnilo je majhna. Naprava bo<br>končala vse postopke tiskanja.<br>To obvestilo o napaki se lahko prikaže, če<br>ima števec pik črnila napačno stanje, tudi<br>če je črnilo še na voljo. | Napolnite posodo s črnilom.                                                                                                    |
|                                                                                                    |                                                                                                    | Ko napolnite posodo s črnilom, jo<br>napolnite do zgornje črte ali dokler ne<br>zmanjka črnila v posodi, če to ni dovolj, da<br>bi doseglo zgornjo črto.                                                                                               |
|                                                                                                    |                                                                                                    | Na LCD-prikazovalniku se lahko prikaže<br>sporočilo za preverjanje, ali so posode za<br>črnilo napolnjene. Pritisnite ► (Da), da<br>ponastavite števec pik črnila za znova<br>napolnjeno barvo. Pritisnite ◄ (Ne) za<br>barve, ki jih niste napolnili. |
|                                                                                                    |                                                                                                    | S tem povezane informacije: Polnjenje posod s črnilom                                                                                                    |
|                                                                                                    |                                                                                                    | Če je črnila malo ali pa ga je treba<br>napolniti, lahko še vedno skenirate.                                                                                                    |
| Malo crnila                                                                                            | Količina preostalega črnila v eni ali več<br>posodah za črnilo je majhna.                                                                                                    | Skozi okence posode za črnilo preverite<br>dejansko količino preostalega črnila.                                                                                                    |
|                                                                                                    | To obvestilo o napaki se lahko prikaže, če<br>ima števec pik črnila napačno stanje, tudi<br>če je črnilo še na voljo.                                                                                                    | Če je količina preostalega črnila na ali pod<br>spodnjo črto, ki označuje najmanjšo<br>potrebno napolnjenost, napolnite posodo<br>s črnilom.                                                                                                    |
|                                                                                                    |                                                                                                    | Na LCD-prikazovalniku se lahko prikaže<br>sporočilo za preverjanje, ali so posode za<br>črnilo napolnjene. Pritisnite ► (Da), da<br>ponastavite števec pik črnila za znova<br>napolnjeno barvo. Pritisnite ◄ (Ne) za<br>barve, ki jih niste napolnili. |
|                                                                                                    |                                                                                                    | >> S tem povezane informacije: Polnjenje<br>posod s črnilom                                                                                                    |
| Medij je poln.                                                                                         | Uporabljeni bliskovni USB-pogon nima<br>dovolj prostora za skeniranje dokumenta.                                                                                                    | Sprostite nekaj prostora z brisanjem<br>neuporabljenih datotek iz svojega<br>bliskovnega USB-pogona in poskusite<br>znova.                                                                                                    |
| Nap. komun.                                                                                            | Slaba kakovost telefonske linije je<br>povzročila napako v komunikaciji.                                                                                                    | Znova pošljite faks ali povežite napravo z<br>drugo telefonsko linijo. Če težave ni<br>mogoče odpraviti, prosite svoje telefonsko<br>podjetje, da preveri telefonsko linijo.                                                                           |
| Napaka povezov.                                                                                        | Z omrežjem Wi-Fi Direct se hkrati<br>poskušajo povezati druge naprave.                                                                                                    | Poskrbite, da se nobena druga naprava<br>ne poskuša povezati z omrežjem Wi-Fi<br>Direct, nato pa poskusite znova<br>konfigurirati nastavitve Wi-Fi Direct.                                                                                             |
| Nastav. plad. 1                                                                                        | To sporočilo se prikaže, ko je omogočena                                                                                                    | Če ne želite, da se prikaže to obvestilo s                                                                                                    |
| Nastav. plad. MP                                                                                       | nastavitev za potrditev vrste in velikosti papirja.                                                                                                    | potrditvijo, spremenite nastavitev na<br>izključeno.                                                                                                    |
|                                                                                                    |                                                                                                    | >> S tem povezane informacije:<br>Spreminjanje nastavitve za preverjanje<br>papirja                                                                                                    |
| Neuporab. naprava<br>Napravo izkljucite iz<br>sprednjega prikljucka<br>ter jo izklopite in<br>vklopite | Pokvarjena naprava je priključena na<br>neposredni USB-vmesnik.                                                                                                    | Napravo odklopite z neposrednega USB-<br>vmesnika. Napravo izključite in znova<br>vključite.                                                                                                    |
| Obvestilo o napaki                          | Vzrok                                                                                                    | Ukrep                                                                                                    |
|---------------------------------------------|----------------------------------------------------------------------------------------------------|----------------------------------------------------------------------------------------------------|
| Neuporab. naprava<br>Odklopite napravo USB. | Na neposredni USB-vmesnik je<br>priključena nepodprta USB-naprava ali<br>bliskovni USB-pogon.                                                                                                    | Napravo odklopite z neposrednega USB-<br>vmesnika.                                                                                                    |
| Neustr. vel. pap.                           | Nastavitev za velikost papirja se ne ujema<br>z velikostjo papirja v pladnju.<br>- <b>ALI</b> -<br>Vodila za papir na pladnju niso pravilno<br>nastavljena za velikost papirja, ki ga<br>uporabljate. | <ol> <li>Preverite, ali se izbrana velikost<br/>papirja na prikazovalniku naprave<br/>ujema z velikostjo papirja na pladnju.</li> <li>&gt; S tem povezane informacije:<br/>Spreminjanje velikosti in vrste papirja</li> <li>Prepričajte se, da je papir, ki ste ga<br/>vstavili, v pokončni usmerjenosti in da<br/>so vodila za papir pravilno nastavljena<br/>glede na velikost papirja.</li> <li>&gt; S tem povezane informacije:<br/>Vstavljanje papirja</li> <li>Ko preverite velikost in položaj papirja,<br/>pritisnite ►.</li> <li>Če tiskate iz računalnika, poskrbite, da se<br/>velikost papirja, ki ste jo izbrali v gonilniku<br/>tiskalnika ali v aplikaciji, ki jo uporabljate<br/>za tiskanje, ujema z velikostjo papirja v<br/>pladnju.</li> </ol> |
| Ni datoteke                                 | Bliskovni USB-pogon v pogonu za medije<br>ne vsebuje JPG-datoteke.                                                                                                    | Ustrezen bliskovni USB-pogon znova vstavite v režo.                                                                                                    |
| Ni naprav                                   | Pri konfiguraciji omrežja Wi-Fi Direct<br>naprava Brother ne more najti vaše<br>mobilne naprave.                                                                                                    | <ul> <li>Prepričajte se, da sta vaša naprava in mobilna naprava v načinu Wi-Fi Direct.</li> <li>Mobilno napravo premaknite bližje napravi Brother.</li> <li>Svojo napravo Brother in mobilno napravo premaknite na območje brez ovir.</li> <li>Če izvajate ročno konfiguracijo omrežja Wi-Fi Direct, se prepričajte, da ste vnesli pravilno geslo.</li> <li>Če ima vaša mobilna naprava konfiguracijsko stran za pridobitev IP-naslova, preverite, ali je bil IP-naslov vaše mobilne naprave konfiguriran prek protokola DHCP.</li> </ul>                                                                                                    |
| Ni odg./zasedeno                            | Številka, ki ste jo klicali, se ne odziva ali je zasedena.                                                                                                    | Preverite številko in poskusite znova.                                                                                                    |
| Ni registrirano                             | Poskušali ste dostopati do številke za<br>hitro izbiranje, ki ni shranjena v napravi.                                                                                                    | Nastavite številko za hitro izbiranje.                                                                                                    |
| Nizka temp.                                 | Temperatura prostora je prenizka.                                                                                                    | Ko se prostor ogreje, pustite napravo, da<br>se ogreje na temperaturo prostora.<br>Poskusite znova, ko se naprava ogreje.                                                                                                    |
| Odklopljeno                                 | Oseba na drugi strani ali faks te osebe je<br>ustavil klic.                                                                                                    | <ul> <li>Znova poskusite poklicati ali sprejeti klic.</li> <li>Če se klici večkrat prekinejo in uporabljate VoIP-protokol (Voice over IP), nastavitev združljivosti spremenite na možnost osnovno (za VoIP).</li> <li>&gt; S tem povezane informacije: Motnje na telefonski liniji/VoIP</li> </ul>                                                                                                    |
| Opt. br. ni mog. ##                         | Naprava ima mehansko težavo.                                                                                                    | Izklopite napravo in jo izključite iz<br>električnega omrežja, počakajte nekaj<br>minut, nato jo priključite in znova vklopite.                                                                                                    |

| Obvestilo o napaki  | Vzrok                                                                              | Ukrep                                                                                                    |
|---------------------|------------------------------------------------------------------------------------|----------------------------------------------------------------------------------------------------|
|                     |                                                                                    | Če ne morete natisniti dokumentov in<br>prejetih faksov, jih prenesite v drug faks<br>ali svoj računalnik, preden odklopite<br>napravo, da ne boste izgubili pomembnih<br>sporočil. Nato izklopite napravo in jo<br>izključite iz električnega omrežja,<br>počakajte nekaj minut, nato jo priključite in<br>znova vklopite. |
|                     |                                                                                    | S tem povezane informacije: Tiskanje<br>ali skeniranje ni mogoče - prenesite svoje<br>fakse                                                                                                    |
| Pap. ni pod. v pl.1 | V napravi je zmanjkalo papirja ali pa papir<br>v pladenj ni ustrezno vstavljen.    | <ul> <li>Storite nekaj izmed naslednjega:</li> <li>Znova napolnite pladenj za papir in pritisnite ▶.</li> </ul>                                                                                                    |
|                     |                                                                                    | <ul> <li>Odstranite in znova vstavite papir ter<br/>pritisnite ▶.</li> </ul>                                                                                                    |
|                     |                                                                                    | ➤ S tem povezane informacije:<br>Vstavljanje papirja                                                                                                    |
|                     | Pokrov za odpravljanje zastojev ni<br>pravilno zaprt.                              | Prepričajte se, da je pokrov za<br>odpravljanje zastojev pravilno zaprt.<br>➤➤ S tem povezane informacije: Zastoj                                                                                                    |
|                     |                                                                                    | tiskalnika ali zastoj papirja                                                                                                    |
|                     | Papirni prah se je nabral na površini<br>pobiralnih valjčkov za papir.             | <ul> <li>Očistite pobiralna valjčka za papir.</li> <li>➤ S tem povezane informacije: Čiščenje pobiralnih valjčkov za papir</li> </ul>                                                                                                    |
| Pap.ni pod. v pl.MP | V napravi je zmanjkalo papirja ali pa papir<br>ni ustrezno vstavljen v MP-pladenj. | <ul> <li>Storite nekaj izmed naslednjega:</li> <li>Znova napolnite MP-pladenj in pritisnite ►.</li> <li>Odstranite in znova vstavite papir ter pritisnite ►.</li> </ul>                                                                                                    |
|                     |                                                                                    | Vstavljanje papirja v večnamenski pladenj<br>za papir (MP-pladenj)                                                                                                    |
| Papir zn. ni podan  | Papirni prah se je nabral na površini                                              | Očistite pobiralna valjčka za papir.                                                                                                    |
|                     | pobiralnih valjčkov za papir.                                                      | S tem povezane informacije: Ĉiščenje<br>pobiralnih valjčkov za papir                                                                                                    |
| Plad.1 ni mog.zazn. | Pladenj za papir ni vstavljen do konca.                                            | Počasi potisnite pladenj za papir do konca<br>v napravo.                                                                                                    |
|                     | Papir ali tujek preprečuje pravilno<br>vstavljanje pladnja za papir.               | Pladenj za papir izvlecite iz naprave in<br>odstranite zataknjeni papir ali tujek. Če ne<br>morete najti ali odstraniti zataknjenega<br>papirja ➤➤ S tem povezane informacije:<br>Zastoj tiskalnika ali zastoj papirja                                                                                                    |
| Pokrov je odprt.    | Pokrov skenerja ni zaklenjen v zaprtem<br>položaju.                                | Dvignite pokrov skenerja in ga znova<br>zaprite.                                                                                                    |
|                     |                                                                                    | Poskrbite, da je vmesniški kabel (če ga<br>uporabljate) pravilno napeljan skozi<br>kabelski kanal in zadaj iz naprave.                                                                                                    |
|                     | Pokrov posode s črnilom ni zaklenjen v zaprtem položaju.                           | Pokrov posode s črnilom trdno zaprite, da<br>se zaskoči.                                                                                                    |
| Poln pomn. faksa    | Pomnilnik za fakse je poln.                                                        | Natisnite fakse, ki so v pomnilniku.                                                                                                    |
| Poln pomnilnik      | Pomnilnik naprave je poln.                                                         | <ul> <li>Če poteka pošiljanje faksa ali kopiranje:</li> <li>Pritisnite Stop/Exit (Stop/Izhod) in počakajte, dokler se nedokončani</li> </ul>                                                                                                    |

| Obvestilo o napaki                                                                         | Vzrok                                                                                                    | Ukrep                                                                                                    |
|--------------------------------------------------------------------------------------------|----------------------------------------------------------------------------------------------------|----------------------------------------------------------------------------------------------------|
|                                                                                            |                                                                                                    | <ul> <li>postopki ne dokončajo, nato poskusite znova.</li> <li>Pritisnite ▶, da izberete Delnitisk, da kopirate do zdaj skenirane strani.</li> <li>Natisnite fakse, ki so v pomnilniku.</li> </ul>                                                                                                    |
| Povez. ni uspela                                                                           | Naprava Brother in vaša mobilna naprava<br>ne moreta komunicirati med konfiguracijo<br>omrežja Wi-Fi Direct.                                                                                                    | <ul> <li>Mobilno napravo premaknite bližje<br/>napravi Brother.</li> <li>Svojo napravo Brother in mobilno<br/>napravo premaknite na območje brez<br/>ovir.</li> <li>Če uporabljate PIN-metodo za WPS,<br/>se prepričajte, da ste vnesli pravilen<br/>PIN.</li> </ul>                                                                                                    |
| Prek Wi-Fi Direct je<br>ze povezano najvecje<br>stevilo naprav.                            | Največje mogoče število mobilnih naprav<br>je že povezano z omrežjem Wi-Fi Direct,<br>ko je naprava Brother lastnik skupine.                                                                                                    | Ko prekinete trenutno povezavo med<br>svojo napravo Brother in drugo mobilno<br>napravo, poskusite znova konfigurirati<br>nastavitve Wi-Fi Direct. Stanje povezave<br>lahko potrdite s tiskanjem poročila o<br>konfiguraciji omrežja.                                                                                                    |
| Preostali podat.                                                                           | Podatki za tiskanje ostanejo v pomnilniku<br>naprave.                                                                                                    | Pritisnite <b>Stop/Exit (Stop/Izhod)</b> .<br>Naprava prekliče opravilo in ga izbriše iz<br>pomnilnika. Poskusite tiskanje opraviti<br>znova.                                                                                                    |
| Preverite ravni<br>crnila. Ce je crnilo v<br>vseh stirih<br>rezervoarjih,<br>pritisnite OK | Nekaj črnila je bilo porabljenega in<br>naprava mora preveriti količino črnila.                                                                                                    | Skozi okence posode za črnilo preverite<br>dejansko količino preostalega črnila.<br>Če je količina preostalega črnila na ali pod<br>spodnjo črto, ki označuje najmanjšo<br>potrebno napolnjenost, napolnite posodo<br>s črnilom.                                                                                                    |
| Samo C-B tisk.                                                                             | <ul> <li>Količina preostalega črnila v eni ali več<br/>posodah za črnilo (razen črne) je majhna.</li> <li>To obvestilo o napaki se lahko prikaže, če<br/>ima števec pik črnila napačno stanje, tudi<br/>če je črnilo še na voljo.</li> <li>Ko je to obvestilo prikazano na LCD-<br/>prikazovalniku, deluje vsak postopek<br/>takole:</li> <li>Tiskanje<br/>(Windows)</li> <li>Če je vrsta medija nastavljena na<br/><b>Navaden papir</b> in je v gonilniku<br/>tiskalnika izbrana možnost <b>Sivinsko</b>,<br/>lahko napravo uporabljate kot<br/>enobarvni tiskalnik.</li> <li>Kopiranje</li> <li>Če je vrsta papirja nastavljena na<br/>Navaden papir, lahko izdelujete<br/>enobarvne kopije.</li> </ul> | <ul> <li>Napolnite posodo s črnilom.</li> <li>Ko napolnite posodo s črnilom, jo napolnite do zgornje črte ali dokler ne zmanjka črnila v posodi, če to ni dovolj, da bi doseglo zgornjo črto.</li> <li>Na LCD-prikazovalniku se lahko prikaže sporočilo za preverjanje, ali so posode za črnilo napolnjene. Pritisnite ► (Da), da ponastavite števec pik črnila za znova napolnjeno barvo. Pritisnite ◄ (Ne) za barve, ki jih niste napolnili.</li> <li>&gt; S tem povezane informacije: Polnjenje posod s črnilom</li> <li>Naprava bo v naslednjih primerih morda ustavila vse postopke tiskanja in je ne boste mogli uporabljati, dokler ne napolnite posode za črnilo:</li> <li>Če odklopite napravo.</li> </ul> |
| Visoka temp.                                                                               | Temperatura prostora je previsoka.                                                                                                    | Ko se prostor ohladi, pustite napravo, da<br>se ohladi na temperaturo prostora.<br>Poskusite znova, ko se naprava ohladi.                                                                                                    |
| Vpij. skor. poln                                                                           | Škatla za vpijalnik črnila je skoraj polna.                                                                                                    | Škatlo za vpijalnik črnila bo treba kmalu<br>zamenjati. Stopite v stik s servisno službo<br>Brother ali svojim krajevnim prodajalcem<br>Brother.                                                                                                    |

| Obvestilo o napaki  | Vzrok                                                                                                    | Ukrep                                                                                                    |
|---------------------|----------------------------------------------------------------------------------------------------|----------------------------------------------------------------------------------------------------|
|                     |                                                                                                    | Škatla za vpijalnik črnila prevzame<br>majhno količino črnila, ki se odda pri<br>čiščenju tiskalne glave.                                                                                |
| Vpijalnik crn. poln | Zamenjati boste morali vpijalnik črnila ali<br>škatlo za izpiranje. Te sestavne dele bo<br>morda treba občasno zamenjati, da bi<br>zagotovili optimalno delovanje vaše<br>naprave Brother. Pogostost zamenjav je<br>odvisna od števila praznjenj in izpiranj, ki<br>so potrebna za čiščenje sistema črnila. Če<br>naprava potrebuje več čiščenja, se te<br>škatle napolnijo hitreje. Zamenjava ni<br>zajeta v garanciji. | Škatlo za vpijalnik črnila je treba<br>zamenjati. Stopite v stik s servisno službo<br>Brother ali krajevnim pooblaščenim<br>servisnim centrom Brother, da opravijo<br>servis na napravi. |
| Zastoj dokum.       | Dokument ni bil pravilno vstavljen ali<br>podan ali pa je bil iz ADF-enote skenirani<br>dokument predolg.                                                                                                    | Odstranite zagozdeni dokument in<br>pritisnite <b>Stop/Exit (Stop/Izhod)</b> . Pravilno<br>vstavite dokument v ADF-enoto.                                                                |
|                     |                                                                                                    | >> S tem povezane informacije:<br>Dokumente vstavite v samodejni<br>podajalnik dokumentov (ADF)                                                                                          |
|                     |                                                                                                    | S tem povezane informacije: Zastoj<br>dokumenta                                                                                                    |
| Zastoj spredaj      | Papir se je zataknil v napravi.                                                                                                    | Previdno odstranite zataknjeni papir.                                                                                                    |
| Ponov. zastoj spr.  |                                                                                                    | S tem povezane informacije: Zastoj<br>papirja v sprednjem delu naprave (zastoj<br>spredaj)                                                                                               |
|                     |                                                                                                    | Poskrbite, da sta vodili za papir<br>nastavljeni na ustrezno velikost papirja.                                                                                                    |
|                     |                                                                                                    | Pladnja za papir NE iztegnite, ko<br>vstavljate papir velikosti A5 ali manjši.                                                                                                    |
| Zastoj v plad. MP   | Papir se je zataknil v napravi.                                                                                                    | Previdno odstranite zataknjeni papir.                                                                                                    |
|                     |                                                                                                    | S tem povezane informacije: Papir je<br>zataknjen v večnamenskem pladnju<br>(zastoj v MP-pladnju)                                                                                        |
|                     | Vodila za papir niso nastavljena na<br>ustrezno velikost papirja.                                                                                                    | Poskrbite, da sta vodili za papir<br>nastavljeni na ustrezno velikost papirja.                                                                                                    |
| Zastoj v tisk./MP   | Papir se je zataknil v napravi.                                                                                                    | Previdno odstranite zataknjeni papir.                                                                                                    |
| Pon. za. v tisk./MP |                                                                                                    | S tem povezane informacije: Papir je<br>zataknjen v napravi in v večnamenskem<br>pladnju (zastoj papirja/notranji zastoj/MP)                                                             |
|                     | Vodila za papir niso nastavljena na<br>ustrezno velikost papirja.                                                                                                    | Poskrbite, da sta vodili za papir<br>nastavljeni na ustrezno velikost papirja.                                                                                                    |
| Zastoj v tisk./sp.  | Papir se je zataknil v napravi.                                                                                                    | Previdno odstranite zataknjeni papir.                                                                                                    |
| Ponovni zastoj      |                                                                                                    | S tem povezane informacije: Zastoj<br>papirja znotraj in v sprednjem delu<br>naprave (zastoj znotraj/spredaj)                                                                            |
|                     |                                                                                                    | Poskrbite, da sta vodili za papir<br>nastavljeni na ustrezno velikost papirja.                                                                                                    |
|                     |                                                                                                    | Pladnja za papir NE iztegnite, ko<br>vstavljate papir velikosti A5 ali manjši.                                                                                                    |
| Zastoj zadaj        | Papir se je zataknil v napravi.                                                                                                    | Previdno odstranite zataknjeni papir.                                                                                                    |
|                     |                                                                                                    | S tem povezane informacije: Zastoj<br>papirja v zadnjem delu naprave (zastoj<br>zadaj)                                                                                                   |
|                     |                                                                                                    | Poskrbite, da sta vodili za papir<br>nastavljeni na ustrezno velikost papirja.                                                                                                    |

| Obvestilo o napaki  | Vzrok                                                                                              | Ukrep                                                                                                    |
|---------------------|----------------------------------------------------------------------------------------------------|----------------------------------------------------------------------------------------------------|
| Zastoj zadaj        |                                                                                                    | Pladnja za papir NE iztegnite, ko<br>vstavljate papir velikosti A5 ali manjši.                                                                     |
|                     | Papirni prah se je nabral na površini<br>pobiralnih valjčkov za papir.                             | Očistite pobiralna valjčka za papir.                                                                                                    |
|                     |                                                                                                    | >> S tem povezane informacije: Čiščenje<br>pobiralnih valjčkov za papir                                                                            |
| Zvezd. ni uporabno. | Na neposredni USB-vmesnik je priključen<br>razdelilnik ali bliskovni USB-pogon z<br>razdelilnikom. | Razdelilniki, kar vključuje bliskovne USB-<br>pogone z vgrajenim razdelilnikom, niso<br>podprti. Napravo odklopite z<br>neposrednega USB-vmesnika. |

### S tem povezane informacije

- Reševanje težav
  - Tiskanje ali skeniranje ni mogoče prenesite svoje fakse
  - · Obvestila o napakah pri uporabi funkcije Brother Web Connect

#### Sorodne teme:

- Polnjenje posod s črnilom
- Spreminjanje nastavitve za preverjanje papirja
- Motnje na telefonski liniji/VoIP
- Dokumente vstavite v samodejni podajalnik dokumentov (ADF)
- Zastoj dokumenta
- Vstavljanje papirja
- · Vstavljanje papirja v režo za ročno vstavljanje
- Zastoj tiskalnika ali zastoj papirja
- · Čiščenje pobiralnih valjčkov za papir
- · Spreminjanje velikosti in vrste papirja
- Zastoj papirja znotraj in v sprednjem delu naprave (zastoj znotraj/spredaj)
- Zastoj papirja v sprednjem delu naprave (zastoj spredaj)
- Zastoj papirja v zadnjem delu naprave (zastoj zadaj)
- Papir je zataknjen v večnamenskem pladnju (zastoj v MP-pladnju)
- Papir je zataknjen v napravi in v večnamenskem pladnju (zastoj papirja/notranji zastoj/MP)
- Težave pri tiskanju
- Težave pri ravnanju s papirjem
- Zastoj papirja v napravi (zastoj papirja)
- Vstavljanje papirja v večnamenski pladenj za papir (MP-pladenj)

Domov > Reševanje težav > Obvestila o napakah in vzdrževanju > Tiskanje ali skeniranje ni mogoče - prenesite svoje fakse

# Tiskanje ali skeniranje ni mogoče - prenesite svoje fakse

#### Sorodni modeli: MFC-T930DW/MFC-T935DW

Če je na LCD-prikazovalniku prikazano:

- [Ciscenje ni mog. ##]
- [Ni mog. zaceti ##]
- [Tisk. ni mogoce ##]
- [Skeniranje ni mogoce ##]

Priporočamo, da svoje fakse prenesete v drugo napravo za fakse ali v svoj računalnik.

>> S tem povezane informacije: Prenos faksov v drug faks

>> S tem povezane informacije: Prenos faksov v računalnik

Prenesete lahko tudi poročilo o dnevniku faksov, da vidite, ali obstajajo faksi, ki jih morate prenesti.

>> S tem povezane informacije: Prenos poročila o dnevniku faksov v drugo faks napravo

#### S tem povezane informacije

Obvestila o napakah in vzdrževanju

- Prenos faksov v drug faks
- Prenos faksov v računalnik
- · Prenos poročila o dnevniku faksov v drugo faks napravo

#### Sorodne teme:

- · Ponastavite napravo
- Pregled funkcij za ponastavitev

Domov > Reševanje težav > Obvestila o napakah in vzdrževanju > Tiskanje ali skeniranje ni mogoče - prenesite svoje fakse > Prenos faksov v drug faks

### Prenos faksov v drug faks

Sorodni modeli: MFC-T930DW/MFC-T935DW

Pred posredovanjem faksov na drug faks morate nastaviti ID postaje.

- 1. Pritisnite Stop/Exit (Stop/Izhod), da začasno izbrišete napako.
- 2. Pritisnite Settings (Nastavitve).
- 3. Pritisnite ▲ ali ▼, da opravite svoje izbire:
  - a. Izberite [Servis]. Pritisnite OK.
  - b. Izberite [Prenos podat.]. Pritisnite OK.
  - c. Izberite [Prenos faksa]. Pritisnite OK.
- 4. Storite nekaj izmed naslednjega:
  - Če se na LCD-prikazovalniku prikaže obvestilo [Ni podatkov], ni več faksov v pomnilniku naprave. Pritisnite ▶ in nato Stop/Exit (Stop/Izhod).
  - Vnesite številko faksa, na katero bodo posredovani faksi.
- 5. Pritisnite Mono Start (Črno-belo Start).

#### S tem povezane informacije

- Tiskanje ali skeniranje ni mogoče prenesite svoje fakse
- Sorodne teme:
- Nastavitev ID postaje

Domov > Reševanje težav > Obvestila o napakah in vzdrževanju > Tiskanje ali skeniranje ni mogoče - prenesite svoje fakse > Prenos faksov v računalnik

### Prenos faksov v računalnik

Sorodni modeli: MFC-T930DW/MFC-T935DW

Fakse iz pomnilnika naprave lahko prenesete v svoj računalnik.

- 1. Pritisnite Stop/Exit (Stop/Izhod), da začasno izbrišete napako.
- 2. Poskrbite, da ste v svoj računalnik namestili programsko opremo Brother in gonilnike, ter zaženite prejemanje PC-FAKS v računalniku.
- 3. Zaženite 3 (Brother Utilities) in kliknite spustni seznam ter izberite ime svojega modela (če še ni izbrano).
- 4. Kliknite PC-FAX na levi navigacijski vrstici in kliknite Prejmi.
- 5. V svojem računalniku preberite in potrdite navodila.

Faksi iz pomnilnika naprave bodo samodejno poslani v vaš računalnik.

#### Ko faksi v pomnilniku naprave niso poslani v vaš računalnik:

Poskrbite, da na napravi nastavite [Sprej. PC faks].

Pritisnite ▲ ali ▼, da izberete [Varn.tisk.: vkl] ali [Varn.tisk.: izkl]. Pritisnite OK.

Če so ob nastavitvi PC-FAKS prejemanja v pomnilniku naprave, vas sporočilo na LCD-prikazovalniku pozove, da fakse prenesete v svoj računalnik.

Pritisnite ▶, da vse fakse iz pomnilnika prenesete v računalnik.

#### S tem povezane informacije

• Tiskanje ali skeniranje ni mogoče - prenesite svoje fakse

Domov > Reševanje težav > Obvestila o napakah in vzdrževanju > Tiskanje ali skeniranje ni mogoče - prenesite svoje fakse > Prenos poročila o dnevniku faksov v drugo faks napravo

## Prenos poročila o dnevniku faksov v drugo faks napravo

Sorodni modeli: MFC-T930DW/MFC-T935DW

Pred posredovanjem poročila o dnevniku faksov na drug faks morate nastaviti ID postaje.

- 1. Pritisnite Stop/Exit (Stop/Izhod), da začasno izbrišete napako.
- 2. Pritisnite Settings (Nastavitve).
- 3. Pritisnite ▲ ali ▼, da opravite svoje izbire:
  - a. Izberite [Servis]. Pritisnite OK.
  - b. Izberite [Prenos podat.]. Pritisnite OK.
  - c. Izberite [Porocilo prenosa]. Pritisnite OK.
- 4. Vnesite številko faksa, na katero bodo posredovana poročila dnevnika faksa.
- 5. Pritisnite Mono Start (Črno-belo Start).

#### 🦉 S tem povezane informacije

• Tiskanje ali skeniranje ni mogoče - prenesite svoje fakse

#### Sorodne teme:

Nastavitev ID postaje

▲ Domov > Reševanje težav > Obvestila o napakah in vzdrževanju > Obvestila o napakah pri uporabi funkcije Brother Web Connect

# Obvestila o napakah pri uporabi funkcije Brother Web Connect

Sorodni modeli: MFC-T930DW/MFC-T935DW

Vaša naprava Brother ob napaki prikaže obvestilo o napaki. V tabeli so prikazana najpogostejša obvestila o napakah.

Večino napak lahko odpravite sami. Če potrebujete več nasvetov, obiščite stran **FAQs & Troubleshooting** (Pogosta vprašanja (FAQ) in reševanje težav) za svoj model na naslovu <u>support.brother.com/faqs</u>.

#### Napaka povezave

| Obvestila o<br>napakah | Vzrok                                                                                                    | Ukrep                                                                                                    |
|------------------------|----------------------------------------------------------------------------------------------------|----------------------------------------------------------------------------------------------------|
| Napaka<br>povezov. 02  | Naprava ni povezana z omrežjem.                                                                                          | <ul> <li>Preverite, ali je omrežna povezava v redu.</li> <li>Če takoj po vklopu pritisnete Photo/Web (Foto/Splet), naprava morda še ni vzpostavila povezave z omrežjem. Počakajte in poskusite znova.</li> </ul>                                                       |
| Napaka<br>povezov. 03  | <ul> <li>Nastavitve omrežja ali strežnika so napačne.</li> <li>Prišlo je do težave z omrežjem ali strežnikom.</li> </ul> | <ul> <li>Potrdite, da so omrežne nastavitve pravilne, ali pa počakajte in poskusite znova pozneje.</li> <li>Če takoj po vklopu pritisnete <b>Photo/Web (Foto/Splet)</b>, naprava morda še ni vzpostavila povezave z omrežjem. Počakajte in poskusite znova.</li> </ul> |
| Napaka<br>povezov. 07  | Nastavitve datuma in časa so napačne.                                                                                    | Pravilno nastavite datum in čas. Ne<br>pozabite, da se lahko ob izklopu<br>napajalnega kabla naprave nastavitve<br>datuma in časa povrnejo na tovarniške<br>nastavitve.                                                                                                |

#### Napaka overjanja

| Obvestila o<br>napakah | Vzrok                                                                                                    | Ukrep                                                                                                    |
|------------------------|----------------------------------------------------------------------------------------------------|----------------------------------------------------------------------------------------------------|
| Napaka<br>overjanja 01 | PIN-koda, ki ste jo vnesli za dostop do računa, je<br>napačna. PIN-koda je štirimestna številka, ki ste jo<br>vnesli pri registraciji računa v napravo. | Vnesite pravilno PIN-kodo.                                                                                                    |
| Napaka<br>overjanja 02 | Vnesena začasna ID je napačna.                                                                                                    | Vnesite pravilno začasno ID.                                                                                                    |
|                        | Vnesena začasna ID ni več veljavna. Začasna ID<br>velja samo 24 ur.                                                                                     | Znova zaprosite za dostop do storitve<br>Brother Web Connect, da boste prejeli<br>novo začasno ID, ki jo nato uporabite za<br>registracijo računa v napravi. |
| Napaka<br>overjanja 03 | Ime, ki ste ga vnesli kot prikazno ime, je že uporabil<br>drug uporabnik storitve.                                                                      | Vnesite drugačno ime prikaza.                                                                                                    |

### Napaka strežnika

| Obvestila o<br>napakah | Vzrok                                                                                                    | Ukrep                                                                                                    |
|------------------------|----------------------------------------------------------------------------------------------------|----------------------------------------------------------------------------------------------------|
| Napaka<br>streznika 01 | Informacije za overjanje naprave (potrebne so za<br>dostop do storitve) so neveljavne ali niso več<br>veljavne.                                                                                                    | Znova zaprosite za dostop do storitve<br>Brother Web Connect, da boste prejeli<br>novo začasno ID, ki jo nato uporabite za<br>registracijo računa v napravi.                                                                                  |
| Napaka<br>streznika 03 | <ul> <li>Datoteka, ki jo poskušate naložiti, ima eno od<br/>naslednjih težav:</li> <li>Datoteka presega največje dovoljeno število<br/>slikovnih točk, velikost datoteke itd.</li> <li>Vrsta datoteke ni podprta.</li> <li>Datoteka je poškodovana.</li> </ul> | <ul> <li>Datoteke ne morete uporabiti:</li> <li>Preverite omejitve velikosti in zapisov<br/>za storitev.</li> <li>Datoteko shranite v drugem zapisu.</li> <li>Po možnosti si priskrbite novo<br/>nepoškodovano različico datoteke.</li> </ul> |
| Napaka<br>streznika 13 | Storitev ima težavo in je trenutno ne morete<br>uporabljati.                                                                                                    | Počakajte in poskusite znova. Če se<br>obvestilo ponovi, poskusite storitev<br>uporabiti z računalnikom, da potrdite, da ni<br>dostopna.                                                                                                    |

# Napaka bližnjice

| Obvestila o<br>napakah | Vzrok                                                                               | Ukrep                                                                   |
|------------------------|-------------------------------------------------------------------------------------|-------------------------------------------------------------------------|
| Napaka<br>bliznjice 02 | Bližnjice ni mogoče uporabiti, saj je bil po registraciji bližnjice račun izbrisan. | Izbrišite bližnjico, nato pa znova<br>registrirajte račun in bližnjico. |

# S tem povezane informacije

• Obvestila o napakah in vzdrževanju

Domov > Reševanje težav > Zastoj dokumenta

# Zastoj dokumenta

Sorodni modeli: DCP-T730DW/DCP-T735DW/DCP-T830DW/DCP-T835DW/MFC-T930DW/MFC-T935DW

- Zastoj dokumenta na vrhu ADF-enote
- Zastoj dokumenta znotraj ADF-enote
- Odstranjevanje koščkov papirja, zataknjenih v ADF-enoti
- Obvestila o napakah in vzdrževanju

▲ Domov > Reševanje težav > Zastoj dokumenta > Zastoj dokumenta na vrhu ADF-enote

### Zastoj dokumenta na vrhu ADF-enote

Sorodni modeli: DCP-T730DW/DCP-T735DW/DCP-T830DW/DCP-T835DW/MFC-T930DW/MFC-T935DW

- 1. Iz ADF-enote odstranite ves papir, ki ni zataknjen.
- 2. Odprite pokrov ADF-enote.
- 3. Zataknjen dokument odstranite tako, da ga povlečete navzgor.

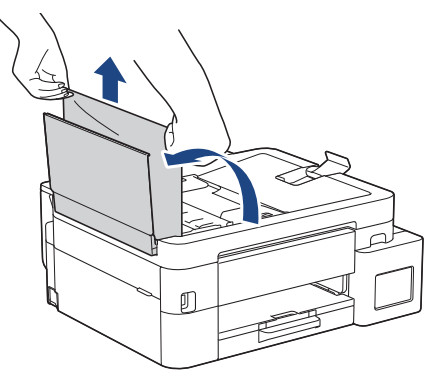

- 4. Zaprite pokrov ADF-enote.
- 5. Pritisnite Stop/Exit (Stop/Izhod).

### POMEMBNO

Če se želite izogniti zastojem dokumentov v prihodnosti, pravilno zaprite pokrov ADF-enote tako, da ga pritisnete navzdol v sredini.

### 🍊 S tem povezane informacije

Zastoj dokumenta

▲ Domov > Reševanje težav > Zastoj dokumenta > Zastoj dokumenta znotraj ADF-enote

## Zastoj dokumenta znotraj ADF-enote

Sorodni modeli: DCP-T730DW/DCP-T735DW/DCP-T830DW/DCP-T835DW/MFC-T930DW/MFC-T935DW

- 1. Iz ADF-enote odstranite ves papir, ki ni zataknjen.
- 2. Dvignite pokrov dokumenta.
- 3. Zataknjeni dokument izvlecite na levo.

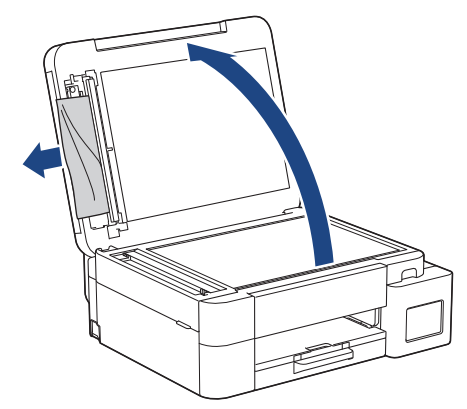

- 4. Zaprite pokrov dokumenta.
- 5. Pritisnite **Stop/Exit (Stop/Izhod)**.

#### S tem povezane informacije

Zastoj dokumenta

▲ Domov > Reševanje težav > Zastoj dokumenta > Odstranjevanje koščkov papirja, zataknjenih v ADF-enoti

# Odstranjevanje koščkov papirja, zataknjenih v ADF-enoti

Sorodni modeli: DCP-T730DW/DCP-T735DW/DCP-T830DW/DCP-T835DW/MFC-T930DW/MFC-T935DW

- 1. Dvignite pokrov dokumenta.
- V ADF-enoto vstavite kos trdega papirja, na primer kartona, da skozi njo potisnete morebitne manjše koščke papirja.

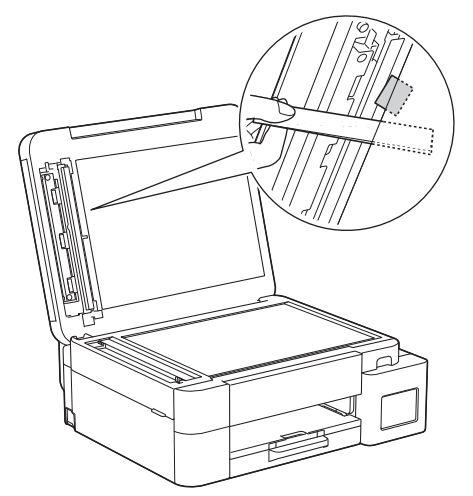

- 3. Zaprite pokrov dokumenta.
- 4. Pritisnite Stop/Exit (Stop/Izhod).

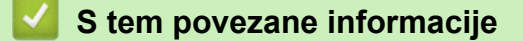

Zastoj dokumenta

▲ Domov > Reševanje težav > Zastoj tiskalnika ali zastoj papirja

## Zastoj tiskalnika ali zastoj papirja

Poiščite in odstranite zagozdeni papir.

- Zastoj papirja v napravi (zastoj papirja)
- Zastoj papirja znotraj in v sprednjem delu naprave (zastoj znotraj/spredaj)
- Zastoj papirja v sprednjem delu naprave (zastoj spredaj)
- Zastoj papirja v zadnjem delu naprave (zastoj zadaj)
- Papir je zataknjen v večnamenskem pladnju (zastoj v MP-pladnju)
- Papir je zataknjen v napravi in v večnamenskem pladnju (zastoj papirja/notranji zastoj/MP)
- Obvestila o napakah in vzdrževanju
- Težave pri ravnanju s papirjem

Domov > Reševanje težav > Zastoj tiskalnika ali zastoj papirja > Zastoj papirja v napravi (zastoj papirja)

## Zastoj papirja v napravi (zastoj papirja)

Sorodni modeli: DCP-T530DW/DCP-T535DW/DCP-T536DW/DCP-T730DW/DCP-T735DW/DCP-T830DW/ DCP-T835DW

>> DCP-T530DW/DCP-T535DW/DCP-T536DW/DCP-T730DW/DCP-T735DW >> DCP-T830DW/DCP-T835DW

### DCP-T530DW/DCP-T535DW/DCP-T536DW/DCP-T730DW/DCP-T735DW

Če se na LCD-prikazovalniku prikaže [Zagozden papir], sledite tem korakom:

- 1. Napravo odklopite iz električne vtičnice.
- 2. Pladenj za papir (1) potegnite povsem iz naprave.

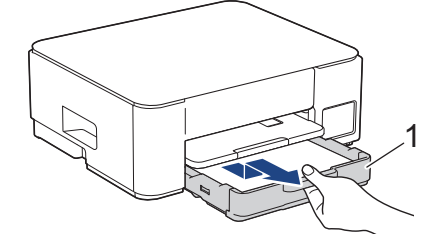

3. Dvignite podporno loputo za papir (1) in jo nato pod kotom povsem izvlecite iz naprave, kot kaže puščica.

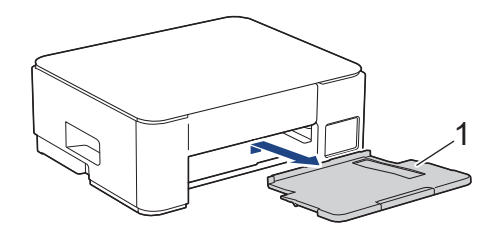

4. Počasi izvlecite zataknjeni papir (1) iz naprave.

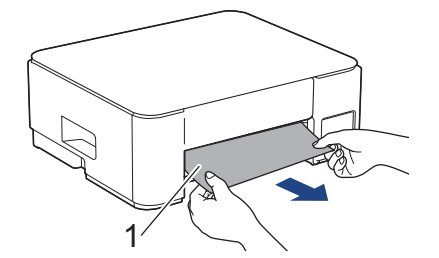

5. Stisnite oba zelena vzvoda skupaj in nato spustite enoto za vzdrževanje (1).

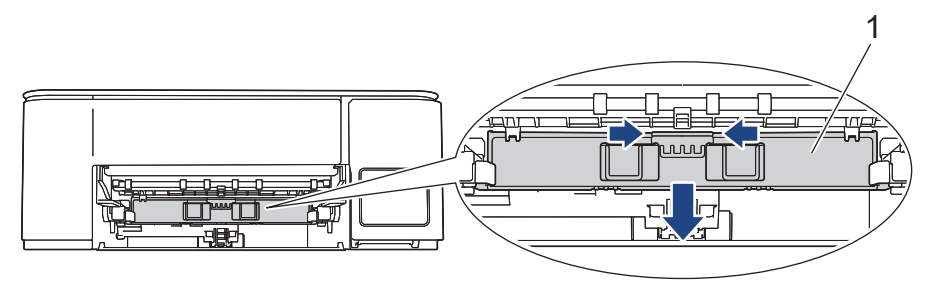

6. Počasi izvlecite zataknjeni papir (1) iz naprave.

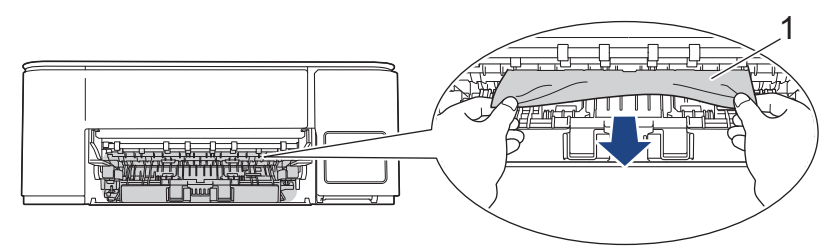

#### POMEMBNO

Bodite previdni, saj si roke lahko enostavno umažete s črnilom. Če črnilo pride v stik s kožo ali oblačili, ga takoj sperite z milom ali čistilnim sredstvom.

7. Temeljito preglejte notranjost (1) za morebitne ostanke papirja.

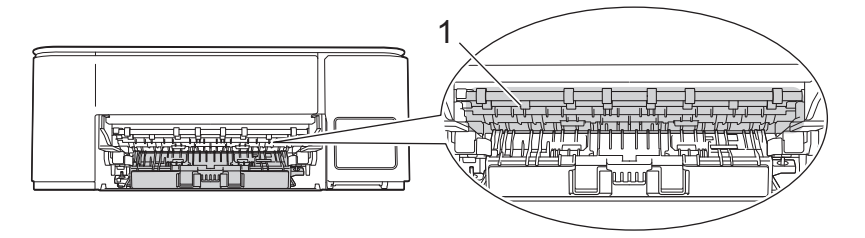

8. Pokrov za odpravljanje zastojev (1) na zadnjem delu naprave pritisnite navzdol in ga nato odprite (2).

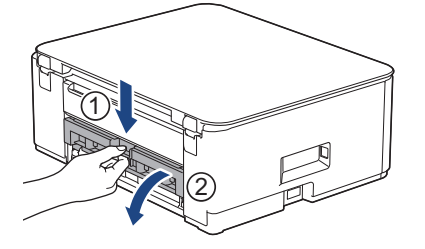

9. Zataknjeni papir počasi potegnite iz naprave.

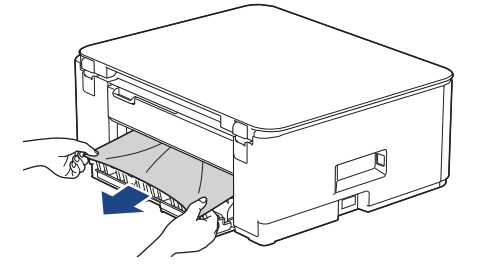

10. Zaprite pokrov za odpravljanje zastojev. Prepričajte se, da je pokrov popolnoma zaprt.

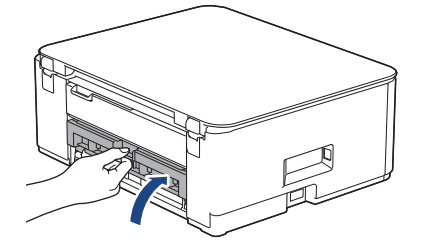

11. Dvignite enoto za vzdrževanje.

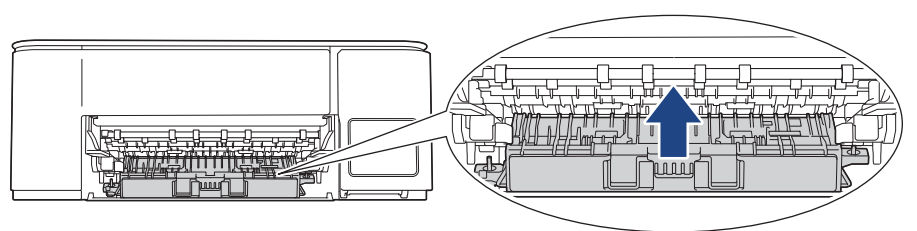

12. Podporo za papir trdno vstavite nazaj v napravo. Prepričajte se, da ste podporo za papir pravilno namestili v kanale.

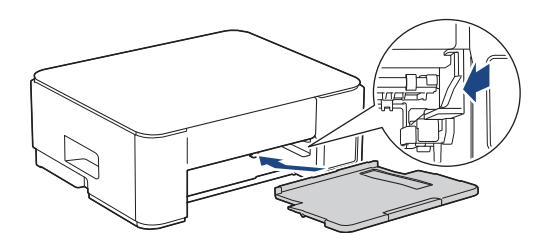

13. Pladenj za papir trdno potisnite nazaj v napravo.

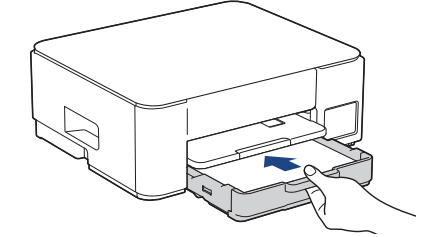

14. Podporo za papir (1) izvlecite, tako da se zatakne, in odprite podporno loputo za papir (2).

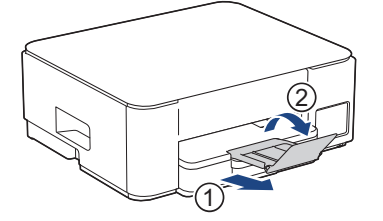

15. Znova priključite napajalni kabel.

Ø

#### Dodatni postopki za odpravljanje zastojev papirja

Če je na LCD-prikazovalniku še naprej prikazano sporočilo o napaki in večkrat izkusite zastoje papirja, storite naslednje:

- 1. Napravo odklopite iz električne vtičnice in odprite pokrov reže za ročno vstavljanje.
- 2. En list debelega papirja velikosti A4 ali Letter, na primer svetlečega papirja, vstavite v režo za ročno vstavljanje. Papir vstavite globoko v režo za ročno vstavljanje.

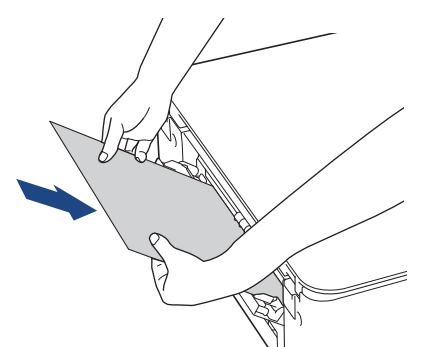

3. Znova priključite napajalni kabel.

Papir, ki ste ga vstavili v režo za ročno vstavljanje, bo šel skozi napravo in se izvrgel. Če debel papir potiska zagozden papir navzven, odstranite zagozdeni papir.

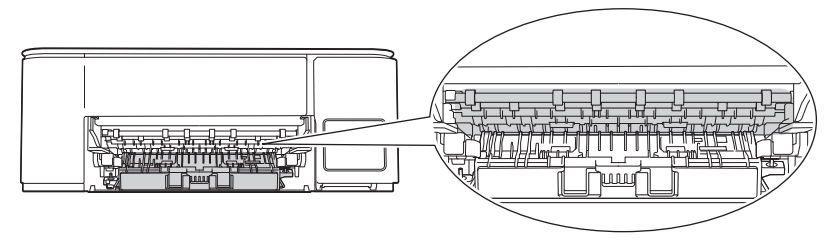

### DCP-T830DW/DCP-T835DW

Ø

Če se na LCD-prikazovalniku pri tiskanju iz pladnja za papir prikaže [Zagozden papir], sledite tem korakom:

Če uporabljate MP-pladenj, glejte ➤➤ S tem povezane informacije: Papir je zataknjen v napravi in v večnamenskem pladnju (zastoj papirja/notranji zastoj/MP)

- 1. Napravo odklopite iz električne vtičnice.
- 2. Pladenj za papir (1) potegnite povsem iz naprave.

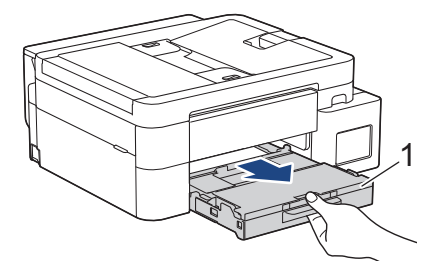

3. Povlecite dve zeleni ročici v notranjosti naprave, da sprostite zagozden papir.

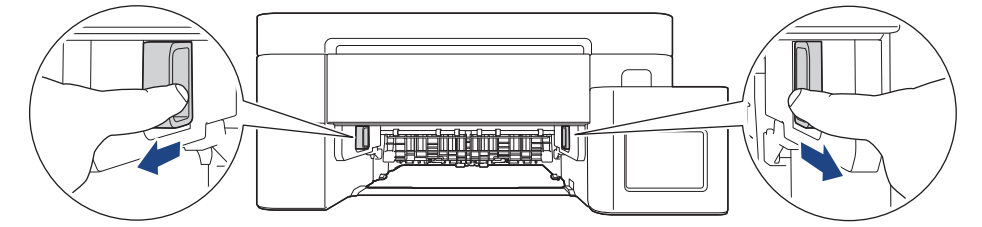

4. Počasi izvlecite zataknjeni papir (1) iz naprave.

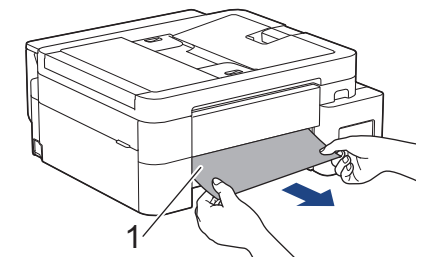

5. Temeljito preglejte notranjost (1) za morebitne ostanke papirja.

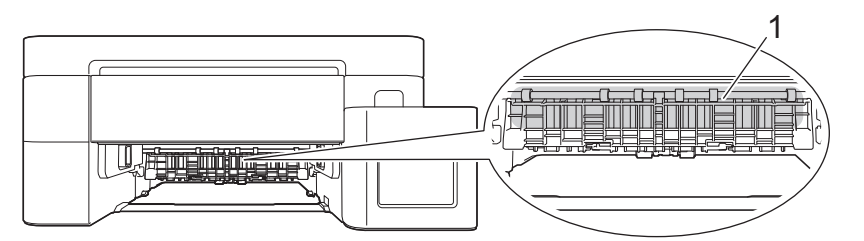

6. Obe roki postavite pod plastična zatiča na obeh straneh naprave, da pokrov skenerja (1) dvignete v odprt položaj.

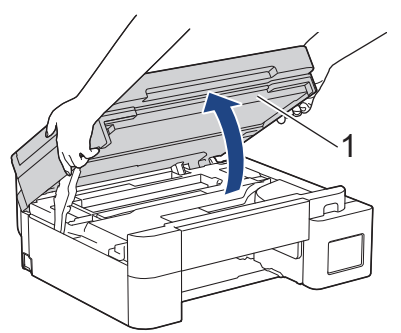

7. Počasi izvlecite zataknjeni papir (1) iz naprave.

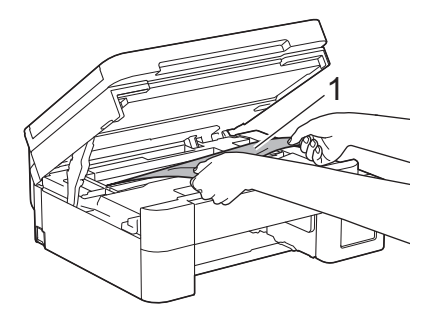

8. Premaknite tiskalno glavo (po potrebi), da odstranite papir, ki je ostal v tem območju. Prepričajte se, da v kotih naprave (1) in (2) ni koščkov papirja.

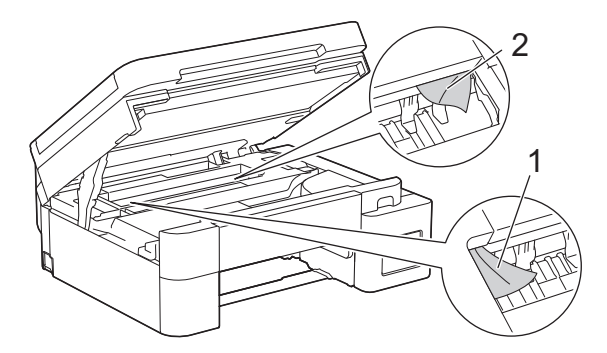

### POMEMBNO

 NE dotikajte se traku kodirnika, tanke plasti plastike, ki je napeljana po širini naprave (1). S tem lahko poškodujete napravo.

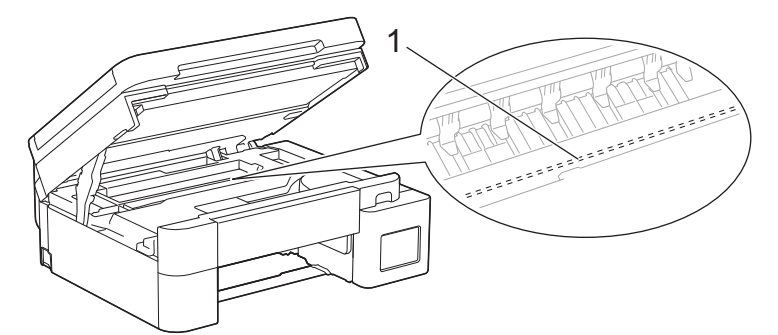

- Če je tiskalna glava v desnem kotu, kot kaže ilustracija (2), je ne morete premakniti. Sledite tem korakom:
  - a. Zaprite pokrov skenerja in znova priključite napajalni kabel.
  - b. Znova odprite pokrov skenerja in nato pridržite gumb **Stop/Exit (Stop/Izhod)**, dokler se tiskalna glava ne premakne do sredine.
  - c. Napravo odklopite iz napajanja in odstranite zagozdeni papir.

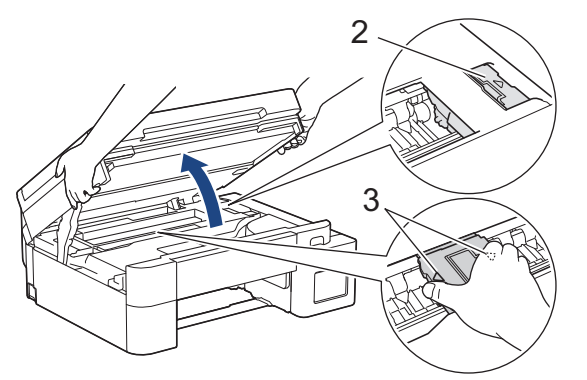

 Če se papir zagozdi pod tiskalno glavo, napravo odklopite iz napajanja in nato premaknite tiskalno glavo, da odstranite papir. Držite konkavna območja s trikotnimi oznakami držite, kot je prikazano na ilustraciji (3), da premaknete tiskalno glavo.

- Če črnilo pride v stik s kožo ali oblačili, ga takoj sperite z milom ali čistilnim sredstvom.
- 9. Nežno z obema rokama zaprite pokrov skenerja.

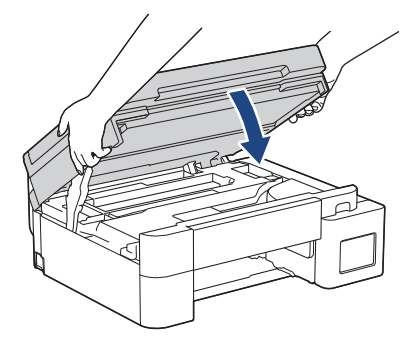

10. Stisnite obe ročici (1) in nato odprite pokrov za odpravljanje zastojev na zadnjem delu naprave.

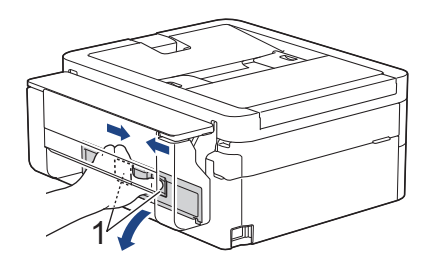

11. Zataknjeni papir počasi potegnite iz naprave.

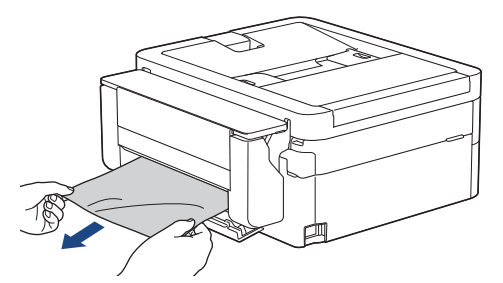

12. Zaprite pokrov za odpravljanje zastojev. Prepričajte se, da je pokrov popolnoma zaprt.

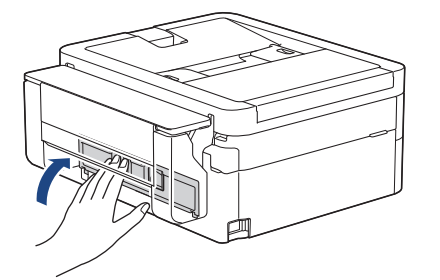

13. Pladenj za papir trdno vstavite nazaj v napravo.

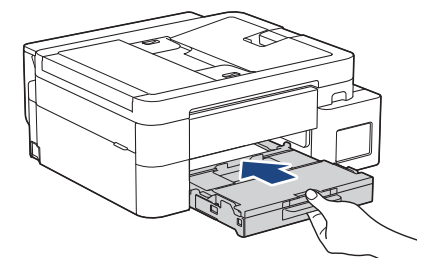

14. Podporo za papir (1) izvlecite, tako da se zatakne, in odprite podporno loputo za papir (2).

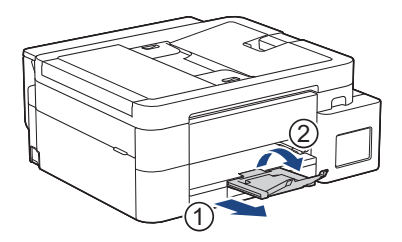

15. Znova priključite napajalni kabel.

## S tem povezane informacije

• Zastoj tiskalnika ali zastoj papirja

Sorodne teme:

• Papir je zataknjen v napravi in v večnamenskem pladnju (zastoj papirja/notranji zastoj/MP)

▲ Domov > Reševanje težav > Zastoj tiskalnika ali zastoj papirja > Zastoj papirja znotraj in v sprednjem delu naprave (zastoj znotraj/spredaj)

## Zastoj papirja znotraj in v sprednjem delu naprave (zastoj znotraj/ spredaj)

Sorodni modeli: MFC-T930DW/MFC-T935DW

Če se na LCD-prikazovalniku prikaže [Zastoj v tisk./sp.], [Ponovni zastoj v tisk./spredaj] ali [Ponovni zastoj], sledite tem korakom:

1. Napravo odklopite iz električne vtičnice.

#### POMEMBNO

Preden napravo odklopite iz vira napajanja, lahko fakse, ki so shranjeni v pomnilniku naprave, prenesete v svoj računalnik ali drug faks, da ne izgubite pomembnih sporočil.

2. Do konca izvlecite pladenj za papir (1) iz naprave, kot kaže puščica.

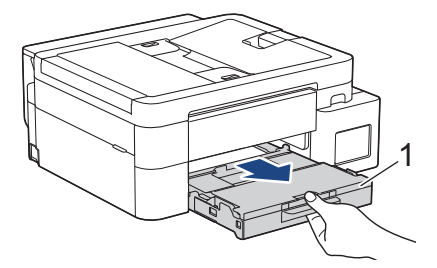

3. Povlecite dve zeleni ročici v napravi, da sprostite zataknjeni papir.

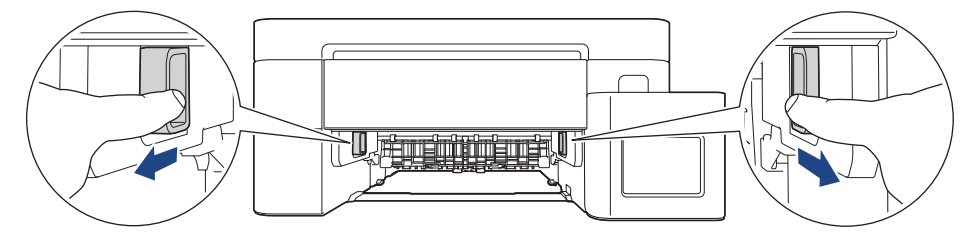

4. Počasi izvlecite zagozdeni papir (1) iz naprave.

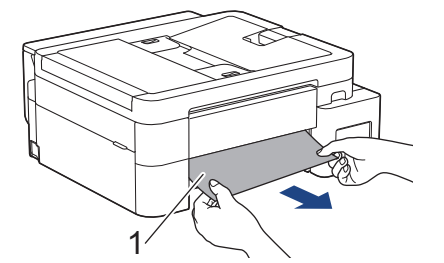

5. Obe roki postavite pod plastična zatiča na obeh straneh naprave, da pokrov skenerja (1) dvignete v odprt položaj.

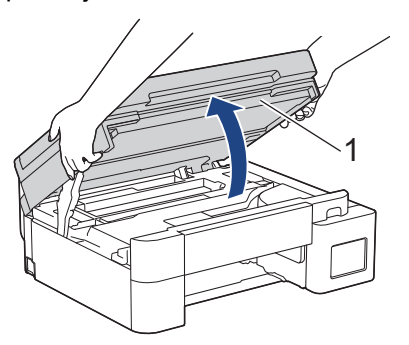

6. Počasi izvlecite zagozdeni papir (1) iz naprave.

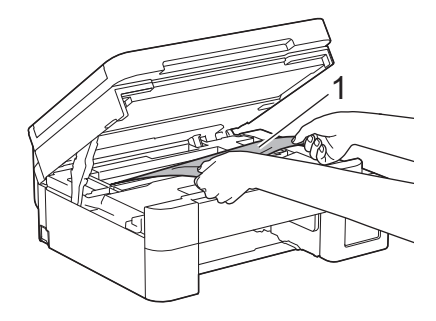

### POMEMBNO

• NE dotikajte se traku kodirnika, tanke plasti plastike, ki je napeljana po širini naprave (1). S tem lahko poškodujete napravo.

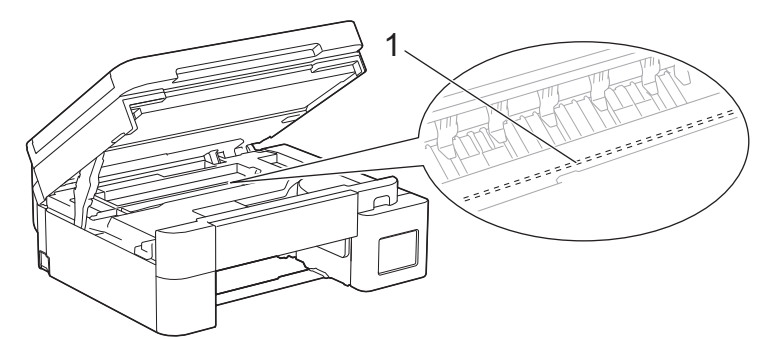

- Če je tiskalna glava v desnem kotu, kot kaže ilustracija (2), je ne morete premakniti. Sledite tem korakom:
  - a. Zaprite pokrov skenerja in znova priključite napajalni kabel.
  - b. Znova odprite pokrov skenerja in nato pritisnite in zadržite gumb **Stop/Exit (Stop/Izhod)**, dokler se tiskalna glava ne premakne do sredine.
  - c. Napravo odklopite iz napajanja in previdno odstranite zataknjeni papir.

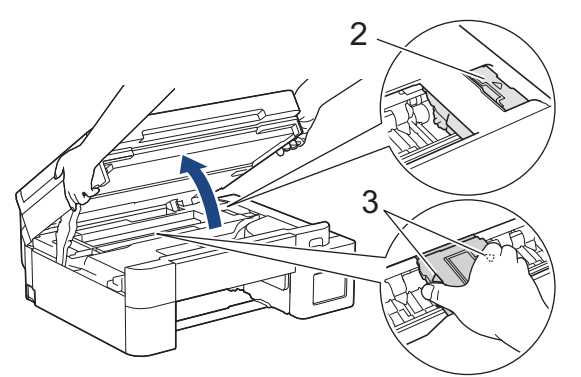

• Če se papir zagozdi pod tiskalno glavo, napravo odklopite iz napajanja in nato premaknite tiskalno glavo ter odstranite papir.

Držite konkavna območja s trikotnimi oznakami držite, kot je prikazano na ilustraciji (3), da premaknete tiskalno glavo.

• Če črnilo pride v stik s kožo ali oblačili, ga takoj sperite z milom ali čistilnim sredstvom.

Če je na LCD-prikazovalniku prikazano sporočilo o napaki [Ponovni zastoj v tisk./spredaj] ali [Ponovni zastoj], premaknite tiskalno glavo, da odstranite papir, ki je ostal v tem delu. Prepričajte se, da v kotih naprave (1) in (2) ni koščkov papirja.

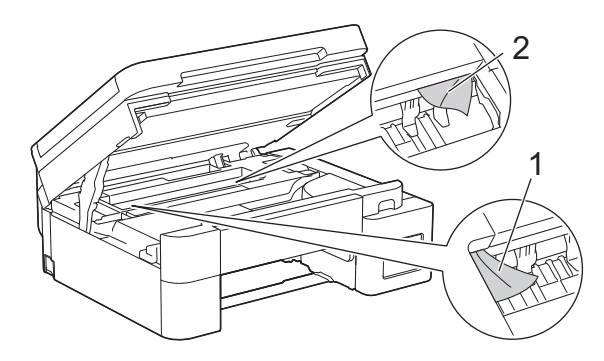

7. Nežno z obema rokama zaprite pokrov skenerja.

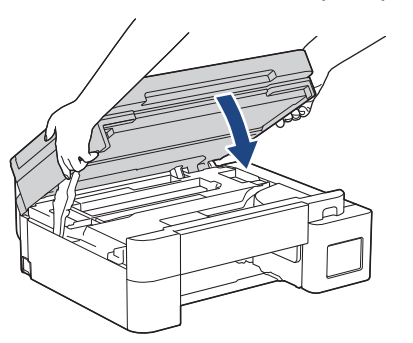

Če je na LCD-prikazovalniku prikazano sporočilo o napaki [Ponovni zastoj v tisk./spredaj] ali [Ponovni zastoj], storite naslednje:

a. Prepričajte se, da previdno pregledate notranjost (1) za morebitne koščke papirja.

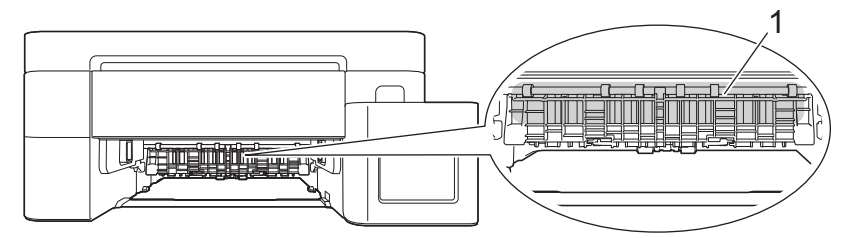

b. Stisnite obe ročici (1) in nato odprite pokrov za odpravljanje zastojev na zadnjem delu naprave.

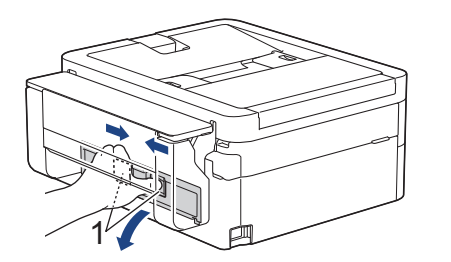

c. Počasi izvlecite zagozdeni papir iz naprave.

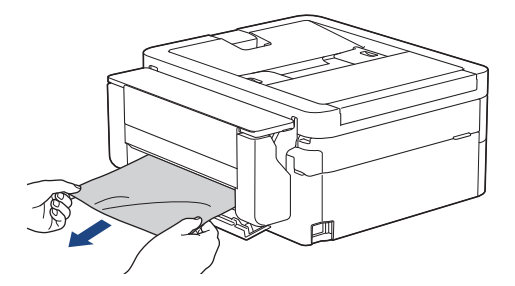

d. Zaprite pokrov za odpravljanje zastojev. Prepričajte se, da je pokrov do konca zaprt.

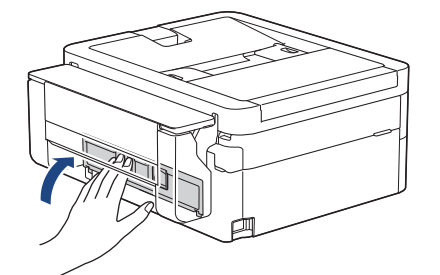

8. Počasi potisnite pladenj za papir do konca nazaj v napravo.

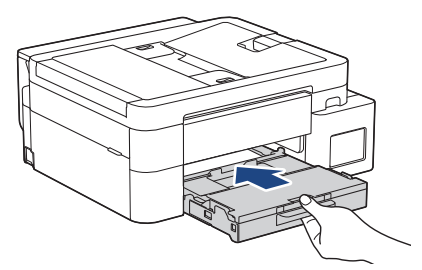

9. Podporo za papir (1) izvlecite, tako da se zatakne, in odprite podporno loputo za papir (2).

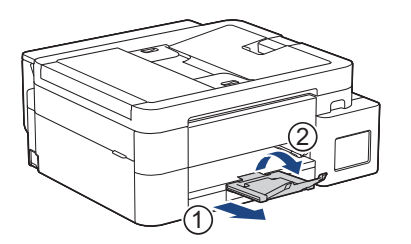

10. Znova priključite napajalni kabel.

# 🔽 S tem povezane informacije

• Zastoj tiskalnika ali zastoj papirja

### Sorodne teme:

Obvestila o napakah in vzdrževanju

▲ Domov > Reševanje težav > Zastoj tiskalnika ali zastoj papirja > Zastoj papirja v sprednjem delu naprave (zastoj spredaj)

# Zastoj papirja v sprednjem delu naprave (zastoj spredaj)

Sorodni modeli: MFC-T930DW/MFC-T935DW

Če se na LCD-prikazovalniku prikaže [Zastoj spredaj] ali [Ponov. zastoj spr.], sledite tem korakom:

1. Napravo odklopite iz električne vtičnice.

### POMEMBNO

Preden napravo odklopite iz vira napajanja, lahko fakse, ki so shranjeni v pomnilniku naprave, prenesete v svoj računalnik ali drug faks, da ne izgubite pomembnih sporočil.

2. Do konca izvlecite pladenj za papir (1) iz naprave, kot kaže puščica.

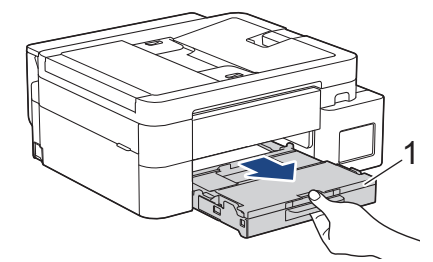

3. Povlecite dve zeleni ročici v napravi, da sprostite zataknjeni papir.

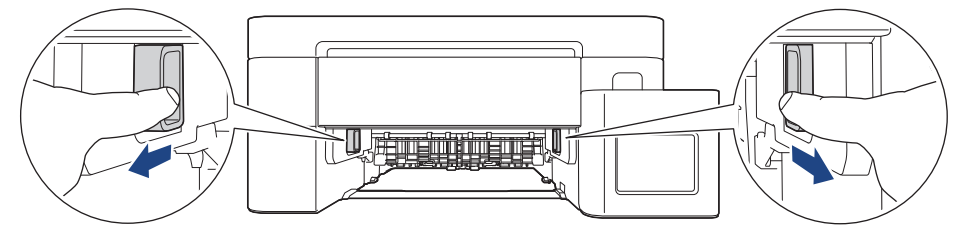

4. Previdno izvlecite zagozden papir (1).

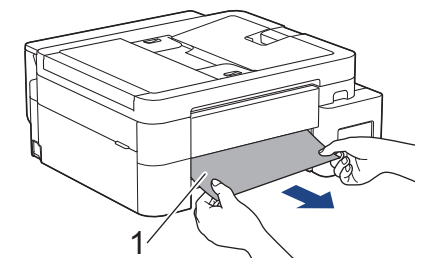

Če je na LCD-prikazovalniku prikazano obvestilo o napaki [Ponov. zastoj spr.], storite naslednje:

a. Prepričajte se, da previdno pregledate notranjost (1) za morebitne koščke papirja.

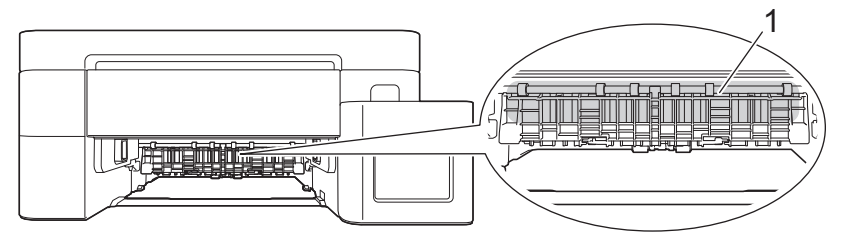

b. Stisnite obe ročici (1) in nato odprite pokrov za odpravljanje zastojev na zadnjem delu naprave.

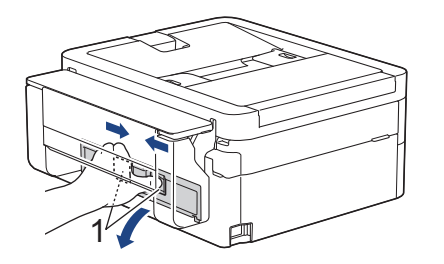

c. Počasi izvlecite zagozdeni papir iz naprave.

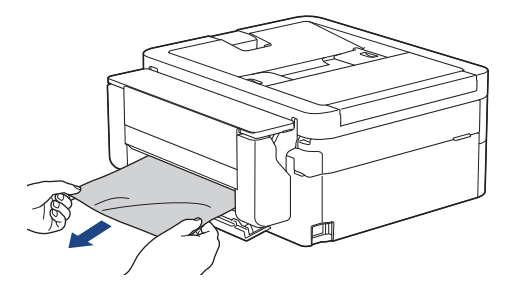

d. Zaprite pokrov za odpravljanje zastojev. Prepričajte se, da je pokrov do konca zaprt.

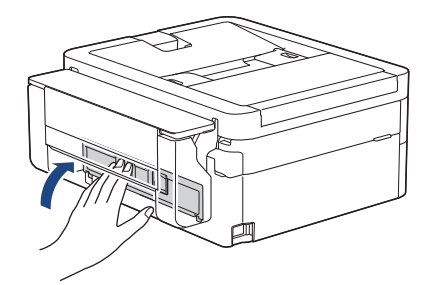

5. Počasi potisnite pladenj za papir do konca nazaj v napravo.

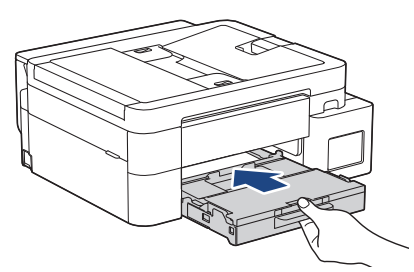

6. Podporo za papir (1) izvlecite, tako da se zatakne, in odprite podporno loputo za papir (2).

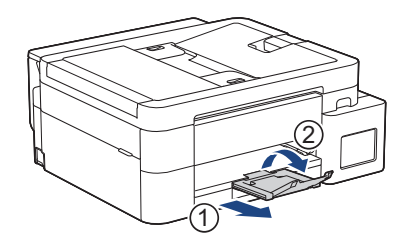

7. Znova priključite napajalni kabel.

# 🛂 S tem povezane informacije

- Zastoj tiskalnika ali zastoj papirja
- Sorodne teme:
- Obvestila o napakah in vzdrževanju

Domov > Reševanje težav > Zastoj tiskalnika ali zastoj papirja > Zastoj papirja v zadnjem delu naprave (zastoj zadaj)

# Zastoj papirja v zadnjem delu naprave (zastoj zadaj)

Sorodni modeli: MFC-T930DW/MFC-T935DW

Če se na LCD-prikazovalniku prikaže [Zastoj zadaj], upoštevajte te korake:

1. Napravo odklopite iz električne vtičnice.

#### POMEMBNO

Preden napravo odklopite iz vira napajanja, lahko fakse, ki so shranjeni v pomnilniku naprave, prenesete v svoj računalnik ali drug faks, da ne izgubite pomembnih sporočil.

2. Do konca izvlecite pladenj za papir (1) iz naprave, kot kaže puščica.

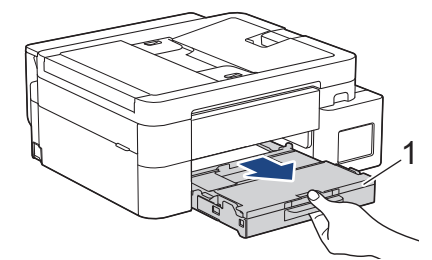

3. Povlecite dve zeleni ročici v napravi, da sprostite zataknjeni papir.

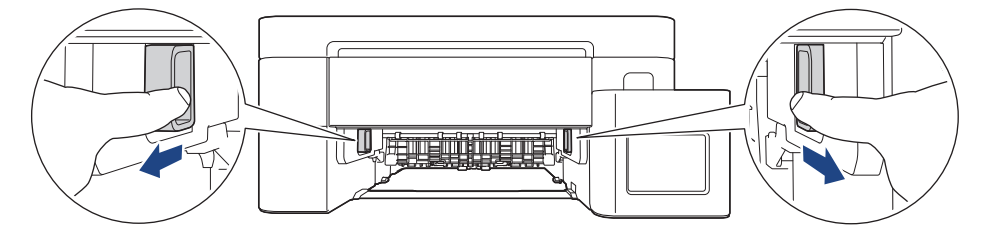

Odvisno od velikosti papirja je lahko preprosteje odstraniti zataknjeni papir iz sprednje kot iz zadnje strani naprave.

4. Stisnite obe ročici (1) in nato odprite pokrov za odpravljanje zastojev na zadnjem delu naprave.

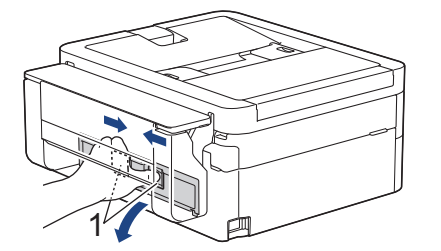

5. Počasi izvlecite zagozdeni papir iz naprave.

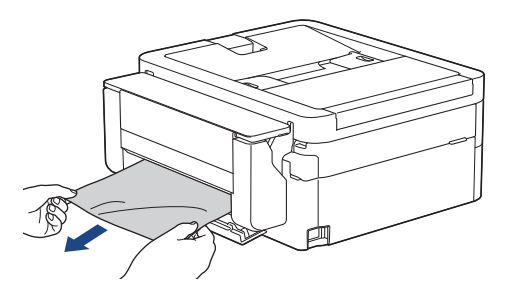

6. Zaprite pokrov za odpravljanje zastojev. Prepričajte se, da je pokrov do konca zaprt.

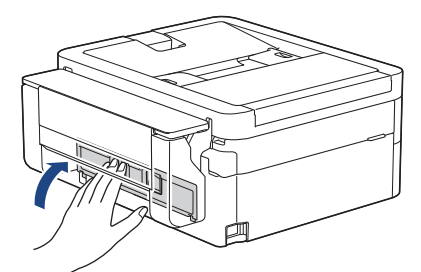

7. Počasi potisnite pladenj za papir do konca nazaj v napravo.

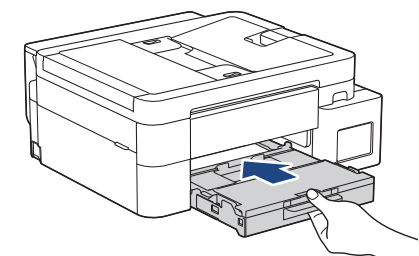

8. Podporo za papir (1) izvlecite, tako da se zatakne, in odprite podporno loputo za papir (2).

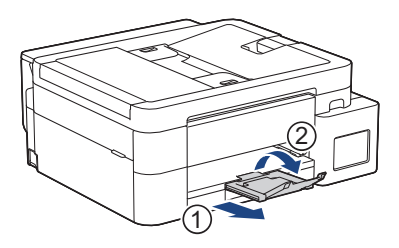

9. Znova priključite napajalni kabel.

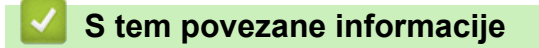

• Zastoj tiskalnika ali zastoj papirja

#### Sorodne teme:

Obvestila o napakah in vzdrževanju

▲ Domov > Reševanje težav > Zastoj tiskalnika ali zastoj papirja > Papir je zataknjen v večnamenskem pladnju (zastoj v MP-pladnju)

# Papir je zataknjen v večnamenskem pladnju (zastoj v MP-pladnju)

Sorodni modeli: MFC-T930DW/MFC-T935DW

Če se na LCD-prikazovalniku prikaže [Zastoj v plad. MP], sledite tem korakom:

1. Napravo odklopite iz električne vtičnice.

### POMEMBNO

Preden napravo odklopite iz vira napajanja, lahko fakse, ki so shranjeni v pomnilniku naprave, prenesete v svoj računalnik ali drug faks, da ne izgubite pomembnih sporočil.

2. Iz MP-pladnja odstranite ves papir.

Podlago za podporo papirja postavite nazaj v pokrov MP-pladnja.

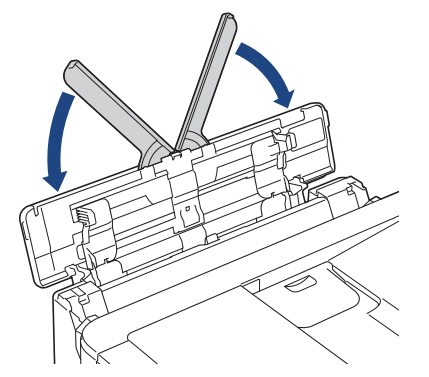

3. Do konca izvlecite pladenj za papir (1) iz naprave.

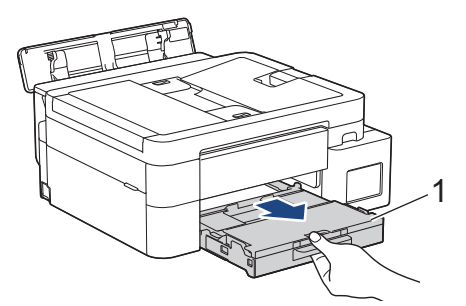

4. Povlecite dve zeleni ročici v notranjosti naprave, da sprostite zagozden papir.

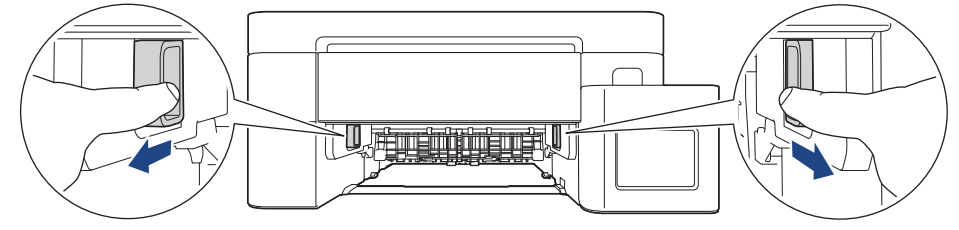

5. Previdno izvlecite zagozden papir (1).

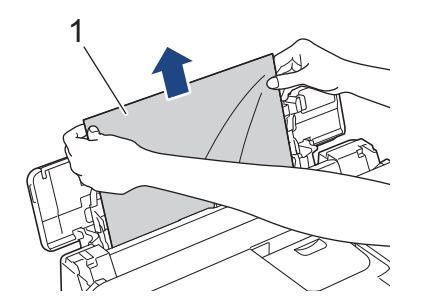

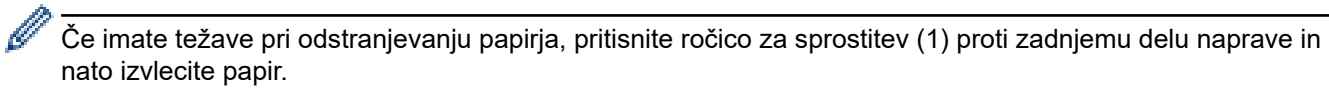

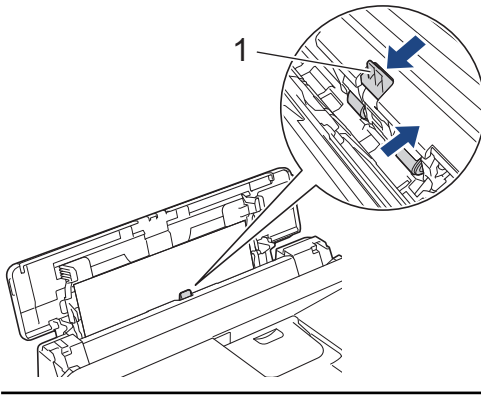

6. Zaprite pokrov MP-pladnja.

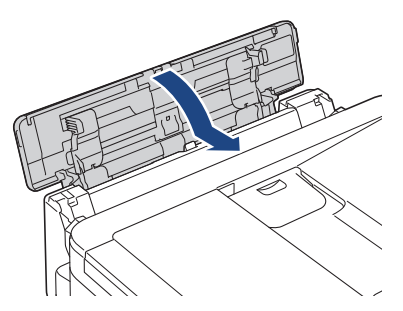

7. Pladenj za papir trdno potisnite nazaj v napravo.

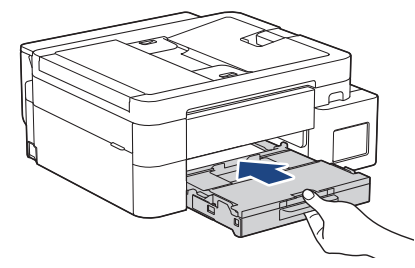

8. Izvlecite podporo za papir (1), da se zaskoči, in odprite podporno loputo za papir (2).

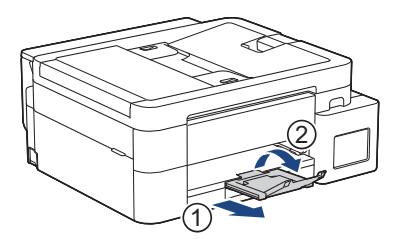

9. Znova priključite napajalni kabel.

### S tem povezane informacije

• Zastoj tiskalnika ali zastoj papirja

Sorodne teme:

Obvestila o napakah in vzdrževanju

▲ Domov > Reševanje težav > Zastoj tiskalnika ali zastoj papirja > Papir je zataknjen v napravi in v večnamenskem pladnju (zastoj papirja/notranji zastoj/MP)

## Papir je zataknjen v napravi in v večnamenskem pladnju (zastoj papirja/ notranji zastoj/MP)

Sorodni modeli: DCP-T830DW/DCP-T835DW/MFC-T930DW/MFC-T935DW

(DCP-T830DW/DCP-T835DW) Če se na LCD-prikazovalniku pri tiskanju iz MP-pladnja prikaže [Zagozden papir], sledite tem korakom:

(MFC-T930DW/MFC-T935DW) Če se na LCD-prikazovalniku prikaže [Zastoj v tisk./MP] ali [Pon. za. v tisk./MP], sledite tem korakom:

1. Napravo odklopite iz električne vtičnice.

#### POMEMBNO

(MFC-T930DW/MFC-T935DW)

Preden napravo odklopite iz vira napajanja, lahko fakse, ki so shranjeni v pomnilniku naprave, prenesete v svoj računalnik ali drug faks, da ne izgubite pomembnih sporočil.

2. Iz MP-pladnja odstranite ves papir.

Podlago za podporo papirja postavite nazaj v pokrov MP-pladnja.

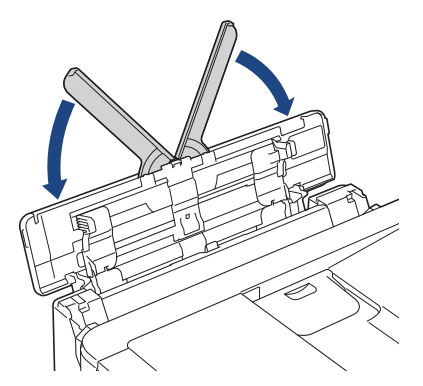

3. Do konca izvlecite pladenj za papir (1) iz naprave.

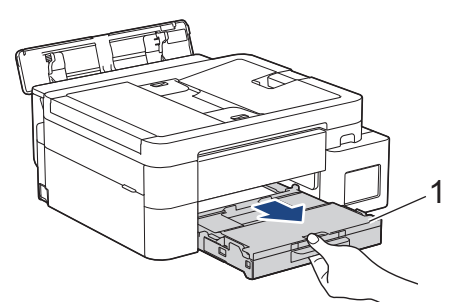

4. Povlecite dve zeleni ročici v notranjosti naprave, da sprostite zagozden papir.

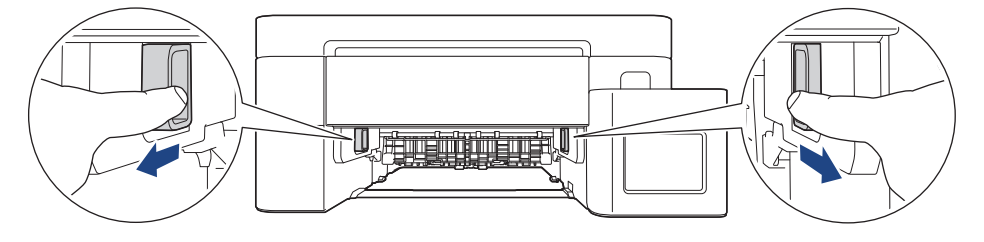
5. Obe roki postavite pod plastična zatiča na obeh straneh naprave, da pokrov skenerja (1) dvignete v odprt položaj.

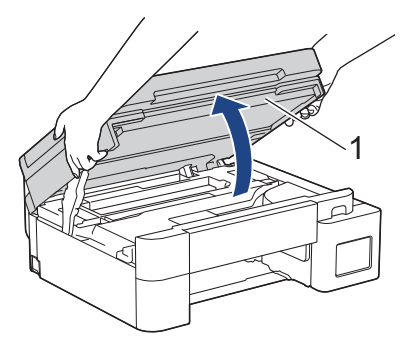

6. Počasi izvlecite zagozdeni papir (1) iz naprave.

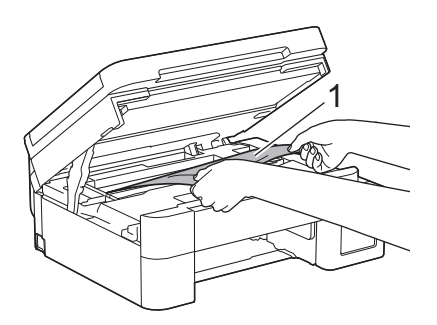

### POMEMBNO

• NE dotikajte se traku kodirnika, tanke plasti plastike, ki je napeljana po širini naprave (1). S tem lahko poškodujete napravo.

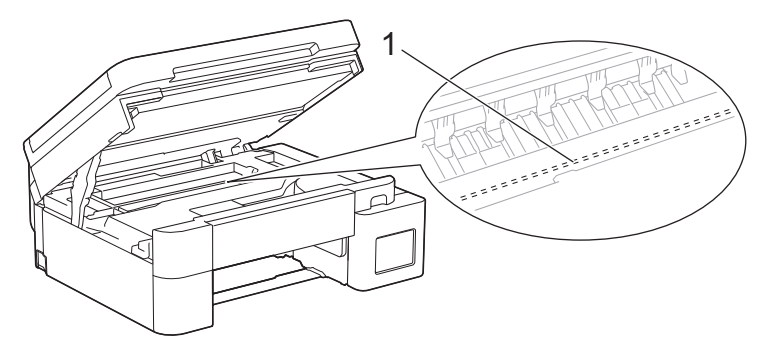

- Če je tiskalna glava v desnem kotu, kot kaže ilustracija (2), je ne morete premakniti. Sledite tem korakom:
  - a. Zaprite pokrov skenerja in znova priključite napajalni kabel.
  - b. Znova odprite pokrov skenerja in nato pritisnite in zadržite gumb **Stop/Exit (Stop/Izhod)**, dokler se tiskalna glava ne premakne do sredine.
  - c. Napravo odklopite iz napajanja in odstranite zagozdeni papir.

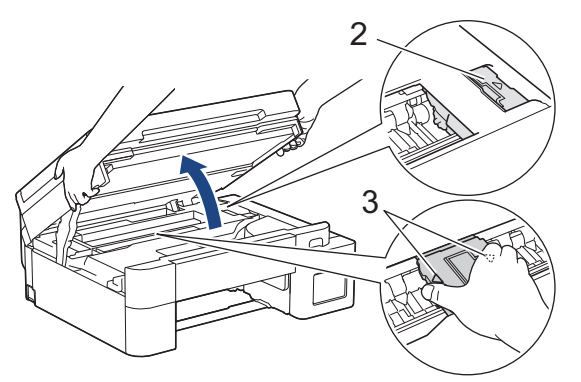

• Če se papir zagozdi pod tiskalno glavo, napravo odklopite iz napajanja in nato premaknite tiskalno glavo ter odstranite papir.

Držite konkavna območja s trikotnimi oznakami držite, kot je prikazano na ilustraciji (3), da premaknete tiskalno glavo.

• Če črnilo pride v stik s kožo ali oblačili, ga takoj sperite z milom ali čistilnim sredstvom.

Premaknite tiskalno glavo (po potrebi), da odstranite papir, ki je ostal v tem območju. Prepričajte se, da v kotih naprave (1) in (2) ni koščkov papirja.

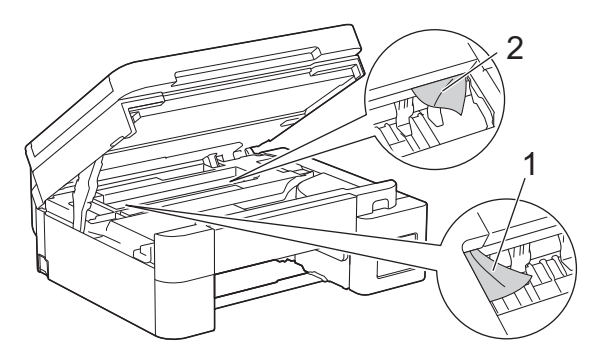

7. Nežno z obema rokama zaprite pokrov skenerja.

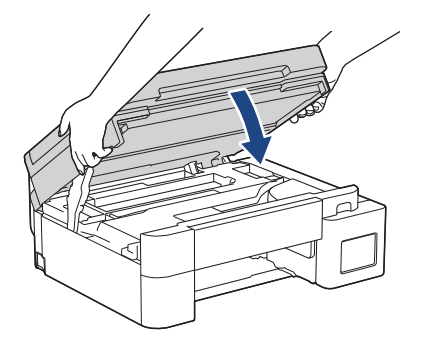

Ø

Ø

8. Previdno izvlecite zagozden papir (1).

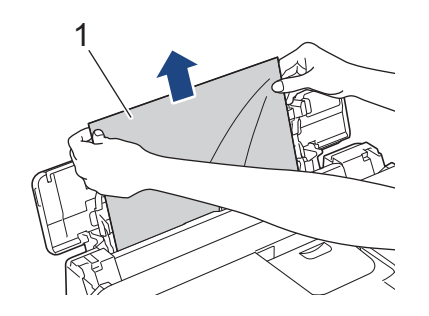

Če imate težave pri odstranjevanju papirja, pritisnite ročico za sprostitev (1) proti zadnjemu delu naprave in nato izvlecite papir.

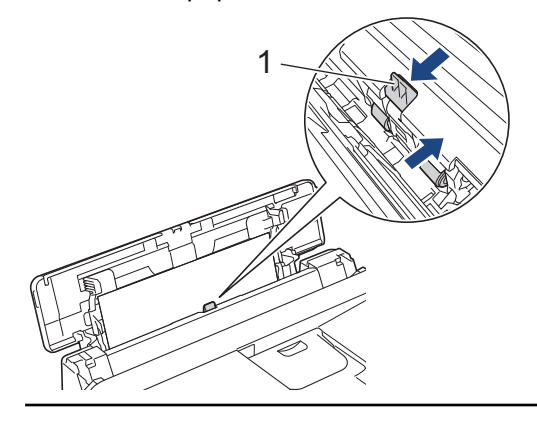

9. Zaprite pokrov MP-pladnja.

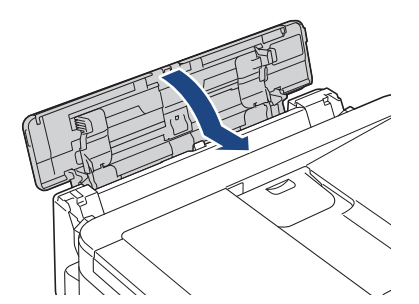

10. Pladenj za papir trdno potisnite nazaj v napravo.

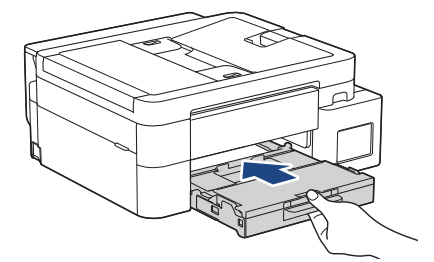

11. Izvlecite podporo za papir (1), da se zaskoči, in odprite podporno loputo za papir (2).

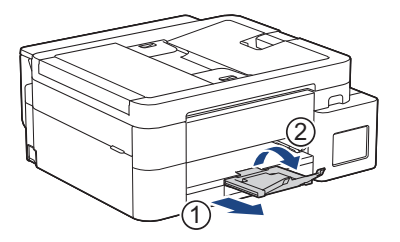

12. Znova priključite napajalni kabel.

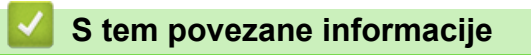

• Zastoj tiskalnika ali zastoj papirja

#### Sorodne teme:

Obvestila o napakah in vzdrževanju

▲ Domov > Reševanje težav > Težave pri ravnanju s papirjem in tiskanju

# Težave pri ravnanju s papirjem in tiskanju

- Težave pri ravnanju s papirjem
- Težave pri tiskanju
- Težave s kakovostjo tiskanja
- Tiskanje prejetih faksov (za modele s funkcijo faksa)

▲ Domov > Reševanje težav > Težave pri ravnanju s papirjem in tiskanju > Težave pri ravnanju s papirjem

# Težave pri ravnanju s papirjem

Če po branju informacij v tej tabeli še vedno potrebujete pomoč, glejte najnovejše nasvete za reševanje težav na naslovu <u>support.brother.com/faqs</u>.

| Težave                                                    | Predlogi                                                                                                    |
|-----------------------------------------------------------|----------------------------------------------------------------------------------------------------|
| Naprava ne podaja papirja.                                | Poskrbite, da je pladenj za papir vstavljen do konca, da se zaskoči na svoje<br>mesto.                                                                                                    |
|                                                           | Prepričajte se, da je zaprt pokrov za odpravljanje zastojev na zadnjem delu naprave.                                                                                                    |
|                                                           | Če se na LCD-prikazovalniku naprave prikaže obvestilo o zastoju papirja in težave ne odpravite >> S tem povezane informacije: Obvestila o napakah in vzdrževanju                                |
|                                                           | Če je pladenj za papir prazen, naložite nov snop papirja v pladenj za papir.                                                                                                    |
|                                                           | Če je papir v pladnju za papir, poskrbite, da je pravilno poravnan. Če je papir zvit, ga poravnajte. Včasih pomaga, če papir odstranite, obrnete snop in ga postavite nazaj v pladenj za papir. |
|                                                           | Zmanjšajte količino papirja v pladnju za papir in nato poskusite znova.                                                                                                    |
|                                                           | Očistite pobiralna valjčka za papir.                                                                                                    |
|                                                           | >> S tem povezane informacije: Čiščenje pobiralnih valjčkov za papir                                                                                                    |
|                                                           | Poskrbite, da je papir skladen s tehničnimi podatki naprave.                                                                                                    |
|                                                           | >> S tem povezane informacije: Zmogljivost pladnja za papir                                                                                                    |
| Podajanje fotopapirja ne poteka<br>pravilno.              | Med tiskanjem na fotopapir v pladenj za papir dodajte še en list enakega<br>fotopapirja.                                                                                                    |
| Naprava podaja več strani.                                | Prepričajte se, da je papir pravilno vstavljen v pladenj za papir.                                                                                                    |
|                                                           | <ul> <li>Iz pladnja odstranite ves papir in dobro prezračite snop papirja, nato pa ga<br/>vstavite nazaj v pladenj.</li> </ul>                                                                  |
|                                                           | <ul> <li>Prepričajte, da papirja niste potisnili preveč naprej.</li> </ul>                                                                                                    |
|                                                           | >> S tem povezane informacije: Vstavljanje papirja                                                                                                    |
|                                                           | Poskrbite, da je pokrov za odpravljanje zastojev pravilno zaprt.                                                                                                    |
|                                                           | >> S tem povezane informacije: Zastoj tiskalnika ali zastoj papirja                                                                                                    |
|                                                           | Prepričajte se, da ločilna ploščica v pladnju za papir ni umazana.                                                                                                    |
|                                                           | >> S tem povezane informacije: Čiščenje ločilne ploščice                                                                                                    |
| Prišlo je do zagozditve papirja.                          | >> S tem povezane informacije: Zastoj tiskalnika ali zastoj papirja                                                                                                    |
|                                                           | Poskrbite, da sta vodili za papir nastavljeni na ustrezno velikost papirja.                                                                                                    |
|                                                           | Uporabite nastavitve za preprečevanje zastojev.                                                                                                    |
|                                                           | Za kopiranje:                                                                                                    |
|                                                           | S tem povezane informacije: Preverjanje možnosti tiskanja za izboljšanje rezultatov tiskanja                                                                                                    |
| Papir se zatakne, ko uporabite<br>obojestransko tiskanje. | Če zastoji papirja pogosto pojavijo med obojestranskim tiskanjem, so podajalni valjčki za papir morda zamazani s črnilom. Očistite podajalne valjčke za papir.                                  |
|                                                           | >> S tem povezane informacije: Očistite podajalne valjčke za papir                                                                                                    |

### S tem povezane informacije

• Težave pri ravnanju s papirjem in tiskanju

#### Sorodne teme:

- Obvestila o napakah in vzdrževanju
- Čiščenje pobiralnih valjčkov za papir

- Zmogljivost pladnja za papir
- Vstavljanje papirja
- Zastoj tiskalnika ali zastoj papirja
- Čiščenje ločilne ploščice
- Preverjanje možnosti tiskanja za izboljšanje rezultatov tiskanja
- Očistite podajalne valjčke za papir

▲ Domov > Reševanje težav > Težave pri ravnanju s papirjem in tiskanju > Težave pri tiskanju

# Težave pri tiskanju

Če po branju informacij v tej tabeli še vedno potrebujete pomoč, glejte najnovejše nasvete za reševanje težav na naslovu <u>support.brother.com/faqs</u>.

| Težave    | Predlogi                                                                                                    |
|-----------|----------------------------------------------------------------------------------------------------|
| Ni izpisa | (Windows)                                                                                                    |
|           | Prepričajte se, da ste namestili in izbrali ustrezen gonilnik tiskalnika.                                                                                                    |
|           | Preverite, ali je na zaslonu naprave prikazano sporočilo o napaki.                                                                                                    |
|           | >> S tem povezane informacije: Obvestila o napakah in vzdrževanju                                                                                                    |
|           | <ul><li>Prepričajte se, da ima naprava vzpostavljeno povezavo z internetom:</li><li>Windows</li></ul>                                                                                                    |
|           | 1. Pridržite tipko 🔳 in pritisnite R tipko na tipkovnici računalnika za zagon <b>Zaženi</b> .                                                                                                    |
|           | <ol> <li>Vnesite "control printers" v polje Odpri: in kliknite V redu.</li> </ol>                                                                                                    |
|           | Zaženi X                                                                                                    |
|           | Vnesite ime programa, mape, dokumenta ali internetnega sredstva, ki naj ga odpre Windows.                                                                                                    |
|           | Odpri: control printers ~                                                                                                    |
|           | V redu Prekliči Pre <u>b</u> rskaj                                                                                                    |
|           | Prikaže se okno <b>Naprave in tiskalniki</b> .                                                                                                    |
|           | Če se okno Naprave in tiskalniki ne prikaže, kliknite Oglejte si več<br>naprav > Več nastavitev naprav in tiskalnikov .                                                                                                    |
|           | <ol> <li>Z desno miškino tipko kliknite ikono vašega modela, nato kliknite Prikaži,<br/>kaj se tiska.</li> </ol>                                                                                                    |
|           | <ol> <li>Če se prikažejo možnosti za gonilnik tiskalnika, izberite svoj gonilnik<br/>tiskalnika.</li> </ol>                                                                                                    |
|           | <ol> <li>Kliknite Tiskalnik v menijski vrstici in poskrbite, da ni izbrana možnost<br/>Uporabi tiskalnik brez povezave.</li> </ol>                                                                                                    |
|           | • Mac                                                                                                    |
|           | Kliknite meni <b>System Preferences (Nastavitve sistema)</b> ali <b>System</b><br><b>Settings (Sistemske nastavitve)</b> , nato izberite možnost <b>Printers &amp;</b><br><b>Scanners (Tiskalniki in skenerji)</b> . Ko je naprava brez povezave, jo izbrišite<br>in nato dodajte. |
|           | Skozi okence posode za črnilo preverite dejansko količino preostalega črnila.                                                                                                    |
|           | Če je količina preostalega črnila na ali pod spodnjo črto, ki označuje najmanjšo potrebno napolnjenost, napolnite posodo s črnilom.                                                                                                    |
|           | Na LCD-prikazovalniku se lahko prikaže sporočilo za preverjanje, ali so posode<br>za črnilo napolnjene. Izberite Da, da ponastavite števec pik črnila za znova<br>napolnjeno barvo. Izberite Ne za barve, ki jih niste napolnili.                                                  |
|           | >> S tem povezane informacije: Polnjenje posod s črnilom                                                                                                    |
|           | Če v čakalni vrsti gonilnika tiskalnika ostanejo stari, nenatisnjeni podatki, bodo preprečili tiskanje novih tiskalnih opravil. Odprite ikono tiskalnika in izbrišite vse podatke, kot sledi:                                                                                      |
|           | Windows                                                                                                    |

| Težave                                                                                                   | Predlogi                                                                                                    |
|----------------------------------------------------------------------------------------------------|----------------------------------------------------------------------------------------------------|
|                                                                                                    | <ol> <li>Pridržite tipko in pritisnite R tipko na tipkovnici računalnika za zagon Zaženi.</li> <li>Vnesite "control printers" v polje Odpri: in kliknite V redu.</li> <li>Zaženi ×</li> </ol>                                  |
|                                                                                                    | Vnesite ime programa, mape, dokumenta ali internetnega sredstva, ki naj ga odpre Windows.         Odpri:       control printers                                                                                                |
|                                                                                                    | V redu Prekliči Pre <u>b</u> rskaj<br>Prikaže se okno <b>Naprave in tiskalniki</b> .                                                                                                    |
|                                                                                                    | Če se okno <b>Naprave in tiskalniki</b> ne prikaže, kliknite <b>Oglejte si več</b><br>naprav > Več nastavitev naprav in tiskalnikov .                                                                                          |
|                                                                                                    | <ul> <li>Mac<br/>Kliknite System Preferences (Nastavitve sistema) ali System Settings<br/>(Sistemske nastavitve) &gt; Printers &amp; Scanners (Tiskalniki in skenerji).</li> </ul>                                             |
| Glave in noge se prikažejo, ko je<br>dokument prikazan na zaslonu, ne<br>pa tudi pri tiskanju dokumenta. | Na vrhu in dnu strani je območje, ki ga ni mogoče natisniti. To dejstvo upoštevajte pri nastavitvi zgornjega in spodnjega roba dokumenta.<br>➤ S tem povezane informacije: Območje, v katerem ni mogoče tiskati                |
| Tiskanja »Postavitev strani« ni<br>mogoče opraviti.                                                      | (Windows)<br>Prepričajte se, da je nastavitev velikosti papirja v aplikaciji enaka kot v gonilniku<br>tiskalnika.                                                                                                    |
| Prepočasno tiskanje.                                                                                     | (Windows)<br>Poskusite spremeniti nastavitev gonilnika tiskalnika. Največja ločljivost zahteva<br>daljšo obdelavo podatkov, pošiljanje in tiskanje. Poskusite druge nastavitve<br>kakovosti v gonilniku tiskalnika, kot sledi: |
|                                                                                                    | V gonilniku tiskalnika počistite potrditveno polje <b>Poudarjanje barve</b> na jezičku<br><b>Napredno</b> .                                                                                                    |
|                                                                                                    | Izklopite funkcijo tiskanja brez roba. Tiskanje brez roba je počasnejše od običajnega tiskanja.                                                                                                    |
|                                                                                                    | Izklopite nastavitev tihega načina. Tiskanje v tihem načinu je počasnejše. ➤➤ S<br>tem povezane informacije: Zmanjšanje hrupnosti tiskanja                                                                                     |
|                                                                                                    | Poskrbite, da je nastavitev vrste medija v gonilniku tiskalnika oziroma vaši<br>aplikaciji ali vrste papirja v napravi skladna z vrsto papirja, ki jo uporabljate.                                                             |
|                                                                                                    | >> S tem povezane informacije: Spreminjanje velikosti in vrste papirja                                                                                                    |
| 1-stransko ali obojestransko<br>tiskanje ni mogoče.                                                      | <ul> <li>(Windows) spremenite obojestransko možnost v gonilniku tiskalnika.</li> <li>Če želite izvesti začasno spremembo, z aplikacijo izberite <b>Brez</b> ali <b>2-stransko</b> v gonilniku tiskalnika.</li> </ul>           |
|                                                                                                    | <ul> <li>Če želite narediti trajno spremembo, spremenite privzete nastavitve gonilnika<br/>tiskalnika.</li> </ul>                                                                                                    |

# S tem povezane informacije

• Težave pri ravnanju s papirjem in tiskanju

### Sorodne teme:

• Obvestila o napakah in vzdrževanju

- Polnjenje posod s črnilom
- Območje, v katerem ni mogoče tiskati
- Zmanjšanje hrupnosti tiskanja
- Spreminjanje velikosti in vrste papirja

▲ Domov > Reševanje težav > Težave pri ravnanju s papirjem in tiskanju > Težave s kakovostjo tiskanja

# Težave s kakovostjo tiskanja

Če po branju informacij v tej tabeli še vedno potrebujete pomoč, glejte najnovejše nasvete za reševanje težav na naslovu <u>support.brother.com/faqs</u>.

| Težave                              | Predlogi                                                                                                    |
|-------------------------------------|----------------------------------------------------------------------------------------------------|
| Slaba kakovost tiskanja             | Preverite kakovost tiskanja.                                                                                                    |
|                                     | >> S tem povezane informacije: Preverjanje kakovosti tiskanja                                                                                                    |
|                                     | Poskrbite, da je nastavitev vrste medija v gonilniku tiskalnika oziroma vaši aplikaciji ali vrste papirja v napravi skladna z vrsto papirja, ki jo uporabljate.                                                                               |
|                                     | >> S tem povezane informacije: Spreminjanje velikosti in vrste papirja                                                                                                    |
|                                     | Prepričajte se, da je črnilo sveže. Zaradi naslednjega lahko pride do zamašitve s<br>črnilom:                                                                                                    |
|                                     | <ul> <li>Pretekel je datum uporabnosti na embalaži stekleničke.</li> </ul>                                                                                                    |
|                                     | <ul> <li>Plastenka črnila morda ni bila pravilno shranjena pred uporabo. Plastenko<br/>črnila shranite na ravni površini na hladnem, temnem mestu.</li> </ul>                                                                                 |
|                                     | <ul> <li>Pokrovček plastenke črnila morda ni ustrezno nameščen.</li> </ul>                                                                                                    |
|                                     | Prepričajte se, da uporabljate eno od priporočenih vrst papirja.                                                                                                    |
|                                     | >> S tem povezane informacije: Sprejemljivi mediji za tiskanje                                                                                                    |
|                                     | Priporočeno okolje za vašo napravo je med od 20 do 33 °C.                                                                                                    |
| Na besedilu ali grafiki se pojavijo | Očistite tiskalno glavo.                                                                                                    |
| bele črte.                          | >> S tem povezane informacije: Čiščenje tiskalne glave na napravi Brother                                                                                                    |
|                                     | S tem povezane informacije: Očistite tiskalno glavo s pomočjo spletnega upravljanja                                                                                                    |
|                                     | S tem povezane informacije: Čiščenje tiskalne glave iz vašega računalnika<br>(Windows)                                                                                                    |
|                                     |                                                                                                    |
|                                     | Preverite in prilagodite podajanje papirja.                                                                                                    |
|                                     | >> S tem povezane informacije: Popravljanje podajanja papirja za odpravljanje<br>navpičnih črt                                                                                                    |
|                                     | Poskusite uporabiti priporočene vrste papirja.                                                                                                    |
|                                     | >> S tem povezane informacije: Sprejemljivi mediji za tiskanje                                                                                                    |
|                                     | Če želite podaljšati življenjsko dobo tiskalne glave, zagotoviti optimalno porabo<br>črnila in ohraniti kakovost tiskanja, ne priporočamo, da napravo pogosto<br>odklapljate ali pa jo puščate dlje časa odklopljeno. Priporočamo, da napravo |
|                                     | izklopite prek možnosti 🕐. Z uporabo 🕐 zagotovite minimalno napajanje                                                                                                    |
|                                     | naprave in omogočite občasno, vendar manj pogosto čiščenje tiskalne glave.                                                                                                    |
| Temne črte se pojavljajo v rednih   | Preverite in prilagodite podajanje papirja.                                                                                                    |
| intervalih.                         | S tem povezane informacije: Popravljanje podajanja papirja za odpravljanje<br>navpičnih črt                                                                                                    |
| and and                             |                                                                                                    |
| Naprava tiska prazne strani.        | Preverite kakovost tiskanja.                                                                                                    |
|                                     | >> S tem povezane informacije: Preverjanje kakovosti tiskanja                                                                                                    |
|                                     | Če želite podaljšati življenjsko dobo tiskalne glave, zagotoviti optimalno porabo<br>črnila in ohraniti kakovost tiskanja, ne priporočamo, da napravo pogosto                                                                                 |

| Težave                                                                      | Predlogi                                                                                                    |
|-----------------------------------------------------------------------------|----------------------------------------------------------------------------------------------------|
|                                                                             | odklapljate ali pa jo puščate dlje časa odklopljeno. Priporočamo, da napravo izklopite prek možnosti (). Z uporabo () zagotovite minimalno napajanje naprave in omogočite občasno, vendar manj pogosto čiščenje tiskalne glave.                                                                         |
| Znaki in črte so zabrisane.                                                 | Preverite poravnavo tiskanja.                                                                                                    |
| ABC                                                                         | S tem povezane informacije: Preverjanje poravnave tiskanja iz naprave<br>Brother                                                                                                    |
|                                                                             | Sprememba možnosti tiskanja.                                                                                                    |
|                                                                             | >> S tem povezane informacije: Preverjanje možnosti tiskanja za izboljšanje rezultatov tiskanja                                                                                                    |
| Natisnjeno besedilo ali slike so<br>zamaknjeni.                             | Prepričajte se, da je papir pravilno vstavljen v pladenj za papir in so vodila papirja ustrezno nastavljena.                                                                                                    |
|                                                                             | >> S tem povezane informacije: Vstavljanje papirja                                                                                                    |
|                                                                             | Poskrbite, da je pokrov za odpravljanje zastojev pravilno zaprt.                                                                                                    |
| Na srednjem zgornjem delu                                                   | Prepričajte se, da papir ni preveč debel ali zvit.                                                                                                    |
| natisnjene strani so sledi ali<br>madeži.                                   | >> S tem povezane informacije: Sprejemljivi mediji za tiskanje                                                                                                    |
| Natisnjene strani so videti<br>umazane ali zamazane s črnilom.              | Prepričajte se, da uporabljate priporočene vrste papirja. Ne ravnajte s papirjem,<br>dokler se črnilo ne posuši.                                                                                                    |
|                                                                             | >> S tem povezane informacije: Sprejemljivi mediji za tiskanje                                                                                                    |
|                                                                             | Prepričajte se, da je natisnjena površina obrnjena navzdol v pladnju za papir.                                                                                                    |
|                                                                             | Če uporabljate fotopapir, se prepričajte, da je svetleča stran fotopapirja obrnjena<br>navzdol v pladnju in da ste pravilno nastavili vrsto papirja. Če fotografijo tiskate iz<br>svojega računalnika, izberite vrsto medija v gonilniku tiskalnika ali v aplikaciji, ki<br>jo uporabljate za tiskanje. |
| Črnilo je zamazano ali črno med uporabo svetlečega fotopapirja.             | Ne pozabite preveriti sprednje in zadnje strani papirja. Svetlečo stran (površino za tiskanje) obrnite navzdol.                                                                                                    |
|                                                                             | >> S tem povezane informacije: Spreminjanje velikosti in vrste papirja                                                                                                    |
|                                                                             | Če uporabljate svetleč fotopapir, se prepričajte, da ste pravilno nastavili vrsto papirja.                                                                                                    |
| Madeži se pojavijo na hrbtni strani                                         | Zagotovite, da plošča tiskalnika ni umazana s črnilom.                                                                                                    |
| ali na dnu strani.                                                          | >> S tem povezane informacije: Očistite ploščo tiskalnika naprave                                                                                                    |
|                                                                             | Zagotovite, da uporabljate podporno loputo za papir.                                                                                                    |
|                                                                             | >> S tem povezane informacije: Vstavljanje papirja                                                                                                    |
|                                                                             | Prepričajte se, da podajalni valjčki papirja niso umazani s črnilom.                                                                                                    |
|                                                                             | >> S tem povezane informacije: Očistite podajalne valjčke za papir                                                                                                    |
| Izpisi so zmečkani.                                                         | Windows:                                                                                                    |
|                                                                             | V gonilniku tiskalnika izberite jeziček <b>Napredno</b> , kliknite <b>Druge možnosti</b><br><b>tiskanja</b> in nato kliknite <b>Napredne barvne nastavitve</b> . Počistite potrditveno polje<br><b>Dvosmerno tiskanje</b> .                                                                             |
| Sledi ali madeži na nasprotni                                               | Windows:                                                                                                    |
| strani, ko uporabljate funkcijo<br>samodejnega obojestranskega<br>tiskanja. | Spremenite možnost zmanjšanja razmazanosti v lastnostih ali nastavitvah<br>gonilnika za tiskalnik.                                                                                                    |

# S tem povezane informacije

• Težave pri ravnanju s papirjem in tiskanju

#### Sorodne teme:

- Preverjanje kakovosti tiskanja
- Spreminjanje velikosti in vrste papirja

- Sprejemljivi mediji za tiskanje
- Čiščenje tiskalne glave na napravi Brother
- Očistite tiskalno glavo s pomočjo spletnega upravljanja
- Čiščenje tiskalne glave iz vašega računalnika (Windows)
- Popravljanje podajanja papirja za odpravljanje navpičnih črt
- Preverjanje poravnave tiskanja iz naprave Brother
- Preverjanje možnosti tiskanja za izboljšanje rezultatov tiskanja
- Vstavljanje papirja
- Očistite ploščo tiskalnika naprave
- Očistite podajalne valjčke za papir

Domov > Reševanje težav > Težave pri ravnanju s papirjem in tiskanju > Tiskanje prejetih faksov (za modele s funkcijo faksa)

# Tiskanje prejetih faksov (za modele s funkcijo faksa)

Če po branju informacij v tej tabeli še vedno potrebujete pomoč, glejte najnovejše nasvete za reševanje težav na naslovu <u>support.brother.com/faqs</u>.

| Težave                                                                                    | Predlogi                                                                                                    |
|-------------------------------------------------------------------------------------------|----------------------------------------------------------------------------------------------------|
| <ul> <li>Zoženo tiskanje.</li> </ul>                                                      | Do tega običajno pride zaradi slabe telefonske povezave. Naredite preskusno                                                                                                    |
| Vodoravne črte.                                                                           | kopijo, in če je ta videti ustrezna, je najverjetneje vzrok slaba povezava zaradi<br>statičnih ali drugih motenj na telefonski liniji. Drugo osebo prosite, da znova<br>pošlje faks.                         |
| <ul> <li>Odrezane zgornje in spodnje<br/>povedi.</li> </ul>                               |                                                                                                    |
| Manjkajoče črte.                                                                          |                                                                                                    |
| Črne črte med prejemanjem.                                                                | Skener pošiljatelja je morda umazan. Pošiljatelja prosite, naj izdela kopijo, s<br>čimer lahko preveri, ali se težava pojavi zaradi pošiljateljeve naprave. Faks<br>poskusite poslati na drugo faks napravo. |
| Levi in desni rob sta odrezana ali<br>pa je ena sama stran natisnjena<br>na dveh straneh. | Če prejete fakse razdelite in natisnete na dveh straneh ali dobite dodatno prazno<br>stran, vaša nastavitev velikosti papirja morda ne bo ustrezala papirju, ki ga<br>uporabljate.                           |
|                                                                                           | >> S tem povezane informacije: Spreminjanje velikosti in vrste papirja                                                                                                    |
|                                                                                           | Vključite samodejno pomanjšanje ().                                                                                                    |

### S tem povezane informacije

• Težave pri ravnanju s papirjem in tiskanju

#### Sorodne teme:

- Spreminjanje velikosti in vrste papirja
- Polnjenje posod s črnilom

▲ Domov > Reševanje težav > Težave s telefonom in faksom

### Težave s telefonom in faksom

Sorodni modeli: MFC-T930DW/MFC-T935DW

>> Telefonska linija ali povezave

- >> Obravnava dohodnih klicev
- >> Sprejemanje faksov
- >> Pošiljanje faksov

### Telefonska linija ali povezave

| Težave                                     | Predlogi                                                                                                    |
|--------------------------------------------|----------------------------------------------------------------------------------------------------|
| Izbiranje ne deluje. (Ni klicnega<br>tona) | Preverite vse povezave telefonskega kabla. Preverite, ali je telefonski kabel<br>priključen v zidno telefonsko vtičnico in v vtičnico LINE na napravi. Če ste<br>naročeni na storitve DSL oziroma storitve VoIP, stopite v stik s ponudnikom<br>storitev za navodila za povezovanje.                                                       |
|                                            | Če uporabljate sistem VoIP, poskusite spremeniti nastavitev VoIP na <i>Osnovno (za VoIP)</i> . To zmanjša hitrost modema in izklopi funkcijo popravljanja napak (ECM).                                                                                                    |
|                                            | >> S tem povezane informacije: Motnje na telefonski liniji/VoIP                                                                                                    |
|                                            | (Na voljo samo za nekatere države.)                                                                                                    |
|                                            | Spremenite tonsko/impulzno nastavitev.                                                                                                    |
|                                            | >> S tem povezane informacije: Nastavitev tonskega ali pulznega način izbiranja                                                                                                    |
|                                            | Če ni klicnega tona, na vtičnico priključite preverjeno delujoč telefon in telefonski kabel. Nato dvignite slušalko zunanjega telefona in poslušajte klicni ton. Če klicnega tona ni, prosite svojo telefonsko službo, da preveri linijo in/ali vtičnico.                                                                                  |
| Naprava se ne oglasi na klic.              | Prepričajte se, da je naprava v pravilnem načinu sprejema za vašo uporabo.                                                                                                    |
|                                            | Preverite klicni ton. Po možnosti pokličite svojo napravo, da jo slišite, ko sprejme<br>klic. Če še vedno ni odgovora, preverite, ali je telefonski kabel priključen v<br>stensko telefonsko vtičnico in vtičnico LINE na napravi. Če ob klicu naprave ni<br>zvonjenja, svojega ponudnika telefonskih storitev prosite, da preveri linijo. |

### Obravnava dohodnih klicev

| Težave                                    | Predlogi                                                                                                    |
|-------------------------------------------|----------------------------------------------------------------------------------------------------|
| Naprava »zasliši« glas kot signal<br>CNG. | Če imate vključeno zaznavanje faksa, je naprava občutljivejša na zvoke.<br>Določene glasove ali glasbo na liniji lahko napačno prepozna kot klic faksa in se<br>odzove s toni za sprejem faksa. Napravo izključite s pritiskom na <b>Stop/Exit</b><br>( <b>Stop/Izhod</b> ). Tej težavi se izognite tako, da izklopite funkcijo za zaznavanje<br>faksa.                                                                                                    |
| Pošiljanje faksnega klica v<br>napravo.   | Če ste klic sprejeli na zunanjem ali internem telefonu, pritisnite kodo za vklop na<br>daljavo (privzeta nastavitev je *51). Če ste klic sprejeli na zunanjem telefonu,<br>pritisnite gumb Start, da sprejmete faks.                                                                                                    |
|                                           | Ko se naprava oglasi, odložite slušalko.                                                                                                    |
| Funkcije po meri na eni liniji.           | Če imate na isti telefonski liniji kot naprava vključeno funkcijo za čakajoči klic,<br>glasovno pošto ali če je nanjo priključen telefonski odzivnik, alarmni sistem ali<br>druga namenska naprava, lahko to povzroči težave s pošiljanjem ali<br>spreminjanjem faksov.                                                                                                    |
|                                           | <b>Primer:</b> Če ste naročeni na čakajoči klic ali drugo posebno storitev in se signal pošlje med pošiljanjem ali prejemanjem faksa, lahko signal začasno prekine ali zmoti pošiljanje faksov. To težavo boste najverjetneje lahko odpravili s pomočjo načina odpravljanja napak (ECM) Brother. To stanje je povezano z industrijo telefonskih sistemov in je pogosto za vse naprave, ki pošiljajo in prejemajo informacije na enotni, skupni liniji s funkcijami po meri. Če je izogibanje rahlim |

| Težave | Predlogi                                                                                                    |
|--------|----------------------------------------------------------------------------------------------------|
|        | prekinitvam ključno za vaše poslovanje, priporočamo uporabo ločene telefonske<br>linije brez funkcij po meri. |

# Sprejemanje faksov

| Težave                      | Predlogi                                                                                                    |
|-----------------------------|----------------------------------------------------------------------------------------------------|
| Faksov ni mogoče prejemati. | Preverite vse povezave telefonskega kabla. Preverite, ali je telefonski kabel<br>priključen v zidno telefonsko vtičnico in v vtičnico LINE na napravi. Če ste<br>naročeni na storitve DSL oziroma storitve VoIP, stopite v stik s ponudnikom<br>storitev za navodila za povezovanje. Če uporabljate sistem VoIP, poskusite<br>spremeniti nastavitev VoIP na <i>Osnovno (za VoIP)</i> . To zmanjša hitrost modema in<br>izklopi funkcijo popravljanja napak (ECM). |
|                             | >> S tem povezane informacije: Motnje na telefonski liniji/VoIP                                                                                                    |
|                             | Poskrbite, da je naprava v pravilnem načinu sprejemanja. To določajo zunanje<br>naprave in telefonske naročniške storitve, ki jih imate na isti telefonski liniji kot<br>napravo Brother.                                                                                                    |
|                             | <ul> <li>Če imate namensko linijo za faks in želite, da vaša naprava Brother<br/>samodejno sprejme vse dohodne fakse, izberite način samo za faks.</li> </ul>                                                                                                    |
|                             | <ul> <li>Če vaša naprava Brother souporablja linijo z zunanjim odzivnikom, izberite<br/>način zunanje TAD-enote. V načinu zunanje TAD-enote bo vaša naprava<br/>Brother samodejno sprejela dohodne fakse, kličoči pa bodo lahko pustili<br/>sporočila na vašem odzivniku.</li> </ul>                                                                                                    |
|                             | <ul> <li>Če vaša naprava Brother souporablja linijo z drugimi telefoni in želite, da<br/>samodejno sprejme vse dohodne fakse, izberite način za faks in telefon. V<br/>načinu za faks in telefon bo vaša naprava Brother samodejno sprejemala<br/>fakse ter začela navidezno/dvojno zvonjenje, da vas opozori na glasovne<br/>klice.</li> </ul>                                                                                                    |
|                             | <ul> <li>Če ne želite, da vaša naprava Brother samodejno sprejme dohodne fakse,<br/>izberite ročni način. V ročnem načinu morate sprejeti vsak dohodni klic in<br/>vključiti napravo za sprejem faksov.</li> </ul>                                                                                                    |
|                             | Druga naprava ali storitev pri vas lahko sprejme klic, preden ga sprejme vaša<br>naprava Brother. To preizkusite tako, da skrajšate zakasnitev zvonjenja:                                                                                                    |
|                             | <ul> <li>Če je način sprejema nastavljen na samo faks ali faks in telefon, zmanjšajte<br/>zakasnitev zvonjenja na najmanjše število zvonjenj, ki je večje od 0.</li> </ul>                                                                                                    |
|                             | <ul> <li>Če je način sprejema nastavljen na zunanjo TAD-enoto, zmanjšajte<br/>zakasnitev zvonjenja na odzivniku na dve zvonjenji.</li> </ul>                                                                                                    |
|                             | <ul> <li>Če je način sprejema nastavljen na ročno, NE nastavljajte nastavitve za<br/>zakasnitev zvonjenja.</li> </ul>                                                                                                    |
|                             | Naj vam nekdo pošlje preizkusni faks:                                                                                                    |
|                             | <ul> <li>Če ste poskusni faks uspešno prejeli, vaša naprava deluje pravilno. Ne<br/>pozabite zakasnitve zvonjenja ali nastavitve za telefonski odzivnik ponastaviti<br/>nazaj na prvotno nastavitev. Če se težave s sprejemom ponovijo po<br/>ponastavitvi zakasnitve zvonjenja, je oseba, naprava ali naročniška storitev<br/>sprejela faksni klic, preden se je vaša naprava uspela oglasiti.</li> </ul>                                                        |
|                             | <ul> <li>Če faksa niste mogli sprejeti, lahko sprejem faksa ovira druga naprava ali<br/>storitev ali pa imate težave z linijo faksa.</li> </ul>                                                                                                    |
|                             | Če uporabljate telefonski odzivnik (način zunanje TAD-enote) na isti liniji kot napravo Brother, poskrbite, da je vaš telefonski odzivnik pravilno nastavljen.                                                                                                    |
|                             | 1. Priključite zunanjo TAD-enoto.                                                                                                    |
|                             | 2. Svoj telefonski odzivnik nastavite na eno ali dve zvonjenji.                                                                                                    |
|                             | 3. Posnemite odhodno sporočilo na svojem odzivniku.                                                                                                    |
|                             | <ul> <li>ina zacetku odnodnega sporocila posnemite pet sekund tisine.</li> <li>Svoje sporočilo omejite pa 20 sekund.</li> </ul>                                                                                                    |
|                             | <ul> <li>Svoje sporočilo omejne na zo sekulu.</li> <li>Svoje odhodno sporočilo končajte s svojo kodo za oddaljeni vklop za ljudi,<br/>ki pošiljajo ročne fakse. Na primer: »Po pisku pustite sporočilo ali pošljite<br/>faks, tako da pritisnete *51 in Start.«</li> </ul>                                                                                                    |

| Težave | Predlogi                                                                                                    |
|--------|----------------------------------------------------------------------------------------------------|
|        | 4. Svoj telefonski odzivnik nastavite na sprejem klicev.                                                                                                    |
|        | 5. Način sprejema za svojo napravo Brother nastavite na zunanjo TAD-enoto.                                                                                                    |
|        | Poskrbite, da je funkcija za zaznavanje faksa na napravi Brother vključena.<br>Funkcija za zaznavanje faksa je funkcija, s katero lahko prejmete faks, čeprav ste<br>klic sprejeli na zunanjem ali internem telefonu. |
|        | Če pogosto naletite na težave pri prenosu zaradi možnih motenj na telefonski<br>liniji ali uporabljate sistem VoIP, poskusite spremeniti nastavitev Združljivost na<br><i>Osnovno (za VoIP)</i> .                     |
|        | >> S tem povezane informacije: Motnje na telefonski liniji/VoIP                                                                                                    |
|        | Če svojo napravo priključite na linijo PBX ali ISDN, nastavite vrsto telefonske linije na vrsto svoje telefonske linije.                                                                                              |

# Pošiljanje faksov

| Težave                                                         | Predlogi                                                                                                    |
|----------------------------------------------------------------|----------------------------------------------------------------------------------------------------|
| Faksa ni mogoče poslati.                                       | Preverite vse povezave telefonskega kabla. Preverite, ali je telefonski kabel<br>priključen v zidno telefonsko vtičnico in v vtičnico LINE na napravi. Če ste<br>naročeni na storitve DSL oziroma storitve VoIP, stopite v stik s ponudnikom<br>storitev za navodila za povezovanje. |
|                                                                | Če uporabljate sistem VoIP, poskusite spremeniti nastavitev VoIP na <i>Osnovno (za VoIP)</i> . To zmanjša hitrost modema in izklopi funkcijo popravljanja napak (ECM).                                                                                                    |
|                                                                | >> S tem povezane informacije: Motnje na telefonski liniji/VoIP                                                                                                    |
|                                                                | Natisnite poročilo o preverjanju prenosa in poiščite napako.                                                                                                    |
|                                                                | S tem povezane informacije: Poročila o tiskanju                                                                                                    |
|                                                                | Drugo osebo prosite, naj preveri, ali ima prejemna naprava dovolj papirja.                                                                                                    |
| Slaba kakovost poslanih faksov.                                | Ločljivost poskusite spremeniti na fino ali superfino. S kopiranjem preverite delovanje skenerja naprave. Če je kakovost kopije slaba, očistite skener.                                                                                                    |
|                                                                | >> S tem povezane informacije: Očistite skener                                                                                                    |
| Poročilo o preverjanju prenosa<br>vsebuje obvestilo RESULT:NG. | Na liniji se je pojavil šum ali motnja, ki je verjetno začasna. Poskusite znova poslati faks. Če pošiljate faks iz osebnega računalnika in dobite v poročilu o preverjanju prenosa podatkov obvestilo RESULT:NG, je morda napravi zmanjkalo pomnilnika.                              |
|                                                                | Če težave ne morete rešiti, prosite svojega ponudnika telefonije, da preveri vašo telefonsko linijo.                                                                                                    |
|                                                                | Če svojo napravo priključite na linijo PBX ali ISDN, nastavite vrsto telefonske linije na vrsto svoje telefonske linije.                                                                                                    |
|                                                                | Če pogosto naletite na težave pri prenosu zaradi možnih motenj na telefonski<br>liniji ali uporabljate sistem VoIP, poskusite spremeniti nastavitev Združljivost na<br>Osnovno (za VoIP).                                                                                            |
|                                                                | >> S tem povezane informacije: Motnje na telefonski liniji/VoIP                                                                                                    |
| Poslani faksi so prazni.                                       | Prepričajte se, da pravilno nalagate dokument.                                                                                                    |
|                                                                | S tem povezane informacije: Dokumente vstavite v samodejni podajalnik<br>dokumentov (ADF)                                                                                                    |
|                                                                | >> S tem povezane informacije: Nalaganje dokumentov na steklo skenerja                                                                                                    |
| Črne navpične črte med<br>pošiljanjem faksa.                   | Črne navpične črte na faksih običajno povzroči umazanija ali korekcijska tekočina na steklenem traku. Očistite stekleni trak.                                                                                                    |
|                                                                | >> S tem povezane informacije: Očistite skener                                                                                                    |

# S tem povezane informacije

• Reševanje težav

~

- Nastavitev zaznavanja klicnega tona
- Motnje na telefonski liniji/VoIP

#### Sorodne teme:

- Nastavitev tonskega ali pulznega način izbiranja
- Poročila o tiskanju
- Očistite skener
- Dokumente vstavite v samodejni podajalnik dokumentov (ADF)
- Nalaganje dokumentov na steklo skenerja

▲ Domov > Reševanje težav > Težave s telefonom in faksom > Nastavitev zaznavanja klicnega tona

### Nastavitev zaznavanja klicnega tona

Sorodni modeli: MFC-T930DW/MFC-T935DW

Nastavljanje klicnega tona na [Zazn.] skrajša premor za zaznavanje klicnega tona.

- 1. Pritisnite Settings (Nastavitve).
- 2. Pritisnite ▲ ali ▼, da opravite svoje izbire:
  - a. Izberite [Zacet. namest.]. Pritisnite OK.
  - b. Izberite [Klic. ton]. Pritisnite OK.
  - c. Izberite [Zazn.] ali [Brez zazn.]. Pritisnite OK.
- 3. Pritisnite Stop/Exit (Stop/Izhod).

#### S tem povezane informacije

• Težave s telefonom in faksom

Domov > Reševanje težav > Težave s telefonom in faksom > Motnje na telefonski liniji/VoIP

### Motnje na telefonski liniji/VoIP

#### Sorodni modeli: MFC-T930DW/MFC-T935DW

Če naletite na težave pri pošiljanju ali sprejemu faksa zaradi možnih motenj na telefonski liniji ali uporabljate sistem VoIP, priporočamo, da spremenite hitrost modema, da zmanjšate možnost napak pri uporabi faksa.

- 1. Pritisnite Settings (Nastavitve).
- 2. Pritisnite ▲ ali ▼, da opravite svoje izbire:
  - a. Izberite [Zacet. namest.]. Pritisnite OK.
  - b. Izberite [Zdruzljivost]. Pritisnite OK.
  - c. Izberite [Obicajno] ali [Osnov.(za VoIP)]. Pritisnite OK.
    - [Osnov.(za VoIP)] zmanjša hitrost modema na 9600 b/s in izključi način popravljanja napak (ECM). Če se na vaši telefonski liniji motnje ne pojavljajo pogosto, uporabite to samo takrat, ko je potrebno.

Za izboljšanje združljivosti z večino storitev VoIP priporoča družba Brother, da nastavitev združljivosti nastavite na [Osnov.(za VoIP)].

• [Obicajno] nastavi modem na hitrost 14.400 b/s.

#### 3. Pritisnite Stop/Exit (Stop/Izhod).

Prenos glasu z IP-protokolom (VoIP – Voice over IP) je vrsta telefonskega sistema, ki namesto klasične telefonske linije uporablja internetno povezavo.

#### S tem povezane informacije

• Težave s telefonom in faksom

#### Sorodne teme:

Obvestila o napakah in vzdrževanju

Domov > Reševanje težav > Težave z omrežjem

# Težave z omrežjem

- Če imate težave z omrežjem svoje naprave
- Reševanje težav

▲ Domov > Reševanje težav > Težave z omrežjem > Če imate težave z omrežjem svoje naprave

### Če imate težave z omrežjem svoje naprave

Za tehnično pomoč stopite v stik s servisno službo Brother.

Kadar naletite na težavo pri uporabi svoje naprave, preglejte naslednje teme. Večino težav lahko odpravite sami.

Če potrebujete dodatno pomoč, pojdite na stran FAQs & Troubleshooting (Pogosta vprašanja (FAQ) in reševanje težav) za svoj model na naslovu <u>support.brother.com/faqs</u>.

- >> Ne morem dokončati konfiguracije za pripravo brezžičnega omrežja
- >> Moja naprava Brother ne more tiskati, skenirati ali uporabljati funkcije prejemanja PC-FAKS prek omrežja
- >> Preveriti želim, ali moje omrežne naprave pravilno delujejo

### Ne morem dokončati konfiguracije za pripravo brezžičnega omrežja

Izklopite brezžični usmerjevalnik in ga nato znova vklopite. Nato poskusite znova konfigurirati nastavitev brezžične povezave. Če težave ne uspete odpraviti, upoštevajte spodnja navodila:

Težavo raziščite s poročilom WLAN.

Ø

| Vzrok                                                                                                    | Ukrep                                                                                                    | Vmesnik      |
|----------------------------------------------------------------------------------------------------|----------------------------------------------------------------------------------------------------|--------------|
| Vaše varnostne nastavitve<br>(SSID/omrežni ključ) niso<br>pravilne.                                                                                                    | <ul> <li>Potrdite varnostne nastavitve z Wireless Setup Helper<br/>(Pomočnik za pripravo brezžičnega omrežja). Za več<br/>informacij in prenos orodja pojdite na stran Downloads<br/>(Prenosi) za svoj model na naslovu <u>support.brother.com/</u><br/><u>downloads</u>.</li> </ul>                                                                                             | Brezžično    |
|                                                                                                    | Izberite in potrdite, da uporabljate pravilne varnostne nastavitve.                                                                                                    |              |
|                                                                                                    | <ul> <li>Za informacije o tem, kako najti varnostne nastavitve, glejte<br/>navodila, ki so priložena vaši brezžični omrežni dostopni<br/>točki/usmerjevalniku.</li> </ul>                                                                                                    |              |
|                                                                                                    | <ul> <li>Ime proizvajalca ali številka modela brezžične omrežne<br/>dostopne točke/usmerjevalnika sta morda uporabljena za<br/>privzete varnostne nastavitve.</li> </ul>                                                                                                    |              |
|                                                                                                    | <ul> <li>Posvetujte se s proizvajalcem dostopne točke/<br/>usmerjevalnika, svojim internetnim ponudnikom ali skrbnikom<br/>omrežja.</li> </ul>                                                                                                    |              |
| MAC-naslov vaše naprave<br>Brother ni dovoljen.                                                                                                    | Preverite, ali je MAC-naslov naprave Brother dovoljen v filtru. MAC-<br>naslov najdete na nadzorni plošči naprave Brother.                                                                                                    | Brezžično    |
| Vaša brezžična dostopna                                                                                                    | Ročno vnesite pravilno ime SSID ali omrežni ključ.                                                                                                    | Brezžično    |
| točka/usmerjevalnik je v<br>skritem načinu (ne oddaja<br>SSID-ja).                                                                                                    | <ul> <li>Preverite ime SSID ali omrežni ključ v navodilih, ki so priloženi<br/>vaši brezžični omrežni dostopni točki/usmerjevalniku in ponovno<br/>konfigurirajte brezžično omrežje.</li> </ul>                                                                                                    |              |
| Naprava ne podpira<br>trenutnega kanala dostopne<br>točke/usmerjevalnika za<br>brezžično lokalno omrežje,<br>ko poskušate v napravi<br>vzpostaviti povezavo z<br>omrežjem Wi-Fi 5 GHz. | Spremenite kanal dostopne točke/usmerjevalnika za brezžično<br>lokalno omrežje na kanal, ki ga podpira vaša naprava.                                                                                                    | Brezžično    |
|                                                                                                    | <ol> <li>Potrdite kanale, ki jih podpira vaša naprava. Glejte dokument<br/>Channels Supported by Brother Machines for 5 GHz Wi-Fi<br/>Networks na <u>support.brother.com/manuals</u>.</li> </ol>                                                                                                    |              |
|                                                                                                    | 2. Preberite nastavitve kanala dostopne točke/usmerjevalnika za<br>brezžično lokalno omrežje. Prepričajte se, da je nastavljen na<br>enega od kanalov, ki jih naprava podpira, in ne na možnost<br>»Samodejno«. Za več informacij o spreminjanju nastavitev<br>kanala glejte navodila, ki so bila priložena vaši dostopni točki/<br>usmerjevalniku za brezžično lokalno omrežje. |              |
|                                                                                                    | <ol> <li>Znova poskusite vzpostaviti povezavo z omrežjem Wi-Fi v<br/>napravi.</li> </ol>                                                                                                    |              |
| Vaše varnostne nastavitve                                                                                                    | Potrdite SSID-ime in geslo.                                                                                                    | Wi-Fi Direct |
| (SSID/geslo) niso pravilne.                                                                                                    | Med ročno konfiguracijo omrežja se SSID in geslo prikažeta na vaši<br>napravi Brother. Če vaša mobilna naprava podpira ročno                                                                                                    |              |

| Vzrok                                                                                                    | Ukrep                                                                                                    | Vmesnik      |
|----------------------------------------------------------------------------------------------------|----------------------------------------------------------------------------------------------------|--------------|
|                                                                                                    | konfiguracijo, bosta SSID in geslo prikazana na zaslonu vaše<br>mobilne naprave.                                                                                                    |              |
| Uporabljate sistem Android <sup>™</sup><br>4.0.                                                                                                    | Če vaša mobilna naprava prekine povezavo (približno šest minut po<br>uporabi omrežja Wi-Fi Direct), poskusite konfiguracijo z enim<br>pritiskom prek WPS (priporočeno) in nastavite napravo Brother kot<br>lastnika skupine.                                                                                                 | Wi-Fi Direct |
| Vaša naprava Brother je<br>preveč oddaljena od vaše<br>mobilne naprave.                                                                                                    | Napravo Brother med konfiguriranjem nastavitev omrežja Wi-Fi<br>Direct premaknite na razdaljo največ približno 3,3 čevlja (1 meter) od<br>mobilne naprave.                                                                                                    | Wi-Fi Direct |
| Med vašo napravo in<br>mobilno napravo so ovire<br>(na primer stene ali<br>pohištvo).                                                                                         | Napravo Brother premaknite v območje brez ovir.                                                                                                    | Wi-Fi Direct |
| V bližini naprave Brother ali<br>mobilne naprave je brezžični<br>računalnik, naprava<br>Bluetooth <sup>®</sup> , mikrovalovna<br>pečica ali digitalni<br>brezvrvični telefon. | Druge naprave premaknite stran od naprave Brother ali mobilne<br>naprave.                                                                                                    | Wi-Fi Direct |
| Preverili ste in poskusili ste<br>vse zgodaj naštete korake,<br>vendar vaša naprava<br>Brother še vedno ne more<br>dokončati konfiguracije<br>omrežja Wi-Fi Direct.           | <ul> <li>Izklopite napravo Brother in jo ponovno vklopite. Nato poskusite znova nastaviti povezavo Wi-Fi Direct.</li> <li>Če svojo napravo Brother uporabljate kot odjemalec, potrdite, koliko naprav je dovoljenih v trenutnem omrežju Wi-Fi Direct in nato preverite, koliko naprav ima vzpostavljeno povezavo.</li> </ul> | Wi-Fi Direct |

#### Za Windows

Če je vaša brezžična povezava prekinjena in ste preverili in poskusili vse zgoraj naštete postopke, priporočamo uporabo orodja za popravljanje omrežne povezave.

Za namestitev orodja za popravljanje omrežne povezave obiščite stran **Downloads (Prenosi)** za svoj model na naslovu <u>support.brother.com/downloads</u>.

# Moja naprava Brother ne more tiskati, skenirati ali uporabljati funkcije prejemanja PC-FAKS prek omrežja

| Vzrok                                                                                                    | Ukrep                                                                                                    |
|----------------------------------------------------------------------------------------------------|----------------------------------------------------------------------------------------------------|
| (Naprava Brother je nenadoma<br>prenehala tiskati ali skenirati.)                                                         | (DCP-T530DW/DCP-T535DW/DCP-T536DW/DCP-T730DW/DCP-T735DW/<br>DCP-T830DW/DCP-T835DW)                                                                                                 |
|                                                                                                    | 1. Pritisnite <b>Wi-Fi</b> na nadzorni plošči.                                                                                                    |
|                                                                                                    | 2. Pritisnite ▲ ali ▼, da izberete možnost Obnovi WLAN, nato pa pritisnite OK.                                                                                                    |
|                                                                                                    | <ol> <li>Če se vaša brezžična naprava uspešno poveže, naprava prikaže Povezano.</li> <li>Pritisnite OK.</li> </ol>                                                                 |
|                                                                                                    | (MFC-T930DW/MFC-T935DW)                                                                                                    |
|                                                                                                    | 1. Pritisnite 💐.                                                                                                    |
|                                                                                                    | 2. Pritisnite ►.                                                                                                    |
|                                                                                                    | 3. Pritisnite ▲ ali ▼, da izberete možnost Obnovi WLAN, nato pa pritisnite OK.                                                                                                    |
|                                                                                                    | <ol> <li>Če se vaša brezžična naprava uspešno poveže, naprava prikaže Povezano.</li> <li>Pritisnite ▶.</li> </ol>                                                                  |
| Vaša varnostna programska<br>oprema blokira dostop naprave<br>do omrežja. (Funkcija za<br>omrežno skeniranje ne deluje. ) | Windows                                                                                                    |
|                                                                                                    | Konfigurirajte varnostno programsko opremo/požarni zid, da omogočite<br>skeniranje omrežja. Če želite dodati vrata 54925 za pregledovanje omrežja,<br>vnesite spodnje informacije: |
|                                                                                                    | - V polju <b>Ime</b> :                                                                                                    |
|                                                                                                    | Vnesite kateri koli opis, na primer Brother NetScan.                                                                                                    |

| Vzrok                                                                                                    | Ukrep                                                                                                    |
|----------------------------------------------------------------------------------------------------|----------------------------------------------------------------------------------------------------|
| Vzrok                                                                                                    | <ul> <li>Ukrep</li> <li>V polju Številka vrat:<br/>Vrsta 54925.<br/>Vrsta 137.<br/>Vrsta 161.</li> <li>V polju Protokol:<br/>UDP je izbran.</li> <li>Glejte navodila za uporabo, ki so priložena varnostni programski opremi/<br/>požarnemu zidu neodvisnega proizvajalca, ali pa se obrnite na proizvajalca<br/>programske opreme.</li> <li>Mac<br/>(Brother iPrint&amp;Scan)<br/>V menijski vrstici Finder (Iskanje) kliknite Go (Pojdi) &gt; Applications</li> </ul>                                                                                                    |
|                                                                                                    | (Aplikacije) in nato dvokliknite ikono Brother iPrint&Scan. Prikaze se okno<br>programa Brother iPrint&Scan. Kliknite gumb Izberite svojo napravo in sledite<br>zaslonskim navodilom, da znova izberete svojo omrežno napravo.                                                                                                    |
| Vaša varnostna programska<br>oprema blokira dostop naprave<br>do omrežja. (Funkcija za<br>omrežni PC-FAKS ne deluje.)<br>(Windows) | <ul> <li>Varnostno programsko opremo/požarni zid drugega ponudnika nastavite tako, da omogoči sprejem s funkcijo za PC-FAKS. Če želite dodati vrata 54926 za omrežni sprejem s funkcijo za PC-FAKS, vnesite spodnje informacije:</li> <li>V polju Ime:<br/>Vnesite kateri koli opis, na primer Brother PC-FAKS Rx.</li> <li>V polju Številka vrat:<br/>Vrsta 54926.</li> <li>V polju Protokol:<br/>UDP je izbran.</li> <li>Glejte navodila za uporabo, ki so priložena varnostni programski opremi/požarnemu zidu neodvisnega proizvajalca, ali pa se obrnite na proizvajalca programske opreme.</li> </ul> |
| Vaša varnostna programska<br>oprema blokira dostop naprave<br>do omrežja.                                                          | Določena varnostna programska oprema lahko blokira dostop, ne da bi prikazala<br>pogovorno okno z varnostnim opozorilom po uspešni namestitvi.<br>Če želite dovoliti dostop, glejte navodila vaše varnostne programske opreme ali pa<br>vprašajte proizvajalca programske opreme.                                                                                                    |
| Vaši napravi Brother ni bil<br>dodeljen razpoložljiv IP-naslov.                                                                    | <ul> <li>Potrdite IP-naslov in masko podomrežja.</li> <li>Prepričajte se, da sta tako IP-naslov kot maska podomrežja v vašem računalniku in napravi Brother pravilna in v istem omrežju.</li> <li>Za več informacij o preverjanju IP-naslova in maske podomrežja vprašajte skrbnika svojega omrežja.</li> <li>Windows</li> <li>Potrdite IP-naslov in masko podomrežja s pomočjo orodja za popravljanje omrežne povezave.</li> </ul>                                                                                                    |
| Neuspešno tiskalno opravilo je<br>še vedno v tiskalni vrsti vašega<br>računalnika.                                                 | <ul> <li>Neuspešno opravilo tiskanja je še vedno v tiskalni vrsti vašega računalnika, izbrišite ga.</li> <li>Druga možnost je, da dvokliknete ikono tiskalnika v naslednji mapi in prekličete vse dokumente: <ul> <li>Windows</li> <li>Pridržite tipko in pritisnite R tipko na tipkovnici računalnika za zagon Zaženi.</li> <li>Vnesite "control printers" v polje Odpri: in kliknite V redu.</li> </ul> </li> </ul>                                                                                                    |

| Vzrok                                                                         | Ukrep                                                                                                    |
|-------------------------------------------------------------------------------|----------------------------------------------------------------------------------------------------|
|                                                                               | Zaženi       ×         Vnesite ime programa, mape, dokumenta ali internetnega         sredstva, ki naj ga odpre Windows.         Odpri:       control printers         V redu       Prekliči         Prekliči       Prebrskaj         Prikaže se okno Naprave in tiskalniki.         Č       če se okno Naprave in tiskalniki ne prikaže, kliknite Oglejte si več naprav > Več nastavitev naprav in tiskalnikov .         -       Mac         Kliknite System Preferences (Nastavitve sistema) ali System Settings (Sistemske nastavitve) > Printers & Scanners (Tiskalniki in skenerji). |
| Vaša naprava Brother nima<br>vzpostavljene povezave z<br>brezžičnim omrežjem. | Natisnite poročilo o omrežju WLAN, da preverite kodo napake na natisnjenem poročilu.                                                                                                    |

Če ste preverili in poskusili vse zgoraj navedene možnosti, vendar vaša naprava Brother še vedno ne more tiskati in skenirati, odstranite gonilnike (Windows) in programsko opremo Brother ter znova namestite njihovo najnovejšo različico.

### Preveriti želim, ali moje omrežne naprave pravilno delujejo

| Preverjanje                                                                                        | Ukrep                                                                                                    |
|----------------------------------------------------------------------------------------------------|----------------------------------------------------------------------------------------------------|
| Prepričajte se, da so vaša                                                                         | Preverite naslednje:                                                                                                    |
| naprava Brother, dostopna                                                                          | <ul> <li>Napajalni kabel je pravilno priključen in naprava Brother je vklopljena.</li> </ul>                                                                    |
| točka/usmerjevalnik ali<br>omrežno zvezdišče<br>vklapliopi                                         | <ul> <li>Dostopna točka/usmerjevalnik ali zvezdišče so vklopljeni in gumb za povezavo<br/>utripa.</li> </ul>                                                    |
|                                                                                                    | <ul> <li>Vsa zaščitna embalaža je odstranjena iz naprave.</li> </ul>                                                                                            |
|                                                                                                    | <ul> <li>Pokrov skenerja in pokrov za odpravljanje zastojev sta do konca zaprta. (Pokrov<br/>skenerja je na voljo samo za nekatere modele.)</li> </ul>          |
|                                                                                                    | <ul> <li>Papir je pravilno vstavljen v pladenj za papir.</li> </ul>                                                                                             |
|                                                                                                    | <ul> <li>(Za žična omrežja) Omrežni kabel je varno priključen v napravo Brother ter v<br/>usmerjevalnik ali zvezdišče.</li> </ul>                               |
| Preverite, ali lahko napravo<br>Brother »pingate« iz vašega                                        | V svojem računalniku uporabite ukaz ping (v ukazni vrstici Windows ali terminalu v<br>računalnikih Macintosh) za IP-naslov ali ime vozlišča za napravo Brother: |
| računalnika.                                                                                       | ping <ipaddress> ali <nodename>.</nodename></ipaddress>                                                                                                    |
|                                                                                                    | <ul> <li>Uspešno: Vaša naprava Brother pravilno deluje in je povezana v isto omrežje kot<br/>vaš računalnik.</li> </ul>                                         |
|                                                                                                    | <ul> <li>Neuspešno: Vaša naprava Brother nima vzpostavljene povezave z istim omrežjem<br/>kot vaš računalnik.</li> </ul>                                        |
|                                                                                                    | Windows:                                                                                                    |
|                                                                                                    | Svojega skrbnika vprašajte glede IP-naslova in maske podomrežja, nato pa uporabite orodje za popravljanje omrežne povezave.                                     |
|                                                                                                    | Mac:                                                                                                    |
|                                                                                                    | Potrdite, da sta IP-naslov in maska podomrežja pravilno nastavljena.                                                                                            |
| Prepričajte se, da ima vaša<br>naprava Brother<br>vzpostavljeno povezavo z<br>brezžičnim omrežjem. | Natisnite poročilo o omrežju WLAN, da preverite kodo napake na natisnjenem poročilu.                                                                            |

Če ste preverili in preizkusili vse zgoraj naštete postopke, vendar imate še vedno težave, glejte navodila, ki so priložena vaši dostopni točki/usmerjevalniku za brezžično omrežje, kjer lahko najdete podatke o SSID (ime omrežja) in omrežnem ključu (geslo) ter jih ustrezno nastavite.

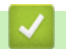

### S tem povezane informacije

• Težave z omrežjem

### Druge težave

- >> Težave pri kopiranju
- >> Neprijetnosti pri skeniranju
- >> Težave pri neposrednem tiskanju fotografij (MFC-T930DW/MFC-T935DW)
- >> Težave s programsko opremo

### Težave pri kopiranju

| Težave                                                        | Predlogi                                                                                                    |
|---------------------------------------------------------------|----------------------------------------------------------------------------------------------------|
| Na kopijah se pojavijo črne črte ali<br>proge.                | Črne črte na kopijah običajno povzroči umazanija ali korekcijska tekočina na<br>steklenem traku. Očistite stekleni trak, steklo skenerja ter beli del in belo plastiko<br>nad njima.<br>➤> S tem povezane informacije: Očistite skener |
| Črne oznake ali lise se pojavijo na<br>kopijah.               | Črne oznake ali lise na kopijah običajno nastanejo zaradi umazanije ali<br>korekcijske tekočine na steklu skenerja. Očistite steklo skenerja in belo plastiko<br>nad njim.                                                             |
|                                                               | S tem povezane informacije: Očistite skener                                                                                                    |
| Kopije so prazne.                                             | Prepričajte se, da pravilno nalagate dokument.                                                                                                    |
|                                                               | >> S tem povezane informacije: Dokumente vstavite v samodejni podajalnik dokumentov (ADF)                                                                                                    |
|                                                               | >> S tem povezane informacije: Nalaganje dokumentov na steklo skenerja                                                                                                    |
| Slabe kopije med uporabo ADF-                                 | Poskusite uporabiti steklo skenerja.                                                                                                    |
| enote.                                                        | >> S tem povezane informacije: Nalaganje dokumentov na steklo skenerja                                                                                                    |
| (modeli z ADF-enoto)                                          |                                                                                                    |
| Prilagoditev strani ne deluje<br>pravilno.                    | Prepričajte se, da dokument ni postavljen postrani na steklo skenerja. Znova postavite dokument in poskusite znova.                                                                                                    |
| Sledi ali madeži na nasprotni                                 | Sprememba možnosti tiskanja.                                                                                                    |
| strani, ko uporabljate funkcijo<br>obojestranskega kopiranja. | S tem povezane informacije: Preverjanje možnosti tiskanja za izboljšanje rezultatov tiskanja                                                                                                    |

### Neprijetnosti pri skeniranju

| Težave                                                                                                    | Predlogi                                                                                                    |
|----------------------------------------------------------------------------------------------------|----------------------------------------------------------------------------------------------------|
| Geslo je obvezno.                                                                                                    | Obrnite se na skrbnika in preverite nastavitve optičnega branja.                                                                                                    |
| Na začetku skeniranja se<br>prikažejo napake TWAIN ali WIA.<br>(Windows)                                                        | Poskrbite, da je v aplikaciji za skeniranje kot glavni vir izbran TWAIN- ali WIA-<br>gonilnik Brother. V programski opremi Nuance <sup>™</sup> PaperPort <sup>™</sup> 14SE na primer<br>kliknite <b>Desktop (Namizje) &gt; Scan Settings (Nastavitve skeniranja) &gt; Select</b><br>( <b>Izberi</b> ), da izberete gonilnik Brother TWAIN/WIA. |
| Optično prepoznavanje znakov ne deluje.                                                                                         | Poskusite zvišati ločljivost skeniranja.                                                                                                    |
| Slabi rezultati skeniranja med<br>uporabo ADF-enote. (V skeniranih<br>podatkih se prikažejo črne črte.)<br>(modeli z ADF-enoto) | Očistite belo črto in stekleni trak pod njo.<br>➤➤ S tem povezane informacije: Očistite skener                                                                                                    |
|                                                                                                    | <ul> <li>Poskusite uporabiti steklo skenerja.</li> <li>➤ S tem povezane informacije: Nalaganje dokumentov na steklo skenerja</li> </ul>                                                                                                    |

### Težave pri neposrednem tiskanju fotografij (MFC-T930DW/MFC-T935DW)

| Težave                                        | Predlogi                                                             |
|-----------------------------------------------|----------------------------------------------------------------------|
| Med tiskanjem manjka del moje<br>fotografije. | Prepričajte se, da je izklopljeno tiskanje brez roba in obrezovanje. |

### Težave s programsko opremo

| Težave                                                             | Predlogi                                                                                                  |
|--------------------------------------------------------------------|----------------------------------------------------------------------------------------------------|
| Tiskanje ni možno.                                                 | Odstranite gonilnike (Windows) in programsko opremo Brother in znova namestite najnovejšo različico obeh. |
| Napis »Naprava je zasedena.« se<br>prikaže na zaslonu računalnika. | Prepričajte se, da na zaslonu naprave ni prikazano nobeno sporočilo o napaki.                             |

### S tem povezane informacije

#### • Reševanje težav

#### Sorodne teme:

- Očistite skener
- Popravljanje podajanja papirja za odpravljanje navpičnih črt
- Dokumente vstavite v samodejni podajalnik dokumentov (ADF)
- Nalaganje dokumentov na steklo skenerja
- Preverjanje možnosti tiskanja za izboljšanje rezultatov tiskanja

Domov > Reševanje težav > Preverjanje informacij o napravi

### Preverjanje informacij o napravi

Po teh navodilih preverite podatke o napravi, na primer serijsko številko ali različico vgrajene programske opreme.

>> DCP-T530DW/DCP-T535DW/DCP-T536DW/DCP-T730DW/DCP-T735DW/DCP-T830DW/DCP-T835DW >> MFC-T930DW/MFC-T935DW

#### DCP-T530DW/DCP-T535DW/DCP-T536DW/DCP-T730DW/DCP-T735DW/ DCP-T830DW/DCP-T835DW

- 1. Pritisnite Menu (Meni).
- 2. Pritisnite ▲ ali ▼, da izberete [Info. naprave]. Pritisnite OK.
- 3. Pritisnite ▲ ali ▼, da izberete eno od naslednjih možnosti:

| Možnost       | Opis                                                          |
|---------------|---------------------------------------------------------------|
| Ser. st.      | Preverite zaporedno številko naprave.                         |
| Razlicica     | Preverite različico vgrajene programske opreme naprave.       |
| Stevec strani | Preverite skupno število strani, ki jih je naprava natisnila. |

- 4. Pritisnite OK.
- 5. Pritisnite Stop/Exit (Stop/Izhod).

#### MFC-T930DW/MFC-T935DW

- 1. Pritisnite Settings (Nastavitve).
- 2. Pritisnite ▲ ali V, da izberete [Info. naprave]. Pritisnite OK.
- 3. Pritisnite ▲ ali ▼, da izberete eno od naslednjih možnosti:

| Možnost              | Opis                                                                |
|----------------------|---------------------------------------------------------------------|
| Ser. st.             | Preverite zaporedno številko naprave.                               |
| Razl. vdel. opr.     | Preverite različico vgrajene programske opreme naprave.             |
| Posod. progr. opr.   | Napravo posodobite na najnovejšo vgrajeno programsko opremo.        |
| Samod.tst vd.pr.opr. | Na domačem zaslonu si oglejte podatke o vgrajeni programski opremi. |
| Stevec strani        | Preverite skupno število strani, ki jih je naprava natisnila.       |

- 4. Pritisnite OK.
- 5. Pritisnite Stop/Exit (Stop/Izhod).

#### S tem povezane informacije

Reševanje težav

▲ Domov > Reševanje težav > Posodobite vgrajeno programsko opremo naprave

### Posodobite vgrajeno programsko opremo naprave

Če želite, da bo naprava posodobljena, preverite <u>support.brother.com/downloads</u> najnovejšo vgrajeno programsko opremo. Brez najnovejše vgrajene programske opreme nekatere funkcije naprave morda ne bodo na voljo.

Vgrajeno programsko opremo lahko posodobite tudi neposredno iz naprave tako, da sledite tem korakom: (MFC-T930DW/MFC-T935DW)

- 1. Pritisnite Settings (Nastavitve).
- 2. Pritisnite ▲ ali ▼, da izberete [Info. naprave]. Pritisnite OK.
- 3. Pritisnite ▲ ali ▼, da izberete [Posod. progr. opr.]. Pritisnite OK.
- 4. Za dokončanje posodobitve vgrajene programske opreme sledite navodilom na LCD-prikazovalniku.

#### S tem povezane informacije

Reševanje težav

#### Sorodne teme:

Preverite geslo naprave

Domov > Reševanje težav > Ponastavite napravo

# Ponastavite napravo

- Pregled funkcij za ponastavitev
- Ponastavite napravo

Domov > Reševanje težav > Ponastavite napravo > Pregled funkcij za ponastavitev

### Pregled funkcij za ponastavitev

### POMEMBNO

#### (MFC-T930DW/MFC-T935DW)

Ko ponastavite napravo, se lahko izbrišejo faksi, ki so shranjeni v pomnilniku naprave. Preden ponastavite napravo, lahko fakse prenesete v računalnik ali drugi faks, da ne izgubite pomembnih sporočil.

Na voljo so naslednje funkcije za ponastavitev:

1. [Ponastav. naprave]

Ponastavite lahko vse spremenjene nastavitve naprave, na primer datum in uro.

Naslednje se ne izbriše:

- imenik, podatki faksa in zgodovina klicev (za modele s funkcijo faksa)
- Skrbniško geslo
- Omrežne nastavitve
- 2. [Omrezje]

Ponastavite tiskalni strežnik na privzete tovarniške nastavitve (vključno z vsemi podatki o IP-naslovu, razen skrbniškega gesla).

Skrbniško geslo lahko ponastavite z možnostjo ponastavitve [Vse nastavitve].

3. [Imenik in faks] (za modele s funkcijo faksa)

Možnost za imenik in faks ponastavi naslednje:

- Imenik in skupine nastavitev
- ID postaje
   Ime in številka
- Poročilo

Poročilo za preverjanje prenosa, imenik in dnevnik faksov

Zgodovina

Odhodni klic

- Faksi v pomnilniku
- 4. [Podatki shr. faksov] (za modele s funkcijo faksa)

Shranjeni podatki faksa ponastavijo naslednje:

- Zgodovina
  - Odhodni klic
- Faksi v pomnilniku
- 5. [Vse nastavitve]

To funkcijo ponastavitve uporabite za ponastavitev vseh nastavitev naprave na tovarniško prednastavljene vrednosti.

Močno priporočamo, da opravite ta postopek, ko odložite napravo.

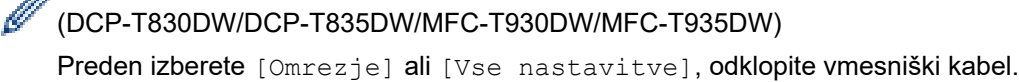

# S tem povezane informacije

· Ponastavite napravo

### Sorodne teme:

• Tiskanje ali skeniranje ni mogoče - prenesite svoje fakse

Domov > Reševanje težav > Ponastavite napravo > Ponastavite napravo

### Ponastavite napravo

#### POMEMBNO

(MFC-T930DW/MFC-T935DW)

Ko ponastavite napravo, se lahko izbrišejo faksi, ki so shranjeni v pomnilniku naprave. Preden ponastavite napravo, lahko fakse prenesete v računalnik ali drugi faks, da ne izgubite pomembnih sporočil.

>> DCP-T530DW/DCP-T535DW/DCP-T536DW/DCP-T730DW/DCP-T735DW/DCP-T830DW/DCP-T835DW >> MFC-T930DW/MFC-T935DW

### DCP-T530DW/DCP-T535DW/DCP-T536DW/DCP-T730DW/DCP-T735DW/ DCP-T830DW/DCP-T835DW

- 1. Pritisnite Menu (Meni).
- 2. Pritisnite ▲ ali ▼, da opravite svoje izbire:
  - a. Izberite [Zacet. namest.]. Pritisnite OK.
  - b. Izberite [Ponast.]. Pritisnite OK.
  - c. Izberite želeno možnost za ponastavitev. Pritisnite OK.

Za več informacij o ponastavitvi gesla naprave >> S tem povezane informacije: Pregled funkcij za ponastavitev

- 3. Pritisnite ▲ za potrditev za [Ponast.].
- 4. Pritisnite ▲ za [Da], da znova zaženete napravo.

Naprava se zažene znova.

#### MFC-T930DW/MFC-T935DW

- 1. Pritisnite Settings (Nastavitve).
- 2. Pritisnite ▲ ali ▼, da opravite svoje izbire:
  - a. Izberite [Zacet. namest.]. Pritisnite OK.
  - b. Izberite [Ponast.]. Pritisnite OK.
  - c. Izberite želeno možnost za ponastavitev. Pritisnite OK.

Za več informacij o ponastavitvi gesla naprave >> S tem povezane informacije: Pregled funkcij za ponastavitev

3. Za potrditev pridržite ► za dve sekundi.

Naprava se zažene znova.

#### S tem povezane informacije

• Ponastavite napravo

#### Sorodne teme:

- Tiskanje ali skeniranje ni mogoče prenesite svoje fakse
- Pregled funkcij za ponastavitev

Domov > Redno vzdrževanje

# Redno vzdrževanje

- Polnjenje posod s črnilom
- Čiščenje vaše naprave Brother
- Preverjanje vaše naprave Brother
- Popravljanje podajanja papirja za odpravljanje navpičnih črt
- Preverjanje možnosti tiskanja za izboljšanje rezultatov tiskanja
- Pakiranje in pošiljanje naprave

### Polnjenje posod s črnilom

Zagotovite, da ste vizualno potrdili dejansko količino preostalega črnila tako, da pogledate skozi okence (1) posode za črnilo. Če je količina preostalega črnila na ali pod spodnjo črto (2), ki označuje najmanjšo potrebno napolnjenost, napolnite posodo za črnilo.

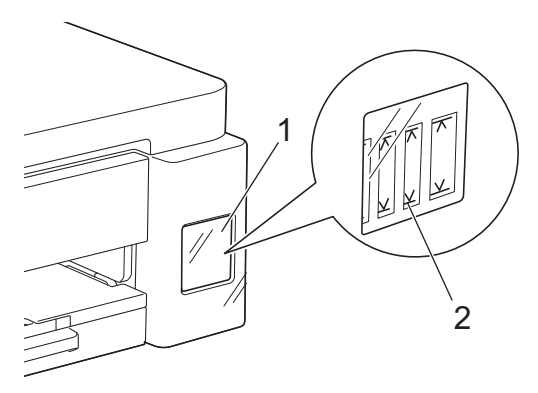

Črnilo pod spodnjo črto zraku prepreči, da bi izsušil in poškodoval sklop tiskalne glave.

Napolnite posode za črnilo, ko je količina preostalega črnila na spodnji črti ali pod njo.

# A POZOR

Če črnilo pride v vaše oči, jih nemudoma izperite z vodo. Če črnila ne izperete, lahko povzroči rdeče oči in blago vnetje. Če opazite karkoli neobičajnega, se posvetujte z zdravnikom.

### POMEMBNO

- Priporočamo uporabo originalnega potrošnega materiala Brother, da zagotovite stabilno kakovost izpisov in delovanje. Čeprav vsi neoriginalni potrošni materiali ne povzročajo težav s kakovostjo, je mogoče, da nekateri negativno vplivajo na kakovost tiskanja ali povzročijo okvaro naprave. Družba Brother lahko zaračuna popravilo vaše naprave, če se dokaže, da so škodo povzročili neoriginalni potrošni materiali, tudi če je naprava še vedno v garancijskem roku.
- Številka modela napajalnika se razlikuje glede na državo in regijo. Za več informacij obiščite <u>go.brother/</u><u>original</u>.
- Na nalepki preverite ime modela plastenke črnila. Z uporabo neustreznega črnila lahko poškodujete napravo.

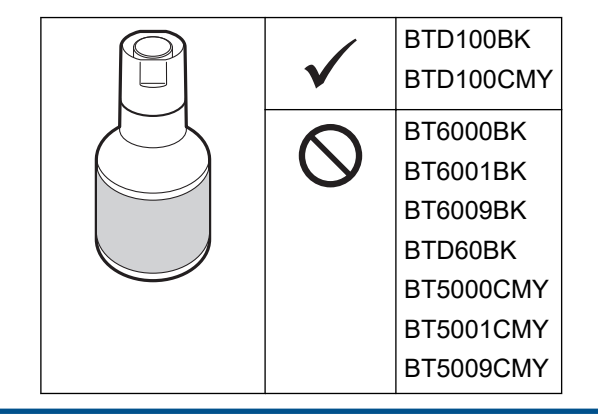

1. Odprite pokrovček posode za črnilo (1).

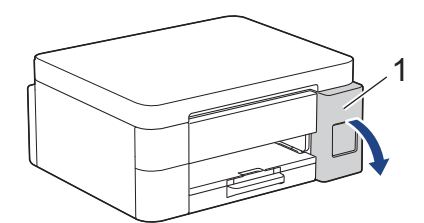

2. Odstranite pokrovček posode za črnilo barve, ki jo želite napolniti, in ga postavite na zadnji del pokrova, kot je prikazano.

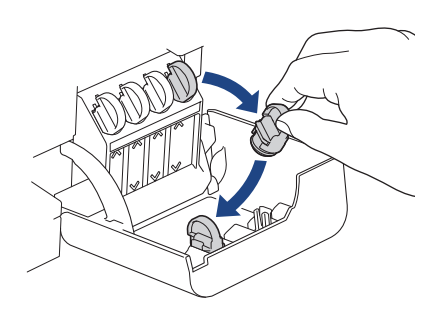

### **OPOMBA**

Bodite previdni, da se med ravnanjem s pokrovčkom posode za črnilo ne dotaknete črnila.

3. Odstranite pokrovček plastenke s črnilom.

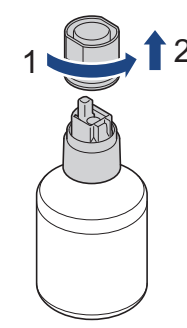

### POMEMBNO

NE tresite plastenk črnila. Če črnilo umaže vašo kožo ali oblačila, ga takoj sperite z milom ali pralnim sredstvom.

4. Prepričajte se, da se barva pokrovčka posode za črnilo ujema z barvo črnila, ki ga želite napolniti.

Plastenko poravnajte tako, da lahko zatič na posodi za črnilo vstavite v luknjo v plastenki, kot je prikazano v (1).

Plastenko potisnite na zatič pod kotom, prikazanim v (2), dokler se pokrovček ne poravna s površino posode za črnilo.

(Ko jo prvič vstavite, boste slišali klik.)

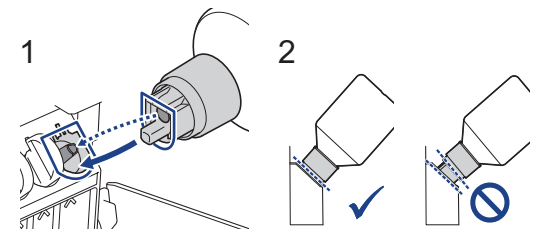

5. Ko je plastenka v pravilnem položaju, se sama podpre in črnilo samodejno napolni posodo.
Če se tok črnila ne začne samodejno ali če se polni zelo počasi, previdno odstranite in ponovno vstavite plastenko.

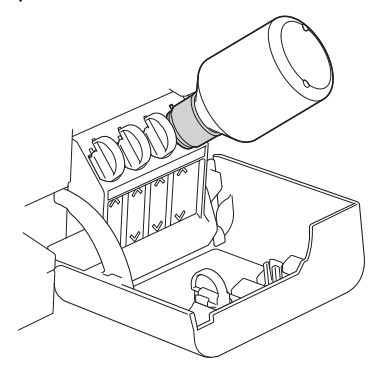

## POMEMBNO

Bodite previdni, da črnila ne napolnite čez zgornjo črto nad oznako za maksimalno polnjenje.

# **OPOMBA**

- Med polnjenjem posode za črnilo bodite previdni, da ne polijete črnila.
- Znova napolnite z vsem črnilom v steklenički, če ne presega zgornje črte.
- 6. Ko končate, odstranite plastenko in pri tem počasi potegnite šobo, da se črnilo ne razlije.

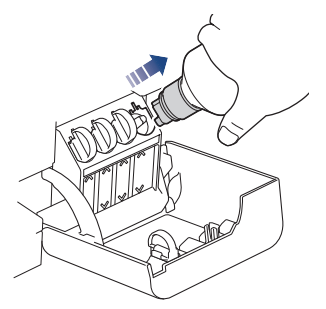

7. Znova namestite pokrovček plastenke črnila.

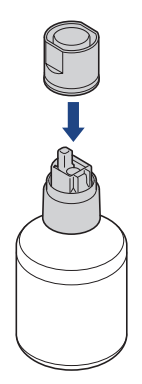

# **OPOMBA**

- Če plastenki črnila ostane črnilo, dobro zaprite pokrov in plastenko črnila hranite pokonci na vodoravni podlagi v hladnem ter temnem prostoru.
- Preprečite nagibanje plastenke črnila ali shranjevanje na strani, lahko pušča.

8. Odstranite pokrovček z notranje strani pokrova posode za črnilo in zaprite posodo za črnilo.

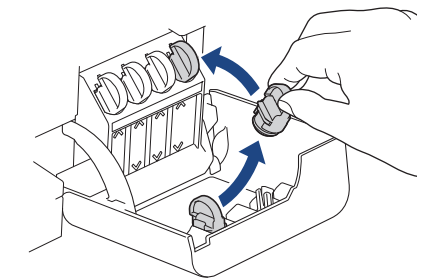

- 9. Te korake ponovite za vsako posodo za črnilo, ki jo želite napolniti.
- 10. Zaprite pokrov rezervoarja za črnilo.

Ko odprete in zaprete pokrovček posode za črnilo, se na LCD-prikazovalniku lahko prikaže sporočilo za preverjanje, ali so posode za črnilo napolnjene.

- Če ste napolnili posode za črnilo, izberite [Da], da ponastavite števec pik črnila za napolnjene barve.
- Če ne napolnite posode za črnilo, se prepričajte, da ste izbrali [Ne].

## POMEMBNO

- Če nehote zamenjate barve tako, da napolnite napačno posodo za črnilo, se obrnite na servisno službo Brother ali svojega lokalnega prodajalca Brother.
- Če ste odprli plastenko črnila, jo uporabite v šestih mesecih. Neodprte plastenke črnila uporabite pred rokom uporabnosti, ki je napisan na embalaži plastenke.

## S tem povezane informacije

• Redno vzdrževanje

- Obvestila o napakah in vzdrževanju
- Težave pri tiskanju
- Tiskanje prejetih faksov (za modele s funkcijo faksa)

▲ Domov > Redno vzdrževanje > Čiščenje vaše naprave Brother

# Čiščenje vaše naprave Brother

- Očistite skener
- Čiščenje tiskalne glave na napravi Brother
- Očistite tiskalno glavo s pomočjo spletnega upravljanja
- Čiščenje tiskalne glave iz vašega računalnika (Windows)
- Čiščenje LCD-prikazovalnika naprave
- Očistite zunanjost naprave
- Očistite ploščo tiskalnika naprave
- Očistite podajalne valjčke za papir
- Čiščenje ločilne ploščice
- Čiščenje pobiralnih valjčkov za papir

▲ Domov > Redno vzdrževanje > Čiščenje vaše naprave Brother > Očistite skener

# Očistite skener

- 1. Napravo odklopite iz električne vtičnice.
- Dvignite pokrov dokumenta (1). Očistite steklo skenerja (2) in belo plastiko (3) z mehko krpo, ki ne pušča vlaken in ste jo navlažili z vodo.

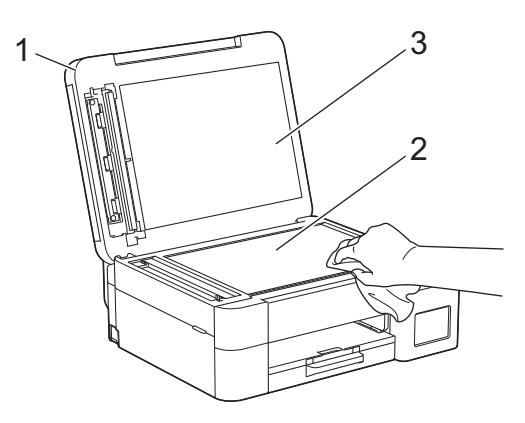

 Belo črto (1) in stekleni trak (2) v ADF-enoti očistite s krpo, ki ne pušča vlaken in ste jo navlažili z vodo. (Samo modeli ADF)

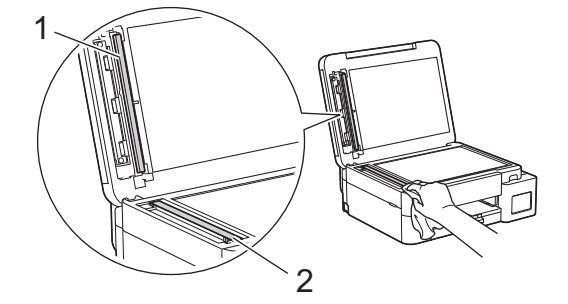

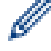

(Samo modeli ADF)

Če začutite umazanijo ali ostanke, znova očistite steklo. Postopek čiščenja boste morda morali trikrat ali štirikrat ponoviti. Preizkusite ga tako, da izdelate kopijo po vsakem poskusu čiščenja.

Ko je na steklenem traku prisotna umazanija ali korekcijska tekočina, se na natisnjenem vzorcu prikaže navpična črta.

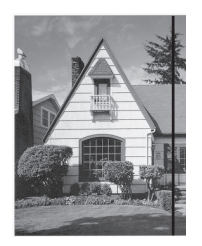

Ta navpična črta izgine po čiščenju steklenega traku.

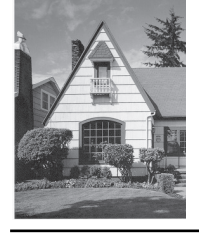

## S tem povezane informacije

• Čiščenje vaše naprave Brother

- Težave s telefonom in faksom
- Druge težave

Domov > Redno vzdrževanje > Čiščenje vaše naprave Brother > Čiščenje tiskalne glave na napravi Brother

# Čiščenje tiskalne glave na napravi Brother

Naprava bo zaradi ohranjanja kakovosti tiska po potrebi samodejno očistila tiskalno glavo. Če imate težave s kakovostjo tiskanja, ročno zaženite postopek čiščenja.

- Če pri besedilu ali slikah na natisnjenih straneh prisotna vodoravna črta ali prazen prostor, očistite tiskalno glavo. Odvisno od barve s težavo, se lahko odločite za čiščenje samo črne barve, treh barv hkrati (rumena/ cian/magenta) ali vseh štirih barv hkrati.
- Čiščenje tiskalne glave porabi veliko črnila.
- S prepogostim čiščenjem pogosto po nepotrebnem porabite veliko črnila.

#### POMEMBNO

Tiskalne glave se NE dotikajte. Dotikanje tiskalne glave lahko povzroči trajno škodo in razveljavi garancijo za tiskalno glavo.

>> DCP-T530DW/DCP-T535DW/DCP-T536DW/DCP-T730DW/DCP-T735DW/DCP-T830DW/DCP-T835DW >> MFC-T930DW/MFC-T935DW

#### DCP-T530DW/DCP-T535DW/DCP-T536DW/DCP-T730DW/DCP-T735DW/ DCP-T830DW/DCP-T835DW

- 1. Pritisnite Menu (Meni).
- 2. Pritisnite ▲ ali ▼, da opravite svoje izbire:
  - a. Izberite [Vzdrzevanje]. Pritisnite OK.
  - b. Izberite [Ciscenje]. Pritisnite OK.
  - c. Izberite [Crna], [Barva] ali [Vse]. Pritisnite OK.
  - d. Izberite [Navadno], [Mocno] ali [Najmocneje]. Pritisnite OK.
- 3. Pritisnite Mono Start (Črno-belo Start) ali Colour Start (Barva Start).

Naprava začne čiščenje.

## **OPOMBA**

Če večkrat očistite tiskalno glavo, vendar s tem ne izboljšate kakovosti tiska, poskusite poseben način čiščenja, ki tiskalno glavo očisti z večjo silo.

- 1. Prepričajte se, da so vse posode za črnilo napolnjene več kot do polovice, saj se pri tej metodi porabi veliko črnila.
- 2. Pritisnite Menu (Meni).
- 3. Pritisnite ▲ ali ▼, da izberete [Vzdrzevanje] > [Ciscenje], nato pa pritisnite OK.
- 4. Istočasno pritisnite Menu (Meni) in OK.

Naprava začne čiščenje.

- Poseben način čiščenja uporabite samo, če ste tiskalno glavo pred tem večkrat očistili, vendar se kakovost tiskanja ni izboljšala.
- Če čiščenje zaženete z nizko količino črnila, lahko poškodujete napravo. Pred zagonom čiščenja preverite nivo v posodi za črnilo in napolnite vsako posodo za črnilo po potrebi.
- · Tiskalno glavo lahko očistite tudi iz vašega računalnika.

## MFC-T930DW/MFC-T935DW

- 1. Pritisnite 📩 (črnilo).
- 2. Pritisnite ▲ ali ▼, da opravite svoje izbire:
  - a. Izberite [Ciscenje tiskalne glave]. Pritisnite OK.
  - b. Izberite [Samo crna], [Samo barve] ali [Vse]. Pritisnite OK.
  - c. Izberite [Navadno], [Mocno] ali [Najmocneje]. Pritisnite OK.
- 3. Pritisnite ►.

Naprava očisti tiskalno glavo.

# **OPOMBA**

Če večkrat očistite tiskalno glavo, vendar s tem ne izboljšate kakovosti tiska, poskusite poseben način čiščenja.

- 1. Prepričajte se, da so vse posode za črnilo napolnjene več kot do polovice, saj se pri tej metodi porabi veliko črnila.
- 2. Pritisnite 📩 (črnilo).
- 3. Pritisnite ▲ ali ▼, da izberete [Ciscenje tiskalne glave]. Pritisnite OK.
- Istočasno pritisnite Settings (Nastavitve) in OK. Naprava začne čiščenje.

.

- Poseben način čiščenja uporabite samo, če ste tiskalno glavo pred tem večkrat očistili, vendar se kakovost tiskanja ni izboljšala.
  - Če čiščenje zaženete z nizko količino črnila, lahko poškodujete napravo. Pred zagonom čiščenja preverite nivo v posodi za črnilo in napolnite vsako posodo za črnilo po potrebi.
  - Tiskalno glavo lahko očistite tudi iz vašega računalnika.

## S tem povezane informacije

Čiščenje vaše naprave Brother

- Čiščenje tiskalne glave iz vašega računalnika (Windows)
- Očistite tiskalno glavo s pomočjo spletnega upravljanja
- Težave s kakovostjo tiskanja

Domov > Redno vzdrževanje > Čiščenje vaše naprave Brother > Očistite tiskalno glavo s pomočjo spletnega upravljanja

# Očistite tiskalno glavo s pomočjo spletnega upravljanja

Naprava bo zaradi ohranjanja kakovosti tiska po potrebi samodejno očistila tiskalno glavo. Če imate težave s kakovostjo tiskanja, ročno zaženite postopek čiščenja.

- 1. Zaženite svoj spletni brskalnik.
- 2. V naslovno vrstico brskalnika vnesite »https://IP-naslov naprave« (»IP-naslov naprave« zamenjajte z dejanskim IP-naslovom svoje naprave).

Na primer:

https://192.168.1.2

IP-naslov naprave boste našli v poročilu o konfiguraciji omrežja.

3. Če je zahtevano, vnesite geslo v polje Login (Prijava) in nato kliknite Login (Prijava).

Privzeto geslo za upravljanje nastavitev te naprave je na hrbtni strani naprave in ima oznako »**Pwd**«. Privzeto geslo spremenite po zaslonskih navodilih, ko se prvič prijavite.

4. Kliknite General (Splošno) > Print Head Cleaning (Čiščenje tiskalne glave) v levi navigacijski vrstici.

Če leva navigacijska vrstica ni vidna, navigacijo začnite v  $\equiv$ .

- Izberite možnost Normal (Normalno), Strong (Močno) ali Strongest (Najmočneje) za želeno moč čiščenja. Možnost Special (Posebno) najmočneje očisti tiskalne glave, vendar tudi porabi največ črnila.
- 6. Kliknite Start (Začni).
  - Možnost Special (Posebno) zahteva veliko črnila za čiščenje tiskalne glave. Znova napolnite nivoje v vseh posodah za črnilo čez polovico, preden zaženete čiščenje tiskalne glave.
  - Možnost Special (Posebno) uporabite samo, če ste predhodno uporabili možnost Strongest (Najmočneje) in se kakovost tiskanja ni izboljšala.
  - Če čiščenje zaženete z nizko količino črnila, lahko poškodujete napravo. Pred zagonom čiščenja preverite nivo v posodi za črnilo in napolnite vsako posodo za črnilo po potrebi.
- 7. Kliknite Yes (Da).

Naprava začne čiščenje.

(Windows) Tiskalno glavo lahko očistite tudi prek gonilnika tiskalnika.

#### S tem povezane informacije

• Čiščenje vaše naprave Brother

- Čiščenje tiskalne glave na napravi Brother
- Čiščenje tiskalne glave iz vašega računalnika (Windows)
- Težave s kakovostjo tiskanja
- Dostop do spletnega upravljanja

Domov > Redno vzdrževanje > Čiščenje vaše naprave Brother > Čiščenje tiskalne glave iz vašega računalnika (Windows)

# Čiščenje tiskalne glave iz vašega računalnika (Windows)

Naprava bo zaradi ohranjanja kakovosti tiska po potrebi samodejno očistila tiskalno glavo. Če imate težave s kakovostjo tiskanja, ročno zaženite postopek čiščenja.

Če čiščenje zaženete z nizko količino črnila, lahko poškodujete napravo. Pred zagonom čiščenja preverite nivo v posodi za črnilo in napolnite vsako posodo za črnilo po potrebi.

- 1. Pridržite tipko 🕻 🖷 in pritisnite (R) tipko na tipkovnici računalnika za zagon Zaženi.
- 2. Vnesite "control printers" v polje Odpri: in kliknite V redu.

| 💷 Zaže         | ni X                                                                                         |
|----------------|----------------------------------------------------------------------------------------------|
| Ð              | Vnesite ime programa, mape, dokumenta ali internetnega<br>sredstva, ki naj ga odpre Windows. |
| <u>O</u> dpri: | control printers ~                                                                           |
|                | V redu Prekliči Pre <u>b</u> rskaj                                                           |

Prikaže se okno Naprave in tiskalniki.

Če se okno **Naprave in tiskalniki** ne prikaže, kliknite **Oglejte si več naprav > Več nastavitev naprav in** tiskalnikov .

3. Z desno miškino tipko kliknite ikono vašega modela, nato izberite **Nastavitve tiskanja**. (Če se prikažejo možnosti za gonilnik tiskalnika, izberite svoj gonilnik tiskalnika.)

Prikaže se pogovorno okno gonilnika tiskalnika.

- 4. Kliknite jeziček Vzdrževanje.
- 5. Izberite eno od naslednjih možnosti:

| Možnost                           | Opis                                                                                                    |
|-----------------------------------|----------------------------------------------------------------------------------------------------|
| Preverjanje kakovosti<br>tiskanja | Uporabite za tiskanje preizkusne strani in preverjanje kakovosti tiska.                                                                      |
| Čiščenje tiskalne<br>glave        | Uporabite za ročni zagon postopka čiščenja. Izberite, če se na besedilu ali grafiki na preizkusni strani prikažejo črte ali prazni prostori. |

- 6. Storite nekaj izmed naslednjega:
  - Če izberete možnost Preverjanje kakovosti tiskanja..., kliknite Start.
    Naprava natisne preskusno stran.
  - Če ste izbrali možnost Čiščenje tiskalne glave..., izberite možnost Samo črna, Samo barvna ali Vsi za vrsto čiščenja in nato kliknite Naprej.
- 7. Izberite možnost Navadno, Močno ali Najmočnejše za moč čiščenja in nato kliknite Naprej.
- 8. Kliknite Start.

#### S tem povezane informacije

Čiščenje vaše naprave Brother

- Čiščenje tiskalne glave na napravi Brother
- Očistite tiskalno glavo s pomočjo spletnega upravljanja
- Težave s kakovostjo tiskanja

▲ Domov > Redno vzdrževanje > Čiščenje vaše naprave Brother > Čiščenje LCD-prikazovalnika naprave

# Čiščenje LCD-prikazovalnika naprave

## POMEMBNO

NE uporabljajte tekočih čistil (vključno z etanolom).

- 1. Za izklop naprave pridržite (). Na LCD-prikazovalniku se za nekaj sekund prikaže [Zaustavljanje], nato pa se naprava izklopi.
- 2. LCD-prikazovalnik očistite s suho mehko krpo, ki ne pušča vlaken.

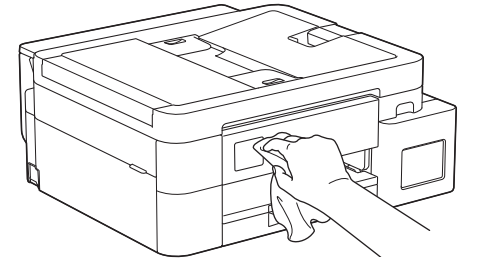

S tem povezane informacije

Čiščenje vaše naprave Brother

▲ Domov > Redno vzdrževanje > Čiščenje vaše naprave Brother > Očistite zunanjost naprave

## Očistite zunanjost naprave

## POMEMBNO

- Če boste napravo čistili s hlapljivimi tekočinami, na primer z razredčilom ali bencinom, boste poškodovali zunanjo površino naprave.
- NE uporabljajte čistilnih sredstev, ki vsebujejo amoniak.
- Za odstranjevanje umazanije z nadzorne plošče NE uporabljajte izopropilnega alkohola. To lahko povzroči razpoke na plošči.
- 1. Če je podporna loputa za papir odprta, jo zaprite in nato zaprite podporo za papir.
- 2. Pladenj za papir (1) do konca izvlecite iz naprave.

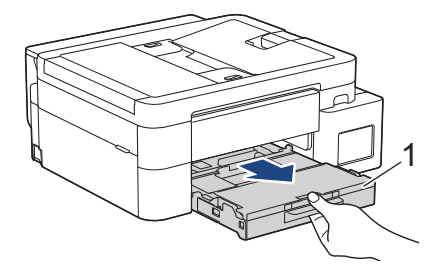

 (DCP-T530DW/DCP-T535DW/DCP-T536DW/DCP-T730DW/DCP-T735DW) Dvignite podporo za papir (1) in jo nato pod kotom do konca izvlecite iz naprave, kot kaže puščica.

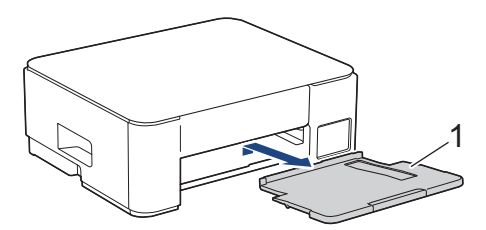

4. Prah odstranite tako, da zunanjost naprave obrišete z mehko suho krpo, ki ne pušča vlaken.

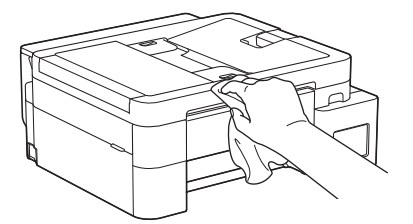

5. (DCP-T830DW/DCP-T835DW/MFC-T930DW/MFC-T935DW) Dvignite pokrov izhodnega pladnja za papir in odstranite vse predmete, ki so se zataknili v pladnju za papir.

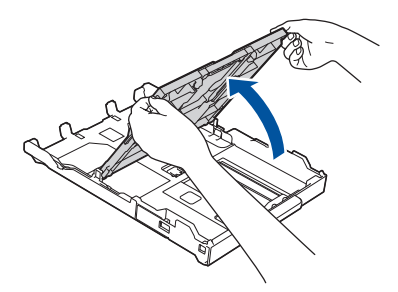

6. Prah odstranite tako, da notranjost in zunanjost pladnja za papir obrišete s suho krpo, ki ne pušča vlaken.

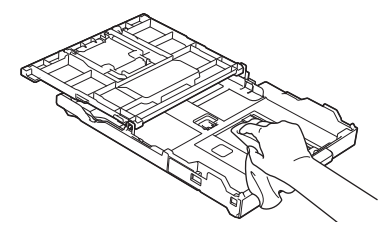

7. (DCP-T530DW/DCP-T535DW/DCP-T536DW/DCP-T730DW/DCP-T735DW) Prah odstranite tako, da zunanjost podpore za papir obrišete s suho krpo, ki ne pušča vlaken.

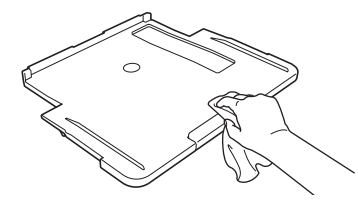

8. (DCP-T530DW/DCP-T535DW/DCP-T536DW/DCP-T730DW/DCP-T735DW) Podporo za papir trdno vstavite nazaj v napravo. Prepričajte se, da ste podporo za papir pravilno namestili v kanale.

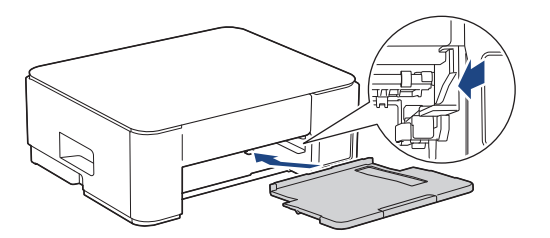

- 9. (DCP-T830DW/DCP-T835DW/MFC-T930DW/MFC-T935DW) Zaprite pokrov izhodnega pladnja za papir in počasi potisnite pladenj za papir do konca v napravo.
- 10. (DCP-T530DW/DCP-T535DW/DCP-T536DW/DCP-T730DW/DCP-T735DW) Počasi potisnite pladenj za papir do konca nazaj v napravo.

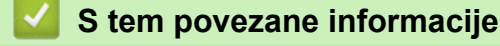

Čiščenje vaše naprave Brother

Domov > Redno vzdrževanje > Čiščenje vaše naprave Brother > Očistite ploščo tiskalnika naprave

# Očistite ploščo tiskalnika naprave

# ▲ OPOZORILO

Prepričajte se, da ste napravo odklopili iz električne vtičnice pred čiščenjem plošče tiskalnika, da preprečite električni šok.

>> DCP-T530DW/DCP-T535DW/DCP-T536DW/DCP-T730DW/DCP-T735DW >> DCP-T830DW/DCP-T835DW/MFC-T930DW/MFC-T935DW

## DCP-T530DW/DCP-T535DW/DCP-T536DW/DCP-T730DW/DCP-T735DW

- 1. Napravo odklopite iz električne vtičnice.
- 2. Če je podporna loputa za papir odprta, jo zaprite in nato zaprite podporo za papir.
- 3. Do konca izvlecite pladenj za papir (1) iz naprave.

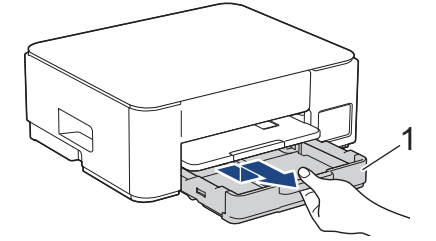

4. Dvignite podporno loputo za papir (1) in jo nato pod kotom povsem izvlecite iz naprave, kot kaže puščica.

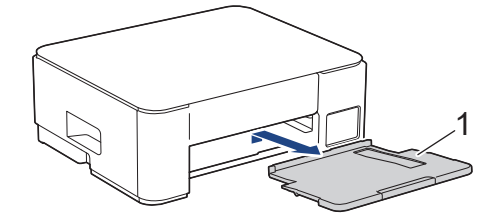

5. Stisnite oba zelena vzvoda skupaj in nato spustite enoto za vzdrževanje (1).

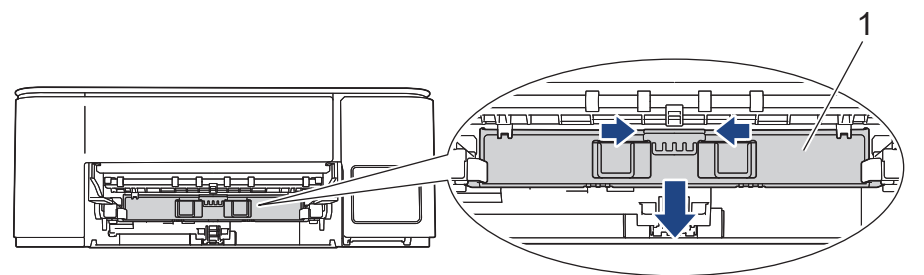

6. Očistite tiskalni valj naprave (1) in njegovo okolico, pri čemer razpršeno črnilo obrišite s suho krpo, ki ne pušča vlaken.

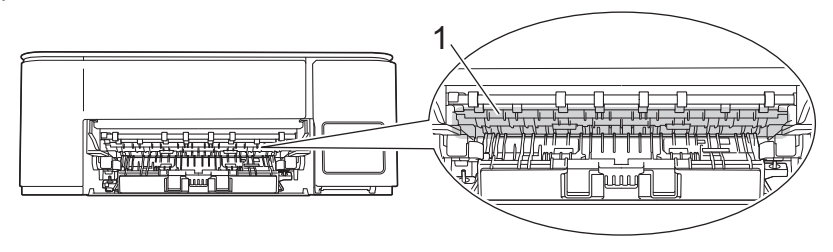

7. Dvignite enoto za vzdrževanje.

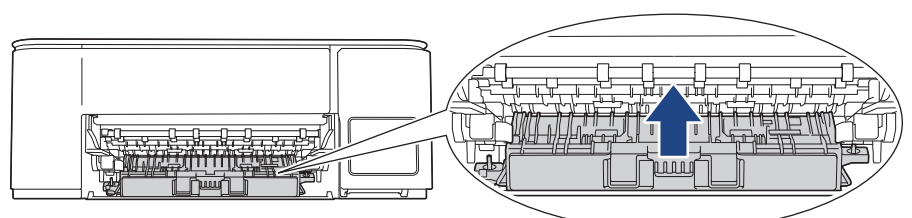

8. Podporo za papir trdno vstavite nazaj v napravo. Prepričajte se, da ste podporo za papir pravilno namestili v kanale.

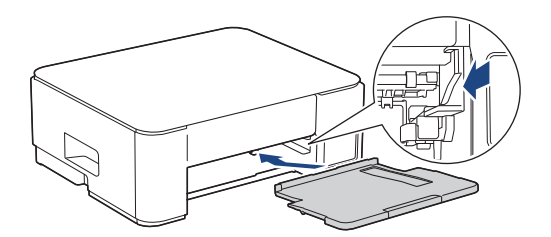

- 9. Počasi potisnite pladenj za papir do konca nazaj v napravo.
- 10. Znova priključite napajalni kabel.

## DCP-T830DW/DCP-T835DW/MFC-T930DW/MFC-T935DW

- 1. Napravo odklopite iz električne vtičnice.
- 2. Z obema rokama uporabite držali za prste na vsaki strani naprave, da pokrov skenerja dvignete v odprt položaj.
- 3. Očistite tiskalni valj naprave (1) in njegovo okolico, pri čemer razpršeno črnilo obrišite s suho krpo, ki ne pušča vlaken.

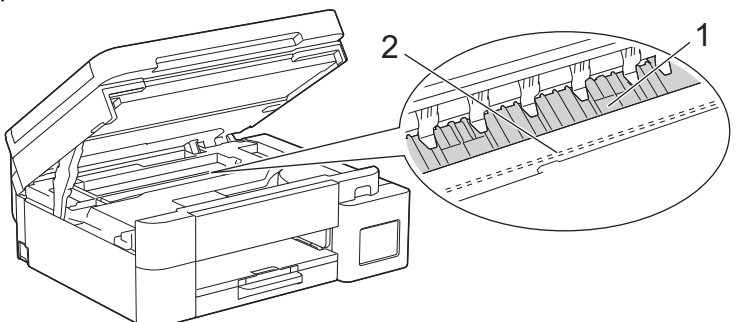

## POMEMBNO

NE dotikajte se traku kodirnika, tanke plasti plastike, ki je napeljana po širini naprave (2). S tem lahko poškodujete napravo.

4. Nežno zaprite pokrov skenerja z držali za prste na obeh straneh.

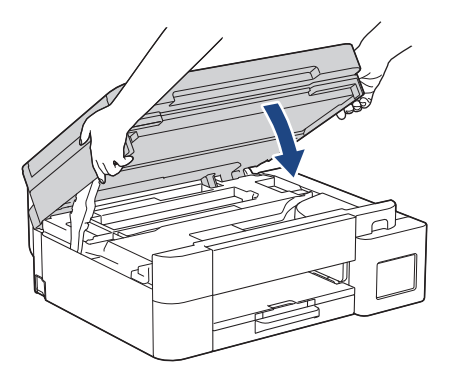

5. Znova priključite napajalni kabel.

# S tem povezane informacije

Čiščenje vaše naprave Brother

## Sorodne teme:

• Težave s kakovostjo tiskanja

Domov > Redno vzdrževanje > Čiščenje vaše naprave Brother > Očistite podajalne valjčke za papir

# Očistite podajalne valjčke za papir

Če so podajalni valjčki papirja umazani s črnilom ali pa se na njih nabere papirni prah, lahko pride do težav s podajanjem papirja.

>> DCP-T530DW/DCP-T535DW/DCP-T536DW/DCP-T730DW/DCP-T735DW >> DCP-T830DW/DCP-T835DW/MFC-T930DW/MFC-T935DW

## DCP-T530DW/DCP-T535DW/DCP-T536DW/DCP-T730DW/DCP-T735DW

# OPOZORILO

Prepričajte se, da ste napravo odklopili iz električne vtičnice pred čiščenjem valjčkov podajalnika papirja, da preprečite električni šok.

- 1. Napravo odklopite iz električne vtičnice.
- 2. Če je podporna loputa za papir odprta, jo zaprite in nato zaprite podporo za papir.
- 3. Do konca izvlecite pladenj za papir (1) iz naprave, kot kaže puščica.

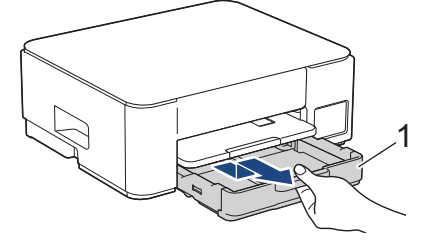

4. Dvignite podporno loputo za papir (1) in jo nato pod kotom povsem izvlecite iz naprave, kot kaže puščica.

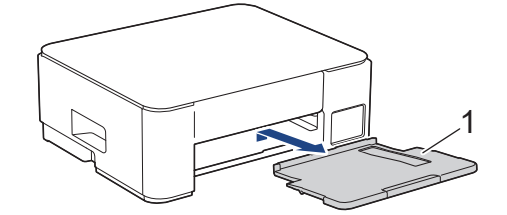

5. Stisnite oba zelena vzvoda skupaj in nato spustite enoto za vzdrževanje (1).

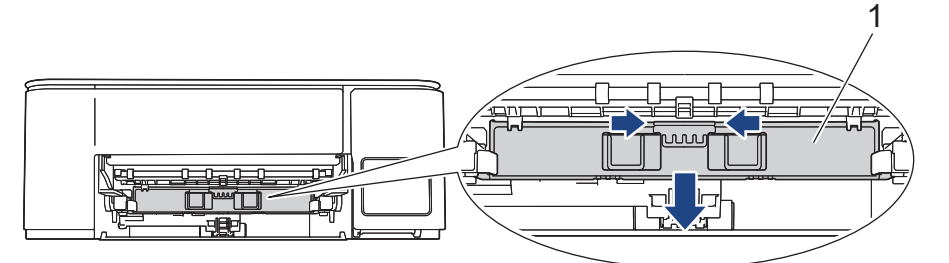

 Sprednjo in zadnjo stran valjčkov podajalnika papirja (1) očistite z mehko krpo, ki ne pušča vlaken in ste jo rahlo navlažili, pri čemer jo premikajte z ene na drugo stran. Po čiščenju obrišite valjčke s suho mehko krpo, ki ne pušča vlaken, da odstranite vso vlago.

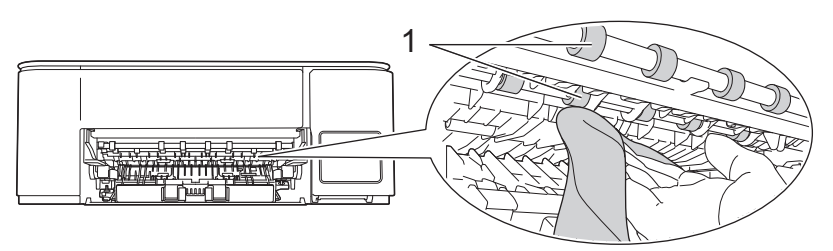

7. Dvignite enoto za vzdrževanje.

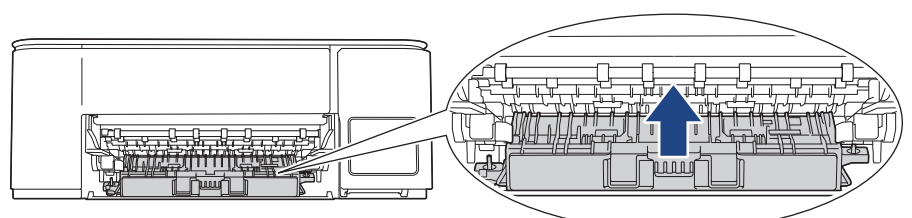

8. Podporo za papir trdno vstavite nazaj v napravo. Prepričajte se, da ste podporo za papir pravilno namestili v kanale.

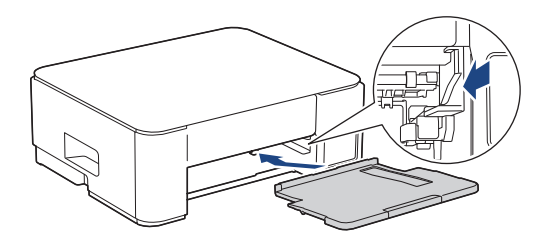

- 9. Počasi potisnite pladenj za papir do konca nazaj v napravo.
- 10. Znova priključite napajalni kabel.

Ø

Naprave ne uporabljajte, dokler se vsi valjčki ne posušijo. Če napravo uporabite, preden se valjčki posušijo, lahko povzročite težave pri podajanju papirja.

## DCP-T830DW/DCP-T835DW/MFC-T930DW/MFC-T935DW

- 1. Napravo odklopite iz električne vtičnice.
- 2. Če je podporna loputa za papir odprta, jo zaprite in nato zaprite podporo za papir.
- 3. Do konca izvlecite pladenj za papir (1) iz naprave, kot kaže puščica.

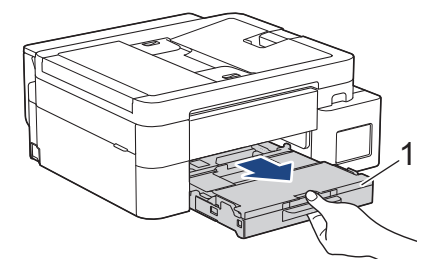

4. Sprednjo stran valjčkov podajalnika papirja (1) očistite z mehko krpo, ki ne pušča vlaken in ste jo rahlo navlažili, pri čemer jo premikajte z ene na drugo stran. Po čiščenju obrišite valjčke s suho mehko krpo, ki ne pušča vlaken, da odstranite vso vlago.

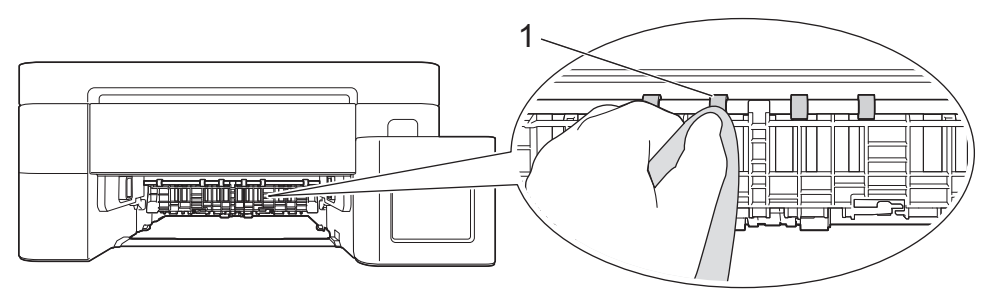

 Dvignite loputo (2) in nato očistite zadnjo stran valjčkov podajalnika papirja (1) z mehko krpo, ki ne pušča vlaken in ste jo navlažili z vodo. Po čiščenju obrišite valjčke s suho mehko krpo, ki ne pušča vlaken, da odstranite vso vlago.

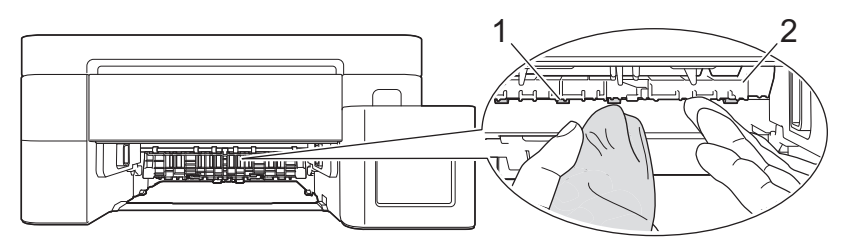

- 6. Počasi potisnite pladenj za papir do konca nazaj v napravo.
- 7. Znova priključite napajalni kabel.

<sup>°</sup> Naprave ne uporabljajte, dokler se vsi valjčki ne posušijo. Če napravo uporabite, preden se valjčki posušijo, lahko povzročite težave pri podajanju papirja.

#### S tem povezane informacije

• Čiščenje vaše naprave Brother

#### Sorodne teme:

Ø

- Težave s kakovostjo tiskanja
- Težave pri ravnanju s papirjem

▲ Domov > Redno vzdrževanje > Čiščenje vaše naprave Brother > Čiščenje ločilne ploščice

# Čiščenje ločilne ploščice

Redno čiščenje ločilne ploščice lahko prepreči podajanje več listov papirja, kadar je v pladnju le še nekaj listov papirja.

- 1. Če je podporna loputa za papir odprta, jo zaprite in nato zaprite podporo za papir.
- 2. Pladenj za papir (1) do konca izvlecite iz naprave.

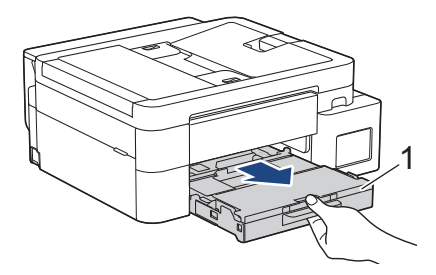

3. Ločilno ploščico (1) očistite z navlaženo krpo, ki ne pušča vlaken.

Po čiščenju obrišite ločilno ploščico s suho mehko krpo, ki ne pušča vlaken, da odstranite vso vlago.

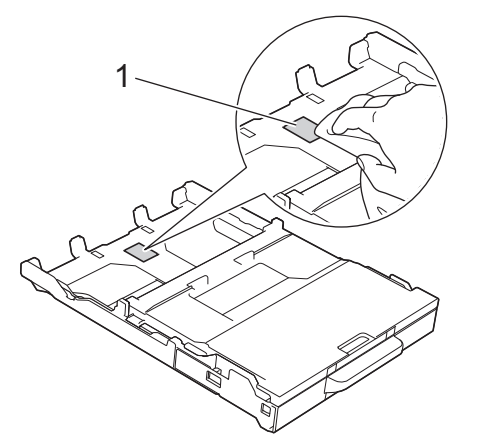

4. Počasi potisnite pladenj za papir do konca nazaj v napravo.

## S tem povezane informacije

- Čiščenje vaše naprave Brother
- Sorodne teme:
- Težave pri ravnanju s papirjem

▲ Domov > Redno vzdrževanje > Čiščenje vaše naprave Brother > Čiščenje pobiralnih valjčkov za papir

# Čiščenje pobiralnih valjčkov za papir

Redno čiščenje pobiralnih valjčkov za papir lahko prepreči zastoje papirja, saj zagotavlja pravilno podajanje papirja.

- 1. Napravo odklopite iz električne vtičnice.
- 2. Če je podporna loputa za papir odprta, jo zaprite in nato zaprite podporo za papir.
- 3. Do konca izvlecite pladenj za papir (1) iz naprave, kot kaže puščica.

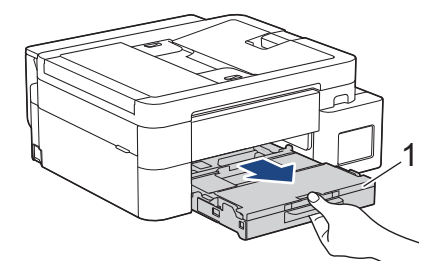

4. Dvignite podporno loputo za papir (1) in jo nato pod kotom povsem izvlecite iz naprave, kot kaže puščica. (DCP-T530DW/DCP-T535DW/DCP-T536DW/DCP-T730DW/DCP-T735DW)

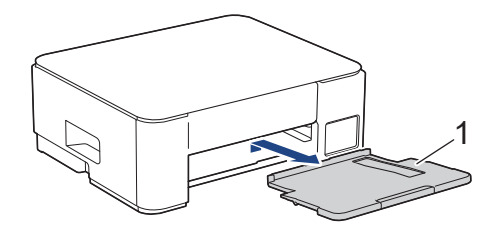

Pobiralne valjčke za papir (1) očistite z navlaženo krpo, ki ne pušča vlaken. Valjčke počasi vrtite, da očistite celotno površino. Po čiščenju obrišite valjčke s suho mehko krpo, ki ne pušča vlaken, da odstranite vso vlago. (DCP-T530DW/DCP-T535DW/DCP-T536DW/DCP-T730DW/DCP-T735DW)

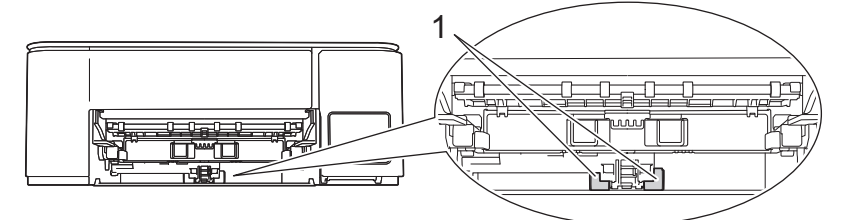

(DCP-T830DW/DCP-T835DW/MFC-T930DW/MFC-T935DW)

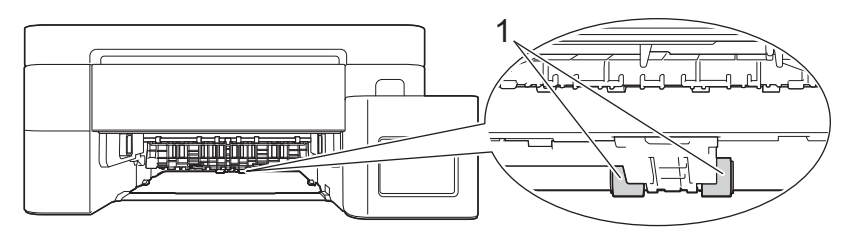

6. (DCP-T530DW/DCP-T535DW/DCP-T536DW/DCP-T730DW/DCP-T735DW) Podporo za papir trdno vstavite nazaj v napravo. Prepričajte se, da ste podporo za papir pravilno namestili v kanale.

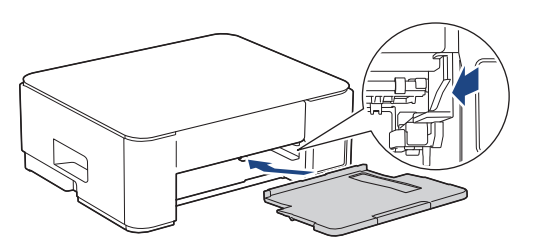

- 7. Počasi potisnite pladenj za papir do konca nazaj v napravo.
- 8. Znova priključite napajalni kabel.

# 🔽 S tem povezane informacije

• Čiščenje vaše naprave Brother

- Obvestila o napakah in vzdrževanju
- Težave pri ravnanju s papirjem

▲ Domov > Redno vzdrževanje > Preverjanje vaše naprave Brother

# Preverjanje vaše naprave Brother

- Preverjanje kakovosti tiskanja
- Preverjanje poravnave tiskanja iz naprave Brother
- Spremljanje stanja naprave z uporabo orodja Brother iPrint&Scan (Windows/Mac)

Domov > Redno vzdrževanje > Preverjanje vaše naprave Brother > Preverjanje kakovosti tiskanja

## Preverjanje kakovosti tiskanja

Če se na natisnjenih straneh prikažejo obledele ali črtaste barve in besedilo ali manjka besedilo na izpisih, so šobe tiskalne glave morda zamašene. Natisnite list za preverjanje in preglejte vzorec za preverjanje šob.

>> DCP-T530DW/DCP-T535DW/DCP-T536DW/DCP-T730DW/DCP-T735DW/DCP-T830DW/DCP-T835DW >> MFC-T930DW/MFC-T935DW

## DCP-T530DW/DCP-T535DW/DCP-T536DW/DCP-T730DW/DCP-T735DW/ DCP-T830DW/DCP-T835DW

- 1. Pritisnite Menu (Meni).
- 2. Pritisnite ▲ ali ▼, da opravite svoje izbire:
  - a. Izberite [Vzdrzevanje]. Pritisnite OK.
  - b. Izberite [Izbolj. kak.]. Pritisnite OK.
  - c. Izberite [Prev. kakovost]. Pritisnite OK.
- 3. Pritisnite Colour Start (Barva Start).

Naprava natisne list za preverjanje kakovosti tiska.

- 4. Preverite kakovost štirih barvnih blokov na listu.
- 5. Ko se na LCD-prikazovalniku prikaže zahteva za preverjanje kakovosti tiskanja, naredite nekaj od naslednjega:
  - Če so vse črte jasne in vidne, pritisnite ▲, da izberete [Da].

Pritisnite Stop/Exit (Stop/Izhod), da dokončate preverjanje kakovosti tiska.

• Če manjkajo črte (glejte Slabo spodaj), pritisnite V, da izberete [Ne].

#### V redu (DCP-T530DW/DCP-T535DW/DCP-T536DW)

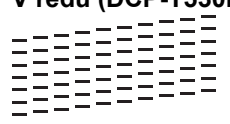

#### Slabo (DCP-T530DW/DCP-T535DW/DCP-T536DW)

#### V redu (DCP-T730DW/DCP-T735DW/DCP-T830DW/DCP-T835DW)

#### Slabo (DCP-T730DW/DCP-T735DW/DCP-T830DW/DCP-T835DW)

|   |   |   |   |   |   |   |   | _ | _ |   | _ |  |
|---|---|---|---|---|---|---|---|---|---|---|---|--|
|   |   |   | _ | - | - |   |   | _ |   |   |   |  |
|   | _ |   | _ |   |   |   | - | - | - | _ |   |  |
|   |   | - | _ | - | _ |   |   | _ |   |   | _ |  |
|   |   |   | _ |   |   | _ | - | _ | _ |   |   |  |
|   | - | _ | - | _ |   |   | _ |   |   |   | _ |  |
|   | _ | _ |   |   | _ | - | - | _ | _ |   | _ |  |
| _ | - | - |   | _ |   | _ | _ |   | _ | _ | - |  |
|   | _ | _ |   | - | _ | - | _ |   |   | _ | _ |  |
| _ | - | _ |   |   | _ |   |   |   | _ | - | _ |  |
|   |   |   |   | - | - | - |   |   | _ |   |   |  |
| _ | _ |   | _ | _ |   |   | - | - | - | _ |   |  |
|   |   | - | - | - | _ |   |   | _ | _ |   | - |  |
|   | _ |   | _ | _ |   | _ | - | _ | _ |   |   |  |
|   | _ | - | - | _ |   |   | _ |   |   |   | _ |  |
|   | _ | _ |   |   | - | - | - | _ |   | _ | _ |  |
| _ |   | - | - | _ | _ | _ | _ |   | _ | _ | - |  |
|   |   | _ |   | _ | _ | - | _ |   |   | _ | _ |  |
| _ | - | _ |   |   | _ |   |   |   | - | - | _ |  |
|   |   |   | _ | - |   |   |   | _ | _ |   |   |  |
|   |   |   | _ | _ |   |   | _ | - | - | _ |   |  |
|   |   | - | - | - | _ |   |   | _ | _ |   | - |  |
|   |   |   | _ |   |   | _ | _ | _ | _ |   | _ |  |
| - | _ | - | - |   |   | _ | _ |   |   | _ | - |  |
|   | _ | _ |   |   | - | - | - | _ | _ | _ | _ |  |
| _ | - | - |   | _ | _ | _ |   |   | _ |   | _ |  |
| _ |   |   |   | _ | - | - | _ |   |   |   |   |  |
| _ | - |   |   |   | _ |   |   | _ | - | _ |   |  |
| _ |   |   | _ | - | - |   |   | _ | _ |   |   |  |
|   |   |   | _ | _ |   |   |   | - | - | _ |   |  |
|   |   |   | - | - | _ |   |   | _ | _ |   | - |  |
|   |   |   | _ | _ | - | - | - | _ |   |   |   |  |
|   | _ | _ | - | _ |   |   | _ |   |   |   |   |  |

6. Ko se na LCD-prikazovalniku prikaže zahteva za preverjanje kakovosti tiskanja za posamezne barve, pritisnite ▲ ali ▼ in izberite vzorec, ki se najbolj ujema z rezultatom tiskanja: Pritisnite **OK**.

Za preverjanje kakovosti tiskanja glejte vzorec spodaj.

DCP-T530DW/DCP-T535DW/DCP-T536DW

| Vzorci         |      |      |            |        |
|----------------|------|------|------------|--------|
| Kakovost tiska | Brez | Malo | Pribl. pol | Veliko |

DCP-T730DW/DCP-T735DW/DCP-T830DW/DCP-T835DW

| Vzorci         |      |      |            |        |
|----------------|------|------|------------|--------|
| Kakovost tiska | Brez | Malo | Pribl. pol | Veliko |

- 7. Storite nekaj izmed naslednjega:
  - Če je potrebno čiščenje tiskalne glave, pritisnite Colour Start (Barva Start) za začetek postopka čiščenja.
  - Če ni potrebno čiščenje tiskalne glave, pritisnite Stop/Exit (Stop/Izhod), da dokončate preverjanje kakovosti tiska.
- 8. Ko je postopek čiščenja končan, pritisnite ▲. Nato pritisnite Colour Start (Barva Start).

Naprava znova natisne list za preverjanje kakovosti tiska. Znova preverite kakovost štirih barvnih blokov na listu.

Če večkrat očistite tiskalno glavo, vendar s tem ne izboljšate kakovosti tiska, poskusite poseben način čiščenja. ➤> S tem povezane informacije

## POMEMBNO

Tiskalne glave se NE dotikajte. Dotikanje tiskalne glave lahko povzroči trajno škodo in razveljavi garancijo za tiskalno glavo.

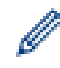

Kadar je šoba tiskalne glave zamašena, je natisnjen izdelek videti tako:

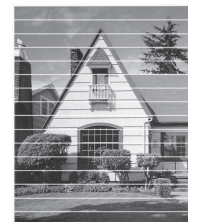

Po čiščenju šobe tiskalne glave vodoravne črte izginejo:

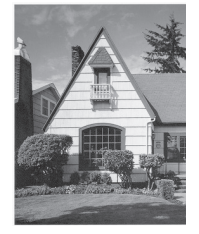

## MFC-T930DW/MFC-T935DW

- 1. Pritisnite 📩 (črnilo).
- 2. Pritisnite ▲ ali ▼, da opravite svoje izbire:

- a. Izberite [Izb. kakov. tiska]. Pritisnite OK.
- b. Znova izberite [Izb. kakov. tiska]. Pritisnite OK.
- 3. Pritisnite ►.

Naprava natisne list za preverjanje.

- 4. Preverite kakovost štirih barvnih blokov na listu.
- 5. Ko se na LCD-prikazovalniku prikaže zahteva za preverjanje kakovosti tiskanja, naredite nekaj od naslednjega:
  - Če so vse črte jasne in vidne, pritisnite ◀, da izberete [Ne].

Pritisnite Stop/Exit (Stop/Izhod), da dokončate preverjanje kakovosti tiska.

• Če manjkajo črte (glejte Slabo spodaj), pritisnite >, da izberete [Da].

V redu

|   |    |     |   |   |   |   | _ | _ | - | _ | _ |
|---|----|-----|---|---|---|---|---|---|---|---|---|
| _ | -  | -   | _ | _ | _ | _ | _ | _ | _ | _ | - |
| _ | _  | _   | - | _ | _ | _ |   | _ | _ | _ | _ |
|   | _  |     | _ | - | - | _ | _ |   | _ | _ | _ |
|   | _  | _   | _ | _ | _ | _ | _ | _ | _ | _ | _ |
|   | _  | _   |   | _ | _ | _ | _ | - | _ |   |   |
| _ | -  | _   |   |   | _ | _ | _ | _ | - | - | _ |
| _ | _  | -   | - | _ | _ |   |   | _ | _ | _ | - |
|   | _  | _   | - | _ | _ | _ |   |   | _ | _ | _ |
|   | _  | _   | _ | _ | _ | - | _ |   |   | _ | _ |
|   | _  | _   | _ | _ |   | _ | - | - | _ | _ | _ |
| _ | -  | _   | _ |   | _ | _ | _ | - | - | _ |   |
| _ | -  | -   | _ |   |   |   | _ | _ | _ | - | - |
|   | _  | _   | - | _ | _ | _ |   |   | _ |   | _ |
|   | _  |     | _ | _ | - | - | _ |   |   | _ | _ |
|   |    | _   | _ | _ | _ | - | - | _ | _ |   |   |
|   | -  | _   |   | _ | _ | _ | _ | - | - | _ | _ |
| _ | -  | _   | _ | _ | _ |   | _ | _ | - | - | _ |
|   | _  | -   | - | _ | _ |   | _ | _ | _ | _ | - |
|   | _  | _   | _ | - | - | _ | _ |   | _ | _ | _ |
|   | _  | _   |   | _ | _ | - | _ |   |   |   |   |
|   | _  | _   | _ | _ | _ | - | - | _ | - | _ |   |
|   | -  | _   |   | _ | _ | _ |   |   |   |   |   |
|   |    |     |   |   |   |   |   |   |   |   |   |
|   |    |     |   |   |   |   |   |   |   |   |   |
| c |    | . L | - |   |   |   |   |   |   |   |   |
| 3 | 12 | 10  | n |   |   |   |   |   |   |   |   |
| - |    | ••• | - |   |   |   |   |   |   |   |   |
|   |    |     |   |   |   |   |   |   | _ | - | - |

|   |   |   |   |   |   |   | - | - | - | _ | _ |
|---|---|---|---|---|---|---|---|---|---|---|---|
|   |   | _ | - | - | _ |   |   | _ |   |   | _ |
| _ |   |   | _ |   |   |   | - | - | _ |   |   |
|   | - | _ | _ |   |   |   | _ |   |   | - | - |
|   | _ | _ |   |   | _ | - | - |   | _ | _ | _ |
| _ | - | _ |   | _ | _ | _ |   | - | _ |   | _ |
| _ | _ |   |   | _ | - | _ |   |   | _ |   |   |
| _ | _ |   |   | _ |   |   |   | - | - | - |   |
|   |   | _ | - | _ |   |   |   | _ |   |   | - |
|   |   | _ | _ |   |   | _ | - | - | _ |   |   |
|   | _ | - | - | _ |   |   | _ | _ |   | - | _ |
| _ | _ | _ |   | - | - | - | _ |   |   |   | _ |
| _ | - | _ |   |   | _ | _ |   |   | _ | - | - |
| _ | _ |   |   | _ | - | - | _ |   | _ | _ |   |
| _ | _ |   | _ | _ |   |   | - | _ | - | _ |   |
|   |   | - | - | - | _ |   |   | _ | _ |   |   |
| _ |   |   | _ | _ |   | _ | - |   | _ |   |   |
|   | _ | - | - |   |   | _ | _ |   |   | - | - |
|   | _ | _ |   |   |   | - | - |   |   |   | _ |
| _ | - | - | _ |   |   | _ | _ |   | _ | _ | _ |
| _ | _ |   | - | _ | - | - |   |   | _ | _ |   |
| _ | _ |   |   | _ | _ |   |   | _ | - | - |   |
|   |   | _ | - | - | _ |   | _ | _ |   |   | - |
| _ |   | _ | _ |   |   | _ | - | - | _ |   |   |
| _ | _ | - | - |   | _ |   | _ |   |   |   | _ |
| _ | _ | _ |   | _ | - | - | _ |   |   |   | _ |
| _ | - |   |   | _ | _ | _ |   | - | - | - | _ |
| _ |   |   | - | - | - | _ |   | _ | _ | _ |   |
| _ | _ | _ |   | _ | _ |   |   | _ | - | _ |   |
|   | _ |   | - | - |   |   |   | _ |   |   | _ |
|   |   |   | _ |   |   | _ | - | - |   |   | _ |
|   |   |   |   |   |   |   |   |   |   |   |   |

- 6. Ko se na LCD-prikazovalniku prikaže zahteva za preverjanje kakovosti tiskanja za posamezne barve, pritisnite ∢ ali ▶ in izberite vzorec (1–4), ki se najbolj ujema z rezultatom tiskanja. Pritisnite **OK**.
- 7. Storite nekaj izmed naslednjega:
  - Če je potrebno čiščenje tiskalne glave, pritisnite ► za začetek postopka čiščenja.
  - Če ni potrebno čiščenje tiskalne glave, pritisnite **Stop/Exit (Stop/Izhod)**, da dokončate preverjanje kakovosti tiska.
- 8. Ko je postopek čiščenja končan, vas LCD-prikazovalnik vpraša, ali želite znova preveriti kakovost tiskanja.

Pritisnite ► [Da], da začnete preverjanje kakovosti tiska.

9. Znova pritisnite ►.

Naprava znova natisne list za preverjanje. Znova preverite kakovost štirih barvnih blokov na listu.

Če večkrat očistite tiskalno glavo, vendar s tem ne izboljšate kakovosti tiska, poskusite poseben način čiščenja. ➤> S tem povezane informacije

## POMEMBNO

Tiskalne glave se NE dotikajte. Dotikanje tiskalne glave lahko povzroči trajno škodo in razveljavi garancijo za tiskalno glavo.

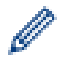

Kadar je šoba tiskalne glave zamašena, je natisnjen izdelek videti tako:

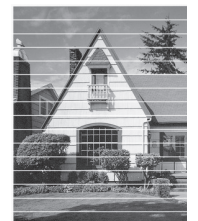

Po čiščenju šobe tiskalne glave vodoravne črte izginejo:

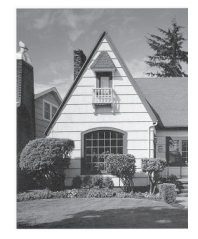

# S tem povezane informacije

Preverjanje vaše naprave Brother

- Težave s kakovostjo tiskanja
- Čiščenje tiskalne glave na napravi Brother

▲ Domov > Redno vzdrževanje > Preverjanje vaše naprave Brother > Preverjanje poravnave tiskanja iz naprave Brother

## Preverjanje poravnave tiskanja iz naprave Brother

Če je po transportu naprave natisnjeno besedilo zabrisano ali so slike obledele, prilagodite poravnavo za tiskanje.

>> DCP-T530DW/DCP-T535DW/DCP-T536DW/DCP-T730DW/DCP-T735DW/DCP-T830DW/DCP-T835DW >> MFC-T930DW/MFC-T935DW

## DCP-T530DW/DCP-T535DW/DCP-T536DW/DCP-T730DW/DCP-T735DW/ DCP-T830DW/DCP-T835DW

- 1. Pritisnite Menu (Meni).
- 2. Pritisnite ▲ ali ▼, da opravite svoje izbire:
  - a. Izberite [Vzdrzevanje]. Pritisnite OK.
  - b. Izberite [Izbolj. kak.]. Pritisnite OK.
  - c. Izberite [Poravnava]. Pritisnite OK.
- 3. Izberite, katero velikost papirja želite prilagoditi.

Pritisnite OK.

- 4. Izberite, katero vrsto papirja želite prilagoditi. (Samo podprti modeli) Pritisnite OK.
- 5. Izbrano velikost papirja vstavite na pladenj in pritisnite Mono Start (Črno-belo Start) ali Colour Start (Barva Start).

Naprava natisne list za preverjanje in vodilo za nastavitev položaja.

6. Za dokončanje nastavitve položaja upoštevajte navodila za namestitev in navodila na LCD-prikazovalniku.

 $^\prime$ Kadar poravnava tiska ni nastavljena pravilno, je videti besedilo takole zamegljeno ali zamaknjeno:

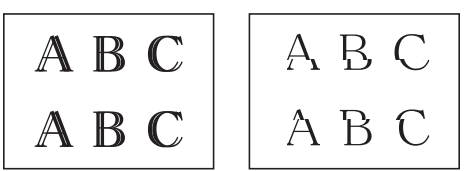

Kadar je poravnava tiska nastavljena pravilno, je videti besedilo takole:

| А | В | С |
|---|---|---|
| А | В | С |

7. Pritisnite Stop/Exit (Stop/Izhod).

## MFC-T930DW/MFC-T935DW

Pred nastavljanjem poravnave tiskanja najprej dokončajte preverjanje kakovosti tiskanja, tako da pritisnete (Črnilo) ▲ ali ▼, da znova izberete [Izb. kakov. tiska] > [Izb. kakov. tiska] in nato OK.

- 1. Pritisnite 👗 (Črnilo).
- 2. Pritisnite ▲ ali ▼, da opravite svoje izbire:
  - a. Izberite [Izb. kakov. tiska]. Pritisnite OK.
  - b. Izberite [Poravnava]. Pritisnite OK.
- Pritisnite ►, ko se na LCD-prikazovalniku prikaže potrditveno obvestilo o dokončanem preverjanju kakovosti tiskanja.
- 4. Izberite, katero velikost papirja želite prilagoditi.

- 5. Izberite, katero vrsto papirja želite prilagoditi. (Samo podprti modeli)
- Pri nalaganju papirja na pladenj sledite navodilom na LCD-prikazovalniku, nato pa pritisnite ►. Naprava natisne list za preverjanje.
- 7. Za dokončanje prilagoditve sledite navodilom na LCD-prikazovalniku.

Kadar poravnava tiska ni nastavljena pravilno, je videti besedilo takole zamegljeno ali zamaknjeno:

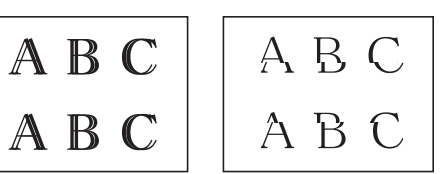

Kadar je poravnava tiska nastavljena pravilno, je videti besedilo takole:

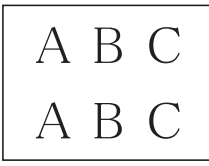

Ø

#### 8. Pritisnite Stop/Exit (Stop/Izhod).

#### S tem povezane informacije

• Preverjanje vaše naprave Brother

#### Sorodne teme:

• Težave s kakovostjo tiskanja

▲ Domov > Redno vzdrževanje > Preverjanje vaše naprave Brother > Spremljanje stanja naprave z uporabo orodja Brother iPrint&Scan (Windows/Mac)

# Spremljanje stanja naprave z uporabo orodja Brother iPrint&Scan (Windows/Mac)

Brother iPrint&Scan vam omogoča, da spremljate stanje naprave Brother.

- 1. Zagon programa Brother iPrint&Scan.
  - Windows

Dvokliknite ikono **(Brother iPrint&Scan**).

• Mac

V menijski vrstici **Finder (Iskanje)** kliknite **Go (Pojdi)** > **Applications (Aplikacije)** in nato dvokliknite ikono iPrint&Scan.

Prikaže se zaslon programa Brother iPrint&Scan.

2. Če vaša naprava Brother ni izbrana, kliknite gumb **Dodaj napravo/Izberite svojo napravo** in nato s seznama izberite ime modela. Kliknite **V redu**.

| 📷 Brother iPrint&Scan |            |                      | - ¤ ×                                                                             |
|-----------------------|------------|----------------------|-----------------------------------------------------------------------------------|
| <b>¢</b>              |            | 📴 Ustvari potek dela |                                                                                   |
| Natisni               | Skeniranje |                      | USB<br>Pripravljen                                                                |
|                       |            |                      | Nastavitve<br>potrošnega<br>materiala/naprave<br>Nastavitve skeniranja<br>naprave |
|                       |            |                      | + Dodaj napravo                                                                   |

#### Ikone stanja

| Ikona (Icon) | Opis                                                   |
|--------------|--------------------------------------------------------|
|              | Zelena ikona označuje normalno stanje pripravljenosti. |
| !            | Rumena ikona označuje opozorilo.                       |
| $\bigotimes$ | Rdeča ikona označuje, da je prišlo do napake.          |

| Ikona (Icon)                 | Opis                                                    |
|------------------------------|---------------------------------------------------------|
|                              | Siva ikona označuje, da naprava ni povezana z omrežjem. |
| Dejanski zaslon se lahko raz | likuje, saj je odvisen od različice aplikacije.         |
| S tem povezane infor         | maciie                                                  |

• Preverjanje vaše naprave Brother

Domov > Redno vzdrževanje > Popravljanje podajanja papirja za odpravljanje navpičnih črt

## Popravljanje podajanja papirja za odpravljanje navpičnih črt

Nastavljanje podajanja papirja, da zmanjšate navpične črte.

>> DCP-T530DW/DCP-T535DW/DCP-T536DW/DCP-T730DW/DCP-T735DW/DCP-T830DW/DCP-T835DW >> MFC-T930DW/MFC-T935DW

## DCP-T530DW/DCP-T535DW/DCP-T536DW/DCP-T730DW/DCP-T735DW/ DCP-T830DW/DCP-T835DW

- 1. Pritisnite Menu (Meni).
- 2. Pritisnite ▲ ali ▼, da opravite svoje izbire:
  - a. Izberite [Vzdrzevanje]. Pritisnite OK.
  - b. Izberite [Izbolj. kak.]. Pritisnite OK.
  - c. Izberite [Popr. podajanje]. Pritisnite OK.
- 3. Izberite, katero velikost papirja želite prilagoditi. Pritisnite OK.
- 4. Izberite, katero vrsto papirja želite prilagoditi. (Samo podprti modeli) Pritisnite OK.
- 5. Izbrano velikost papirja vstavite na pladenj in pritisnite Mono Start (Črno-belo Start) ali Colour Start (Barva Start).

Naprava natisne list za preverjanje in vodilo za nastavitev položaja.

- 6. Za dokončanje nastavitve položaja upoštevajte navodila za namestitev in navodila na LCD-prikazovalniku.
- 7. Pritisnite Stop/Exit (Stop/Izhod).

## MFC-T930DW/MFC-T935DW

Pred nastavljanjem poravnave tiskanja najprej dokončajte preverjanje kakovosti tiskanja, tako da pritisnete (Črnilo) ▲ ali ▼, da znova izberete [Izb. kakov. tiska] > [Izb. kakov. tiska] in nato OK.

- 1. Pritisnite 📩 (Črnilo).
- 2. Pritisnite ▲ ali ▼, da opravite svoje izbire:
  - a. Izberite [Izb. kakov. tiska]. Pritisnite OK.
  - b. Izberite [Popr. podaj. pap.]. Pritisnite OK.
- Pritisnite ►, ko se na LCD-prikazovalniku prikaže potrditveno obvestilo o dokončanem preverjanju kakovosti tiskanja.
- 4. Izberite, katero velikost papirja želite prilagoditi.
- 5. Izberite, katero vrsto papirja želite prilagoditi. (Samo podprti modeli)
- Pri nalaganju papirja na pladenj sledite navodilom na LCD-prikazovalniku, nato pa pritisnite ►. Naprava natisne list za preverjanje.
- 7. Za dokončanje prilagoditve sledite navodilom na LCD-prikazovalniku.
- 8. Pritisnite Stop/Exit (Stop/Izhod).

## S tem povezane informacije

Redno vzdrževanje

- Druge težave
- Težave s kakovostjo tiskanja

Domov > Redno vzdrževanje > Preverjanje možnosti tiskanja za izboljšanje rezultatov tiskanja

# Preverjanje možnosti tiskanja za izboljšanje rezultatov tiskanja

Če izpisi niso videti tako, kot ste pričakovali, spremenite nastavitve tiskanja v napravi Brother, da izboljšate kakovost izpisa. Hitrost tiskanja bo morda počasnejša, ko uporabljate te nastavitve.

- Ta navodila vam omogočajo izboljšanje rezultatov tiskanja, ko uporabljate napravo za kopiranje ali tiskanje s pomnilniškega medija ali iz mobilne naprave.
  - Če je pri tiskanju iz računalnika kakovost tiskanja slaba, spremenite nastavitve v gonilniku tiskalnika ali v aplikaciji, ki jo uporabljate za tiskanje.

>> DCP-T530DW/DCP-T535DW/DCP-T536DW/DCP-T730DW/DCP-T735DW/DCP-T830DW/DCP-T835DW >> MFC-T930DW/MFC-T935DW

## DCP-T530DW/DCP-T535DW/DCP-T536DW/DCP-T730DW/DCP-T735DW/ DCP-T830DW/DCP-T835DW

- 1. Pritisnite Menu (Meni).
- 2. Pritisnite ▲ ali ▼, da opravite svoje izbire:
  - a. Izberite [Vzdrzevanje]. Pritisnite OK.
  - b. Izberite [Moznosti tisk.]. Pritisnite OK.
- 3. Pritisnite ▲ ali ▼, da izberete eno od naslednjih možnosti:

| Možnost        | Opis                                                                              |
|----------------|-----------------------------------------------------------------------------------|
| Zmanj. razmaz. | To možnost izberite, če imate težave z zabrisanimi izpisi ali zatikanjem papirja. |
| Izbolj. Tiska. | To možnost izberite, če imate težave z zabrisanimi izpisi.                        |

- 4. Pritisnite OK.
- 5. Pritisnite ▲ ali ▼, da izberete želeno možnost. Pritisnite OK.
- 6. Pritisnite Stop/Exit (Stop/Izhod).

#### MFC-T930DW/MFC-T935DW

- 1. Pritisnite 📩 (črnilo).
- 2. Pritisnite ▲ ali ▼, da izberete [Moznosti tiskanja]. Pritisnite OK.
- 3. Pritisnite ▲ ali ▼, da izberete eno od naslednjih možnosti:

| Možnost            | Opis                                                                              |
|--------------------|-----------------------------------------------------------------------------------|
| Zmanj. zamazanosti | To možnost izberite, če imate težave z zabrisanimi izpisi ali zatikanjem papirja. |
| Izbolj. Tiska.     | To možnost izberite, če imate težave z zabrisanimi izpisi.                        |

- 4. Pritisnite OK.
- 5. Pritisnite ▲ ali ▼, da izberete želeno možnost. Pritisnite OK.
- 6. Pritisnite Stop/Exit (Stop/Izhod).

## S tem povezane informacije

· Redno vzdrževanje

#### Sorodne teme:

• Druge težave

- Težave s kakovostjo tiskanja
- Težave pri ravnanju s papirjem

Domov > Redno vzdrževanje > Pakiranje in pošiljanje naprave

# Pakiranje in pošiljanje naprave

- Med prevozom naprave uporabljajte embalažo, v kateri ste prejeli svojo napravo. Izdelka ne nagibajte in ga ne obračajte na glavo. Če naprave ne zapakirate pravilno, garancija morda ne bo krila poškodb, do katerih lahko pride med prevozom.
- Naprava mora biti pri špediterju primerno zavarovana.

## POMEMBNO

Pomembno je dovoliti napravi, da »parkira« tiskalno glavo po tiskalnem opravilu. Previdno prisluhnite napravi, preden jo odklopite, in se tako prepričajte, da ni več mogoče slišati mehanskih zvokov. Če napravi ne dopustite, da konča postopek parkiranja, lahko pride do težav pri tiskanju in do poškodb tiskalne glave.

- 1. Napravo odklopite iz električne vtičnice.
- (MFC-T930DW/MFC-T935DW) Napravo odklopite iz telefonske vtičnice in izvlecite telefonski kabel iz naprave.
- 3. (DCP-T830DW/DCP-T835DW/MFC-T930DW/MFC-T935DW) Z obema rokama uporabite držali za prste na obeh straneh naprave, da dvignete pokrov skenerja v odprt položaj.
- 4. Če je priključek vmesniški kabel, ga odklopite iz naprave.
- 5. (DCP-T830DW/DCP-T835DW/MFC-T930DW/MFC-T935DW) Previdno zaprite pokrov skenerja s prsti na vsaki strani.

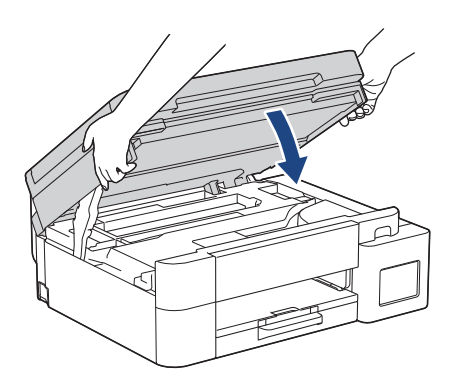

- 6. Odprite pokrovček posode za črnilo.
- 7. Prepričajte se, da so pokrovčki posod za črnilo pravilno nameščeni.

Pokrovčke posod za črnilo pritisnite navzdol, da jih varno zaprete, nato pa zaprite pokrov posode za črnilo.

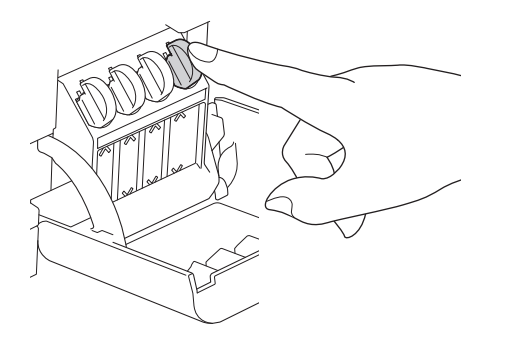

8. Napravo zavijte v vrečko.

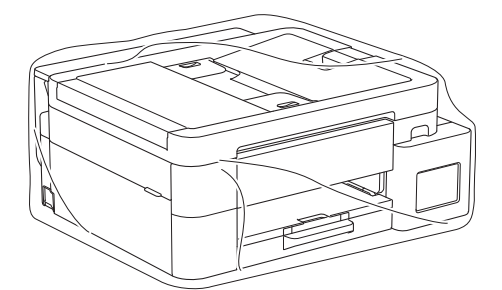

 Napravo zapakirajte v originalni karton iz originalne embalaže, kot je prikazano spodaj. (Originalna embalaža je odvisna od države in se lahko razlikuje.) Uporabljenih plastenk črnila ne zapakirajte v karton.

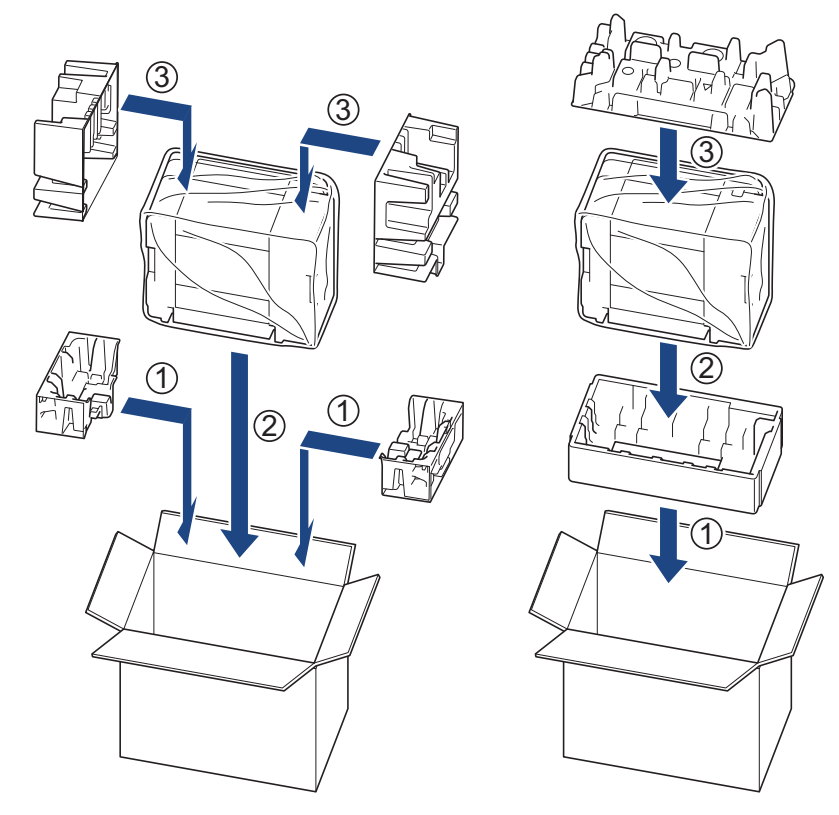

10. Zaprite karton in ga zalepite z lepilnim trakom.

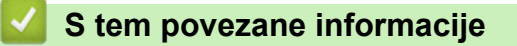

• Redno vzdrževanje
Domov > Nastavitve naprave

## Nastavitve naprave

Prilagodite nastavitve in funkcije, da bo vaša naprava bolj učinkovito delovno orodje.

- Preverite geslo naprave
- Spreminjanje nastavitev naprave na nadzorni plošči
- Spreminjanje nastavitev naprave s spletnim upravljanjem

Domov > Nastavitve naprave > Preverite geslo naprave

## Preverite geslo naprave

Če ste pozvani k vnosu gesla, preverite naslednje informacije:

>> Poiščite privzeto geslo

>> Spremenite geslo

>> Ponastavite geslo

#### Poiščite privzeto geslo

Privzeto geslo za upravljanje nastavitev te naprave je na hrbtni strani naprave in ima oznako »Pwd«.

### Spremenite geslo

Priporočamo, da privzeto geslo takoj spremenite, da napravo zaščitite pred nepooblaščenim dostopom.

Uporabite spletno upravljanje za spreminjanje gesla. Več informacij ➤➤ *S tem povezane informacije* 

### Ponastavite geslo

Če pozabite geslo, ponastavite napravo na tovarniško privzete nastavitve. Geslo bo tudi ponastavljeno na privzeto geslo.

Več informacij >> S tem povezane informacije

### S tem povezane informacije

- Nastavitve naprave
- Sorodne teme:
- · Ponastavite napravo
- · Spremenite geslo za prijavo s pomočjo spletnega upravljanja
- Posodobite vgrajeno programsko opremo naprave
- Pregled funkcij za ponastavitev

▲ Domov > Nastavitve naprave > Spreminjanje nastavitev naprave na nadzorni plošči

# Spreminjanje nastavitev naprave na nadzorni plošči

- V primeru izpada energije (pomnilniške enote)
- Splošne nastavitve
- Poročila o tiskanju
- Tabele nastavitev in funkcij

▲ Domov > Nastavitve naprave > Spreminjanje nastavitev naprave na nadzorni plošči > V primeru izpada energije (pomnilniške enote)

# V primeru izpada energije (pomnilniške enote)

- Nastavitve menija se trajno shranijo in ne bodo izgubljene.
- Začasne nastavitve (na primer: kontrast in način za tujino) se izgubijo.
- (DCP-T530DW/DCP-T535DW/DCP-T536DW/DCP-T730DW/DCP-T735DW/DCP-T830DW/DCP-T835DW) Znova morate vnesti datum in čas.
- (MFC-T930DW/MFC-T935DW) Datum in čas se ohranita približno 24 ur.

### S tem povezane informacije

Spreminjanje nastavitev naprave na nadzorni plošči

▲ Domov > Nastavitve naprave > Spreminjanje nastavitev naprave na nadzorni plošči > Splošne nastavitve

- Nastavljanje glasnosti naprave
- Samodejni premik ure
- Nastavitev odštevanja načina spanja
- Nastavitev samodejnega izklopa naprave
- Nastavite datum in uro
- Nastavitev časovnega pasu
- Prilagoditev svetlosti LCD-prikazovalnika
- Spreminjanje trajanja osvetlitve LCD-prikazovalnika
- Nastavitev ID postaje
- Nastavitev tonskega ali pulznega način izbiranja
- Zmanjšanje hrupnosti tiskanja
- Spreminjanje jezika, ki je prikazan na LCD-prikazovalniku

▲ Domov > Nastavitve naprave > Spreminjanje nastavitev naprave na nadzorni plošči > Splošne nastavitve > Nastavljanje glasnosti naprave

## Nastavljanje glasnosti naprave

Sorodni modeli: MFC-T930DW/MFC-T935DW

- 1. Pritisnite Settings (Nastavitve).
- 2. Pritisnite ▲ ali ▼, da opravite svoje izbire:
  - a. Izberite [Splos. nastav.]. Pritisnite OK.
  - b. Izberite [Glasnost]. Pritisnite OK.
- 3. Pritisnite ▲ ali ▼, da izberete eno od naslednjih možnosti:

| Možnost   | Opis                                                                                      |
|-----------|-------------------------------------------------------------------------------------------|
| Zvonjenje | Nastavite glasnost zvonjenja.                                                             |
| Pisk      | Nastavite glasnost, ko pritisnete gumb, se zmotite in po pošiljanju ali prejemanju faksa. |
| Zvocnik   | Nastavite glasnost zvočnika.                                                              |

- 4. Pritisnite OK.
- 5. Pritisnite ▲ ali ▼, da izberete možnost [Izkl.], [Nizko], [Srednje] ali [Visoka]. Pritisnite OK.
- 6. Pritisnite Stop/Exit (Stop/Izhod).

#### 🖉 S tem povezane informacije

▲ Domov > Nastavitve naprave > Spreminjanje nastavitev naprave na nadzorni plošči > Splošne nastavitve > Samodejni premik ure

## Samodejni premik ure

Sorodni modeli: MFC-T930DW/MFC-T935DW

Napravo lahko programirate tako, da samodejno prestavi uro za poletni/zimski čas.

Spomladi se bo samodejno prestavila za eno uro naprej, jeseni pa za eno uro nazaj. Poskrbite, da nastavite pravilna datum in čas naprave v nastavitvi [Datum in ura].

- 1. Pritisnite Settings (Nastavitve).
- 2. Pritisnite ▲ ali ▼, da opravite svoje izbire:
  - a. Izberite [Zacet. namest.]. Pritisnite OK.
  - b. Izberite [Datum in ura]. Pritisnite OK.
  - c. Izberite [Sam.prem.casa]. Pritisnite OK.
  - d. Izberite [Vklop] ali [Izkl.]. Pritisnite OK.
- 3. Pritisnite Stop/Exit (Stop/Izhod).

#### 🧹 S tem povezane informacije

▲ Domov > Nastavitve naprave > Spreminjanje nastavitev naprave na nadzorni plošči > Splošne nastavitve > Nastavitev odštevanja načina spanja

## Nastavitev odštevanja načina spanja

Nastavitev načina spanja (ali način zmanjšane porabe energije) lahko zmanjša porabo energije. Ko je naprava v načinu spanja, se obnaša, kot da je izključena. Naprava se zbudi in začne tiskati, ko sprejme tiskalno opravilo ali faks. Po teh navodilih nastavite časovno zakasnitev (odštevanje) pred preklopom naprave v način spanja.

- Časovnik se bo znova zagnal, če naprava izvede kateri koli postopek, na primer prejemanje faksa ali tiskalnega posla.
- Tovarniško je nastavljena na eno minuto.

>> DCP-T530DW/DCP-T535DW/DCP-T536DW/DCP-T730DW/DCP-T735DW/DCP-T830DW/DCP-T835DW >> MFC-T930DW/MFC-T935DW

### DCP-T530DW/DCP-T535DW/DCP-T536DW/DCP-T730DW/DCP-T735DW/ DCP-T830DW/DCP-T835DW

- 1. Pritisnite Menu (Meni).
- 2. Pritisnite ▲ ali ▼, da opravite svoje izbire:
  - a. Izberite [Splos. nastav.]. Pritisnite OK.
  - b. Izberite [Ekologija]. Pritisnite OK.
  - c. Izberite [Cas spanja]. Pritisnite OK.
  - d. Vnesite želeno število minut (1-60). Pritisnite OK.
- 3. Pritisnite Stop/Exit (Stop/Izhod).

### MFC-T930DW/MFC-T935DW

- 1. Pritisnite Settings (Nastavitve).
- 2. Pritisnite ▲ ali ▼, da opravite svoje izbire:
  - a. Izberite [Splos. nastav.]. Pritisnite OK.
  - b. Izberite [Cas spanja]. Pritisnite OK.
  - c. S številčnico lahko vnesete želeno število minut (1-60). Pritisnite OK.
- 3. Pritisnite Stop/Exit (Stop/Izhod).

Ko se naprava preklopi v način spanja, se osvetlitev LCD-prikazovalnika izklopi.

#### S tem povezane informacije

Splošne nastavitve

#### Sorodne teme:

Nastavitev samodejnega izklopa naprave

▲ Domov > Nastavitve naprave > Spreminjanje nastavitev naprave na nadzorni plošči > Splošne nastavitve > Nastavitev samodejnega izklopa naprave

## Nastavitev samodejnega izklopa naprave

Funkcija samodejnega izklopa lahko pomaga zmanjšati porabo električne energije. Če naprava v določenem časovnem obdobju, ki je odvisno od modela in nastavitev, ne prejme nobenega opravila, naprava samodejno preide v način izklopa. Naprava ne preide v način izklopa, če je priključena v omrežje, kabel USB, NFC, Wi-Fi Direct ali telefonsko linijo ali če so v pomnilniku naprave shranjeni podatki za varno tiskanje. Razpoložljive funkcije in vmesniki se razlikujejo glede na model.

Če želite vklopiti napravo po tem, ko jo izklopi funkcija samodejnega izklopa, pritisnite

>> DCP-T530DW/DCP-T535DW/DCP-T536DW/DCP-T730DW/DCP-T735DW/DCP-T830DW/DCP-T835DW >> MFC-T930DW/MFC-T935DW

### DCP-T530DW/DCP-T535DW/DCP-T536DW/DCP-T730DW/DCP-T735DW/ DCP-T830DW/DCP-T835DW

- 1. Pritisnite Menu (Meni).
- 2. Pritisnite ▲ ali ▼, da opravite svoje izbire:
  - a. Izberite [Splos. nastav.]. Pritisnite OK.
  - b. Izberite [Ekologija]. Pritisnite OK.
  - c. Izberite [Samod. izklop]. Pritisnite OK.
  - d. Izberite [Izkl.], [20minute], [1 h], [2 ur], [4 ur] ali [8 ur]. Pritisnite OK.
- 3. Pritisnite Stop/Exit (Stop/Izhod).

#### MFC-T930DW/MFC-T935DW

- 1. Pritisnite Settings (Nastavitve).
- 2. Pritisnite ▲ ali ▼, da opravite svoje izbire:
  - a. Izberite [Splos. nastav.]. Pritisnite OK.
  - b. Izberite [Samod. izklop]. Pritisnite OK.
  - c. Izberite [Izkl.], [20minute], [1h], [2h], [4h] ali [8h]. Pritisnite OK.
- 3. Pritisnite Stop/Exit (Stop/Izhod).

#### S tem povezane informacije

· Splošne nastavitve

#### Sorodne teme:

Nastavitev odštevanja načina spanja

▲ Domov > Nastavitve naprave > Spreminjanje nastavitev naprave na nadzorni plošči > Splošne nastavitve > Nastavite datum in uro

## Nastavite datum in uro

(Za modele s funkcijo faksimila)

Na LCD-zaslonu sta prikazana datum in čas. Če nista posodobljena, ju znova vnesite. Z nastavitvijo ID postaje lahko dodate datum in čas vsakemu poslanemu faksu.

(Za modele brez funkcije faksa)

Če je napajanje naprave izklopljeno, datum in čas naprave morda ne bosta posodobljena. Znova ju vnesite.

>> DCP-T530DW/DCP-T535DW/DCP-T536DW/DCP-T730DW/DCP-T735DW/DCP-T830DW/DCP-T835DW >> MFC-T930DW/MFC-T935DW

### DCP-T530DW/DCP-T535DW/DCP-T536DW/DCP-T730DW/DCP-T735DW/ DCP-T830DW/DCP-T835DW

- 1. Pritisnite Menu (Meni).
- 2. Pritisnite ▲ ali ▼, da opravite svoje izbire:
  - a. Izberite [Zacet. namest.]. Pritisnite OK.
  - b. Izberite [Datum in ura]. Pritisnite OK.
  - c. Izberite [Datum in ura]. Pritisnite OK.
- 3. Pritisnite ▲ ali ▼ na nadzorni plošči, da nastavite zadnji dve številki leta. Pritisnite **OK**. Te korake ponovite za nastavitev meseca in dneva.
- Pritisnite ▲ ali ▼ na nadzorni plošči, da nastavite uro (24-urna oblika). Pritisnite OK. Te korake ponovite za nastavitev minute.
- 5. Pritisnite Stop/Exit (Stop/Izhod).

### MFC-T930DW/MFC-T935DW

- 1. Pritisnite Settings (Nastavitve).
- 2. Pritisnite ▲ ali ▼, da opravite svoje izbire:
  - a. Izberite [Zacet. namest.]. Pritisnite OK.
  - b. Izberite [Datum in ura]. Pritisnite OK.
  - c. Izberite [Datum]. Pritisnite OK.
- 3. Na številčnici vnesite zadnji dve številki trenutnega leta in pritisnite OK.
- 4. Na številčnici vnesite dve številki za mesec in pritisnite OK.
- 5. Na številčnici vnesite dve številki za dan in pritisnite OK.
- 6. Pritisnite ▲ ali ▼, da izberete [Ura], nato pa pritisnite OK.
- 7. Na številčnici vnesite čas (v 24-urnem zapisu) in pritisnite OK.
- 8. Pritisnite Stop/Exit (Stop/Izhod).

#### S tem povezane informacije

- · Splošne nastavitve
- Sorodne teme:
- Nastavitev ID postaje

▲ Domov > Nastavitve naprave > Spreminjanje nastavitev naprave na nadzorni plošči > Splošne nastavitve > Nastavitev časovnega pasu

## Nastavitev časovnega pasu

Nastavitev časovnega pasu za vašo lokacijo v napravi.

>> DCP-T530DW/DCP-T535DW/DCP-T536DW/DCP-T730DW/DCP-T735DW/DCP-T830DW/DCP-T835DW >> MFC-T930DW/MFC-T935DW

## DCP-T530DW/DCP-T535DW/DCP-T536DW/DCP-T730DW/DCP-T735DW/ DCP-T830DW/DCP-T835DW

- 1. Pritisnite Menu (Meni).
- 2. Pritisnite ▲ ali ▼, da opravite svoje izbire:
  - a. Izberite [Zacet. namest.]. Pritisnite OK.
  - b. Izberite [Datum in ura]. Pritisnite OK.
  - c. Izberite [Casovni pas]. Pritisnite OK.
- 3. Nastavite časovni pas. Pritisnite OK.
- 4. Pritisnite Stop/Exit (Stop/Izhod).

#### MFC-T930DW/MFC-T935DW

- 1. Pritisnite Settings (Nastavitve).
- 2. Pritisnite ▲ ali ▼, da opravite svoje izbire:
  - a. Izberite [Zacet. namest.]. Pritisnite OK.
  - b. Izberite [Datum in ura]. Pritisnite OK.
  - c. Izberite [Casovni pas]. Pritisnite OK.
- 3. Vnesite časovni pas in izberite [OK].
- 4. Pritisnite Stop/Exit (Stop/Izhod).

#### S tem povezane informacije

▲ Domov > Nastavitve naprave > Spreminjanje nastavitev naprave na nadzorni plošči > Splošne nastavitve > Prilagoditev svetlosti LCD-prikazovalnika

## Prilagoditev svetlosti LCD-prikazovalnika

Če imate težave z branjem LCD-prikazovalnika, si lahko pomagate s spreminjanjem nastavitve za svetlost.

>> DCP-T530DW/DCP-T535DW/DCP-T536DW/DCP-T730DW/DCP-T735DW/DCP-T830DW/DCP-T835DW >> MFC-T930DW/MFC-T935DW

### DCP-T530DW/DCP-T535DW/DCP-T536DW/DCP-T730DW/DCP-T735DW/ DCP-T830DW/DCP-T835DW

- 1. Pritisnite Menu (Meni).
- 2. Pritisnite ▲ ali ▼, da opravite svoje izbire:
  - a. Izberite [Splos. nastav.]. Pritisnite OK.
  - b. Izberite [Kontrast LCD]. Pritisnite OK.
  - c. Izberite [Svetlo] ali [Temno]. Pritisnite OK.
- 3. Pritisnite Stop/Exit (Stop/Izhod).

### MFC-T930DW/MFC-T935DW

- 1. Pritisnite Settings (Nastavitve).
- 2. Pritisnite ▲ ali ▼, da opravite svoje izbire:
  - a. Izberite [Splos. nastav.]. Pritisnite OK.
  - b. Izberite [Nastavitve LCD]. Pritisnite OK.
  - c. Izberite [Osvet1. ozadja]. Pritisnite OK.
  - d. Izberite [Svetlo], [Srednje] ali [Temno]. Pritisnite OK.
- 3. Pritisnite Stop/Exit (Stop/Izhod).

#### S tem povezane informacije

▲ Domov > Nastavitve naprave > Spreminjanje nastavitev naprave na nadzorni plošči > Splošne nastavitve > Spreminjanje trajanja osvetlitve LCD-prikazovalnika

## Spreminjanje trajanja osvetlitve LCD-prikazovalnika

```
Sorodni modeli: MFC-T930DW/MFC-T935DW
```

Nastavite, kako dolgo naj ostane vključena osvetlitev LCD-prikazovalnika.

- 1. Pritisnite Settings (Nastavitve).
- 2. Pritisnite ▲ ali ▼, da opravite svoje izbire:
  - a. Izberite [Splos. nastav.]. Pritisnite OK.
  - b. Izberite [Nastavitve LCD]. Pritisnite OK.
  - c. Izberite [Zatemn. casom.]. Pritisnite OK.
  - d. Izberite [10 s], [30 s], [1Min], [2Min.], [3Min.] ali [5Min.]. Pritisnite OK.
- 3. Pritisnite Stop/Exit (Stop/Izhod).

#### 🭊 S tem povezane informacije

▲ Domov > Nastavitve naprave > Spreminjanje nastavitev naprave na nadzorni plošči > Splošne nastavitve > Nastavitev ID postaje

# Nastavitev ID postaje

#### Sorodni modeli: MFC-T930DW/MFC-T935DW

Nastavite ID postaje naprave, če želite, da se na vsakem poslanem faksu prikažeta datum in čas.

- 1. Pritisnite Settings (Nastavitve).
- 2. Pritisnite ▲ ali ▼, da opravite svoje izbire:
  - a. Izberite [Zacet. namest.]. Pritisnite OK.
  - b. Izberite [ID postaje]. Pritisnite OK.
- 3. Pritisnite ▲ ali ▼, da izberete [Faks], nato pa pritisnite OK.
- 4. S številčnico vnesite svojo številko faksa (do 20 mest) in pritisnite OK.
- 5. Pritisnite ▲ ali ▼, da izberete [Ime], nato pa pritisnite OK.
- 6. S številčnico vnesite svoje ime (do 20 znakov) in pritisnite OK.

✓ Več informacij o vnašanju besedila ➤> S tem povezane informacije

7. Pritisnite Stop/Exit (Stop/Izhod).

### S tem povezane informacije

· Splošne nastavitve

#### Sorodne teme:

- Prenos faksov v drug faks
- Prenos poročila o dnevniku faksov v drugo faks napravo
- · Vnašanje besedila v napravo Brother
- Nastavite datum in uro

▲ Domov > Nastavitve naprave > Spreminjanje nastavitev naprave na nadzorni plošči > Splošne nastavitve > Nastavitev tonskega ali pulznega način izbiranja

# Nastavitev tonskega ali pulznega način izbiranja

Sorodni modeli: MFC-T930DW/MFC-T935DW

Vaša naprava je nastavljena na tonski način izbiranja. Če vaša telefonska storitev zahteva pulzno izbiranje (z vrtenjem), morate spremeniti način izbiranja.

Ta funkcija ni na voljo v nekaterih državah.

- 1. Pritisnite Settings (Nastavitve).
- 2. Pritisnite ▲ ali ▼, da opravite svoje izbire:
  - a. Izberite [Zacet. namest.]. Pritisnite OK.
  - b. Izberite [Ton/Pulz]. Pritisnite OK.
  - c. Izberite [Tonsko] ali [Pulzna]. Pritisnite OK.
- 3. Pritisnite Stop/Exit (Stop/Izhod).

#### 🎽 S tem povezane informacije

Splošne nastavitve

#### Sorodne teme:

• Težave s telefonom in faksom

▲ Domov > Nastavitve naprave > Spreminjanje nastavitev naprave na nadzorni plošči > Splošne nastavitve > Zmanjšanje hrupnosti tiskanja

## Zmanjšanje hrupnosti tiskanja

Nastavitev tihega načina lahko zmanjša hrupnost tiskanja. Ko je vključen tihi način, je tiskanje počasnejše.

Tovarniška nastavitev je [Izkl.].

Ø

Ko je vključena nastavitev za tihi način, se na domačem zaslon prikaže . (MFC-T930DW/ MFC-T935DW)

>> DCP-T530DW/DCP-T535DW/DCP-T536DW/DCP-T730DW/DCP-T735DW/DCP-T830DW/DCP-T835DW >> MFC-T930DW/MFC-T935DW

### DCP-T530DW/DCP-T535DW/DCP-T536DW/DCP-T730DW/DCP-T735DW/ DCP-T830DW/DCP-T835DW

- 1. Pritisnite Menu (Meni).
- 2. Pritisnite ▲ ali ▼, da opravite svoje izbire:
  - a. Izberite [Splos. nastav.]. Pritisnite OK.
  - b. Izberite [Ekologija]. Pritisnite OK.
  - c. Izberite [Tihi nacin]. Pritisnite OK.
  - d. Izberite [Vklop] (ali [Izkl.]). Pritisnite OK.
- 3. Pritisnite Stop/Exit (Stop/Izhod).

#### MFC-T930DW/MFC-T935DW

- 1. Pritisnite Settings (Nastavitve).
- 2. Pritisnite ▲ ali ▼, da opravite svoje izbire:
  - a. Izberite [Splos. nastav.]. Pritisnite OK.
  - b. Izberite [Tihi nacin]. Pritisnite OK.
  - c. Izberite [Vklop] ali [Izkl.]. Pritisnite OK.
- 3. Pritisnite Stop/Exit (Stop/Izhod).

#### S tem povezane informacije

· Splošne nastavitve

#### Sorodne teme:

Težave pri tiskanju

▲ Domov > Nastavitve naprave > Spreminjanje nastavitev naprave na nadzorni plošči > Splošne nastavitve > Spreminjanje jezika, ki je prikazan na LCD-prikazovalniku

## Spreminjanje jezika, ki je prikazan na LCD-prikazovalniku

Spreminjanje jezika LCD-prikazovalnika po potrebi.

Ta funkcija ni na voljo v nekaterih državah.

>> DCP-T530DW/DCP-T535DW/DCP-T536DW/DCP-T730DW/DCP-T735DW/DCP-T830DW/DCP-T835DW >> MFC-T930DW/MFC-T935DW

## DCP-T530DW/DCP-T535DW/DCP-T536DW/DCP-T730DW/DCP-T735DW/ DCP-T830DW/DCP-T835DW

- 1. Pritisnite Menu (Meni).
- 2. Pritisnite ▲ ali ▼, da opravite svoje izbire:
  - a. Izberite [Zacet. namest.]. Pritisnite OK.
  - b. Izberite [Lokalni jezik]. Pritisnite OK.
  - c. Izberite svoj jezik. Pritisnite OK.
- 3. Pritisnite Stop/Exit (Stop/Izhod).

### MFC-T930DW/MFC-T935DW

- 1. Pritisnite Settings (Nastavitve).
- 2. Pritisnite ▲ ali ▼, da opravite svoje izbire:
  - a. Izberite [Zacet. namest.]. Pritisnite OK.
  - b. Izberite [Lokalni jezik]. Pritisnite OK.
  - c. Izberite svoj jezik. Pritisnite **OK**.
- 3. Pritisnite Stop/Exit (Stop/Izhod).

### S tem povezane informacije

▲ Domov > Nastavitve naprave > Spreminjanje nastavitev naprave na nadzorni plošči > Poročila o tiskanju

# Poročila o tiskanju

- Poročila
- Tiskanje poročila
- Težave s telefonom in faksom

▲ Domov > Nastavitve naprave > Spreminjanje nastavitev naprave na nadzorni plošči > Poročila o tiskanju > Poročila

# Poročila

Na voljo so naslednja poročila:

#### Preverjanje prenosa (za modele s funkcijo faksa)

Preverjanje prenosa natisne poročilo o preverjanju prenosa za zadnji prenos.

#### Imenik (za modele s funkcijo faksa)

Poročilo o imeniku natisne seznam imen in številk, shranjenih v pomnilniku imenika.

#### Dnevnik faksa (za modele s funkcijo faksa)

Dnevnik faksa natisne seznam informacij o vaših zadnjih 200 prejetih in poslanih faksih. (TX pomeni pošiljanje, RX pa sprejem.)

#### Uporabniške nastavitve

Poročilo o uporabniških nastavitvah natisne seznam trenutnih nastavitev.

#### Konfiguracija omrežja (omrežni modeli)

Poročilo o konfiguraciji omrežja natisne seznam trenutnih nastavitev omrežja.

#### WLAN-poročilo (brezžični modeli)

WLAN-poročilo natisne rezultate diagnostike povezovanja z brezžičnim LAN-omrežjem.

### 🚪 S tem povezane informacije

Poročila o tiskanju

▲ Domov > Nastavitve naprave > Spreminjanje nastavitev naprave na nadzorni plošči > Poročila o tiskanju > Tiskanje poročila

## Tiskanje poročila

#### >> DCP-T530DW/DCP-T535DW/DCP-T536DW/DCP-T730DW/DCP-T735DW/DCP-T830DW/DCP-T835DW >> MFC-T930DW/MFC-T935DW

## DCP-T530DW/DCP-T535DW/DCP-T536DW/DCP-T730DW/DCP-T735DW/ DCP-T830DW/DCP-T835DW

- 1. Pritisnite Menu (Meni).
- 2. Pritisnite ▲ ali ▼, da opravite svoje izbire:
  - a. Izberite [Poroc. tiska.]. Pritisnite OK.
  - b. Izberite poročilo, ki ga želite natisniti. Pritisnite OK.
- 3. Pritisnite Mono Start (Črno-belo Start).
- 4. Pritisnite Stop/Exit (Stop/Izhod).

### MFC-T930DW/MFC-T935DW

- 1. Pritisnite Settings (Nastavitve).
- 2. Pritisnite ▲ ali ▼, da opravite svoje izbire:
  - a. Izberite [Poroc. tiska.]. Pritisnite OK.
  - b. Izberite poročilo, ki ga želite natisniti. Pritisnite OK.
- 3. Pritisnite ►.
- 4. Pritisnite Stop/Exit (Stop/Izhod).

### S tem povezane informacije

Poročila o tiskanju

Domov > Nastavitve naprave > Spreminjanje nastavitev naprave na nadzorni plošči > Tabele nastavitev in funkcij

# Tabele nastavitev in funkcij

- Tabele nastavitev (1-vrstični LCD)
- Tabele funkcij (1-vrstični LCD)
- Tabele nastavitev (4,5 cm (1,8") Barvni LCD-prikazovalnik)
- Tabele funkcij (4,5 cm (1,8") Barvni LCD-prikazovalnik)

▲ Domov > Nastavitve naprave > Spreminjanje nastavitev naprave na nadzorni plošči > Tabele nastavitev in funkcij > Tabele nastavitev (1-vrstični LCD)

# Tabele nastavitev (1-vrstični LCD)

#### Sorodni modeli: DCP-T530DW/DCP-T535DW/DCP-T536DW/DCP-T730DW/DCP-T735DW/DCP-T830DW/ DCP-T835DW

S temi tabelami boste laže razumeli izbire in možnosti v meniju svoje naprave.

### Menu (Meni) > [Vzdrzevanje]

| 1. raven       | 2. raven        | Opisi                                                                     |
|----------------|-----------------|---------------------------------------------------------------------------|
| Izbolj. kak.   | Prev. kakovost  | Preverite in popravite kakovost tiskanja, poravnavo ter podajanje papirja |
|                | Poravnava       | skladno z navodili na LCD-prikazovalniku.                                 |
|                | Popr. podajanje |                                                                           |
| Ciscenje       | Crna            | Tiskalno glavo očistite skladno z navodili na LCD-prikazovalniku.         |
|                | Barva           |                                                                           |
|                | Vse             |                                                                           |
| Mod.plast.crn. | -               | Preverite številke modela plastenke črnila.                               |
| Moznosti tisk. | Zmanj. razmaz.  | Zmanjšajte zabrisanost izpisov in zastoje papirja med tiskanjem.          |
|                | Izbolj. Tiska.  | Izboljšajte kakovost tiskanja in zmanjšajte zamegljenost.                 |
| Niz. nivo crn. | -               | Napravo nastavite tako, da prikaže obvestila o pomanjkanju črnila.        |

## Menu (Meni) > [Splos. nastav.]

| 1. raven                                                 | 2. raven                                     | 3. raven                                           | Opisi                                                                                                    |
|----------------------------------------------------------|----------------------------------------------|----------------------------------------------------|----------------------------------------------------------------------------------------------------|
| Nast. pladnja                                            | Pladenj 1                                    | Vrsta pap.                                         | Nastavite vrsto papirja v pladnju za papir.                                                                                                    |
| (DCP-T830DW/<br>DCP-T835DW)                              |                                              | <b>Vel. papirja</b><br>(DCP-T830DW/<br>DCP-T835DW) | Nastavite velikost papirja v pladnju za<br>papir.                                                                                                    |
|                                                          | Pladenj MP                                   | Vrsta pap.                                         | Nastavite vrsto papirja v MP-pladnju.                                                                                                    |
|                                                          | (DCP-T830DW/<br>DCP-T835DW)                  | Vel. papirja<br>(DCP-T830DW/<br>DCP-T835DW)        | Nastavite velikost papirja v MP-pladnju.                                                                                                    |
|                                                          | Kopija<br>(DCP-T830DW/<br>DCP-T835DW)        | Izbira pladnja                                     | Izberite pladenj, ki ga želite uporabiti za<br>kopiranje.                                                                                              |
|                                                          |                                              | Prednost plad.<br>(DCP-T830DW/<br>DCP-T835DW)      | Ko v meniju Izbira pladnja izberete<br>Samodejno, izberite vrstni red, v katerem<br>naj naprava uporabi pladnje za papir s<br>papirjem iste velikosti. |
|                                                          | Tiskanje<br>(DCP-T830DW/<br>DCP-T835DW)      | Prednost plad.                                     | Izberite vrstni red, v katerem naj naprava<br>uporabi pladnje za papir s papirjem iste<br>velikosti.                                                   |
|                                                          | Preveri papir<br>(DCP-T830DW/<br>DCP-T835DW) | -                                                  | Preverite vrsto in velikost papirja, ko<br>pladenj izvlečete iz naprave ali papir<br>vstavite v MP-pladenj.                                            |
| Vrsta pap.<br>(DCP-T530DW/<br>DCP-T535DW/<br>DCP-T536DW/ | -                                            | -                                                  | Nastavite vrsto papirja v pladnju za papir.                                                                                                    |

| 1. raven                                                                                        | 2. raven      | 3. raven | Opisi                                                                                                    |
|-------------------------------------------------------------------------------------------------|---------------|----------|----------------------------------------------------------------------------------------------------|
| DCP-T730DW/<br>DCP-T735DW)                                                                      |               |          |                                                                                                    |
| <b>Vel. papirja</b><br>(DCP-T530DW/<br>DCP-T535DW/<br>DCP-T536DW/<br>DCP-T730DW/<br>DCP-T735DW) | -             | -        | Nastavite velikost papirja v pladnju za<br>papir.                                                                                                    |
| Preveri papir<br>(DCP-T530DW/<br>DCP-T535DW/<br>DCP-T536DW/<br>DCP-T730DW/<br>DCP-T735DW)       | -             | -        | Preverite vrsto in velikost papirja, ko<br>pladenj izvlečete iz naprave.                                                                                     |
| Ekologija                                                                                       | Cas spanja    | -        | Preverite, koliko časa mora biti naprava<br>neaktivna, preden preklopi v način<br>spanja.                                                                    |
|                                                                                                 | Tihi nacin    | -        | Zmanjšajte hrup med tiskanjem.                                                                                                    |
|                                                                                                 | Samod. izklop | -        | Izberite, koliko časa mora naprava<br>počakati, preden samodejno preide v<br>način izklopa.<br>Če nastavitev izključite, se naprava ne<br>izklopi samodejno. |
| Kontrast LCD                                                                                    | -             | -        | Nastavite kontrast LCD-prikazovalnika.                                                                                                    |

# Menu (Meni) > [Kopija]

| 1. raven       | Opisi                                                    |
|----------------|----------------------------------------------------------|
| Gostota        | Nastavite gostoto.                                       |
| Kakovost       | Izberite ločljivost skeniranja za svojo vrsto dokumenta. |
| Samod. poravn. | Napravo nastavite tako, da popravi zamaknjeno kopijo.    |

# Menu (Meni) > [Omrezje]

| 1. raven                  | 2. raven | 3. raven                                     | Opisi                                                                 |
|---------------------------|----------|----------------------------------------------|-----------------------------------------------------------------------|
| Zicni LAN<br>(DCP-T830DW/ | TCP/IP   | Metoda BOOT                                  | Izberite način zagona, ki je najbolje<br>usklajen z vašimi potrebami. |
| DCP-T835DW)               |          | Naslov IP<br>(DCP-T830DW/<br>DCP-T835DW)     | Vnesite IP-naslov.                                                    |
|                           |          | Maska podomr.<br>(DCP-T830DW/<br>DCP-T835DW) | Vnesite masko podomrežja.                                             |
|                           |          | Prehod<br>(DCP-T830DW/<br>DCP-T835DW)        | Vnesite naslov prehoda.                                               |
|                           |          | Ime vozlisca<br>(DCP-T830DW/<br>DCP-T835DW)  | Oglejte si ime vozlišča.                                              |
|                           |          | WINS konfig<br>(DCP-T830DW/<br>DCP-T835DW)   | Izberite način konfiguracije za WINS.                                 |

| 1. raven                    | 2. raven                    | 3. raven                    | Opisi                                                                       |
|-----------------------------|-----------------------------|-----------------------------|-----------------------------------------------------------------------------|
| Zicni LAN                   | TCP/IP                      | Streznik WINS               | Določite IP-naslov primarnega in                                            |
| (DCP-T830DW/<br>DCP-T835DW) |                             | (DCP-T830DW/<br>DCP-T835DW) | sekundarnega WINS-strežnika.                                                |
|                             |                             | Streznik DNS                | Določite IP-naslov primarnega in                                            |
|                             |                             | (DCP-T830DW/<br>DCP-T835DW) | sekundarnega DNS-strežnika.                                                 |
|                             |                             | APIPA                       | Napravo nastavite tako, da samodejno                                        |
|                             |                             | (DCP-T830DW/<br>DCP-T835DW) | določi IP-naslov iz krajevnega obsega naslovov.                             |
|                             |                             | IPv6                        | Vklopite ali izklopite IPv6-protokol.                                       |
|                             |                             | (DCP-T830DW/<br>DCP-T835DW) |                                                                             |
|                             | Ethernet                    | -                           | Izberite način povezave ethernet.                                           |
|                             | (DCP-T830DW/<br>DCP-T835DW) |                             |                                                                             |
|                             | Stanje – zicni              | -                           | Oglejte si trenutno stanje žičnega                                          |
|                             | (DCP-T830DW/<br>DCP-T835DW) |                             | omrežja.                                                                    |
|                             | Naslov MAC                  | -                           | Oglejte si MAC-naslov naprave.                                              |
|                             | (DCP-T830DW/<br>DCP-T835DW) |                             |                                                                             |
|                             | Nast. na priv.              | -                           | Povrnite nastavitve žičnega omrežja na                                      |
|                             | (DCP-T830DW/<br>DCP-T835DW) |                             | tovarniske nastavitve.                                                      |
|                             | Omogoci zicno               | -                           | Ročno vključite ali izključite žični LAN-                                   |
|                             | (DCP-T830DW/<br>DCP-T835DW) |                             | vmesnik.                                                                    |
| WLAN (Wi-Fi)                | Poiscite omr.               | -                           | Ročno konfigurirajte nastavitve<br>brezžičnega omrežja.                     |
|                             | WPS/Poti. gumb              | -                           | S pritiskom enega gumba konfigurirajte<br>nastavitve brezžičnega omrežja.   |
|                             | Koda WPS/PIN                | -                           | Konfigurirajte nastavitve brezžičnega<br>omrežja z WPS-funkcijo s PIN-kodo. |
|                             | Obnovi WLAN                 | -                           | Ponastavite in ponovno zaženite<br>brezžično omrežje.                       |
|                             | Stanje WLAN                 | Stanje                      | Oglejte si trenutno stanje brezžičnega omrežja.                             |
|                             |                             | Signal                      | Oglejte si trenutno moč signala<br>brezžičnega omrežja.                     |
|                             |                             | SSID                        | Oglejte si trenutni SSID.                                                   |
|                             |                             | Komun. Nacin                | Oglejte si trenutni način komunikacije.                                     |
|                             | TCP/IP                      | Metoda BOOT                 | Izberite način zagona, ki je najbolje<br>usklajen z vašimi potrebami.       |
|                             |                             | Naslov IP                   | Vnesite IP-naslov.                                                          |
|                             |                             | Maska podomr.               | Vnesite masko podomrežja.                                                   |
|                             |                             | Prehod                      | Vnesite naslov prehoda.                                                     |
|                             |                             | Ime vozlisca                | Oglejte si ime vozlišča.                                                    |
|                             |                             | WINS konfig                 | Izberite način konfiguracije za WINS.                                       |

| 1. raven      | 2. raven                                      | 3. raven      | Opisi                                                                                                    |
|---------------|-----------------------------------------------|---------------|----------------------------------------------------------------------------------------------------|
| WLAN (Wi-Fi)  | TCP/IP                                        | Streznik WINS | Določite IP-naslov primarnega in sekundarnega WINS-strežnika.                                                                                   |
|               |                                               | Streznik DNS  | Določite IP-naslov primarnega in<br>sekundarnega DNS-strežnika.                                                                                 |
|               |                                               | АРІРА         | Napravo nastavite tako, da samodejno<br>določi IP-naslov iz krajevnega obsega<br>naslovov.                                                      |
|               |                                               | IPv6          | Vklopite ali izklopite IPv6-protokol.                                                                                                    |
|               | Naslov MAC                                    | -             | Oglejte si MAC-naslov naprave.                                                                                                    |
|               | Nast. na priv.<br>(DCP-T830DW/<br>DCP-T835DW) | -             | Povrnite nastavitve brezžičnega<br>omrežja na tovarniške nastavitve.                                                                            |
|               | Omogoci WLAN                                  | -             | Vklopite ali izklopite brezžično omrežno povezavo.                                                                                              |
| Wi-Fi Direct  | Rocno                                         | -             | Ročno konfigurirajte omrežne nastavitve za Wi-Fi Direct.                                                                                        |
|               | Lastnik skup.                                 | -             | Napravo nastavite kot lastnika skupine.                                                                                                    |
|               | Potisni gumb                                  | -             | S pritiskom enega gumba konfigurirajte<br>omrežne nastavitve za Wi-Fi Direct.                                                                   |
|               | Koda PIN                                      | -             | Konfigurirajte omrežne nastavitve za<br>Wi-Fi Direct z WPS-funkcijo s PIN-kodo.                                                                 |
|               | Info. o napr.                                 | Ime naprave   | Oglejte si ime svoje naprave.                                                                                                    |
|               |                                               | SSID          | Oglejte si SSID lastnika skupine.                                                                                                    |
|               |                                               |               | Ko naprava ni povezana, je na LCD-<br>zaslonu prikazano sporočilo, da<br>povezava ni vzpostavljena.                                             |
|               |                                               | Naslov IP     | Oglejte si trenutni IP-naslov naprave.                                                                                                    |
|               | Info. o stanju                                | Stanje        | Oglejte si trenutno stanje omrežja Wi-Fi<br>Direct.                                                                                             |
|               |                                               | Signal        | Oglejte si trenutno moč signala omrežja<br>Wi-Fi Direct.                                                                                        |
|               |                                               |               | Ko vaša naprava deluje kot lastnik<br>skupine, je na LCD-zaslonu vedno<br>prikazan močen signal.                                                |
|               |                                               | Kanal         | Prikažite uporabljeni kanal, ko je<br>omrežje Wi-Fi Direct aktivno.                                                                             |
|               |                                               | Hitrost       | Prikažite hitrost povezave, ko je<br>omrežje Wi-Fi Direct aktivno.                                                                              |
|               | Omogoci I/F                                   | -             | Omogočite ali onemogočite povezavo<br>prek omrežja Wi-Fi Direct.                                                                                |
| Splet. uprav. | -                                             | -             | Omogoči ali onemogoči funkcijo<br>spletnega upravljanja.                                                                                        |
|               |                                               |               | Če omogočite to funkcijo, ne pozabite<br>določiti načina povezovanja s spletnim<br>upravljanjem.                                                |
| Filter IP     | -                                             | -             | Omejite dostop do računalnika tako, da omogočite IP-filter.                                                                                     |
| Global Detect | Dovoli zazn.                                  | -             | Omogočite ali onemogočite funkcijo<br>globalnega zaznavanja, ki zazna in<br>obvesti uporabnika, ko se nenamerno<br>poveže z globalnim omrežjem. |

| 1. raven       | 2. raven      | 3. raven | Opisi                                                                                        |
|----------------|---------------|----------|----------------------------------------------------------------------------------------------|
| Global Detect  | Zavrni dostop | -        | Onemogočite povezave z globalnim<br>omrežjem.                                                |
| Ponast. omrez. | -             | -        | Obnovite omrežne nastavitve naprave<br>na tovarniške nastavitve, razen<br>skrbniškega gesla. |

# Menu (Meni) > [Poroc. tiska.]

| 1. raven       | Opisi                                                  |
|----------------|--------------------------------------------------------|
| Nast. uporab.  | Natisne seznam uporabniških nastavitev.                |
| Konfig omrezja | Natisnite seznam omrežnih nastavitev.                  |
| Porocilo WLAN  | Natisnite rezultate povezave prek brezžičnega omrežja. |

## Menu (Meni) > [Info. naprave]

| 1. raven      | Opisi                                                   |
|---------------|---------------------------------------------------------|
| Ser. st.      | Preverite zaporedno številko naprave.                   |
| Razlicica     | Preverite različico vgrajene programske opreme naprave. |
| Stevec strani | Prikažite natisnjene strani.                            |

## Menu (Meni) > [Zacet. namest.]

| 1. raven                               | 2. raven       | Opisi                                                                                  |
|----------------------------------------|----------------|----------------------------------------------------------------------------------------|
| Datum in ura Datum in ura              |                | Nastavite datum in čas na svoji napravi.                                               |
|                                        | Casovni pas    | Nastavite časovni pas.                                                                 |
| Ponast.                                | Pon. napravo   | Povrnitev vseh spremenjenih nastavitev naprave, na primer datum in čas.                |
|                                        | Ponast. omrez. | Obnovite omrežne nastavitve naprave na tovarniške nastavitve, razen skrbniškega gesla. |
|                                        | Vse nastav.    | Vse nastavitve naprave povrnite na tovarniške nastavitve.                              |
| Lokalni jezik                          | -              | Spremenite jezik LCD-zaslona.                                                          |
| (Na voljo samo za nekatere<br>države.) |                |                                                                                        |

## S tem povezane informacije

• Tabele nastavitev in funkcij

▲ Domov > Nastavitve naprave > Spreminjanje nastavitev naprave na nadzorni plošči > Tabele nastavitev in funkcij > Tabele funkcij (1-vrstični LCD)

# Tabele funkcij (1-vrstični LCD)

Sorodni modeli: DCP-T530DW/DCP-T535DW/DCP-T536DW/DCP-T730DW/DCP-T735DW/DCP-T830DW/ DCP-T835DW

## Scan (Skeniranje)

| 1. raven                                               | 2. raven        | Opisi                                                                        |
|--------------------------------------------------------|-----------------|------------------------------------------------------------------------------|
| Skeniraj v PC                                          | Datoteka        | Skenirajte dokumente in jih shranite v mapo<br>svojega računalnika.          |
|                                                        | OCR             | Skenirani dokument pretvorite v besedilno datoteko, ki jo je mogoče urejati. |
|                                                        | Slika           | Fotografije ali grafiko skenirajte v grafično aplikacijo.                    |
|                                                        | E-posta         | Pošljite skenirani dokument kot prilogo e-<br>poštnemu sporočilu.            |
| Splet. stor.                                           | Opt. branje     | Podatke skenirajte s protokolom za spletne                                   |
| (Se prikaže, ko namestite skener za spletne storitve.) | Sken. za e-pos. | storitve.                                                                    |
|                                                        | Sken. za faks   |                                                                              |
|                                                        | Sken. za tisk   |                                                                              |

## Copy/Scan Options (Možnosti kopiranja/skeniranja)

| 1. raven                                  | 2. raven        | Opisi                                                                                                |
|-------------------------------------------|-----------------|----------------------------------------------------------------------------------------------------|
| Post. (2v1 ID)                            | -               | Kopirajte N v 1, ID 2 na 1 ali plakat.                                                               |
| Kakovost                                  | -               | Izberite ločljivost skeniranja za svojo vrsto dokumenta.                                             |
| Izbira pladnja<br>(DCP-T830DW/DCP-T835DW) | -               | Izberite pladenj, ki ga želite uporabiti za način kopiranja.                                         |
| Vrsta pap.                                | -               | Izberite vrsto papirja, ki se ujema s papirjem v pladnju.                                            |
| Vel. papirja                              | -               | Izberite velikost papirja, ki se ujema s papirjem v pladnju.                                         |
| Povecaj/zmanj.                            | 100%            | -                                                                                                    |
|                                           | Pril. na str.   | Prilagodite velikost kopije nastavljeni velikosti papirja.                                           |
|                                           | Povecaj         | Izberite razmerje povečave za naslednjo kopijo.                                                      |
|                                           | Zmanjsaj        | Izberite razmerje pomanjšave za naslednjo kopijo.                                                    |
|                                           | Po mer(25-400%) | Vnesite razmerje povečave/pomanjšave.                                                                |
| Gostota                                   | -               | Nastavite gostoto.                                                                                   |
| Odstr.barvoOzad                           | Nast. crne      | Spremenite količino odstranjene barve ozadja.                                                        |
|                                           | Nastavitev barv |                                                                                                    |
| 2-stransko                                | -               | Izklopite ali vklopite obojestransko kopiranje in izberite obračanje po daljšem ali po krajšem robu. |
| Zlag/Razvrsc                              | -               | Izberite za zlaganje ali razvrščanje več kopij.                                                      |
| Samod. poravn.                            | -               | Napravo nastavite tako, da popravi zamaknjeno kopijo.                                                |

|     | \A/    |
|-----|--------|
| ÷ ا | VVI-FI |

| 2. raven                | Opisi                                                                    |
|-------------------------|--------------------------------------------------------------------------|
| Poiscite omr.           | Ročno konfigurirajte nastavitve brezžičnega omrežja.                     |
| WPS/Poti. gumb          | S pritiskom enega gumba konfigurirajte nastavitve brezžičnega omrežja.   |
| Koda WPS/PIN            | Konfigurirajte nastavitve brezžičnega omrežja z WPS-funkcijo s PIN-kodo. |
| Obnovi WLAN             | Ponastavite in ponovno zaženite brezžično omrežje.                       |
| Stanje WLAN             | Oglejte si trenutno stanje brezžičnega omrežja.                          |
| TCP/IP                  | Nastavite protokol TCP/IP.                                               |
| Naslov MAC              | Oglejte si MAC-naslov naprave.                                           |
| Nast. na priv.          | Povrnite nastavitve brezžičnega omrežja na tovarniške nastavitve.        |
| (DCP-T830DW/DCP-T835DW) |                                                                          |
| Omogoci WLAN            | Vklopite ali izklopite brezžično omrežno povezavo.                       |

# S tem povezane informacije

• Tabele nastavitev in funkcij

▲ Domov > Nastavitve naprave > Spreminjanje nastavitev naprave na nadzorni plošči > Tabele nastavitev in funkcij > Tabele nastavitev (4,5 cm (1,8") Barvni LCD-prikazovalnik)

# Tabele nastavitev (4,5 cm (1,8") Barvni LCD-prikazovalnik)

Sorodni modeli: MFC-T930DW/MFC-T935DW

S temi tabelami boste laže razumeli izbire in možnosti v meniju svoje naprave.

#### Settings (Nastavitve) > [Splos. nastav.]

| 3. raven      | 4. raven                          | 5. raven              | Opisi                                                                                                    |
|---------------|-----------------------------------|-----------------------|----------------------------------------------------------------------------------------------------|
| Vzdrzevanje   | Izb. kakov.<br>tiska              | Izb. kakov.<br>tiska  | Preverite in popravite kakovost tiskanja, poravnavo<br>ter podajanje papirja skladno z navodili na LCD-                                             |
|               |                                   | Poravnava             | prikazovalniku.                                                                                                    |
|               |                                   | Popr. podaj.<br>pap.  |                                                                                                    |
|               | Ciscenje                          | Samo crna             | Tiskalno glavo očistite skladno z navodili na LCD-                                                                                                  |
|               | tiskalne glave                    | Samo barve            | prikazovalniku.                                                                                                    |
|               |                                   | Vse                   |                                                                                                    |
|               | Model stekl. s<br>crn.            | -                     | Preverite številke modela plastenke črnila.                                                                                                    |
|               | Moznosti<br>tiskanja              | Zmanj.<br>zamazanosti | Zmanjšajte zabrisanost izpisov in zastoje papirja med tiskanjem.                                                                                    |
|               |                                   | Izbolj. Tiska.        | Izboljšajte kakovost tiskanja in zmanjšajte<br>zamegljenost.                                                                                        |
|               | Niz. nivo crn.                    | -                     | Napravo nastavite tako, da prikaže obvestila o<br>pomanjkanju črnila.                                                                               |
| Nast. pladnja | Pladenj 1                         | Vrsta pap.            | Nastavite vrsto papirja v pladnju za papir.                                                                                                    |
|               |                                   | Vel. papirja          | Nastavite velikost papirja v pladnju za papir.                                                                                                    |
|               | Pladenj MP                        | Vrsta pap.            | Nastavite vrsto papirja v pladnju za papir.                                                                                                    |
|               |                                   | Vel. papirja          | Nastavite velikost papirja v pladnju za papir.                                                                                                    |
|               | Kopija                            | Izbira pladnja        | Izberite pladenj, ki ga želite uporabiti za kopiranje.                                                                                              |
|               |                                   | Prednost<br>pladnja   | Ko v meniju Izbira pladnja izberete Samodejno,<br>izberite vrstni red, v katerem naj naprava uporabi<br>pladnje za papir s papirjem iste velikosti. |
|               | Faks                              | Izbira pladnja        | Izberite pladenj, ki ga želite uporabiti za fakse.                                                                                                  |
|               |                                   | Prednost<br>pladnja   | Ko v meniju Izbira pladnja izberete Samodejno,<br>izberite vrstni red, v katerem naj naprava uporabi<br>pladnje za papir s papirjem iste velikosti. |
|               | Tiskanje                          | Prednost<br>pladnja   | Izberite vrstni red, v katerem naj naprava uporabi<br>pladnje za papir s papirjem iste velikosti.                                                   |
|               | Nast. pladnja:<br>tisk fotografij | Izbira pladnja        | Izberite pladenj, ki ga želite uporabiti za tiskanje<br>fotografij.                                                                                 |
|               | (JPEG)                            | Prednost<br>pladnja   | Ko v meniju Izbira pladnja izberete Samodejno,<br>izberite vrstni red, v katerem naj naprava uporabi<br>pladnje za papir s papirjem iste velikosti. |
|               | Preveri papir                     | -                     | Preverite vrsto in velikost papirja, ko pladenj<br>izvlečete iz naprave ali papir vstavite v MP-pladenj.                                            |
| Tihi nacin    | -                                 | -                     | Zmanjšajte hrup med tiskanjem.                                                                                                    |
| Glasnost      | Zvonjenje                         | -                     | Nastavite glasnost zvonjenja.                                                                                                    |

| 3. raven       | 4. raven       | 5. raven | Opisi                                                                                                    |
|----------------|----------------|----------|----------------------------------------------------------------------------------------------------|
| Glasnost       | Pisk           | -        | Nastavite glasnost piskanja.                                                                                                    |
|                | Zvocnik        | -        | Nastavite glasnost zvočnika.                                                                                                    |
| Nastavitve LCD | Osvetl. ozadja | -        | Nastavite jakost osvetlitve LCD-zaslona.                                                                                                    |
|                | Zatemn. casom. | -        | Nastavite, koliko časa naj LCD-prikazovalnik ostane osvetljen po vrnitvi na domači zaslon.                                                                |
| Cas spanja     | -              | -        | Preverite, koliko časa mora biti naprava neaktivna, preden preklopi v način spanja.                                                                       |
| Samod. izklop  | -              | -        | Izberite, koliko časa mora naprava počakati, preden<br>samodejno preide v način izklopa.<br>Če nastavitev izključite, se naprava ne izklopi<br>samodejno. |

# Settings (Nastavitve) > [Faks] (za modele s funkcijo faksa)

| 3. raven         | 4. raven          | 5. raven                                                          | Opisi                                                                                                    |  |
|------------------|-------------------|-------------------------------------------------------------------|----------------------------------------------------------------------------------------------------|--|
| Nast prejem      | Zakas. zvon.      | -                                                                 | Nastavite število zvonjenj pred odzivom naprave v načinu za faks ali za faks/telefon.                                    |  |
|                  | Prejemni<br>nacin | - Izberite način prejemanja, ki najbolj odgovarja vašim zahtevam. |                                                                                                    |  |
|                  | Zvonjenje F/T     | -                                                                 | Nastavite dolžino psevdo/dvojnega zvonjenja v načinu za faks/telefon.                                                    |  |
|                  | Zazn. faksa       | -                                                                 | Samodejno prejmite faksna sporočila, ko sprejmete klic in slišite tone faksa.                                            |  |
|                  | Daljinske<br>kode | Daljinske<br>kode                                                 | Klic sprejmite na internem ali zunanjem telefonu, nato pa<br>uporabite kode, da vklopite ali izklopite kode za oddaljeni |  |
|                  |                   | Akt.koda                                                          | dostop. Kode lahko prilagodite.                                                                                          |  |
|                  |                   | Deakt.koda                                                        |                                                                                                    |  |
|                  | Samod.<br>zmanjs. | -                                                                 | Zmanjšajte velikost dohodnih faksov.                                                                                     |  |
| Sprej            | Sprej. PC         | prej. PC -                                                        | Napravo nastavite tako, da fakse pošilja v vaš računalnik.                                                               |  |
|                  | faks              |                                                                   | Varnostno funkcijo tiskanja varnostne kopije lahko vklopite.                                                             |  |
|                  | Zig faks Rx       | -                                                                 | Na vrh prejetih faksov natisnite datum in čas prejema.                                                                   |  |
| Nast.            | Porocilo XMIT     | -                                                                 | Izberite začetno pripravo za poročilo preverjanja prenosa.                                                               |  |
| porocila         | Obdobje Obdobje   |                                                                   | Nastavite interval za samodejno tiskanje dnevnika faksov.                                                                |  |
|                  |                   |                                                                   | Ce izberete možnost, ki ni izklop tiskanja ali tiskanje na<br>vsakih 50 faksov, lahko za možnost nastavite čas           |  |
|                  |                   |                                                                   | Če izberete možnost tiskanja na vsakih 7 dni. lahko                                                                      |  |
|                  |                   | Dan                                                               | nastavite dan v tednu.                                                                                                   |  |
| Tiskaj faks      | -                 | -                                                                 | Natisnite dohodne fakse, shranjene v pomnilniku naprave.                                                                 |  |
| Ostale<br>naloge | -                 | -                                                                 | Preverite, katera načrtovana opravila so v pomnilniku<br>naprave in prekličite izbrana opravila.                         |  |
| Ostalo           | Zakl prenosa      | -                                                                 | Preprečite večino funkcij razen sprejemanja faksov.                                                                      |  |

## Settings (Nastavitve) > [Omrezje]

| 3. raven         | 4. raven | 5. raven    | Opisi                                                                 |
|------------------|----------|-------------|-----------------------------------------------------------------------|
| Zicni LAN TCP/IP | TCP/IP   | Metoda BOOT | Izberite način zagona, ki je najbolje<br>usklajen z vašimi potrebami. |
|                  |          | Naslov IP   | Vnesite IP-naslov.                                                    |

| 3. raven     | 4. raven                | 5. raven              | Opisi                                                                                                    |
|--------------|-------------------------|-----------------------|----------------------------------------------------------------------------------------------------|
| Zicni LAN    | TCP/IP                  | Maska podomrezja      | Vnesite masko podomrežja.                                                                                  |
|              |                         | Prehod                | Vnesite naslov prehoda.                                                                                    |
|              |                         | Ime vozlisca          | Vnesite ime vozlišča.                                                                                      |
|              |                         | Konfiguracija<br>WINS | Izberite način konfiguracije za WINS.                                                                      |
|              |                         | Streznik WINS         | Določite IP-naslov primarnega in sekundarnega WINS-strežnika.                                              |
|              |                         | Streznik DNS          | Določite IP-naslov primarnega in sekundarnega DNS-strežnika.                                               |
|              |                         | АРІРА                 | Napravo nastavite tako, da samodejno<br>določi IP-naslov iz krajevnega obsega<br>naslovov.                 |
|              |                         | IPv6                  | Vklopite ali izklopite IPv6-protokol.                                                                      |
|              | Ethernet                | -                     | Izberite način povezave ethernet.                                                                          |
|              | Stanje – zicni          | -                     | Oglejte si trenutno stanje žičnega<br>omrežja.                                                             |
|              | Naslov MAC              | -                     | Oglejte si MAC-naslov naprave.                                                                             |
|              | Nast na privzeto        | -                     | Povrnite nastavitve žičnega omrežja na tovarniške nastavitve.                                              |
|              | Omogoci zicno           | -                     | Ročno vključite ali izključite žični LAN-<br>vmesnik.                                                      |
| WLAN (Wi-Fi) | Poisci omrezje<br>Wi-Fi | -                     | Ročno konfigurirajte nastavitve<br>brezžičnega omrežja.                                                    |
|              | Podpora za<br>pripravo  | -                     | Konfigurirajte nastavitve brezžičnega<br>omrežja glede na informacije, prikazane<br>na LCD-prikazovalniku. |
|              | WPS/Potisni gumb        | -                     | S pritiskom enega gumba konfigurirajte<br>nastavitve brezžičnega omrežja.                                  |
|              | Koda WPS/PIN            | -                     | Konfigurirajte nastavitve brezžičnega<br>omrežja z WPS-funkcijo s PIN-kodo.                                |
|              | Obnovi WLAN             | -                     | Ponastavite in ponovno zaženite<br>brezžično omrežje.                                                      |
|              | Stanje WLAN             | Stanje                | Oglejte si trenutno stanje brezžičnega<br>omrežja.                                                         |
|              |                         | Signal                | Oglejte si trenutno moč signala<br>brezžičnega omrežja.                                                    |
|              |                         | SSID                  | Oglejte si trenutni SSID.                                                                                  |
|              |                         | Komun. nacin          | Oglejte si trenutni način komunikacije.                                                                    |
|              | TCP/IP                  | Metoda BOOT           | Izberite način zagona, ki je najbolje<br>usklajen z vašimi potrebami.                                      |
|              |                         | Naslov IP             | Vnesite IP-naslov.                                                                                         |
|              |                         | Maska podomrezja      | Vnesite masko podomrežja.                                                                                  |
|              |                         | Prehod                | Vnesite naslov prehoda.                                                                                    |
|              |                         | Ime vozlisca          | Vnesite ime vozlišča.                                                                                      |
|              |                         | Konfiguracija<br>WINS | Izberite način konfiguracije za WINS.                                                                      |
|              |                         | Streznik WINS         | Določite IP-naslov primarnega in sekundarnega WINS-strežnika.                                              |

| 3. raven               | 4. raven                | 5. raven       | Opisi                                                                                                    |
|------------------------|-------------------------|----------------|----------------------------------------------------------------------------------------------------|
| WLAN (Wi-Fi)           | ТСР/ІР                  | Streznik DNS   | Določite IP-naslov primarnega in<br>sekundarnega DNS-strežnika.                                                                                 |
|                        |                         | APIPA          | Napravo nastavite tako, da samodejno<br>določi IP-naslov iz krajevnega obsega<br>naslovov.                                                      |
|                        |                         | IPv6           | Vklopite ali izklopite IPv6-protokol.                                                                                                    |
|                        | Naslov MAC              | -              | Oglejte si MAC-naslov naprave.                                                                                                    |
|                        | Nast na privzeto        | -              | Povrnite nastavitve brezžičnega omrežja na tovarniške nastavitve.                                                                               |
|                        | Omogoci WLAN            | -              | Vklopite ali izklopite brezžično omrežno povezavo.                                                                                              |
| Wi-Fi Direct           | Rocno                   | -              | Ročno konfigurirajte omrežne nastavitve za Wi-Fi Direct.                                                                                        |
|                        | Lastnik skupine         | -              | Napravo nastavite kot lastnika skupine.                                                                                                    |
|                        | Potisni gumb            | -              | S pritiskom enega gumba konfigurirajte omrežne nastavitve za Wi-Fi Direct.                                                                      |
|                        | Koda PIN                | -              | Konfigurirajte omrežne nastavitve za Wi-<br>Fi Direct z WPS-funkcijo s PIN-kodo.                                                                |
|                        | Infor. o napravi        | Ime naprave    | Oglejte si ime svoje naprave.                                                                                                    |
|                        |                         | SSID           | Oglejte si SSID lastnika skupine.                                                                                                    |
|                        |                         |                | Ko naprava ni povezana, je na LCD-<br>zaslonu prikazano sporočilo, da<br>povezava ni vzpostavljena.                                             |
|                        |                         | Naslov IP      | Oglejte si trenutni IP-naslov naprave.                                                                                                    |
|                        | Informacije o<br>stanju | Stanje         | Oglejte si trenutno stanje omrežja Wi-Fi<br>Direct.                                                                                             |
|                        |                         | Signal         | Oglejte si trenutno moč signala omrežja<br>Wi-Fi Direct.                                                                                        |
|                        |                         |                | Ko vaša naprava deluje kot lastnik<br>skupine, je na LCD-zaslonu vedno<br>prikazan močen signal.                                                |
|                        | Omogoci I/F             | -              | Omogočite ali onemogočite povezavo<br>prek omrežja Wi-Fi Direct.                                                                                |
| Nast. spl.             | Namest.Proxy            | Povezava Proxy | Spremenite nastavitve spletne povezave.                                                                                                    |
| povezave               |                         | Naslov         |                                                                                                    |
|                        |                         | Vhod           |                                                                                                    |
|                        |                         | Ime uporabnika |                                                                                                    |
|                        |                         | Geslo          |                                                                                                    |
| Spletno<br>upravljanje | -                       | -              | Omogoči ali onemogoči funkcijo<br>spletnega upravljanja.                                                                                        |
|                        |                         |                | Če omogočite to funkcijo, ne pozabite<br>določiti načina povezovanja s spletnim<br>upravljanjem.                                                |
| Filter IP              | -                       | -              | Omejite dostop do računalnika tako, da omogočite IP-filter.                                                                                     |
| Global Detect          | Dovoli zazn.            | -              | Omogočite ali onemogočite funkcijo<br>globalnega zaznavanja, ki zazna in<br>obvesti uporabnika, ko se nenamerno<br>poveže z globalnim omrežjem. |

| 3. raven       | 4. raven      | 5. raven | Opisi                                                                                        |
|----------------|---------------|----------|----------------------------------------------------------------------------------------------|
| Global Detect  | Zavrni dostop | -        | Onemogočite povezave z globalnim<br>omrežjem.                                                |
| Ponast. omrez. | -             | -        | Obnovite omrežne nastavitve naprave na<br>tovarniške nastavitve, razen skrbniškega<br>gesla. |

## Settings (Nastavitve) > [Poroc. tiska.]

| 3. raven       | Opisi                                                                       |
|----------------|-----------------------------------------------------------------------------|
| Preveri XMIT   | Natisnite poročilo preverjanja prenosa za zadnji prenos.                    |
| Imenik         | Natisnite seznam imen in številk, shranjenih v imeniku.                     |
| Dnevn. faksov  | Natisnite seznam z informacijami o zadnjih 200 dohodnih in odhodnih faksih. |
|                | (TX pomeni oddajanje. RX pomeni prejemanje.)                                |
| Nast. uporab.  | Natisne seznam uporabniških nastavitev.                                     |
| Konfig omrezja | Natisnite seznam omrežnih nastavitev.                                       |
| Porocilo WLAN  | Natisnite rezultate povezave prek brezžičnega omrežja.                      |

## Settings (Nastavitve) > [Info. naprave]

| 3. raven             | Opisi                                                                  |
|----------------------|------------------------------------------------------------------------|
| Ser. st.             | Preverite zaporedno številko naprave.                                  |
| Razl. vdel. opr.     | Preverite različico vgrajene programske opreme naprave.                |
| Posod. progr. opr.   | Napravo posodobite na najnovejšo vgrajeno programsko opremo.           |
| Samod.tst vd.pr.opr. | Na domačem zaslonu si oglejte podatke o vgrajeni<br>programski opremi. |
| Stevec strani        | Preverite število vseh strani, ki jih je natisnila naprava.            |

# Settings (Nastavitve) > [Zacet. namest.]

| 3. raven                                                                              | 4. raven                                                          | Opisi                                                                                                    |
|---------------------------------------------------------------------------------------|-------------------------------------------------------------------|----------------------------------------------------------------------------------------------------|
| Datum in ura                                                                          | m in ura Datum Datum Dodajte datum in čas na zaslon ter v naslove | Dodajte datum in čas na zaslon ter v naslove poslanih                                                                                                    |
|                                                                                       | Ura                                                               | taksov.                                                                                                    |
|                                                                                       | Sam.prem.casa                                                     | Napravo nastavite tako, da samodejno prestavi uro za poletni čas.                                                                                                    |
|                                                                                       | Casovni pas                                                       | Nastavite časovni pas.                                                                                                    |
| ID postaje Faks Vnesite svoje ime in številk   Ime Ime vsaki strani, ki jo pošljete p | Faks                                                              | Vnesite svoje ime in številko faksa, da sta prikazana na                                                                                                    |
|                                                                                       | vsaki strani, ki jo pošljete po faksu.                            |                                                                                                    |
| Ton/Pulz                                                                              | -                                                                 | Izberite način klicanja.                                                                                                    |
| (Na voljo samo za nekatere<br>države.)                                                |                                                                   |                                                                                                    |
| SamoPonovKlicFaks                                                                     | -                                                                 | Napravo nastavite tako, da znova pokliče zadnjo številko faksa, če faks zaradi zasedene linije ni bil prejet.                                                        |
| Klic. ton                                                                             | -                                                                 | Skrajšajte premor zaznavanja klicnega tona.                                                                                                    |
| Nast.tel.pov.                                                                         | -                                                                 | Izberite vrsto telefonske linije.                                                                                                    |
| Zdruzljivost                                                                          | -                                                                 | V primeru težav s prenosi nastavite izenačevanje.                                                                                                    |
|                                                                                       |                                                                   | Ponudniki storitve VoIP z različnimi standardi<br>zagotavljajo podporo za fakse. Če do napak pri prenosu<br>faksa prihaja redno, izberite osnovno (za VoIP) možnost. |

| 3. raven                               | 4. raven               | Opisi                                                                                  |
|----------------------------------------|------------------------|----------------------------------------------------------------------------------------|
| Ponast.                                | Ponastav. naprave      | Povrnitev vseh spremenjenih nastavitev naprave, na primer datum in čas.                |
|                                        | Omrezje                | Obnovite omrežne nastavitve naprave na tovarniške nastavitve, razen skrbniškega gesla. |
|                                        | Imenik in faks         | Izbrišite vse shranjene telefonske številke, podatke faksa in nastavitve faksa.        |
|                                        | Podatki shr.<br>faksov | Izbrišite vse shranjene podatke in nastavitve faksa.                                   |
|                                        | Vse nastavitve         | Vse nastavitve naprave povrnite na tovarniške nastavitve.                              |
| Lokalni jezik                          | -                      | Spremenite jezik LCD-zaslona.                                                          |
| (Na voljo samo za nekatere<br>države.) |                        |                                                                                        |

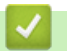

# S tem povezane informacije

• Tabele nastavitev in funkcij

▲ Domov > Nastavitve naprave > Spreminjanje nastavitev naprave na nadzorni plošči > Tabele nastavitev in funkcij > Tabele funkcij (4,5 cm (1,8") Barvni LCD-prikazovalnik)

# Tabele funkcij (4,5 cm (1,8") Barvni LCD-prikazovalnik)

Sorodni modeli: MFC-T930DW/MFC-T935DW

## Fax (Faks) (za modele s funkcijo faksa)

| 3. raven            | 4. raven       | Opisi                                                                                                    |
|---------------------|----------------|----------------------------------------------------------------------------------------------------|
| Loclj. faksa        | -              | Nastavite ločljivost za odhodne fakse.                                                                       |
| Kontrast            | -              | Nastavite kontrast.                                                                                          |
| Velik. stekl bral.  | -              | Območje za skeniranje na steklu skenerja prilagodite velikosti dokumenta.                                    |
| Oddajanje           | -              | lsto faksno sporočilo pošljite več kot eni številki faksa.                                                   |
| Odd. v realnem casu | -              | Pošljite faks brez uporabe pomnilnika.                                                                       |
| Cezmorski nac.      | -              | Možnost omogočite, če imate težave s čezmorskim pošiljanjem faksov.                                          |
| Zgod. klicev        | Pon. klici     | Pošlje faks na zadnjo klicano številko.                                                                      |
|                     | Izhodni klic   | S seznama odhodnih klicev izberite številko, nato nanjo pošljite faks,<br>jo dodajte v imenik ali izbrišite. |
| Imenik              | Iskanje        | Pokličite s pritiskom le nekaj gumbov.                                                                       |
|                     | Nast.hitr.klic | Shranite številke za hitro izbiranje, da jih lahko pokličete s pritiskom le nekaj gumbov.                    |
|                     | Nast. skupin   | Nastavite številke skupine za oddajanje.                                                                     |
|                     | Sprememba      | Spremenite številke v imeniku.                                                                               |
|                     | Izbrisi        | Izbrišite številke v imeniku.                                                                                |
| Nast. novo privz.   | -              | Nastavitve shranite kot privzete.                                                                            |
| Tovar. ponast.      | -              | Vse nastavitve povrnite na tovarniške nastavitve.                                                            |

## 📤 Scan (Skeniranje)

| 3. raven                                         | 4. raven         | Opisi                                                                                                    |  |
|--------------------------------------------------|------------------|----------------------------------------------------------------------------------------------------|--|
| v medij<br>(Ko je vstavljen bliskovni USB-pogon) | -                | Skenirajte dokumente in jih brez uporabe<br>računalnika shranite neposredno na bliskovni<br>pomnilniški USB-pogon. |  |
| v osebni racunalnik                              | v datoteko       | Skenirajte dokumente in jih shranite v mapo<br>svojega računalnika.                                                |  |
|                                                  | v OCR            | Skenirani dokument pretvorite v besedilno datoteko, ki jo je mogoče urejati.                                       |  |
|                                                  | v sliko          | Fotografije ali grafiko skenirajte v grafično aplikacijo.                                                          |  |
|                                                  | v e-posto        | Pošljite skenirani dokument kot prilogo e-<br>poštnemu sporočilu.                                                  |  |
| na splet                                         | -                | Skenirane podatke pošljite v internetno storitev.                                                                  |  |
| Skeniranje WS                                    | Opt. branje      | Podatke skenirajte s protokolom za spletne                                                                         |  |
| (Se prikaže, ko namestite skener za              | Sken. za e-posto | storitve.                                                                                                    |  |
|                                                  | Sken. za faks    |                                                                                                    |  |

| 3. raven                                                                   | 4. raven             | Opisi                                                |
|----------------------------------------------------------------------------|----------------------|------------------------------------------------------|
| Skeniranje WS<br>(Se prikaže, ko namestite skener za<br>spletne storitve.) | Sken. za<br>tiskanje | Podatke skenirajte s protokolom za spletne storitve. |

# Copy (Kopiranje)

| 3. raven          | 4. raven            | Opisi                                                                                                |
|-------------------|---------------------|----------------------------------------------------------------------------------------------------|
| Kakovost          | -                   | Izberite ločljivost skeniranja za svojo vrsto dokumenta.                                             |
| Izbira pladnja    | -                   | Izberite pladenj, ki ga želite uporabiti za način kopiranja.                                         |
| Vrsta pap.        | -                   | Izberite vrsto papirja, ki se ujema s papirjem v pladnju.                                            |
| Vel. papirja      | -                   | Izberite velikost papirja, ki se ujema s papirjem v pladnju.                                         |
| Povecaj/zmanj.    | 100%                | -                                                                                                    |
|                   | Pril. na str.       | Prilagodite velikost kopije nastavljeni velikosti papirja.                                           |
|                   | Povecaj             | Izberite razmerje povečave za naslednjo kopijo.                                                      |
|                   | Zmanjsaj            | Izberite razmerje pomanjšave za naslednjo kopijo.                                                    |
|                   | Po mer(25-400%)     | Vnesite razmerje povečave/pomanjšave.                                                                |
| Gostota           | -                   | Nastavite gostoto.                                                                                   |
| Odstrani ozadje   | Nastavitve CB kop.  | Spremenite količino odstranjene barve ozadja.                                                        |
|                   | Nast. barvnega kop. |                                                                                                    |
| 2-str.kopija      | -                   | Izklopite ali vklopite obojestransko kopiranje in izberite obračanje po daljšem ali po krajšem robu. |
| Zlag/Razvrsc      | -                   | Izberite za zlaganje ali razvrščanje več kopij.                                                      |
| Postavi str.      | -                   | Kopirajte N v 1, ID 2 na 1 ali plakat.                                                               |
| Samod. poravn.    | -                   | Popravite zamaknjeno kopijo.                                                                         |
| Nast. novo privz. | -                   | Nastavitve shranite kot privzete.                                                                    |
| Tovar. ponast.    | -                   | Vse nastavitve povrnite na tovarniške nastavitve.                                                    |

# Photo/Web (Foto/Splet)

| 1. raven      | 2. raven      | 3. raven               | Opisi                                                                             |
|---------------|---------------|------------------------|-----------------------------------------------------------------------------------|
| Tisk. JPEG    | Izberite dat. | -                      | Natisnite izbrane fotografije v bliskovnem pomnilniškem<br>USB-pogonu.            |
|               | Tisk. indeksa | Tiskaj stran<br>kazala | Natisnite stran s sličicami.                                                      |
|               |               | Tisk. foto.            | Natisnite fotografije z izbiro številk na kazalu.                                 |
|               | Nat vse       | -                      | Natisnite vse fotografije v bliskovnem USB-pogonu.                                |
| Sken. v medij | -             | -                      | Skenirajte dokumente in jih brez uporabe računalnika shranite neposredno v medij. |
| Splet         | -             | -                      | Napravo Brother povežite z internetno storitvijo.                                 |

# ▲ (črnilo)

| 2. raven            | 3. raven          | Opisi                                                                                                    |
|---------------------|-------------------|----------------------------------------------------------------------------------------------------|
| Model stekl. s crn. | -                 | Preverite številke modela plastenke črnila.                                                                         |
| Izb. kakov. tiska   | Izb. kakov. tiska | Preverite in popravite kakovost tiskanja, poravnavo ter podajanje papirja skladno z navodili na LCD-prikazovalniku. |
| 2. raven          | 3. raven           | Opisi                                                            |
|-------------------|--------------------|------------------------------------------------------------------|
| Izb. kakov. tiska | Poravnava          | Preverite in popravite kakovost tiskanja, poravnavo ter          |
|                   | Popr. podaj. pap.  | podajanje papirja skladno z navodili na LCD-prikazovalniku.      |
| Ciscenje tiskalne | Samo crna          | Tiskalno glavo očistite skladno z navodili na LCD-               |
| glave             | Samo barve         | prikazovalniku.                                                  |
|                   | Vse                |                                                                  |
| Moznosti tiskanja | Zmanj. zamazanosti | Zmanjšajte zabrisanost izpisov in zastoje papirja med tiskanjem. |
|                   | Izbolj. Tiska.     | Izboljšajte kakovost tiskanja in zmanjšajte zamegljenost.        |

# ▶ 🕮 (imenik) (za modele s funkcijo faksa)

| 2. raven       | Opisi                                                                                     |
|----------------|-------------------------------------------------------------------------------------------|
| Iskanje        | Pokličite s pritiskom le nekaj gumbov.                                                    |
| Nast.hitr.klic | Shranite številke za hitro izbiranje, da jih lahko pokličete s pritiskom le nekaj gumbov. |
| Nast. skupin   | Nastavite številke skupine za oddajanje.                                                  |
| Sprememba      | Spremenite številke v imeniku.                                                            |
| Izbrisi        | Izbrišite številke v imeniku.                                                             |

# Redial/Pause (Ponovi/Pavza) (za modele s funkcijo faksa)

| 2. raven     | Opisi                                                                                                    |
|--------------|----------------------------------------------------------------------------------------------------|
| Pon. klici   | Pošlje faks na zadnjo klicano številko.                                                                   |
| Izhodni klic | S seznama odhodnih klicev izberite številko, nato nanjo pošljite faks, jo dodajte v imenik ali izbrišite. |

#### ♥ wi-Fi Wi-Fi

| 2. raven             | Opisi                                                                                                    |  |
|----------------------|----------------------------------------------------------------------------------------------------|--|
| Poisci omrezje Wi-Fi | Ročno konfigurirajte nastavitve brezžičnega omrežja.                                                     |  |
| Podpora za pripravo  | Konfigurirajte nastavitve brezžičnega omrežja glede na informacije, prikazane na LCD-<br>prikazovalniku. |  |
| WPS/Potisni gumb     | S pritiskom enega gumba konfigurirajte nastavitve brezžičnega omrežja.                                   |  |
| Obnovi WLAN          | Ponastavite in ponovno zaženite brezžično omrežje.                                                       |  |

# S tem povezane informacije

• Tabele nastavitev in funkcij

▲ Domov > Nastavitve naprave > Spreminjanje nastavitev naprave s spletnim upravljanjem

### Spreminjanje nastavitev naprave s spletnim upravljanjem

Spletno upravljanje je orodje, ki omogoča upravljanje naprave s prenosnim protokolom hiperbesedila (Hyper Text Transfer Protocol – HTTP) ali prenosnim protokolom hiperbesedila po na ravni vtičnic zavarovani povezavi (Hyper Text Transfer Protocol over Secure Socket Layer – HTTPS) v običajnem spletnem brskalniku.

- Kaj je spletno upravljanje
- Dostop do spletnega upravljanja
- Spremenite geslo za prijavo s pomočjo spletnega upravljanja
- Priprava imenika naprave s spletnim upravljanjem

▲ Domov > Nastavitve naprave > Spreminjanje nastavitev naprave s spletnim upravljanjem > Kaj je spletno upravljanje

# Kaj je spletno upravljanje

Spletno upravljanje je orodje, ki omogoča upravljanje naprave s prenosnim protokolom hiperbesedila (Hyper Text Transfer Protocol – HTTP) ali prenosnim protokolom hiperbesedila po na ravni vtičnic zavarovani povezavi (Hyper Text Transfer Protocol over Secure Socket Layer – HTTPS) v običajnem spletnem brskalniku.

- Priporočamo uporabo najnovejše različice naslednjih spletnih brskalnikov:
  - Microsoft Edge, Firefox in Google Chrome<sup>™</sup> za sistem Windows
  - Safari, Firefox in Google Chrome<sup>™</sup> za računalnike Mac
  - Google Chrome<sup>™</sup> za sistem Android<sup>™</sup>
  - Safari in Google Chrome<sup>™</sup> za sistem iOS
- Poskrbite, da bodo funkcija JavaScript in piškotki vedno omogočeni, ne glede na to, kateri brskalnik uporabljate.
- Prepričajte se, da je vaša naprava vključena in povezana z istim omrežjem kot računalnik ter da vaše omrežje podpira TCP/IP-protokol.

|                  | brother                                                                                                    |
|------------------|----------------------------------------------------------------------------------------------------|
| <                | Status                                                                                                    |
| Logout           | Device Status                                                                                                    |
|                  | Pripravljen                                                                                                    |
| Status           | Automatic Refresh <ul> <li>Off</li> <li>On</li> </ul>                                                                                                    |
| General          | Estimated Ink Level                                                                                                    |
| Address Book     |                                                                                                    |
| Fax              | M C Y BK<br>Above ink level might be different from actual remaining ink level. You can confirm the actual amount<br>visually by looking through the window of the ink tank. If the remaining ink level is at or below the lower |
| Print            | line under the minimum fill mark, refill the ink tank. The ink below the lower line is necessary to prevent damage to the machine.                                                                                               |
| Scan             | Web Language                                                                                                    |
| Administrator    | Auto 🗸                                                                                                    |
| Online Functions | Device Location Contact :                                                                                                    |
| Network          | Location :                                                                                                    |
|                  |                                                                                                    |

Dejanski zaslon se lahko razlikuje od zgoraj prikazanega.

#### 📕 S tem povezane informacije

Spreminjanje nastavitev naprave s spletnim upravljanjem

▲ Domov > Nastavitve naprave > Spreminjanje nastavitev naprave s spletnim upravljanjem > Dostop do spletnega upravljanja

# Dostop do spletnega upravljanja

- Priporočamo uporabo najnovejše različice naslednjih spletnih brskalnikov:
  - Microsoft Edge, Firefox in Google Chrome<sup>™</sup> za sistem Windows
  - Safari, Firefox in Google Chrome<sup>™</sup> za računalnike Mac
  - Google Chrome<sup>™</sup> za sistem Android<sup>™</sup>
  - Safari in Google Chrome<sup>™</sup> za sistem iOS
- Poskrbite, da bodo funkcija JavaScript in piškotki vedno omogočeni, ne glede na to, kateri brskalnik uporabljate.
- Privzeto geslo za upravljanje nastavitev te naprave je na hrbtni strani naprave in ima oznako »Pwd«.
   Priporočamo, da privzeto geslo takoj spremenite, da napravo zaščitite pred nepooblaščenim dostopom.Privzeto geslo lahko najdete tudi v poročilu o konfiguraciji omrežja.
- Če večkrat vnesete napačno geslo, se nekaj časa ne morete prijaviti. Nastavitve zaklepanje lahko spremenite v spletnem upravljanju.
- V spletno upravljanje lahko hkrati prijavite do osem računalnikov ali mobilnih naprav. Če prijavite deveto napravo, bo prva naprava odjavljena.
- Priporočamo, da za konfiguriranje nastavitev s spletnim upravljanjem uporabite varnostni protokol HTTPS.
   Če pri konfiguriranju nastavitev s spletnim upravljanjem uporabljate HTTP, sledite zaslonskim navodilom, da preklopite na varno povezavo HTTPS.
- Kadar za konfiguriranje s spletnim upravljanjem uporabite protokol HTTPS, prikaže vaš brskalnik pogovorno okno z opozorilom. Da preprečite prikaz pogovornega okna z opozorilom, lahko za komunikacijo SSL/TSL namestite potrdilo z lastnim podpisom.
- >> Začnite iz svojega spletnega brskalnika
- >> Začnite iz storitve Brother iPrint&Scan (Windows/Mac)
- >> Začnite iz pripomočka Brother Utilities (Windows)
- >> Zagon iz aplikacije Brother Mobile Connect

#### Začnite iz svojega spletnega brskalnika

- 1. Zaženite svoj spletni brskalnik.
- 2. V naslovno vrstico brskalnika vnesite »https://IP-naslov naprave« (»IP-naslov naprave« zamenjajte z dejanskim IP-naslovom svoje naprave).

Na primer:

https://192.168.1.2

IP-naslov naprave najdete v poročilu o konfiguraciji omrežja.

 Če uporabljate sistem domenskih imen ali omogočite NetBIOS-ime, lahko namesto IP-naslova vnesete tudi drugo ime, na primer »TiskalnikVSouporabi«.

Primer: https://SharedPrinter

Če omogočite NetBIOS-ime, lahko uporabite tudi ime vozlišča.

Primer: https://brn123456abcdef

- NetBIOS-ime lahko najdete v poročilu o konfiguraciji omrežja.
- 3. Če je zahtevano, vnesite geslo v polje Login (Prijava) in nato kliknite Login (Prijava).

Privzeto geslo za upravljanje nastavitev te naprave je na hrbtni strani naprave in ima oznako »**Pwd**«. Privzeto geslo spremenite po zaslonskih navodilih, ko se prvič prijavite.

Zdaj lahko spreminjate nastavitve naprave.

Če spremenite nastavitev za protokol, morate napravo po kliku **Submit (Pošlji)** znova zagnati, da se uveljavijo spremembe konfiguracije.

Po konfiguraciji nastavitev kliknite Logout (Odjava).

### Začnite iz storitve Brother iPrint&Scan (Windows/Mac)

- 1. Zagon programa Brother iPrint&Scan.
  - Windows

Dvokliknite ikono (Brother iPrint&Scan).

• Mac

V menijski vrstici Finder (Iskanje) kliknite Go (Pojdi) > Applications (Aplikacije) in nato dvokliknite ikono iPrint&Scan.

Prikaže se zaslon programa Brother iPrint&Scan.

- 2. Če vaša naprava Brother ni izbrana, kliknite gumb **Dodaj napravo/Izberite svojo napravo** in nato s seznama izberite ime modela. Kliknite **V redu**.
- 3. Kliknite gumb Nastavitve potrošnega materiala/naprave.

Če se prikaže okno Nastavitve potrošnega materiala/naprave, kliknite povezavo Vse nastavitve.

Prikaže se spletno upravljanje.

4. Če je zahtevano, vnesite geslo v polje Login (Prijava) in nato kliknite Login (Prijava).

Privzeto geslo za upravljanje nastavitev te naprave je na hrbtni strani naprave in ima oznako »**Pwd**«. Privzeto geslo spremenite po zaslonskih navodilih, ko se prvič prijavite.

5. Če želite pripeti navigacijsko vrstici na levo stran zaslona, kliknite ≡ in nato kliknite 🗾.

Zdaj lahko spreminjate nastavitve naprave.

Če spremenite nastavitev za protokol, morate napravo po kliku **Submit (Pošlji)** znova zagnati, da se uveljavijo spremembe konfiguracije.

Po konfiguraciji nastavitev kliknite Logout (Odjava).

### Začnite iz pripomočka Brother Utilities (Windows)

- 1. Zaženite **T** (**Brother Utilities**) in kliknite spustni seznam ter izberite ime svojega modela (če še ni izbrano).
- 2. Kliknite **Orodja** na levi navigacijski vrstici in kliknite **Nastavitve naprave**.

Prikaže se spletno upravljanje.

3. Če je zahtevano, vnesite geslo v polje Login (Prijava) in nato kliknite Login (Prijava).

Privzeto geslo za upravljanje nastavitev te naprave je na hrbtni strani naprave in ima oznako »**Pwd**«. Privzeto geslo spremenite po zaslonskih navodilih, ko se prvič prijavite.

4. Če želite pripeti navigacijsko vrstici na levo stran zaslona, kliknite  $\equiv$  in nato kliknite  $\mathbf{x}$ .

Zdaj lahko spreminjate nastavitve naprave.

Če spremenite nastavitev za protokol, morate napravo po kliku **Submit (Pošlji)** znova zagnati, da se uveljavijo spremembe konfiguracije.

Po konfiguraciji nastavitev kliknite Logout (Odjava).

### Zagon iz aplikacije Brother Mobile Connect

V svojo mobilno napravo namestite aplikacijo Brother Mobile Connect in jo ustrezno nastavite.

- 1. V mobilni napravi zaženite aplikacijo Brother Mobile Connect.
- 2. Tapnite ime svojega modela na vrhu zaslona.

Če naprava Brother ni prikazana na mobilni napravi, podrsajte, da izberete ime modela svoje naprave.

3. Tapnite All Machine Settings (Vse nastavitve naprave).

Prikaže se spletno upravljanje.

Ø

Ø

4. Po potrebi vnesite geslo v polje Login (Prijava) in nato tapnite Login (Prijava).

Privzeto geslo za upravljanje nastavitev te naprave je na hrbtni strani naprave in ima oznako »**Pwd**«. Privzeto geslo spremenite po zaslonskih navodilih, ko se prvič prijavite.

5. Če želite pripeti navigacijsko vrstico na levo stran zaslona, tapnite  $\equiv$  in nato tapnite  $\mathbf{x}$ .

Zdaj lahko spreminjate nastavitve naprave.

Če spremenite nastavitev za protokol, morate napravo po tem, ko tapnete **Submit (Pošlji)**, znova zagnati, da uveljavite spremembe konfiguracije.

Po konfiguraciji nastavitev tapnite Logout (Odjava).

#### S tem povezane informacije

Spreminjanje nastavitev naprave s spletnim upravljanjem

▲ Domov > Nastavitve naprave > Spreminjanje nastavitev naprave s spletnim upravljanjem > Spremenite geslo za prijavo s pomočjo spletnega upravljanja

# Spremenite geslo za prijavo s pomočjo spletnega upravljanja

Privzeto geslo za upravljanje nastavitev te naprave je na hrbtni strani naprave in ima oznako »**Pwd**«. Spremenite privzeto geslo tako, da ob prvi prijavi sledite zaslonskim navodilom. Priporočamo, da privzeto geslo takoj spremenite, da napravo zaščitite pred nepooblaščenim dostopom.

- 1. Zaženite svoj spletni brskalnik.
- 2. V naslovno vrstico brskalnika vnesite »https://IP-naslov naprave« (»IP-naslov naprave« zamenjajte z dejanskim IP-naslovom svoje naprave).

Na primer:

Ø

https://192.168.1.2

IP-naslov naprave boste našli v poročilu o konfiguraciji omrežja.

- 3. Storite nekaj izmed naslednjega:
  - Če ste prej nastavili svoje lastno geslo, ga vtipkajte in kliknite Login (Prijava).
  - Če prej niste nastavili lastnega gesla, vnesite privzeto geslo za prijavo in nato kliknite Login (Prijava).
- 4. Kliknite Administrator (Skrbnik) > Login Password (Geslo za prijavo) v levi navigacijski vrstici.

• Privzeto geslo za upravljanje nastavitev te naprave je na hrbtni strani naprave in ima oznako »Pwd«.

- $\dot{}$ Če leva navigacijska vrstica ni vidna, navigacijo začnite v  $\equiv$ .
- 5. Če želite spremeniti geslo, vnesite svoje trenutno geslo v polje Enter Old Password (Vnesite staro geslo).
- 6. Upoštevajte smernice Login Password (Geslo za prijavo) na zaslonu in vnesite novo geslo v polje Enter New Password (Vnesite novo geslo).
- 7. Novo geslo znova vtipkajte v polje Confirm New Password (Potrdi novo geslo).
- 8. Kliknite Submit (Pošlji).

Nastavitve zaklepanja lahko spremenite v meniju Login Password (Geslo za prijavo).

#### S tem povezane informacije

Spreminjanje nastavitev naprave s spletnim upravljanjem

#### Sorodne teme:

- Dostop do spletnega upravljanja
- Preverite geslo naprave

▲ Domov > Nastavitve naprave > Spreminjanje nastavitev naprave s spletnim upravljanjem > Priprava imenika naprave s spletnim upravljanjem

# Priprava imenika naprave s spletnim upravljanjem

Sorodni modeli: MFC-T930DW/MFC-T935DW

- Priporočamo, da za konfiguriranje nastavitev s spletnim upravljanjem uporabite varnostni protokol HTTPS.
- Kadar za konfiguriranje s spletnim upravljanjem uporabite protokol HTTPS, prikaže vaš brskalnik pogovorno okno z opozorilom.
- 1. Zaženite svoj spletni brskalnik.
- V naslovno vrstico brskalnika vnesite »https://IP-naslov naprave« (»IP-naslov naprave« zamenjajte z dejanskim IP-naslovom svoje naprave).

Na primer:

Ø

https://192.168.1.2

IP-naslov naprave boste našli v poročilu o konfiguraciji omrežja.

3. Če je zahtevano, vnesite geslo v polje Login (Prijava) in nato kliknite Login (Prijava).

Privzeto geslo za upravljanje nastavitev te naprave je na hrbtni strani naprave in ima oznako »**Pwd**«. Privzeto geslo spremenite po zaslonskih navodilih, ko se prvič prijavite.

4. Kliknite Address Book (Imenik) v levi navigacijski vrstici.

Če leva navigacijska vrstica ni vidna, navigacijo začnite v  $\equiv$ .

- 5. Kliknite številko ciljnega naslova, nato pa po potrebi dodajte ali posodobite podatke v imeniku.
- 6. Kliknite Submit (Pošlji).

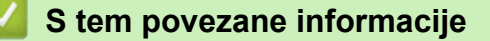

• Spreminjanje nastavitev naprave s spletnim upravljanjem

#### Sorodne teme:

Dostop do spletnega upravljanja

Domov > Dodatek

# Dodatek

- Tehnični podatki
- Tehnični podatki za potrošni material
- Podatki o okolju in skladnosti
- Pomoč in podpora za stranke družbe Brother

# Tehnični podatki

- >> Splošni tehnični podatki
- >> Tehnični podatki za velikost dokumenta
- >> Tehnični podatki medijev za tisk
- >> Tehnični podatki faksa
- >> Tehnični podatki za kopiranje
- >> Tehnični podatki bliskovnega pogona USB
- >> Tehnični podatki skenerja
- >> Tehnični podatki tiskalnika
- >> Specifikacije vmesnika
- >> Tehnični podatki za omrežje
- >> Zahtevani tehnični podatki računalnika

### Splošni tehnični podatki

| Vrsta tiskalnika             |                | Brizgalni tiskalnik                                                                                  |  |
|------------------------------|----------------|----------------------------------------------------------------------------------------------------|--|
| Tiskalna glava               | Črno-belo      | Piezo z 210 šobami x 1                                                                               |  |
|                              | Barvno         | Piezo s 70 šobami x 3 (DCP-T530DW/DCP-T535DW/<br>DCP-T536DW)                                         |  |
|                              |                | Piezo z 210 šobami x 3 (DCP-T730DW/DCP-T735DW/<br>DCP-T830DW/DCP-T835DW/MFC-T930DW/MFC-T935DW)       |  |
| Količina pomnilnik           | a              | 128 MB                                                                                               |  |
| Zaslon s tekočimi            | kristali (LCD) | <ul> <li>DCP-T530DW/DCP-T535DW/DCP-T536DW/DCP-T730DW<br/>DCP-T735DW/DCP-T830DW/DCP-T835DW</li> </ul> |  |
|                              |                | 1-vrstični LCD                                                                                       |  |
|                              |                | <ul> <li>MFC-T930DW/MFC-T935DW<sup>1</sup></li> </ul>                                                |  |
|                              |                | 1,8-palčni (4,5 cm) barvni LCD-prikazovalnik TFT                                                     |  |
| Napajanje                    |                | Izmenična napetost od 220 do 240 V 50/60 Hz                                                          |  |
| Poraba energije <sup>2</sup> |                | • DCP-T530DW/DCP-T535DW/DCP-T536DW                                                                   |  |
|                              |                | Kopiranje <sup>3</sup> : Približno 16 W                                                              |  |
|                              |                | Pripravljenost <sup>4</sup> : Približno 2,5 W                                                        |  |
|                              |                | <b>Spanje</b> <sup>4</sup> : Približno 0,6 W                                                         |  |
|                              |                | <b>Izklop</b> <sup>4 5</sup> : Približno 0,15 W                                                      |  |
|                              |                | • DCP-T730DW/DCP-T735DW                                                                              |  |
|                              |                | <b>Kopiranje</b> <sup>3</sup> : Približno 16 W                                                       |  |
|                              |                | Pripravljenost <sup>4</sup> : Približno 2,5 W                                                        |  |
|                              |                | <b>Spanje</b> <sup>4</sup> : Približno 0,6 W                                                         |  |
|                              |                | <b>Izklop</b> <sup>4 5</sup> : Približno 0,15 W                                                      |  |
|                              |                | DCP-T830DW/DCP-T835DW                                                                                |  |
|                              |                | Kopiranje <sup>3</sup> : Približno 16 W                                                              |  |
|                              |                | Pripravljenost <sup>4</sup> : Približno 3,0 W                                                        |  |
|                              |                | Spanje <sup>4</sup> : Približno 0,8 W                                                                |  |
|                              |                | <b>Izklop</b> <sup>4 5</sup> : Približno 0,10 W                                                      |  |
|                              |                | • MFC-T930DW/MFC-T935DW                                                                              |  |
|                              |                | Kopiranje <sup>9</sup> : Približno 16 W                                                              |  |
|                              |                | Pripravljenost <sup>4</sup> : Približno 3,5 W                                                        |  |
|                              |                | Spanje <sup>4</sup> : Približno 0,9 W                                                                |  |
|                              |                | Izklop <sup>4 5</sup> : Približno 0,10 W                                                             |  |

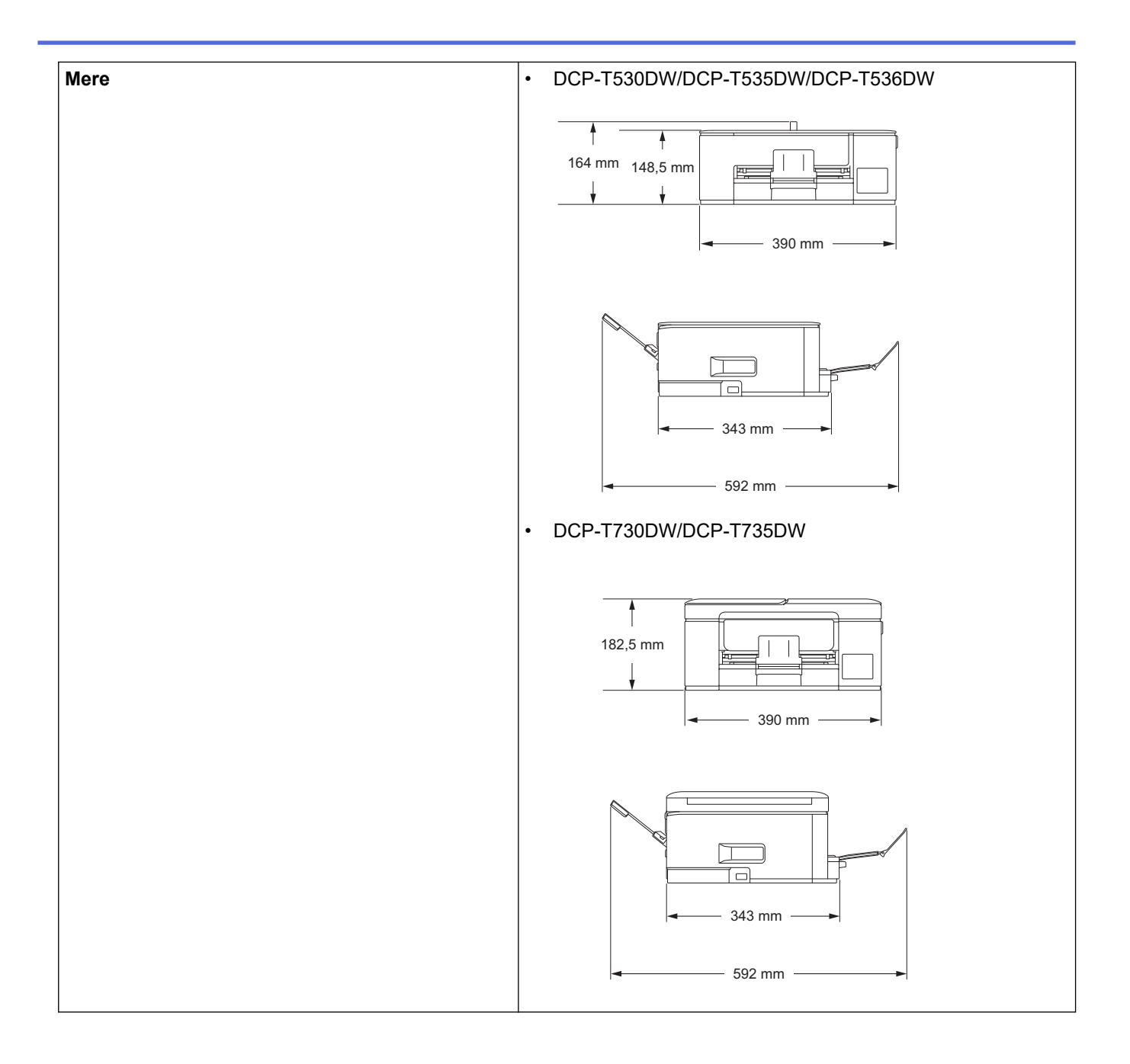

|                   |                                   | DCP-T830DW/DCP-T835DW/MFC-T930DW/MFC-T935DW                                                                                                    |
|-------------------|-----------------------------------|----------------------------------------------------------------------------------------------------|
|                   |                                   | 309 mm<br>180 mm<br>435 mm                                                                                                    |
|                   |                                   | 418 mm                                                                                                    |
| Teže              |                                   | <ul> <li>DCP-T530DW/DCP-T535DW/DCP-T536DW</li> <li>7,2 kg</li> <li>DCP-T730DW/DCP-T735DW</li> <li>8,6 kg</li> <li>DCP-T830DW/DCP-T835DW</li> <li>9,6 kg</li> <li>MFC-T930DW/MFC-T935DW</li> <li>9,7 kg</li> </ul>                                                                                                    |
| Hrupnost          | Zvočni tlak <sup>6</sup> Tiskanje | <ul> <li>DCP-T530DW/DCP-T535DW/DCP-T536DW</li> <li>Tiskanje<br/>56,0 dB (A) (približno)</li> <li>Kopiranje (uporaba stekla skenerja)<br/>53,0 dB (A) (približno)</li> <li>DCP-T730DW/DCP-T735DW</li> <li>Tiskanje<br/>55,0 dB (A) (približno)</li> <li>Kopiranje (uporaba stekla skenerja)<br/>53,0 dB (A) (približno)</li> <li>Kopiranje (uporaba stekla skenerja)<br/>53,0 dB (A) (približno)</li> <li>DCP-T830DW/DCP-T835DW/MFC-T930DW/MFC-T935DW</li> <li>Tiskanje<br/>57,0 dB (A) (približno)</li> <li>Kopiranje (uporaba stekla skenerja)<br/>54,0 dB (A) (približno)</li> </ul> |
| Temperatura       | Med uporabo                       | Od 10 do 35 °C                                                                                                    |
|                   | Najboljša kakovost tiska          | Od 20 do 33 °C                                                                                                    |
| Vlažnost          | Med uporabo                       | Od 20 do 80 % (brez kondenzacije)                                                                                                    |
|                   | Najboljša kakovost tiska          | Od 20 do 80 % (brez kondenzacije)                                                                                                    |
| Samodejni podajal | nik dokumentov (ADF)              | Do 20 strani                                                                                                    |
|                   |                                   | Papir: 80 g/m²                                                                                                    |

(DCP-T730DW/DCP-T735DW/DCP-T830DW/ DCP-T835DW/MFC-T930DW/MFC-T935DW)

- <sup>1</sup> Merjeno po diagonali
- <sup>2</sup> Izmerjeno, ko je naprava priključena na USB-vmesnik. Poraba energije se malo razlikuje glede na okolje uporabe ali obrabo delov.
- <sup>3</sup> (DCP-T530DW/DCP-T535DW/DCP-T536DW) Med enostranskim tiskanjem, ločljivost: standardna/dokument: natisnjen vzorec ISO/IEC 24712.

(DCP-T730DW/DCP-T735DW/DCP-T830DW/DCP-T835DW/MFC-T930DW/MFC-T935DW) Pri uporabi ADF, enostransko tiskanje, ločljivost: standardna/dokument: natisnjen vzorec ISO/IEC 24712.

- <sup>4</sup> Izmerjeno v skladu s standardom IEC 62301, izdaja 2.0.
- <sup>5</sup> Celo pri izklopljeni napravi se bo občasno samodejno vklopil za vzdrževanje tiskalne glave in se nato izklopil.
- <sup>6</sup> Hrup je odvisen od pogojev tiskanja.

#### Tehnični podatki za velikost dokumenta

| Velikost<br>dokumenta | Širina ADF-enote<br>(DCP-T730DW/DCP-T735DW/<br>DCP-T830DW/DCP-T835DW/MFC-T930DW/<br>MFC-T935DW)               | Od 139,7 do 215,9 mm                                                                                                    |
|-----------------------|----------------------------------------------------------------------------------------------------|----------------------------------------------------------------------------------------------------|
|                       | Dolžina ADF-enote <sup>1</sup><br>(DCP-T730DW/DCP-T735DW/<br>DCP-T830DW/DCP-T835DW/MFC-T930DW/<br>MFC-T935DW) | <ul> <li>DCP-T730DW/DCP-T735DW</li> <li>Od 210 do 355,6 mm</li> <li>DCP-T830DW/DCP-T835DW/</li> <li>MFC-T930DW/MFC-T935DW</li> <li>Od 148 do 355,6 mm</li> </ul> |
|                       | Širina stekla skenerja                                                                                        | Največ 215,9 mm                                                                                                    |
|                       | Dolžina stekla skenerja                                                                                       | Največ 297 mm                                                                                                    |

<sup>1</sup> Dokumente, ki so daljši od 297 mm, morate podajati po eno stran naenkrat.

#### Tehnični podatki medijev za tisk

| Pladenj za<br>papir | Pladenj za papir                                          | Vrsta papirja <sup>1</sup>       | Navadni papir, papir za brizgalne tiskalnike (premazan papir), svetleči papir, reciklirani papir                                                                                                    |
|---------------------|-----------------------------------------------------------|----------------------------------|----------------------------------------------------------------------------------------------------|
|                     |                                                           | Velikost<br>papirja              | <ul> <li>DCP-T530DW/DCP-T535DW/DCP-T536DW/<br/>DCP-T730DW/DCP-T735DW</li> </ul>                                                                                                    |
|                     |                                                           |                                  | <ul> <li>A4, Letter, Legal, Mexico Legal, India Legal, Folio,<br/>Executive, A5, A6, ovojnice (C5, Com-10, DL,<br/>Monarch), fotografski papir (10 x 15 cm), fotografski<br/>papir L (9 x 13 cm), fotografski papir 2L (13 x 18 cm),<br/>kartica s kazalom (13 x 20 cm)</li> <li>DCP-T830DW/DCP-T835DW/MFC-T930DW/</li> </ul> |
|                     |                                                           |                                  | MFC-T935DW                                                                                                    |
|                     |                                                           |                                  | A4, Letter, Legal, Mexico Legal, India Legal, Folio,<br>Executive, A5, A6, ovojnice (C5, Com-10, DL,<br>Monarch), fotografski papir (10 x 15 cm), fotografski<br>papir 2L (13 x 18 cm), kartica s kazalom (13 x 20 cm)                                                                                                    |
|                     |                                                           | Največja<br>količina<br>papirja  | Do 150 listov navadnega papirja s težo 80 g/m²                                                                                                    |
|                     | Večnamenski pladenj<br>(MP-pladenj) <sup>2</sup>          | Vrsta papirja <sup>1</sup>       | Navadni papir, papir za brizgalne tiskalnike (premazan papir), svetleči papir, reciklirani papir                                                                                                    |
|                     | (DCP-T830DW/<br>DCP-T835DW/<br>MFC-T930DW/<br>MFC-T935DW) | Velikost<br>papirja <sup>3</sup> | A4, Letter, Legal, Mexico Legal, India Legal, Folio,<br>Executive, A5, A6, ovojnice (C5, Com-10, DL, Monarch),<br>fotografski papir (10 x 15 cm), fotografski papir L (9 x 13<br>cm), fotografski papir 2L (13 x 18 cm), kartica s kazalom<br>(13 x 20 cm)                                                                    |

| Pladenj za<br>papir                                      | Večnamenski pladenj<br>(MP-pladenj) <sup>2</sup><br>(DCP-T830DW/<br>DCP-T835DW/<br>MFC-T930DW/<br>MFC-T935DW) | Največja<br>količina<br>papirja <sup>3</sup>                                                                                                    | Do 80 listov navadnega papirja s težo 80 g/m²                                                                     |
|----------------------------------------------------------|----------------------------------------------------------------------------------------------------|----------------------------------------------------------------------------------------------------|----------------------------------------------------------------------------------------------------|
|                                                          | <b>Reža za ročno vstavljanje</b><br>(DCP-T530DW/                                                              | Vrsta papirja <sup>1</sup>                                                                                                    | Navadni papir, papir za brizgalne tiskalnike (premazan<br>papir), svetleči papir, reciklirani papir               |
| DCP-T535DW/<br>DCP-T536DW/<br>DCP-T730DW/<br>DCP-T735DW) | Velikost<br>papirja                                                                                           | A4, Letter, Legal, Mexico Legal, India Legal, Folio,<br>Executive, A5, A6, ovojnice (C5, Com-10, DL, Monarch),<br>fotografski papir (10 x 15 cm), fotografski papir L (9 x 13<br>cm), fotografski papir 2L (13 x 18 cm), kartica s kazalom<br>(13 x 20 cm) |                                                                                                    |
|                                                          |                                                                                                    | Največja<br>količina<br>papirja                                                                                                    | Do 1 list                                                                                                    |
| Izhod za pap                                             | ir <sup>1</sup>                                                                                               |                                                                                                    | Do 50 listov navadnega papirja s težo 80 g/m² (dostava v<br>izhodni pladenj za papir s potiskano stranjo navzgor) |

<sup>1</sup> Za svetleči papir takoj odstranite natisnjene strani iz izhodnega pladnja, da preprečite nastanek madežev.

<sup>2</sup> Priporočamo, da za svetleči papir uporabite MP-pladenj.

<sup>3</sup> V MP-pladenj lahko istočasno naložite samo en list papirja, ki je večji od velikosti Letter/A4.

### Tehnični podatki faksa

Ta funkcija je na voljo za MFC-T930DW/MFC-T935DW.

| Združljivost                    | ITU-T skupina 3                           |
|---------------------------------|-------------------------------------------|
| Hitrost modema                  | Samodejno zmanjšanje hitrosti: 14.400 b/s |
| Širina skeniranja               | ADF: 208 mm (A4)                          |
| (enostranski dokument)          | Steklo skenerja: 204 mm (A4)              |
| Širina tiskanja                 | 204 mm (A4)                               |
| Sivine                          | Črno-belo: 8 bitov (256 ravni)            |
| Ločljivost                      | 203 dpi                                   |
| (Vodoravno)                     |                                           |
| Ločljivost                      | Standardno:                               |
| (Navpično)                      | 98 dpi (črno-belo)                        |
|                                 | Fino:                                     |
|                                 | 196 dpi (črno-belo)                       |
|                                 | Superfino:                                |
|                                 | 392 dpi (črno-belo)                       |
|                                 | Fotografija:                              |
|                                 | 196 dpi (črno-belo)                       |
| Imenik                          | 40 številk                                |
| Skupine                         | Do 6                                      |
| Razpošiljanje                   | 90 (40 imenik/50 ročno izbiranje)         |
| Samodejno ponovno klicanje      | 3-krat vsakih 5 minut                     |
| Prenos v pomnilnik              | Do 170 strani <sup>1</sup>                |
| Sprejem pri pomanjkanju papirja | Do 170 strani <sup>1</sup>                |

1 »Strani« se nanašajo na »Preizkusni obrazec ITU-T št. 1« (tipično poslovno pismo, standardna ločljivost, koda MMR).

# Tehnični podatki za kopiranje

| Barvno/črno-belo    | Da/da                                                                                                    |  |
|---------------------|----------------------------------------------------------------------------------------------------|--|
| Širina za kopiranje | 204 mm <sup>1</sup>                                                                                             |  |
|                     |                                                                                                    |  |
| Več kopij           | Zlaganje/razvrščanje do 99 strani                                                                               |  |
| Povečava/pomanjšava | Od 25 % do 400 % (v korakih po 1 %)                                                                             |  |
| Ločljivost          | Tiskanje do ločljivosti 1200 × 1800 dpi (DCP-T530DW/DCP-T535DW/DCP-T536DW)                                      |  |
|                     | Tiskanje do ločljivosti 1200 × 2400 dpi (DCP-T730DW/DCP-T735DW/DCP-T830DW/<br>DCP-T835DW/MFC-T930DW/MFC-T935DW) |  |

1 Med kopiranjem na papir velikosti A4.

Ø

### Tehnični podatki bliskovnega pogona USB

Ta funkcija je na voljo za MFC-T930DW/MFC-T935DW.

| Združljivi mediji <sup>1</sup> |                  | Bliskovni USB-pogon <sup>2</sup>                                                |
|--------------------------------|------------------|---------------------------------------------------------------------------------|
| Fotografija Ločljivost         |                  | Do 1200 x 6000 dpi                                                              |
|                                | Vrsta papirja    | Navadni papir, papir za brizgalne tiskalnike (premazan papir) in svetleči papir |
|                                | Velikost papirja | A4, Letter, fotografski papir (10 x 15 cm), fotografski papir 2L (13 x 18 cm)   |
|                                | Format datoteke  | JPEG (progresivni format JPEG ni podprt)                                        |
| Skeniranje v medij             | Format datoteke  | JPEG, PDF (barvno, sivinsko)                                                    |
|                                |                  | TIFF, PDF (črno-belo)                                                           |

1 Bliskovni pogoni USB niso priloženi izdelku.

<sup>2</sup> standardni masovni pomnilnik Hi-Speed USB 2.0. Podprte oblike zapisa: FAT12/FAT16/FAT32/exFAT

### Tehnični podatki skenerja

| Barvno/črno-belo           | Da/da                                                 |
|----------------------------|-------------------------------------------------------|
| Skladno s TWAIN-standardom | Da                                                    |
|                            | (Windows 10/Windows 11)                               |
| Skladno z WIA-standardom   | Da                                                    |
|                            | (Windows 10/Windows 11)                               |
| Barvna globina             | 30-bitna obdelava barv (vhod)                         |
|                            | 24-bitna obdelava barv (izhod)                        |
| Sivine                     | 10-bitna obdelava barv (vhod)                         |
|                            | 8-bitna obdelava barv (izhod)                         |
| Ločljivost                 | Do 19.200 × 19.200 dpi (interpolirano) <sup>1 2</sup> |
|                            | (s stekla skenerja)                                   |
|                            | Do 1200 × 2400 dpi (optično)                          |
|                            | (iz ADF) <sup>3</sup>                                 |
|                            | Do 1200 × 600 dpi (optično)                           |

| Širina in dolžina skeniranja | (steklo skenerja)        |
|------------------------------|--------------------------|
| (enostranski dokument)       | Širina: Do 213,9 mm      |
|                              | Dolžina: Do 295 mm       |
|                              | (ADF-enota) <sup>3</sup> |
|                              | Širina: Do 213,9 mm      |
|                              | Dolžina: Do 353,6 mm     |

<sup>1</sup> Samo gonilnik TWAIN (največ 1200 × 1200 dpi pri skeniranju z gonilnikom WIA v operacijskih sistemih Windows 10 in Windows 11.)

<sup>2</sup> Razpon skeniranja se lahko zmanjša med povečanjem ločljivosti skeniranja.

3 Samo modeli ADF.

### Tehnični podatki tiskalnika

| Ločljivost                   |                  | Do 1200 × 6000 dpi (samo Windows) (DCP-T530DW/DCP-T535DW/<br>DCP-T536DW)                                                      |  |  |
|------------------------------|------------------|----------------------------------------------------------------------------------------------------|--|--|
|                              |                  | Do 1200 × 6000 dpi (DCP-T730DW/DCP-T735DW/DCP-T830DW/<br>DCP-T835DW/MFC-T930DW/MFC-T935DW)                                    |  |  |
| Širina tiskanja <sup>1</sup> |                  | 204 mm                                                                                                    |  |  |
|                              |                  | Brez robov <sup>2</sup> : 210 mm                                                                                              |  |  |
| Brez robov                   |                  | A4, Letter, A6, fotopapir (10 x 15 cm), fotopapir L (9 x 13 cm),<br>fotopapir 2L (13 x 18 cm), kartica s kazalom (13 x 20 cm) |  |  |
| Samodejno                    | Vrsta papirja    | Navadni papir, reciklirani papir                                                                                              |  |  |
| obojestransko tiskanje       | Velikost papirja | A4, Letter, Executive, A5                                                                                                    |  |  |
| Hitrost tiskanja             |                  | Glejte stran vašega modela na krajevnem spletnem mestu Brother.                                                               |  |  |

<sup>1</sup> Med tiskanjem na papir velikosti A4.

<sup>2</sup> Ko je funkcija tiskanja brez roba vklopljena.

### Specifikacije vmesnika

| USB <sup>12</sup>                                        | Uporabite USB-vmesniški kabel 2.0 (tip A/B), ki ni daljši od 2 m.      |
|----------------------------------------------------------|------------------------------------------------------------------------|
| LAN<br>(DCP-T830DW/DCP-T835DW/MFC-T930DW/<br>MFC-T935DW) | Uporabite kabel Ethernet UTP kategorije 5 ali višje.                   |
| Brezžično LAN-omrežje                                    | IEEE 802.11a/b/g/n (infrastruktura)<br>IEEE 802.11a/g/n (Wi-Fi Direct) |

<sup>1</sup> Vaša naprava ima vmesnik Hi-Speed USB 2.0. Naprava lahko tudi vzpostavi povezavo z računalnikom, ki ima vmesnik USB 1.1.

<sup>2</sup> USB-vmesniki drugih ponudnikov niso podprti.

### Tehnični podatki za omrežje

 (DCP-T530DW/DCP-T535DW/DCP-T536DW/DCP-T730DW/DCP-T735DW/DCP-T830DW/ DCP-T835DW)

Lahko vzpostavite povezavo svoje naprave z omrežjem za omrežno tiskanje in omrežno skeniranje.

• (MFC-T930DW/MFC-T935DW)

Napravo lahko povežete z omrežjem za omrežno tiskanje, omrežno skeniranje, pošiljanje PC-FAKS in prejemanje PC-FAKS (samo za Windows).

| Varnost omrežja (žično)                       | SSL/TLS (IPPS, HTTPS) |
|-----------------------------------------------|-----------------------|
| (DCP-T830DW/DCP-T835DW/MFC-T930DW/MFC-T935DW) |                       |
| Varnost omrežja (brezžično)                   | SSL/TLS (IPPS, HTTPS) |

| Varnost brezžičnega omrežja <sup>1</sup>  | WEP 64/128 bitov, WPA-PSK (TKIP/<br>AES), WPA2-PSK (TKIP/AES),<br>WPA3-SAE (AES) |    |  |
|-------------------------------------------|----------------------------------------------------------------------------------|----|--|
| Orodje za podporo brezžične<br>namestitve | WPS                                                                              | Da |  |

<sup>1</sup> Wi-Fi Direct podpira samo WPA2-PSK (AES).

### Zahtevani tehnični podatki računalnika

### Podprti operacijski sistemi in funkcije programske opreme

| Platforma računalnika in<br>različica operacijskega<br>sistema |                                                                                                    | Vmesnik računalnika                                                |                                       | Procesor                                   | Prostor za namestitev<br>na trdem disku <sup>1</sup>                                                                   |                      |                                             |
|----------------------------------------------------------------|----------------------------------------------------------------------------------------------------|--------------------------------------------------------------------|---------------------------------------|--------------------------------------------|----------------------------------------------------------------------------------------------------|----------------------|---------------------------------------------|
|                                                                |                                                                                                    | USB <sup>2</sup>                                                   | Žično lokalno<br>omrežje <sup>3</sup> | Brezžično<br>lokalno<br>omrežje<br>(Wi-Fi) | -                                                                                                    | Za<br>gonilnike      | Za<br>aplikacije<br>(skupaj z<br>gonilniki) |
| Operacijski<br>sistem<br>Windows                               | Windows 10<br>Home <sup>4 5</sup><br>Windows 10<br>Pro <sup>4 5</sup><br>Windows 10<br>Education <sup>4 5</sup><br>Windows 10<br>Enterprise <sup>4 5</sup><br>Windows 11<br>Home <sup>4 5</sup><br>Windows 11<br>Education <sup>4 5</sup><br>Windows 11<br>Education <sup>4 5</sup><br>Windows 11<br>Enterprise <sup>4 5</sup><br>Windows 12<br>Enterprise <sup>4 5</sup> | Tiskanje<br>Faks z osebnim<br>Skeniranje<br>Tiskanje<br>Skeniranje | računalnikom <sup>6</sup><br>Tiskanje |                                            | 32-bitni<br>(x86) ali 64-<br>bitni (x64)<br>procesor<br>64-bitni<br>(x64)<br>procesor<br>64-bitni<br>(x64)<br>procesor | 650 MB<br>80 MB      | 1,3 GB<br>80 MB                             |
|                                                                | Server 2019<br>Windows<br>Server 2022                                                                                                    |                                                                    |                                       |                                            |                                                                                                    |                      |                                             |
| Operacijski<br>sistem Mac<br>7                                 | macOS v12<br>macOS v13<br>macOS v14                                                                                                    | Tiskanje<br>Faks z osebnim<br>Skeniranje                           | ı računalnikom (p                     | oošiljanje) <sup>6 8</sup>                 | 64-bitni<br>procesor                                                                                                   | Ni na voljo<br>(N/A) | 550 MB                                      |

<sup>1</sup> Za namestitev programske opreme potrebujete internetno povezavo.

<sup>2</sup> USB-priključki drugih ponudnikov niso podprti.

<sup>3</sup> Samo DCP-T830DW/DCP-T835DW/MFC-T930DW/MFC-T935DW.

<sup>4</sup> Za gonilnik WIA, ločljivost 1200 x 1200.

<sup>5</sup> Nuance<sup>™</sup> PaperPort<sup>™</sup> 14SE podpira operacijska sistema Windows 10 in Windows 11.

<sup>6</sup> Faks z osebnim računalnikom podpira samo črno-bele fakse. (Za modele s funkcijo faksa)

<sup>7</sup> Obvestilo glede macOS Možnost AirPrint: za tiskanje ali skeniranje v operacijskem sistemu macOS je potrebna storitev AirPrint. Gonilniki za Mac niso na voljo za to napravo.

8 Samo AirPrint.

Za najnovejše posodobitve gonilnikov pojdite na stran **Downloads (Prenosi)** za vaš model na <u>support.brother.com/downloads</u>.

Za najnovejše podprte operacijske sisteme pojdite na stran **Supported OS** za vaš model na <u>support.brother.com/os</u>.

Vse blagovne znamke, znamke in imena izdelkov so last ustreznih podjetij.

### S tem povezane informacije

Dodatek

Domov > Dodatek > Tehnični podatki za potrošni material

# Tehnični podatki za potrošni material

| Črnilo                               | Ta naprava uporablja posamezne posode s črnilom za črno, rumeno, cian in magenta barvo, ki so ločene od sklopa tiskalne glave.                                                                                                    |
|--------------------------------------|----------------------------------------------------------------------------------------------------|
| Življenjska doba<br>plastenke črnila | Ob prvem polnjenju posode naprava porabi določeno količino črnila za polnjenje dovodnih cevi, kar zagotovi visoko kakovost izpisov. Ta postopek se zgodi samo enkrat. Dejanski izkoristek začetnih plastenk je lahko manjši od izkoristka nadomestnih plastenk zaradi inicializacije sistema črnila.                                         |
| Nadomestni<br>potrošni material      | <plastenka črnega="" črnila=""> BTD100BK<br/><plastenka rumenega="" črnila=""> BTD100Y<br/><plastenka cian="" črnila=""> BTD100C<br/><plastenka magenta="" črnila=""> BTD100M<br/>Črna – približno 7500 strani <sup>1</sup><br/>Rumena, cian in magenta – približno 5000 strani <sup>1</sup></plastenka></plastenka></plastenka></plastenka> |

<sup>1</sup> Navedene približne izdatnosti so izračunane po originalni metodologiji podjetja Brother na podlagi preizkusnih vzorcev ISO/IEC 24712. Navedene približne izdatnosti ne temeljijo na standardu ISO/IEC 24711.

### 🦉 S tem povezane informacije

Dodatek

Domov > Dodatek > Podatki o okolju in skladnosti

# Podatki o okolju in skladnosti

- Informacije o recikliranem papirju
- Razpoložljivost nadomestnih delov
- Kemične snovi (EU REACH)

Domov > Dodatek > Podatki o okolju in skladnosti > Informacije o recikliranem papirju

# Informacije o recikliranem papirju

- Reciklirani papir je enake kakovosti kot papir, prvič izdelan iz dreves. Standardi za sodobni reciklirani papir zagotavljajo, da izpolnjuje enake zahteve za kakovost za različne postopke tiskanja. Slikovna oprema, ki jo zagotavlja družba Brother, je primerna za uporabo z recikliranim papirjem, ki je skladen s standardom EN 12281:2002.
- Kupovanje recikliranega papirja varuje naravne vire in spodbuja vnovično rabo naravnih virov. Papir se izdeluje iz celuloznih vlaken, ki se pridobivajo iz lesa. Zbiranje in recikliranje papirja podaljša življenjsko dobo vlaken na več ciklov, tako da so naravni viri optimalno izkoriščeni.
- Postopek proizvodnje recikliranega papirja je krajši. Vlakna so bila že predelana, zato je treba porabiti manj vode, energije in kemikalij.
- Recikliranje papirja ima še dodatno prednost, saj zmanjša izpuste ogljikovega dioksida, saj izdelke iz papirja preusmeri iz drugih načinov odstranjevanja, kot so odlagališča in sežiganje. Odlagališča oddajajo metan, ki ima močan toplogredni učinek.

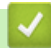

#### S tem povezane informacije

Podatki o okolju in skladnosti

Domov > Dodatek > Podatki o okolju in skladnosti > Razpoložljivost nadomestnih delov

### Razpoložljivost nadomestnih delov

Družba Brother jamči, da bodo nadomestni deli na voljo vsaj sedem let po zaključku dajanja modelov na trg. Za nadomestne dele se obrnite na dobavitelja ali prodajalca izdelkov družbe Brother.

### S tem povezane informacije

• Podatki o okolju in skladnosti

▲ Domov > Dodatek > Podatki o okolju in skladnosti > Kemične snovi (EU REACH)

# Kemične snovi (EU REACH)

Informacije o kemičnih snoveh v naših izdelkih, ki so zahtevane na osnovi uredbe REACH, najdete na naslovu <u>https://www.brother.eu/reach</u>.

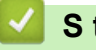

### S tem povezane informacije

Podatki o okolju in skladnosti

▲ Domov > Dodatek > Pomoč in podpora za stranke družbe Brother

# Pomoč in podpora za stranke družbe Brother

Če potrebujete pomoč pri uporabi izdelka znamke Brother, obiščite <u>support.brother.com</u> za pogosta vprašanja in nasvete za reševanje težav. Prav tako lahko prenesete najnovejšo programsko opremo, gonilnike in vgrajeno programsko opremo, da izboljšate zmogljivost delovanja svoje naprave, ter uporabniško dokumentacijo, da se naučite čim bolj izkoristiti svoj izdelek Brother.

Dodatne informacije o napravi in podpori so na voljo na spletnem mestu vašega lokalnega zastopnika znamke Brother. Obiščite <u>global.brother/en/gateway</u> za podatke za stik z lokalnim zastopnikom znamke Brother in registracijo novega izdelka.

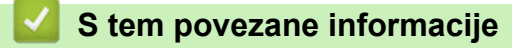

Dodatek

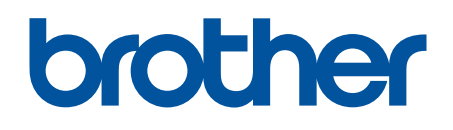

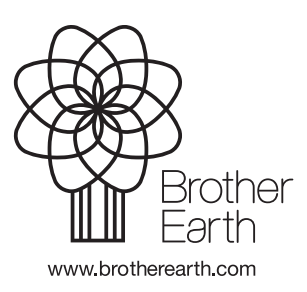

SVN Različica 0